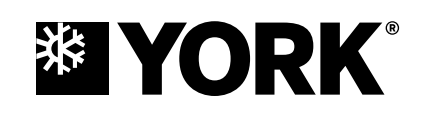

## WATER-COOLED SELF-CONTAINED UNITS

INSTALLATION, OPERATION AND MAINTENANCE

Form 145.05-NOM7 (317)

035-22910-007

## MODEL LSWU/LSWD WITH IPU2 CONTROL 25–105 TON

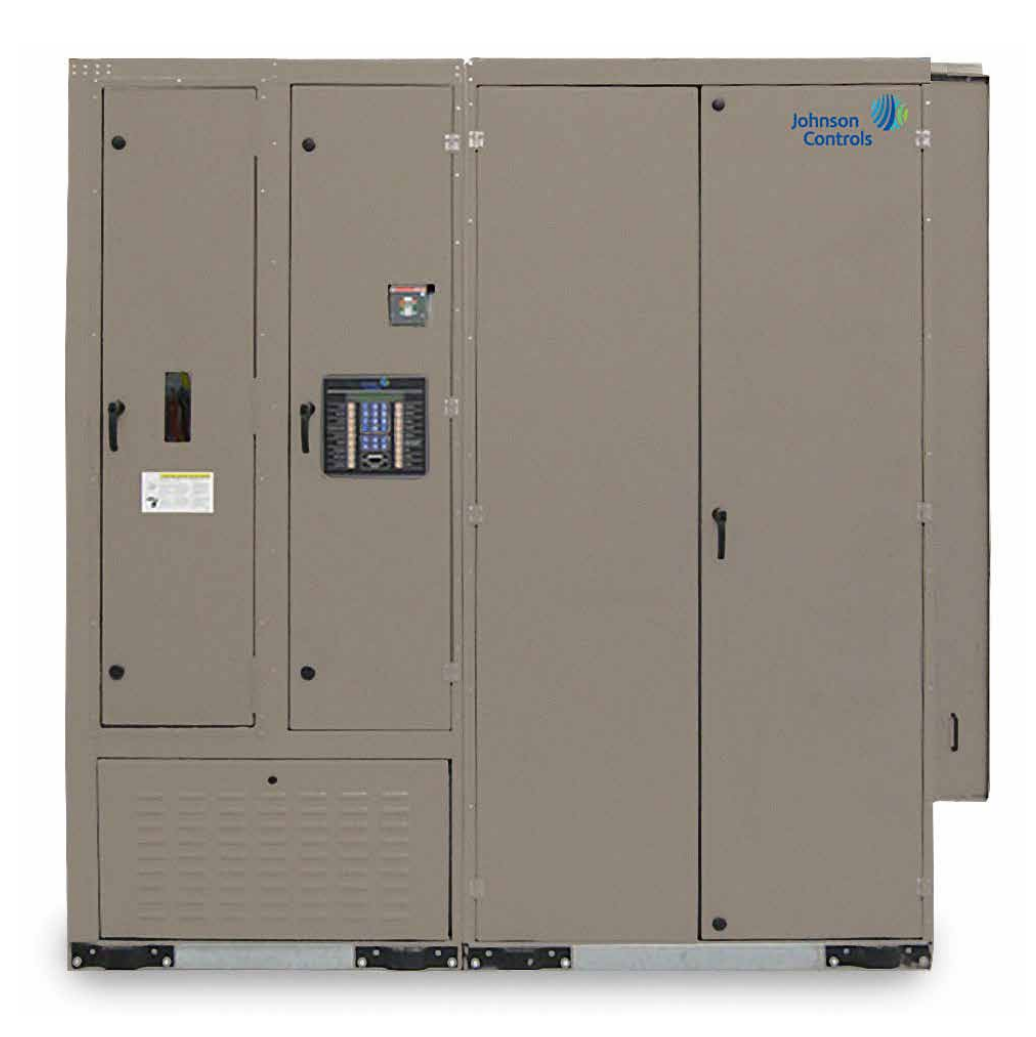

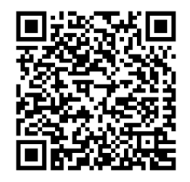

Issue Date: March 8, 2017

# **IMPORTANT!** READ BEFORE PROCEEDING! GENERAL SAFETY GUIDELINES

This equipment is a relatively complicated apparatus. During rigging, installation, operation, maintenance, or service, individuals may be exposed to certain components or conditions including, but not limited to: heavy objects, refrigerants, materials under pressure, rotating components, and both high and low voltage. Each of these items has the potential, if misused or handled improperly, to cause bodily injury or death. It is the obligation and responsibility of rigging, installation, and operating/service personnel to identify and recognize these inherent hazards, protect themselves, and proceed safely in completing their tasks. Failure to comply with any of these requirements could result in serious damage to the equipment and the property in which it is situated, as well as severe personal injury or death to themselves and people at the site.

This document is intended for use by owner-authorized rigging, installation, and operating/service personnel. It is expected that these individuals possess independent training that will enable them to perform their assigned tasks properly and safely. It is essential that, prior to performing any task on this equipment, this individual shall have read and understood the on-product labels, this document and any referenced materials. This individual shall also be familiar with and comply with all applicable industry and governmental standards and regulations pertaining to the task in question.

## SAFETY SYMBOLS

The following symbols are used in this document to alert the reader to specific situations:

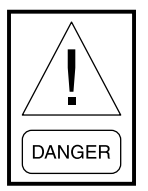

Indicates a possible hazardous situation which will result in death or serious injury if proper care is not taken.

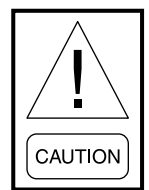

Identifies a hazard which could lead to damage to the machine, damage to other equipment and/or environmental pollution if proper care is not taken or instructions and are not followed.

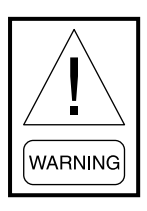

Indicates a potentially hazardous situation which will result in possible injuries or damage to equipment if proper care is not taken.

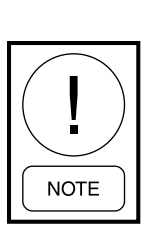

Highlights additional information useful to the technician in completing the work being performed properly.

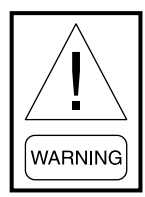

External wiring, unless specified as an optional connection in the manufacturer's product line, is not to be connected inside the control cabinet. Devices such as relays, switches, transducers and controls and any external wiring must not be installed inside the micro panel. All wiring must be in accordance with Johnson Controls' published specifications and must be performed only by a qualified electrician. Johnson Controls will NOT be responsible for damage/problems resulting from improper connections to the controls or application of improper control signals. Failure to follow this warning will void the manufacturer's warranty and cause serious damage to property or personal injury.

## **CHANGEABILITY OF THIS DOCUMENT**

In complying with Johnson Controls' policy for continuous product improvement, the information contained in this document is subject to change without notice. Johnson Controls makes no commitment to update or provide current information automatically to the manual or product owner. Updated manuals, if applicable, can be obtained by contacting the nearest Johnson Controls Service office or accessing the Johnson Controls QuickLIT website at http://cgproducts. johnsoncontrols.com.

It is the responsibility of rigging, lifting, and operating/ service personnel to verify the applicability of these documents to the equipment. If there is any question regarding the applicability of these documents, rigging, lifting, and operating/service personnel should verify whether the equipment has been modified and if current literature is available from the owner of the equipment prior to performing any work on the chiller.

#### **CHANGE BARS**

Revisions made to this document are indicated with a line along the left or right hand column in the area the revision was made. These revisions are to technical information and any other changes in spelling, grammar or formatting are not included.

| MANUAL DESCRIPTION                                    | FORM NUMBER |
|-------------------------------------------------------|-------------|
| Split Shipment Re-assembly                            | 145.05-FA1  |
| Unit Wiring                                           | 145.05-W1   |
| Unit Replacement Parts 062-105 Tons                   | 145.05-RP1  |
| Unit Replacement Parts 025-040 Tons                   | 145.05-RP3  |
| Unit Replacement Parts 050-060 Tons                   | 145.05-RP4  |
| Airside Economizer Field Assembly                     | 145.05-FA2  |
| Contractor Start-Up Checklist                         | 145.05-CL1  |
| JCI Technician Start-Up Checklist                     | 145.05-CL2  |
| Expanded JCI Technician Start-Up Checklist            | 145.05-CL3  |
| Troubleshooting Guide                                 | 145.05-M1   |
| Start-Up Guide                                        | 145.05-SU7  |
| Special Compressor Isolation Shipping Bracket Removal | 145.05-FA3  |
| Shipping Damage Claims Service Policy                 | 50.15-NM    |

## **ASSOCIATED LITERATURE**

## NOMENCLATURE

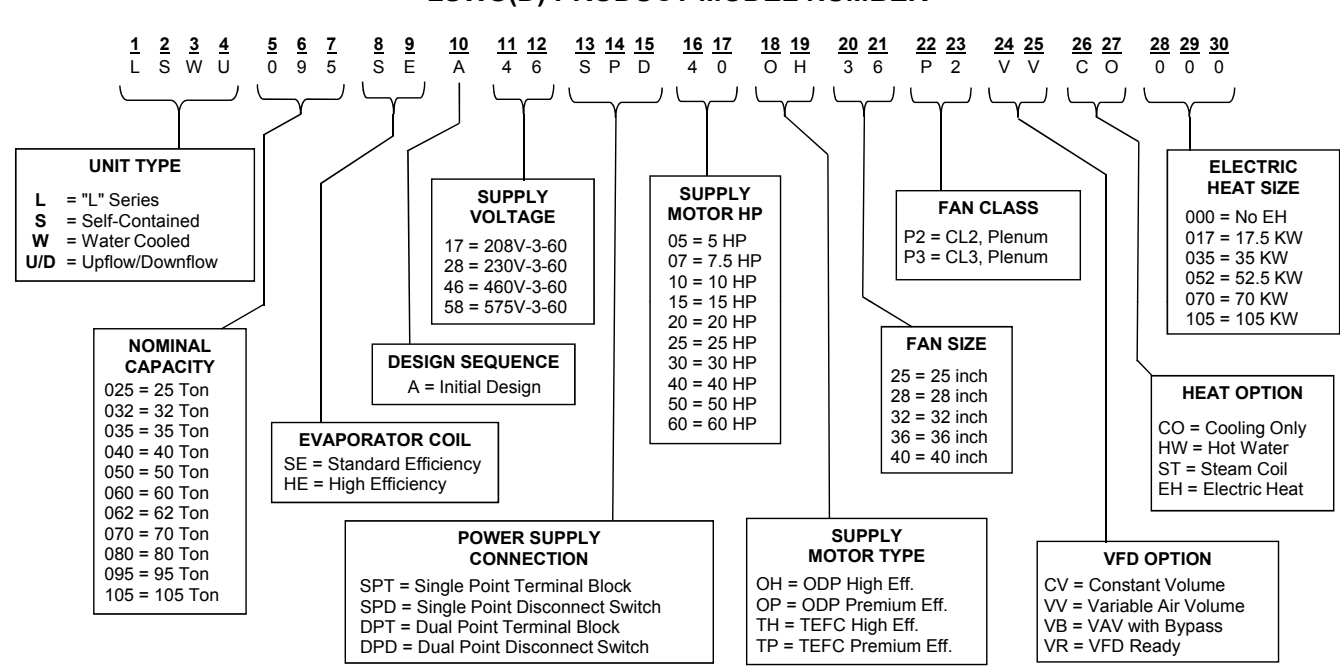

#### LSWU(D) PRODUCT MODEL NUMBER

## TABLE OF CONTENTS

| SECTION 1 - INTRODUCTION                                                  |           |
|---------------------------------------------------------------------------|-----------|
| About this Manual                                                         |           |
| Description Of Unit                                                       |           |
|                                                                           |           |
| SECTION 2 – INSTALLATION                                                  | 13        |
| Approvals                                                                 |           |
| Limitations                                                               |           |
| Unit Inspection                                                           |           |
| Location and Clearances                                                   |           |
| Rigging and Unit Handling                                                 |           |
| Factory-Supplied Plenum                                                   |           |
| Segmented Unit Assembly                                                   | 41        |
| Remove Shipping Restraints                                                | 41        |
| Physical Data                                                             |           |
| Dimensions                                                                |           |
| Electrical Data                                                           | 64        |
| Field Wiring                                                              | 65        |
| BACNET Communication                                                      | 65        |
| Pump Start Output                                                         | 65        |
| Alarm Contacts                                                            |           |
| Isolation Damper Control                                                  |           |
| CTB1 Field Control Wiring (Inputs)                                        |           |
| Phase Monitor                                                             |           |
| Ducting                                                                   |           |
| Water Piping                                                              | 68        |
| Static Pressure Transducer Installation (VAV Units Only)                  |           |
| Static Pressure Transducer Installation (FlexSvs <sup>™</sup> Units Only) | 72        |
| Duct High Pressure Safety Kit                                             | 72        |
| Dirty Filter Switch                                                       | 72        |
| Static Pressure Transducer Installation (FlexSvs <sup>™</sup> Units Only) | 73        |
| Return Outdoor Supply Air and Mixed Air Sensors                           | 73        |
| Steam Heat                                                                | 74        |
| Hot Water Heat                                                            | 74        |
| Electric Heat                                                             | 74        |
| Filters                                                                   | 74        |
|                                                                           |           |
| SECTION 3 – START-UP                                                      |           |
| Crankcase Heaters                                                         | 75        |
| Pre-Startup Requirements                                                  | 75        |
| Unit Checks – Power Applied                                               | 76        |
| Initial Start-Un                                                          | 76        |
|                                                                           |           |
| SECTION 4 – MAINTENANCE                                                   |           |
| General                                                                   | 79        |
| Periodic Maintenance – Monthly                                            | 79        |
| Periodic Maintenance – Three to Six Months                                | אר.<br>אח |
| Periodic Maintenance – Yearly                                             | 80        |
| Water Pressure Drop Tables                                                | 84        |
|                                                                           |           |

## TABLE OF CONTENTS (CONT'D)

| Determining Water Flow (Condenser Only)              | 85 |
|------------------------------------------------------|----|
| Determining Water Flow (Waterside Economizer Active) | 85 |

| SECTION 5 – SEQUENCE OF OPERATION        |     |
|------------------------------------------|-----|
| Unit Type                                |     |
| Constant Volume (CV) Mode Operation      |     |
| Variable Air Volume (VAV) Mode Operation |     |
| Compressor Control and Sequencing        |     |
| Compressor Operation                     |     |
| Water Cooled Condenser Operations        |     |
| Waterside or Air Economizer Operation    | 111 |
| Heat Operations                          |     |
| Ventilation System                       |     |
| Dirty Filter Switch                      |     |
| FlexSys <sup>™</sup> Operation           |     |
|                                          |     |

| SECTION 6 – USER INTERFACE CONTROL CENTER |  |
|-------------------------------------------|--|
| User Interface Control Center             |  |
| Setpoints                                 |  |
| Program                                   |  |
| Options                                   |  |
| Date / Time                               |  |
| Schedule                                  |  |
| Operating Hours / Start Counter           |  |
| Printer                                   |  |
| Service                                   |  |
| History                                   |  |
| Password                                  |  |
| Power Up Banner                           |  |
| Communication                             |  |

## 

| SECTION 8 – SERVICE                       | 183 |
|-------------------------------------------|-----|
| Analog Input Operation                    | 183 |
| Digital Compressor Controller Fault Codes | 186 |
| Faults                                    | 187 |
| Multi Media Card                          | 196 |
|                                           |     |

## **LIST OF FIGURES**

| FIGURE 1 - Recommended Service and Maintenance Clearance Top Discharge (LSWU025 - LSW                         | VU040)14     |
|----------------------------------------------------------------------------------------------------|--------------|
| FIGURE 2 - Recommended Service and Maintenance Clearance Top Discharge (LSWU050 - LSW                         | VU060)15     |
| FIGURE 3 - Recommended Service and Maintenance Clearance Top Discharge (LSWU065 - LSW                         | VU105 16     |
| FIGURE 4 - Recommended Service and Maintenance Clearance with Sound Attenuating Plenum                        |              |
| (LSWU025 - LSWU040)                                                                                           | 17           |
| FIGURE 5 - Recommended Service and Maintenance Clearance with Sound Attenuating Plenum<br>(LSWU050 - LSWU060) |              |
| FIGURE 6 - Recommended Service and Maintenance Clearance with Airside Economizer (LSWU LSWU040)               | 025 -<br>19  |
| FIGURE 7 - Recommended Service and Maintenance Clearance, Front Discharge (LSWU062 - L                        | SWU105) 20   |
| FIGURE 8 - Recommended Service and Maintenance Clearance with Sound Attenuating Plenum<br>(LSWU062 - LSWU105) | 21           |
| FIGURE 9 - Recommended Service and Maintenance Clearance with Airside Economizer (LSWU LSWU060)               | 050 -<br>22  |
| FIGURE 10 - Recommended Service and Maintenance Clearance with Airside Economizer (LSW LSWU105)               | U062 -<br>23 |
| FIGURE 11 - Vibration Isolation Pad Locations (LSWU025 - LSWU040)                                             | 25           |
| FIGURE 12 - Vibration Isolation Pad Locations (LSWU050 - LSWU060)                                             |              |
| FIGURE 13 - Vibration Isolation Pad Locations (LSWU062 - LSWU105)                                             | 27           |
| FIGURE 14 - Warning Label                                                                                     |              |
| FIGURE 15 - Lifting Recommendations, Coil Section Only (LSWU025 - LSWU040)                                    |              |
| FIGURE 16 - Lifting Recommendations, Coil Section Only (LSWU050 - LSWU060)                                    |              |
| FIGURE 17 - Lifting Recommendations, Coil Section Only (LSWU062 - LSWU105)                                    |              |
| FIGURE 18 - Lifting Recommendations, Fan Section Only (LSWU025 - LSWU040)                                     |              |
| FIGURE 19 - Lifting Recommendations, Fan Section Only (LSWU050 - LSWU060)                                     |              |
| FIGURE 20 - Lifting Recommendations, Fan Section Only (LSWU062 - LSWU105)                                     |              |
| FIGURE 21 - Lifting Recommendations, Fan and Coil Section Combined (LSWU025 - LSWU040)                        | 35           |
| FIGURE 22 - Lifting Recommendations, Fan and Coil Section Combined (LSWU050 - LSWU060)                        |              |
| FIGURE 23 - Lifting Recommendations, Fan and Coil Section Combined (LSWU062 - LSWU105)                        |              |
| FIGURE 24 - Shipping Restraint Locations                                                                      | 41           |
| FIGURE 25 - Unit Dimensions, Top Discharge (LSWU025–LSWU040)                                                  | 45           |
| FIGURE 26 - Unit Dimensions, Top Discharge (LSWU050–LSWU060)                                                  |              |
| FIGURE 27 - Unit Dimensions All Models, Top Discharge, Assembled (LSWU062–LSWU105)                            | 47           |
| FIGURE 28 - Unit Dimensions Top Discharge, Segmented (LSWU025– LSWU040)                                       |              |
| FIGURE 29 - Unit Dimensions Top Discharge, Segmented (LSWU050-LSWU060)                                        |              |
| FIGURE 30 - Unit Dimensions Top Discharge, Segmented (LSWU062 - LSWU105)                                      |              |
| FIGURE 31 - Unit Dimensions All Models, Front Discharge, Assembled (LSWU062 - LSWU105)                        | 51           |
| FIGURE 32 - Unit Dimensions All Models, Front Discharge, Segmented (LSWU062 - LSWU105)                        | 52           |
| FIGURE 33 - Half Outlet Plenum Option (LSWU025 - LSWU040)                                                     | 53           |
| FIGURE 34 - Half Outlet Plenum Option (LSWU050 - LSWU060)                                                     |              |
| FIGURE 35 - Full Outlet Plenum Option (LSWU025 - LSWU040)                                                     | 55           |

## LIST OF FIGURES (CONT'D)

| FIGURE 36 - Full Outlet Plenum Option (LSWU050 - LSWU060)                         | 56  |
|-----------------------------------------------------------------------------------|-----|
| FIGURE 37 - Unit Dimensions All Models, Discharge Plenum (LSWU062 - LSWU105)      | 57  |
| FIGURE 38 - Unit Dimensions Sound Attenuating Plenum Option (LSWU025 - LSWU040)   | 58  |
| FIGURE 39 - Unit Dimensions Sound Attenuating Plenum Option (LSWU050 - LSWU060)   | 59  |
| FIGURE 40 - Unit Dimensions All Models, Inlet Plenum (LSWU062 - LSWU105)          | 60  |
| FIGURE 41 - Unit Dimensions Airside Economizer Option (LSWU025 - LSWU040)         | 61  |
| FIGURE 42 - Unit Dimensions Airside Economizer Option (LSWU050 - LSWU060)         | 62  |
| FIGURE 43 - Unit Dimensions Airside Economizer Option (LSWU062 - LSWU105)         | 63  |
| FIGURE 44 - CTB1 Field Control Wiring                                             | 67  |
| FIGURE 45 - Condenser Connections                                                 | 69  |
| FIGURE 46 - Condenser Trap                                                        | 71  |
| FIGURE 47 - Duct Static Transducer Location                                       | 71  |
| FIGURE 48 - Duct Static Transducer Locations                                      | 72  |
| FIGURE 49 - Sheave Alignment                                                      | 81  |
| FIGURE 50 - Belt Tensioning Gauge                                                 | 81  |
| FIGURE 51 - Constant Volume Setpoint Determination                                | 89  |
| FIGURE 52 - Active DSP Setpoint vs. Duct Static Pres RST Voltage                  | 92  |
| FIGURE 53 - Supply Fan VFD Frequency                                              | 93  |
| FIGURE 54 - Active SAT Setpoint vs. Supply Air Temp RST Voltage                   | 98  |
| FIGURE 55 - Active SAT Setpoint vs. Outside Air Temp                              | 98  |
| FIGURE 56 - Active SAT Setpoint vs. Supply Fan Speed                              | 98  |
| FIGURE 57 - Active SAT Setpoint vs. Return Air Temp                               | 99  |
| FIGURE 58 - System A Compressor at 1/3 Capacity                                   | 100 |
| FIGURE 59 - System A Compressor at 2/3 Capacity                                   | 100 |
| FIGURE 60 - System A Compressor at full Capacity                                  | 100 |
| FIGURE 61 - Condenser Only Piping Diagram with No Valves from the Factory         | 107 |
| FIGURE 62 - Condenser and Piping Diagram w/ Condenser Only Valve from the Factory | 108 |
| FIGURE 63 - Cond Water Valve vs. Condenser Pressure PI Output                     | 109 |
| FIGURE 64 - Condenser Operation and Piping Diagram w/ Condenser and Bypass Valves | 109 |
| FIGURE 65 - Bypass Valve Position vs. Cond Water Valve Position                   | 110 |
| FIGURE 66 - Condenser and Water Economizer Valve Operation and Piping Diagram     | 111 |
| FIGURE 67 - Waterside Economizer Actions                                          | 112 |
| FIGURE 68 - User Interface Control Panel                                          | 131 |
| FIGURE 69 - IPU Control Board                                                     | 158 |
| FIGURE 70 - MAC Address Switches                                                  | 159 |
| FIGURE 71 - Control Board I/O Locations                                           |     |

## LIST OF TABLES

| TABLE 1 - Acronym Chart                                                | 11  |
|------------------------------------------------------------------------|-----|
| TABLE 2 - Voltage Limitations                                          | 13  |
| TABLE 3 - Operating Limitations.                                       | 13  |
| TABLE 4 - LSWU/LSWD Minimum CFM                                        | 13  |
| TABLE 5 - Operating Weights (LSWU025 - LSWU060)                        |     |
| TABLE 6 - Supply Fan Motor Weights                                     |     |
| TABLE 7 - Supply Fan Variable Frequency Drive Weights                  |     |
| TABLE 8 - Operating Weights (LSWU062 - LSWU105)                        | 40  |
| TABLE 9 - Water-Cooled Self-Contained Unit Data (LSWU025 - LSWU060)    |     |
| TABLE 10 - Water-Cooled Self-Contained Unit Data (LSWU062 - LSWU105)   |     |
| TABLE 11 - Electric Heat for LSWU                                      | 44  |
| TABLE 12 - Setscrew Torques                                            | 76  |
| TABLE 13 - R410-A Pressure / Temperature Chart                         |     |
| TABLE 14 - Fan Bearing – Lubrication Intervals                         | 79  |
| TABLE 15 - Belt Tension Data                                           | 80  |
| TABLE 16 - Condenser Water Pressure Drop (LSWU025 - 040), Feet of W.C. |     |
| TABLE 17 - Condenser Water Pressure Drop (LSWU050 - 060), Feet of W.C. | 84  |
| TABLE 18 - Condenser Water Pressure Drop, Feet of W.C. (LSWU062 - 105) | 85  |
| TABLE 19 - Active SAT Setpoint Determination, Zone Temperature         |     |
| TABLE 20 - Piezometer Airflow Measurements                             | 94  |
| TABLE 21 - System A Compressor Capacity (25–60 Ton)                    |     |
| TABLE 22 - Compressor Status Priority Level                            |     |
| TABLE 23 - Compressor Safeties                                         |     |
| TABLE 24 - CFM                                                         |     |
| TABLE 25 - Heat Stages                                                 |     |
| <b>TABLE 26</b> - Supply Air Density from Temperature and Altitude     |     |
| TABLE 27 - Status                                                      |     |
| TABLE 28 - Unit Data                                                   | 134 |
| TABLE 29 - Cooling                                                     |     |
| TABLE 30 - Compressor Systems (A-F)                                    |     |
| TABLE 31 - Supply System                                               | 137 |
| TABLE 32 - Heating                                                     | 138 |
| TABLE 33 - Economizer                                                  | 139 |
| TABLE 34 - Ventilation                                                 | 140 |
| TABLE 35 - Condenser                                                   | 140 |
| TABLE 36 - Setpoints                                                   | 141 |
| TABLE 37 - Program                                                     | 143 |
| TABLE 38 - Options                                                     | 145 |
| TABLE 39 - Operating Hours / Start Counter                             | 147 |
|                                                                        |     |

## LIST OF TABLES (CONT'D)

| TABLE 40 - Service                                       | 149 |
|----------------------------------------------------------|-----|
| TABLE 41 - History Key Sequence                          | 155 |
| TABLE 42 - BACNET MS/TP, MODBUS, BACNET IP               | 160 |
| TABLE 43 - Definitions                                   | 171 |
| TABLE 44 - Temperature Sensor Resistance                 | 184 |
| TABLE 45 - Duct Pressure Transducer                      | 184 |
| TABLE 46 - Pressure Transducers                          | 184 |
| TABLE 47 - Humidity Sensor Outputs                       |     |
| TABLE 48 - Discharge Thermistor Temperature / Resistance |     |
| TABLE 49 - Control Board I/O Locations                   |     |
| TABLE 50 - Warning Description Table                     | 193 |
| TABLE 51 - Fault Auto - Reset                            | 194 |
| TABLE 52 - Faults Lockout                                | 195 |
| TABLE 53 - Data Log Error State                          | 197 |
| TABLE 54 - Data Log Error Log Detail                     | 197 |

## **SECTION 1 – INTRODUCTION**

#### **ABOUT THIS MANUAL**

This manual applies to Water Cooled Self Contained Units, Models LSWU025 to LSWU105. This manual provides specific instructions for installation, owner maintenances, and troubleshooting.

Due to continuous product improvement and enhancements, the information provided is subject to change without notice.

#### **DESCRIPTION OF UNIT**

The water cooled self-contained air conditioner is the ultimate solution addressing the energy efficiency, reliability, indoor air quality, and sound concerns for commercial, industrial and institutional buildings. Johnson Controls offers a simple system design, increases system redundancy by providing individual air conditioning systems per floor, lowers maintenance costs, eases operation and maintenance, and provides the lowest life cycle cost available. Based on these features, the self-contained unit has surpassed the traditional chillers, air handlers and rooftop systems and is now the system of choice.

| ACRONYM | TEXT                      |
|---------|---------------------------|
| AO      | Analog Output             |
| AFS     | Air Flow Switch           |
| DHS     | Duct High Static Switch   |
| DSP     | Duct High Pressure Sensor |
| DO      | Digital Output            |
| IN      | Universal Input           |
| LCD     | Logic Controller Display  |
| MSF     | Supply Fan Relay          |
| OLSF    | Supply Fan Overload       |
| PM      | Phase Monitor             |
| PWS     | Power Supply              |
| RSF     | Supply Fan Relay          |
| S       | Toggle Switch             |
| Т       | Transformer               |
| VFD     | Variable Frequency Drive  |
| SAT     | Supply Air Temp           |
| MAT     | Mixed Air Temp            |
| AFS     | Air Flow Switch           |
| DHS     | Duct High Static          |
| RAT     | Return Air Temp           |

#### TABLE 1 - ACRONYM CHART

Models LSWU025 to LSWU105 are factory assembled, refrigerant charged and tested water-cooled packaged air conditioning units designed for ducted applications. They can be purchased to ship split for easy placement in the final location.

Each unit contains:

- Multiple hermetic scroll compressors
- Water cooled condensers
- Multi-circuit evaporator
- Thermal expansion valves
- Interconnecting refrigerant piping
- Plenum supply fan
- Belt drive
- Fan motor
- Pleated filters
- All necessary operating and required safety controls to operate the unit.

All rigging, installation, power and control wiring external to the unit, and condenser water and condensate piping are the responsibility of the installer.

## THIS PAGE INTENTIONALLY LEFT BLANK.

## **SECTION 2 – INSTALLATION**

## APPROVALS

Design certified by ETL for indoor installation only.

#### LIMITATIONS

The installation of this unit must conform to local building codes as well as the National Electrical Code ANSI/NFPA No. 70 – or latest edition.

*Refer to Table 2 for voltage limitations and Table 3 for operating limitations.* 

|              | VOLTAGE VARIATIONS |                  |
|--------------|--------------------|------------------|
| SUPPLY       | MINIMUM<br>VOLTS   | MAXIMUM<br>VOLTS |
| 208/230-3-60 | 187                | 253              |
| 480-3-60     | 415                | 506              |
| 575-3-60     | 518                | 632              |

#### **TABLE 2 - VOLTAGE LIMITATIONS**

#### TABLE 3 - OPERATING LIMITATIONS

|                                                               | MINIMUM  | MAXIMUM  |
|---------------------------------------------------------------|----------|----------|
| Entering Air DX Coil – Dry<br>Bulb                            | 68.0 °F  | 90.0 °F  |
| Entering Air DX Coil – Wet<br>Bulb                            | 57.0 °F  | 72.0 °F  |
| DX Cooling Coil Airflow                                       | 200      | 600      |
| velocity                                                      |          |          |
| Condenser Water Flow                                          | 2.0      | 3.0      |
|                                                               | GPM/TON  | GPM/TON  |
| Entering Cond. Water<br>Temp with Water<br>Economizer         | 50.0 °F  | 115.0 °F |
| Entering Cond. Water<br>Temp W/O Water<br>Economizer          | 55.0 °F  | 115.0 °F |
| Entering Cond Water Temp<br>W/O Condenser Water Cntl<br>Valve | 60.0 °F  | 115.0 °F |
| Steam Heat – Steam<br>Pressure                                | 5 PSIG   | 15 PSIG  |
| Hot Water Heat Entering<br>Water Temp                         | 140.0 °F | 160.0 °F |

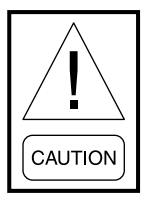

If the VAV boxes in the conditioned space have hydronic heating coils installed, it is the responsibility of the installing contractor to take appropriate measures to protect the hydronic coils against low unit supply air temperatures that could result in the freeze up and rupture of the coils.

#### UNIT INSPECTION

Immediately upon receiving the unit, it should be inspected for possible damage which may have occurred during transit. If damage is evident, it should be noted on the carrier's freight bill. A written request for inspection by the carrier's agent should be made at once. *See Shipping Damage Claims Service Policy (Form* 50.15-NM) for more information and details.

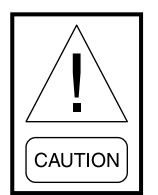

To ensure warranty coverage, this equipment must be commissioned and serviced by an authorized Johnson Controls service mechanic or a qualified service person experienced in water cooled self contained equipment installation. Installation must comply with all applicable codes, particularly in regard to electrical wiring and other safety elements such as relief valves, HP cut-out settings, design working pressures and ventilation requirements consistent with the amount and type of refrigerant charge.

Lethal voltages exist within the control panels. Before servicing, open and tag all disconnect switches.

| UNIT<br>SIZE | STD EVAP<br>(12 FINS<br>PER INCH) | HI EFF EVAP<br>(17 FINS<br>PER INCH) | EVAP AND<br>WATERSIDE<br>ECONO COIL |
|--------------|-----------------------------------|--------------------------------------|-------------------------------------|
| 25T          | 4100                              | 3600                                 | 3600                                |
| 32T          | 5100                              | 4400                                 | 4400                                |
| 35T          | 6100                              | 5300                                 | 5300                                |
| 40T          | 5300                              | 5300                                 | 5300                                |
| 50T          | 8000                              | 8000                                 | 8000                                |
| 60T          | 8000                              | 8000                                 | 8000                                |
| 70T          | 11400                             | 9900                                 | 9900                                |
| 80T          | 11300                             | 11300                                | 11300                               |
| 95T          | 12100                             | 12100                                | 12100                               |
| 105T         | 12100                             | 12100                                | 12100                               |

#### TABLE 4 - LSWU/LSWD MINIMUM CFM

In order for the supply fan air proving switch to close the unit must achieve the minimum CFM levels listed in the chart. If the supply fan air proving switch does not close the unit will register a warning or possibly fault and shutdown.

## LOCATION AND CLEARANCES

The following guidelines should be used to select a suitable location for the unit installation:

- The unit is designed for indoor installation only.
- Verify the floor or foundation is level. For proper unit operation the unit should be level within a 1/16" side to side and 1/8" front to back tolerance. Failure to level the unit properly could result in condensate management problems, such as standing water inside the unit.

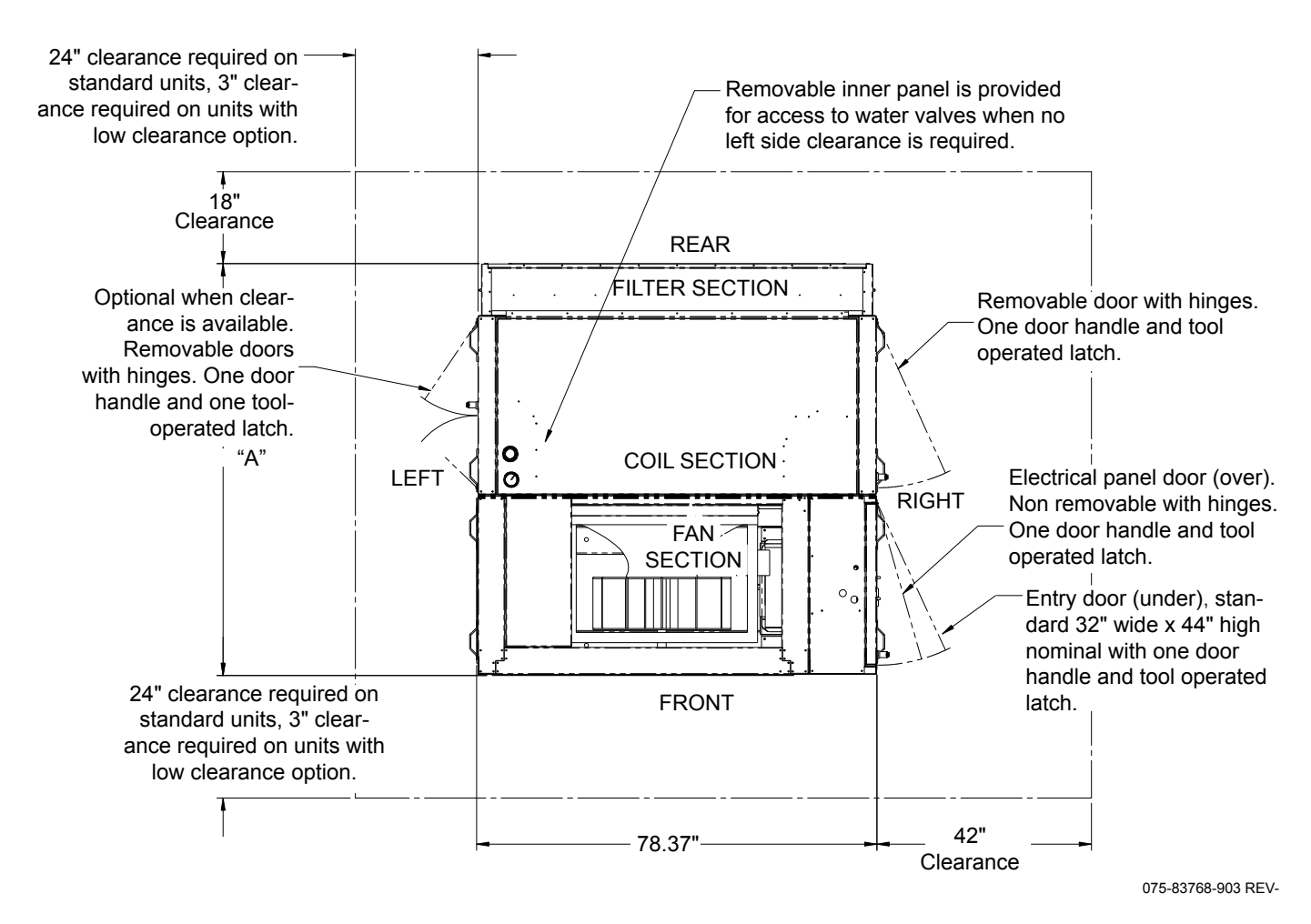

| NO. | FILTER OPTIONS                           | "A"   |
|-----|------------------------------------------|-------|
| 1   | 2" Filter                                | 74.43 |
| 2   | 4" Filter                                | 76.43 |
| 3   | 2" Prefilter + 4" High Efficiency Filter | 78.68 |
| 4   | 4" Prefilter + 4" High Efficiency Filter | 80.68 |

#### NOTES:

1. All dimensions are in inches.

## **FIGURE 1 -** RECOMMENDED SERVICE AND MAINTENANCE CLEARANCE TOP DISCHARGE (LSWU025 - LSWU040)

2

For installation, service and maintenance access, the following clearances should be followed. Minimum clearances required by local, state, or national codes, such as NEC take precedence over those listed in *Figure 1 on page 14*. Clearance is required to allow room for side filter access, mechanical cleaning of the condenser tubes and water economizer coil, access to expansion valves and other control components and

to allow for possible fan shaft or compressor removal. Additional clearance should be considered for component replacement such as condenser, evaporator, water economizer coil and supply fan. Even though there is no vertical clearance specification listed, clearance above the unit may be an advantage during change out of any of the above components.

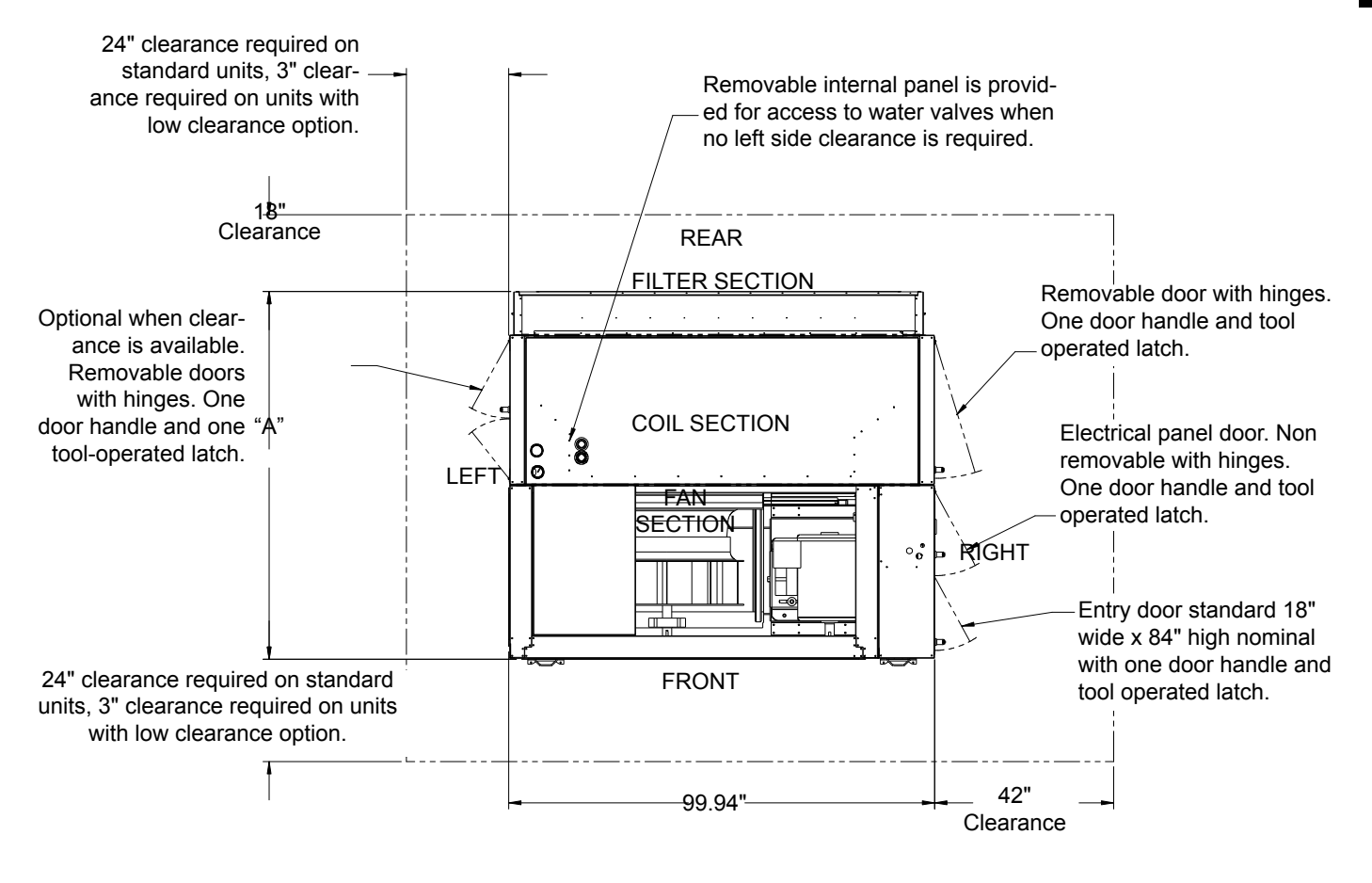

| NO. | FILTER OPTIONS                           | " <b>A</b> " |
|-----|------------------------------------------|--------------|
| 1   | 2" Filter                                | 80.00        |
| 2   | 4" Filter                                | 82.00        |
| 3   | 2" Prefilter + 4" High Efficiency Filter | 84.25        |
| 4   | 4" Prefilter + 4" High Efficiency Filter | 86.25        |

#### 075-83756-903 REV-

#### NOTES:

1. All dimensions are in inches.

**FIGURE 2 -** RECOMMENDED SERVICE AND MAINTENANCE CLEARANCE TOP DISCHARGE (LSWU050 - LSWU060)

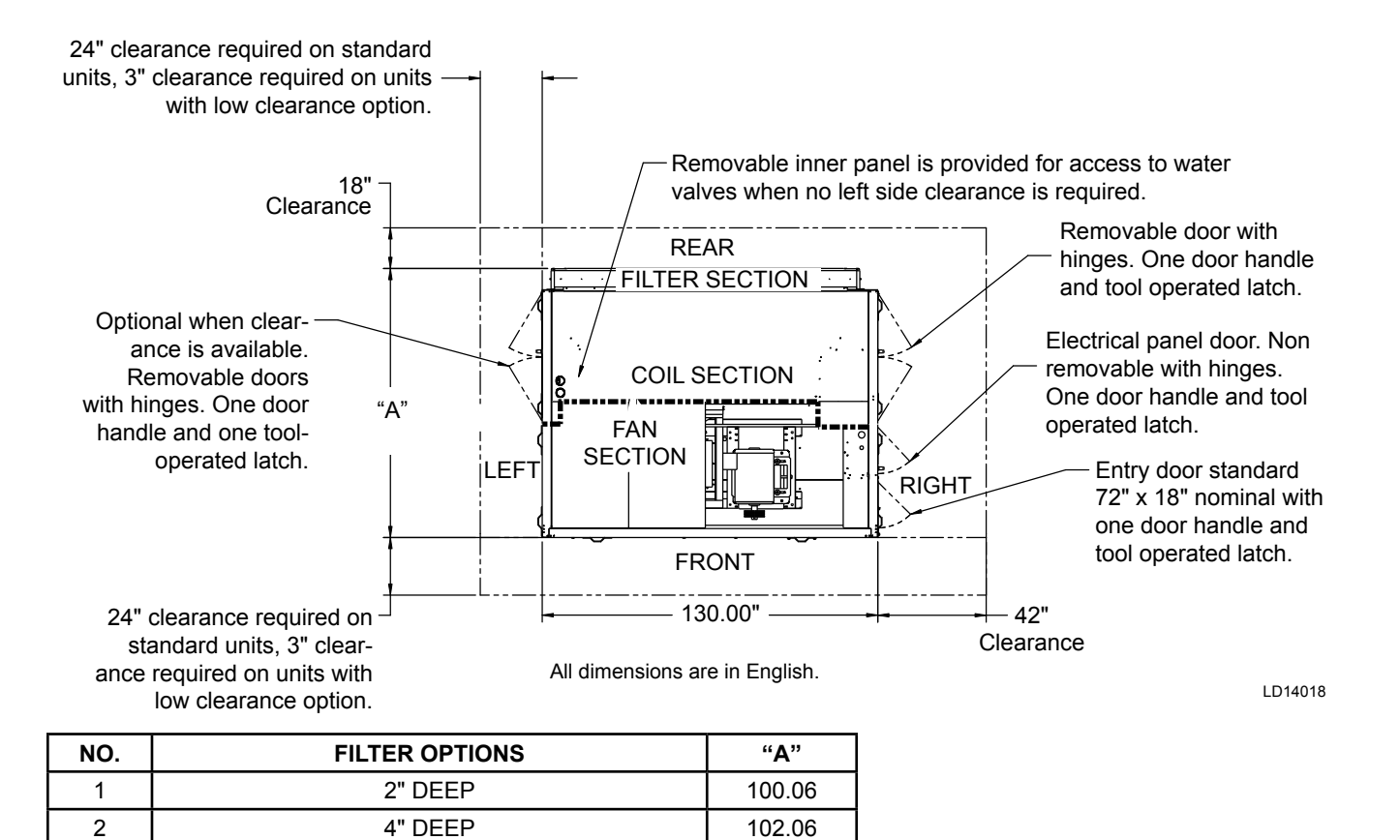

104.31

FIGURE 3 - RECOMMENDED SERVICE AND MAINTENANCE CLEARANCE TOP DISCHARGE (LSWU065 - LSWU105

2" PRE-FILTER + 4" HIGH EFFICIENCY FILTER

3

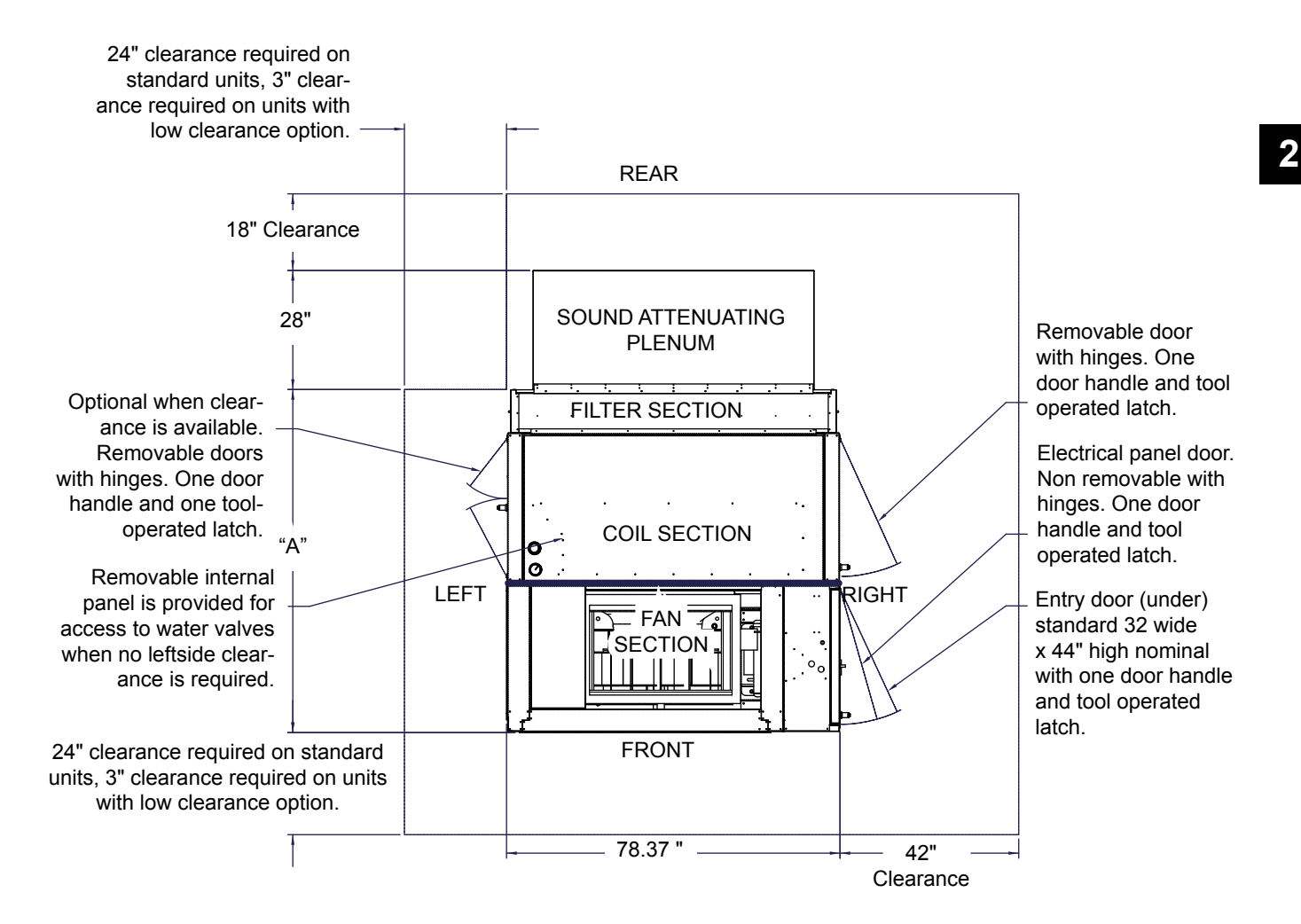

| NO. | FILTER OPTIONS                           | "A"   |
|-----|------------------------------------------|-------|
| 1   | 2" Filter                                | 74.43 |
| 2   | 4" Filter                                | 76.43 |
| 3   | 2" Prefilter + 4" High Efficiency Filter | 78.68 |
| 4   | 4" Prefilter + 4" High Efficiency Filter | 80.68 |

075-83768-907 REV --

#### NOTES:

1. All dimensions are in inches.

FIGURE 4 - RECOMMENDED SERVICE AND MAINTENANCE CLEARANCE WITH SOUND ATTENUATING PLENUM (LSWU025 - LSWU040)

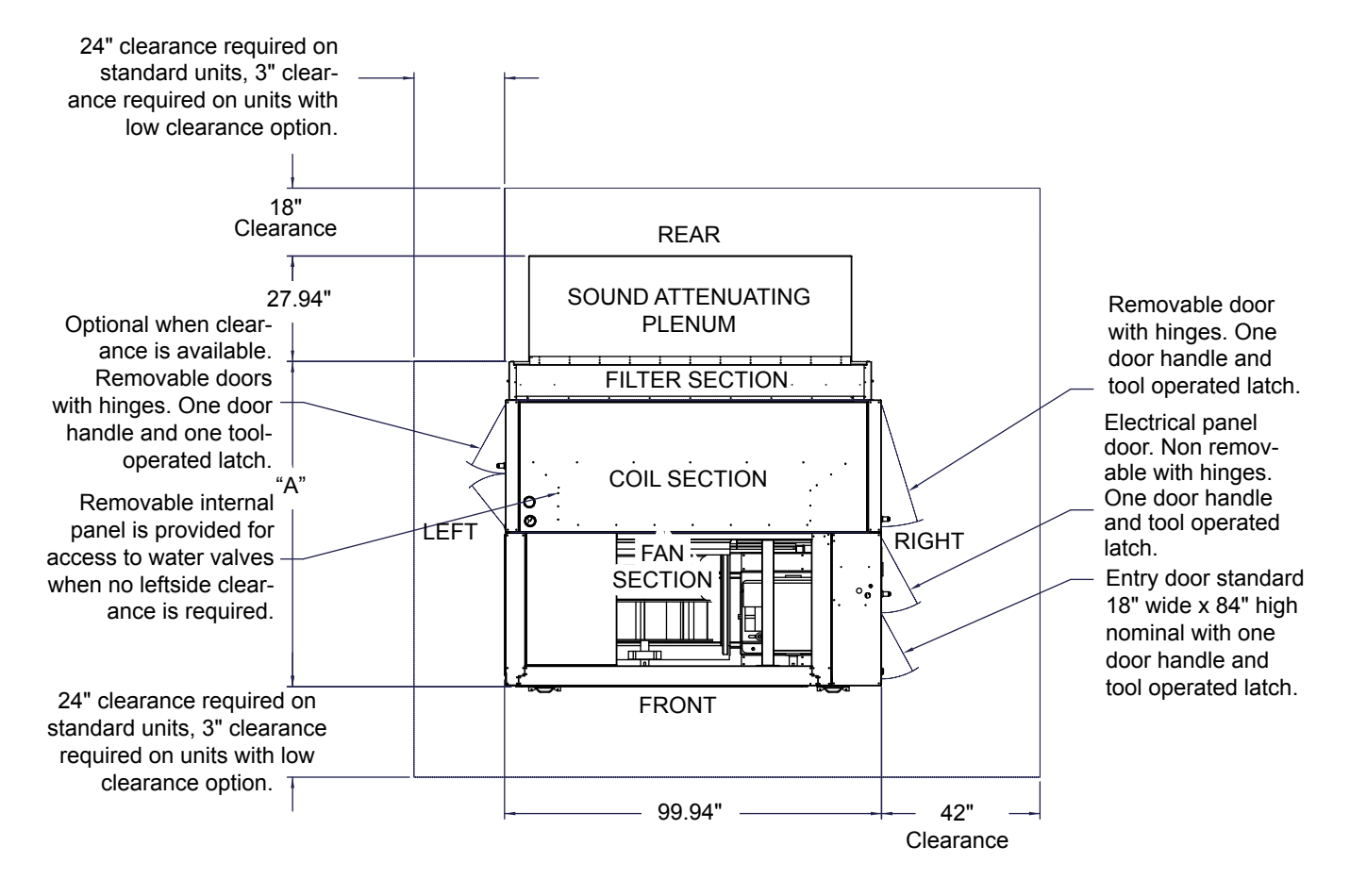

075-83756-909 REV-

| NO. | FILTER OPTIONS                           | " <b>A</b> " |
|-----|------------------------------------------|--------------|
| 1   | 2" Filter                                | 80.00        |
| 2   | 4" Filter                                | 82.00        |
| 3   | 2" Prefilter + 4" High Efficiency Filter | 84.25        |
| 4   | 4" Prefilter + 4" High Efficiency Filter | 86.25        |

NOTES:

1. All dimensions are in inches.

**FIGURE 5** - RECOMMENDED SERVICE AND MAINTENANCE CLEARANCE WITH SOUND ATTENUATING PLENUM (LSWU050 - LSWU060)

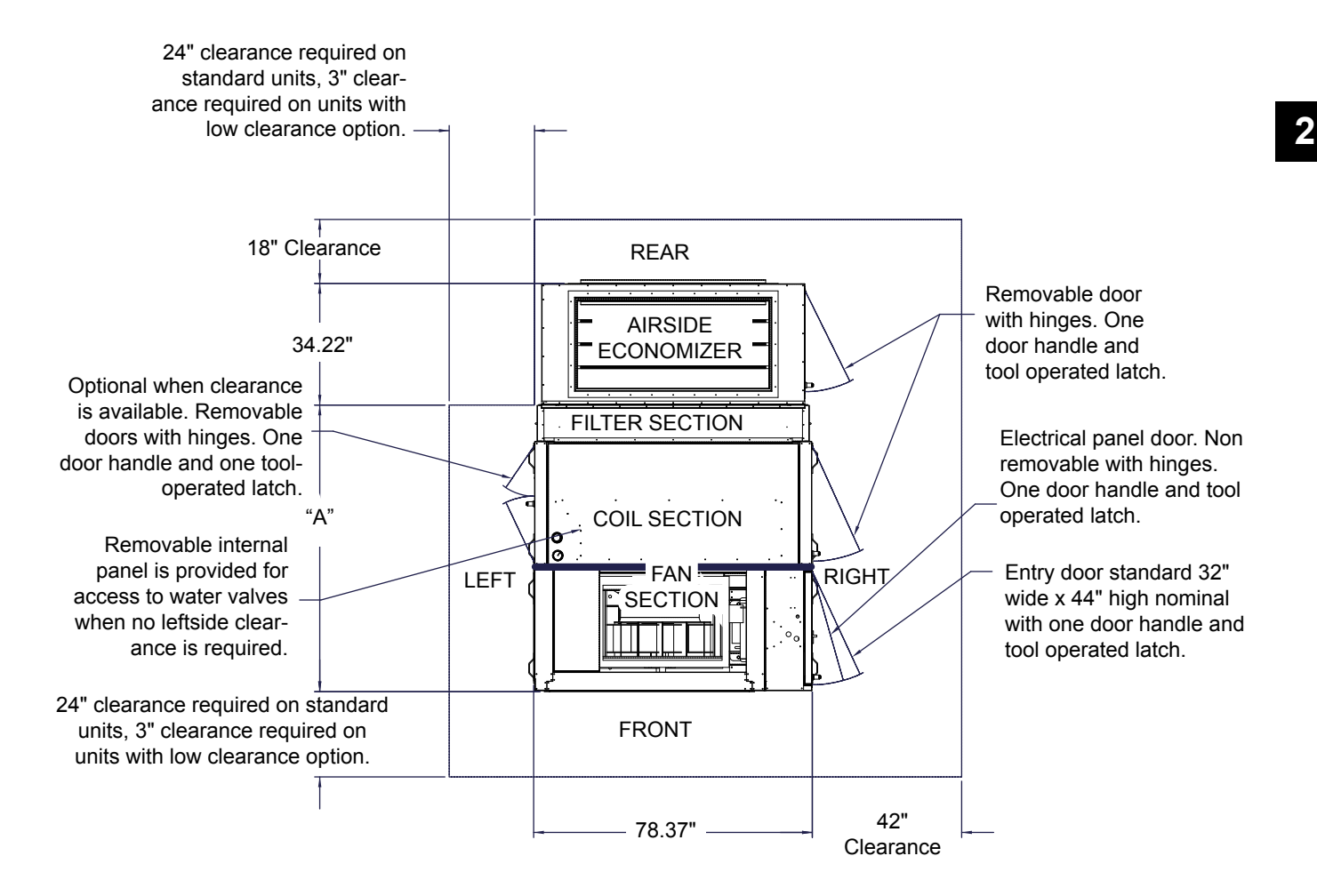

| NO. | FILTER OPTIONS                           | "A"   |
|-----|------------------------------------------|-------|
| 1   | 2" Filter                                | 74.43 |
| 2   | 4" Filter                                | 76.43 |
| 3   | 2" Prefilter + 4" High Efficiency Filter | 78.68 |
| 4   | 4" Prefilter + 4" High Efficiency Filter | 80.68 |

#### NOTES:

1. All dimensions are in inches.

FIGURE 6 - RECOMMENDED SERVICE AND MAINTENANCE CLEARANCE WITH AIRSIDE ECONOMIZER (LSWU025 - LSWU040)

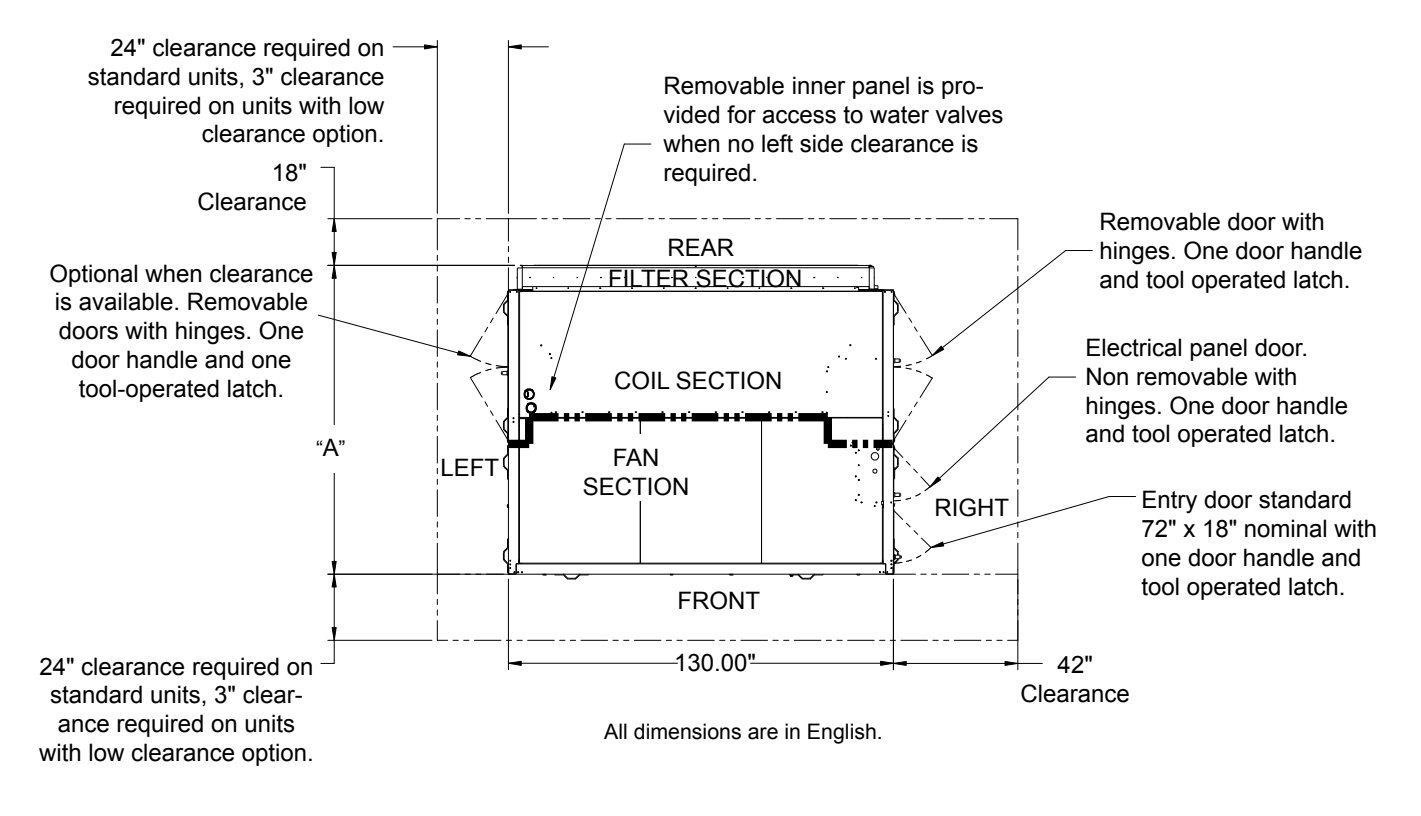

| NO. | FILTER OPTIONS                            | "A"    |
|-----|-------------------------------------------|--------|
| 1   | 2" Filter                                 | 100.06 |
| 2   | 4" Filter                                 | 102.06 |
| 3   | 2" Pre-Filter + 4" High Efficiency Filter | 104.31 |
| 4   | 4" Pre-Filter + 4" High Efficiency Filter | 106.31 |

075-83744-913 REV -

**FIGURE 7 -** RECOMMENDED SERVICE AND MAINTENANCE CLEARANCE, FRONT DISCHARGE (LSWU062 - LSWU105)

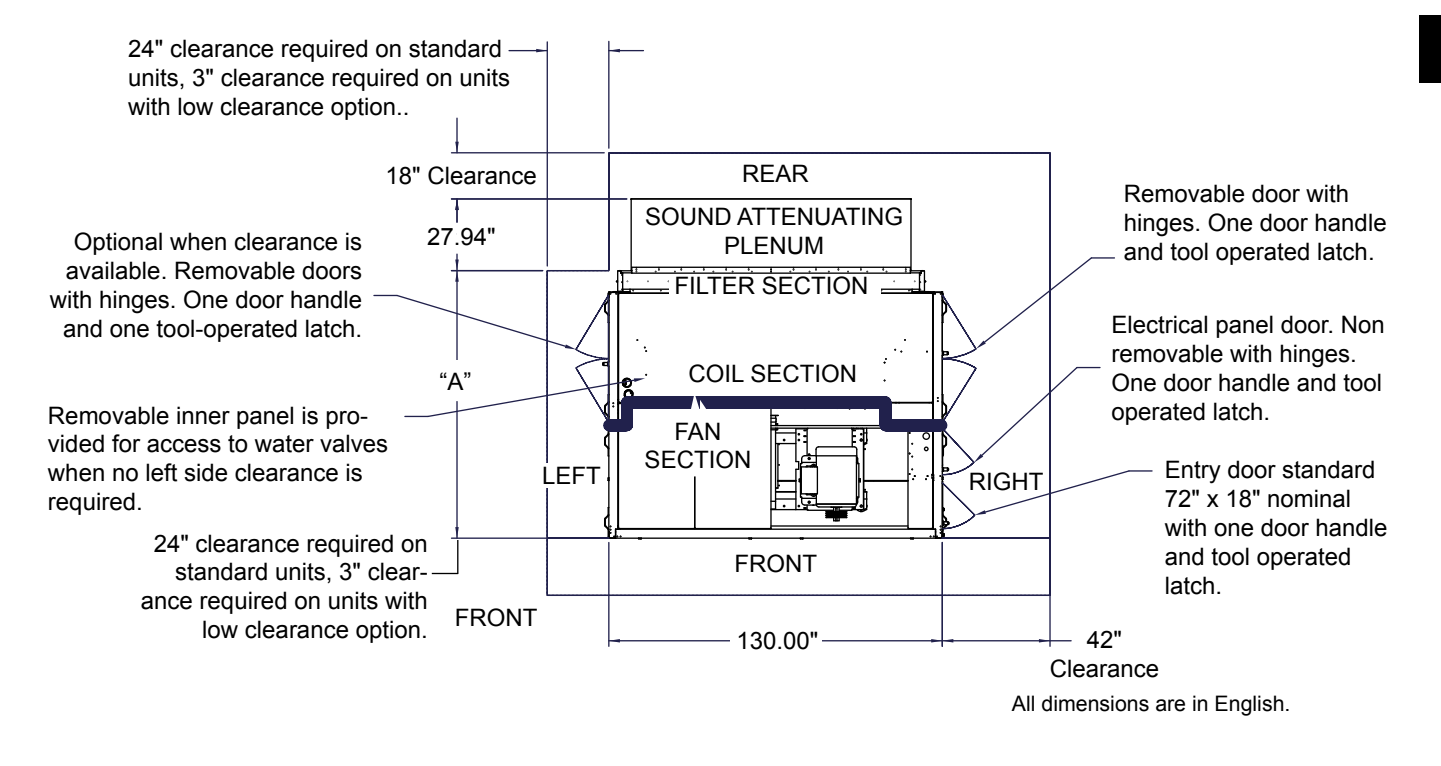

075-83744-907 REV -

| NO. | FILTER OPTIONS                            | "A"    |
|-----|-------------------------------------------|--------|
| 1   | 2" Filter                                 | 100.06 |
| 2   | 4" Filter                                 | 102.06 |
| 3   | 2" Pre-Filter + 4" High Efficiency Filter | 104.31 |
| 4   | 4" Pre-Filter + 4" High Efficiency Filter | 106.31 |

FIGURE 8 - RECOMMENDED SERVICE AND MAINTENANCE CLEARANCE WITH SOUND ATTENUATING PLENUM (LSWU062 - LSWU105)

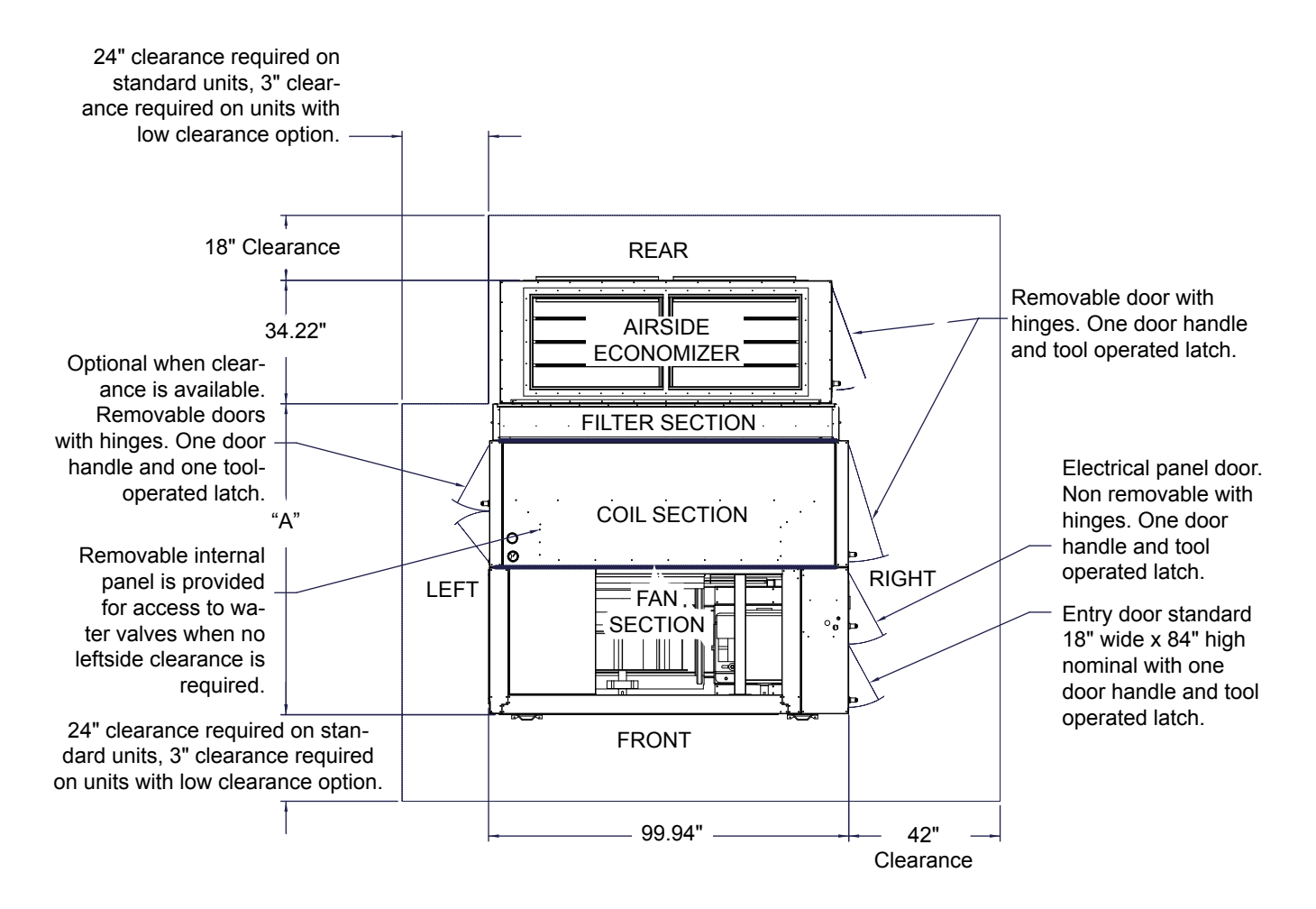

| NO. | FILTER OPTIONS                           | " <b>A</b> " |
|-----|------------------------------------------|--------------|
| 1   | 2" Filter                                | 80.00        |
| 2   | 4" Filter                                | 82.00        |
| 3   | 2" Prefilter + 4" High Efficiency Filter | 84.25        |
| 4   | 4" Prefilter + 4" High Efficiency Filter | 86.25        |

NOTES:

1. All dimensions are in inches.

FIGURE 9 - RECOMMENDED SERVICE AND MAINTENANCE CLEARANCE WITH AIRSIDE ECONOMIZER (LSWU050 - LSWU060)

075-83756-907 REV A-

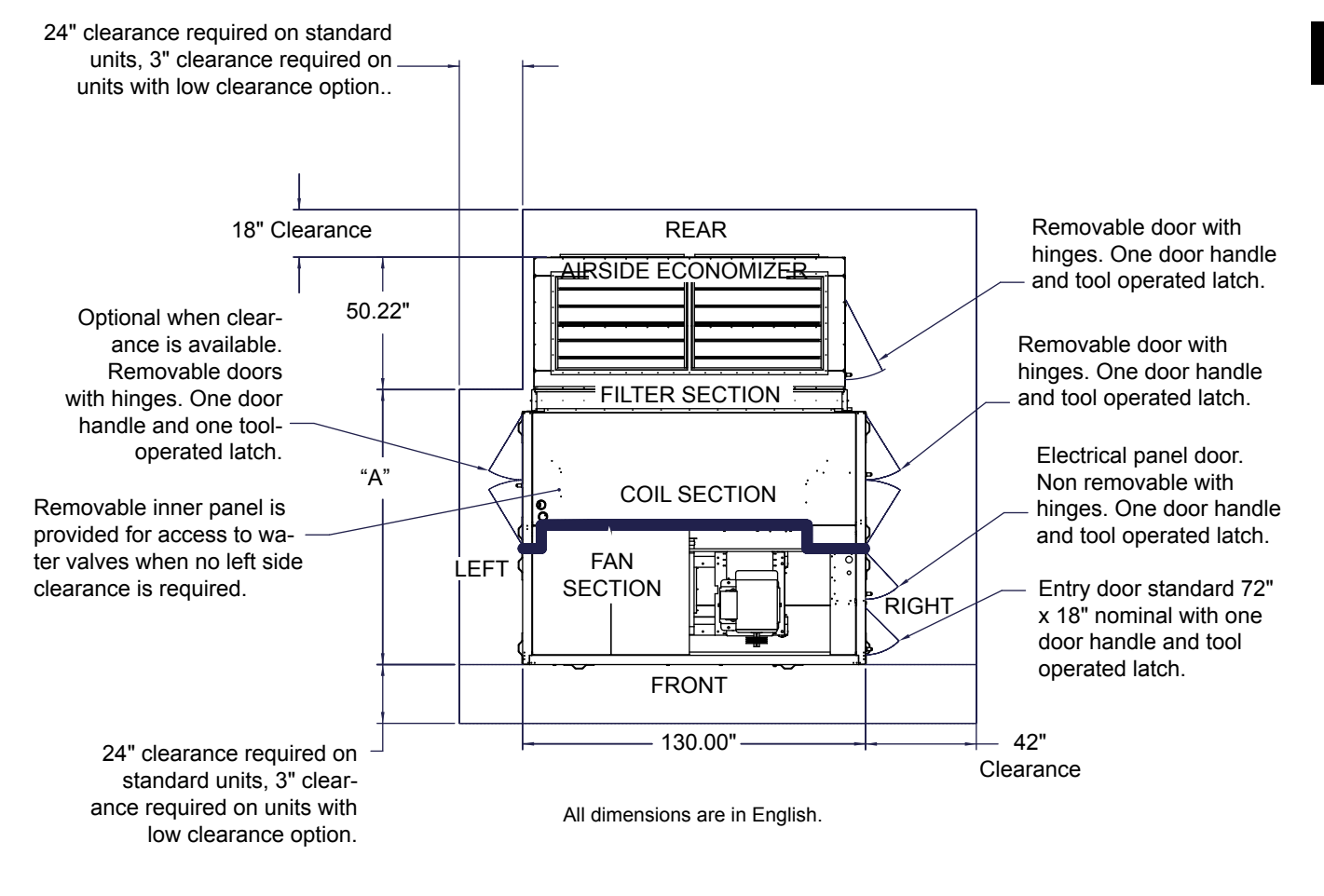

| NO. | FILTER OPTIONS                            | "A"    |
|-----|-------------------------------------------|--------|
| 1   | 2" Filter                                 | 100.06 |
| 2   | 4" Filter                                 | 102.06 |
| 3   | 2" Pre-Filter + 4" High Efficiency Filter | 104.31 |
| 4   | 4" Pre-Filter + 4" High Efficiency Filter | 106.31 |

075-83744-909 REV -

FIGURE 10 - RECOMMENDED SERVICE AND MAINTENANCE CLEARANCE WITH AIRSIDE ECONOMIZER (LSWU062 - LSWU105)

## **RIGGING AND UNIT HANDLING**

### General

Units are shipped with a protective covering, which should remain in place while the unit is being moved to its final location.

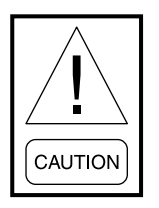

Do not leave the unit exposed to extreme ambient temperatures with protective coating in place. This could cause a high refrigerant pressure situation within the unit.

If the unit will be stored in a location that will experience below freezing temperatures, precautions are required to prevent damage to water carrying components to prevent freezing. Consult the factory for further information.

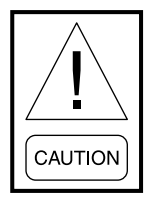

Never allow any part of the unit to fall during unloading or moving as this may result in serious damage.

Unit weights are listed in *Figure 19 on page 33*. These weights must be referred to when selecting a crane for rigging. Contact your Johnson Controls Sales Office if you have any questions regarding unit weights.

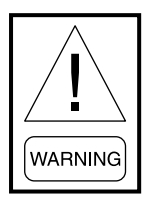

Ensure lifting equipment capacity exceeds unit weight by an adequate safety factor to prevent injury, death, or unit damage.

The following guidelines should be used to select a suitable location for the unit installation:

1. Determine the approximate center of gravity for lifting safety before lifting the unit.

- 2. Always test-lift the unit to determine the exact unit balance and stability before hoisting it to the installation location.
- 3. Ensure that all rigging and lifting equipment is operated by qualified personnel.
- 4. Ensure the rigging equipment and material have the required capacity for the job and that all items are in good condition.
- 5. These instructions are recommendations only as other configurations may be more suitable than shown based on rigging equipment used.
- 6. Ensure the lifting straps, cables, or chains used, clear the sides and corner edges of the unit. If not damage to the unit may occur.
- 7. Before listing the unit, remove bolts used to secure the unit to the shipping timbers. Do not lift the unit with the shipping timbers in place.
- 8. Use 2" strap hook or 3/8" or better shackle.
- 9. On some coil sections, the filter and filter rack may have to be removed to avoid damage during lifting.
- 10. The unit base frame will accept dollies or Johnson bars for transporting the unit.
- 11. Furniture dollies can be placed at both ends of the chassis or at the one end and a Johnson bar used at the other end for maneuvering.

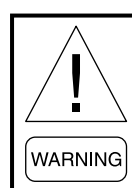

Do not attempt to install dollies in the center of the unit. Units can become unstable and tip over causing injury.

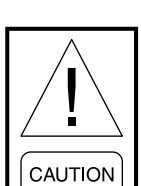

Do not use hooks to lift unit or hook into open channels to lift unit. This could cause unit damage.

2

#### **Vibration Isolators**

LSWU 25–40 ton units are shipped with 12, 2"x 6" x 1" thick vibration isolation pads as shown in *Figure 11*.

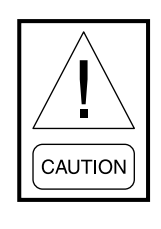

Proper placement of isolation devices under the curb of the LSWU is critical to the operation and noise reduction of the unit. Isolation pads supplied with unit are adequate for most installations when placed and used per unit size diagram.

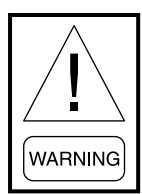

Do not attempt to install dollies in the center of the unit. Units can become unstable and tip over, causing injury.

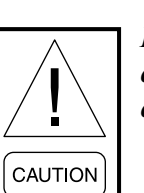

Do not use hooks to lift unit or hook into open channels to lift unit. This could cause unit damage.

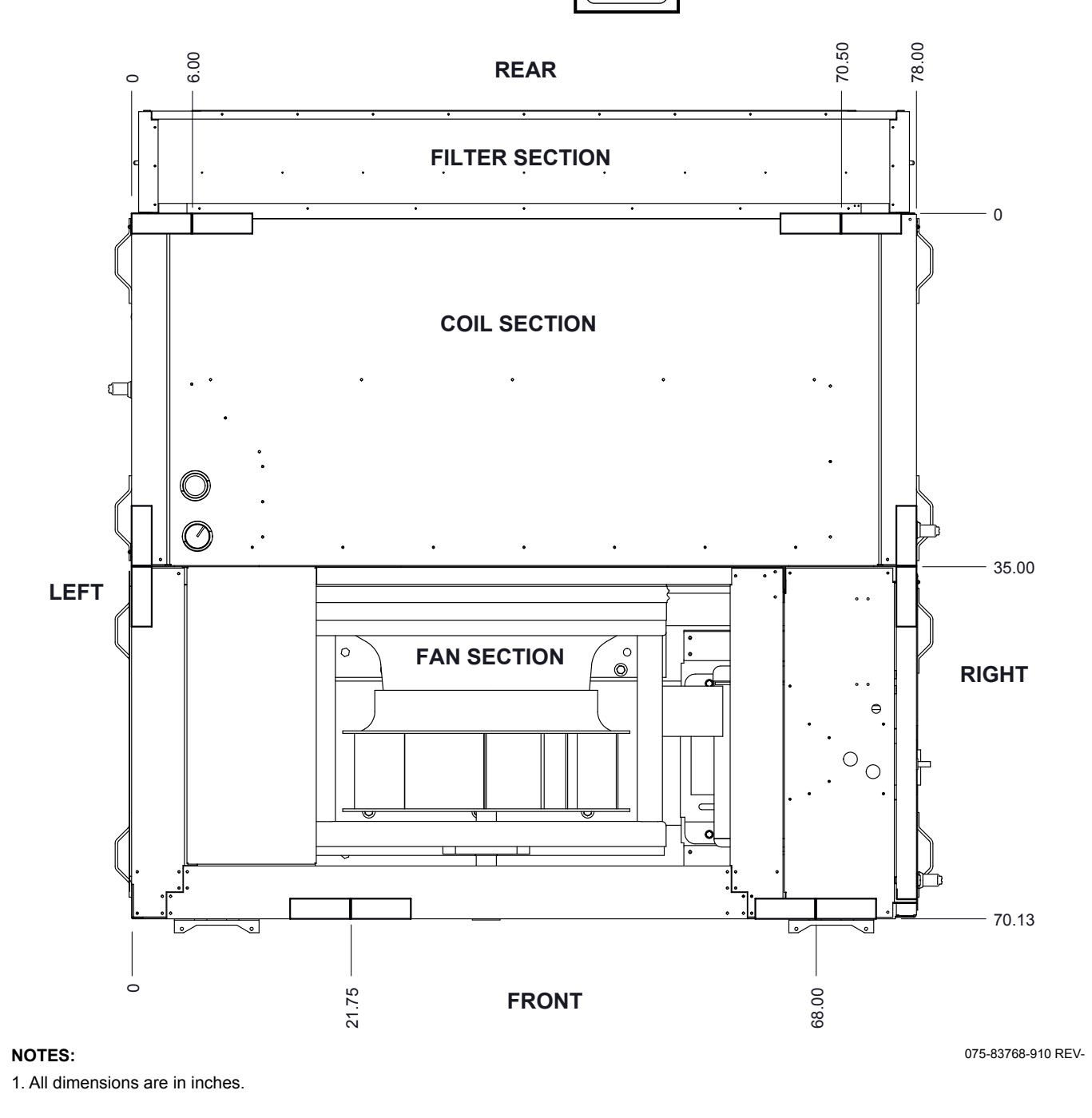

#### FIGURE 11 - VIBRATION ISOLATION PAD LOCATIONS (LSWU025 - LSWU040)

LSWU 50–60 ton units are shipped with 14, 2"x 6" x 1" thick vibration isolation pads as shown in *Figure 12*.

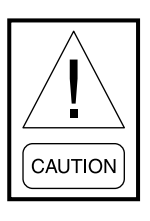

Proper placement of isolation devices under the curb of the LSWU is critical to the operation and noise reduction of the unit. Isolation pads supplied with unit are adequate for most installations when placed and used per unit size diagram.

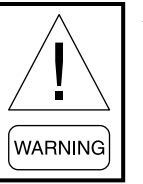

Do not attempt to install dollies in the center of the unit. Units can become unstable and tip over, causing injury.

Do not use hooks to lift unit or hook into open channels to lift unit. This could cause unit damage.

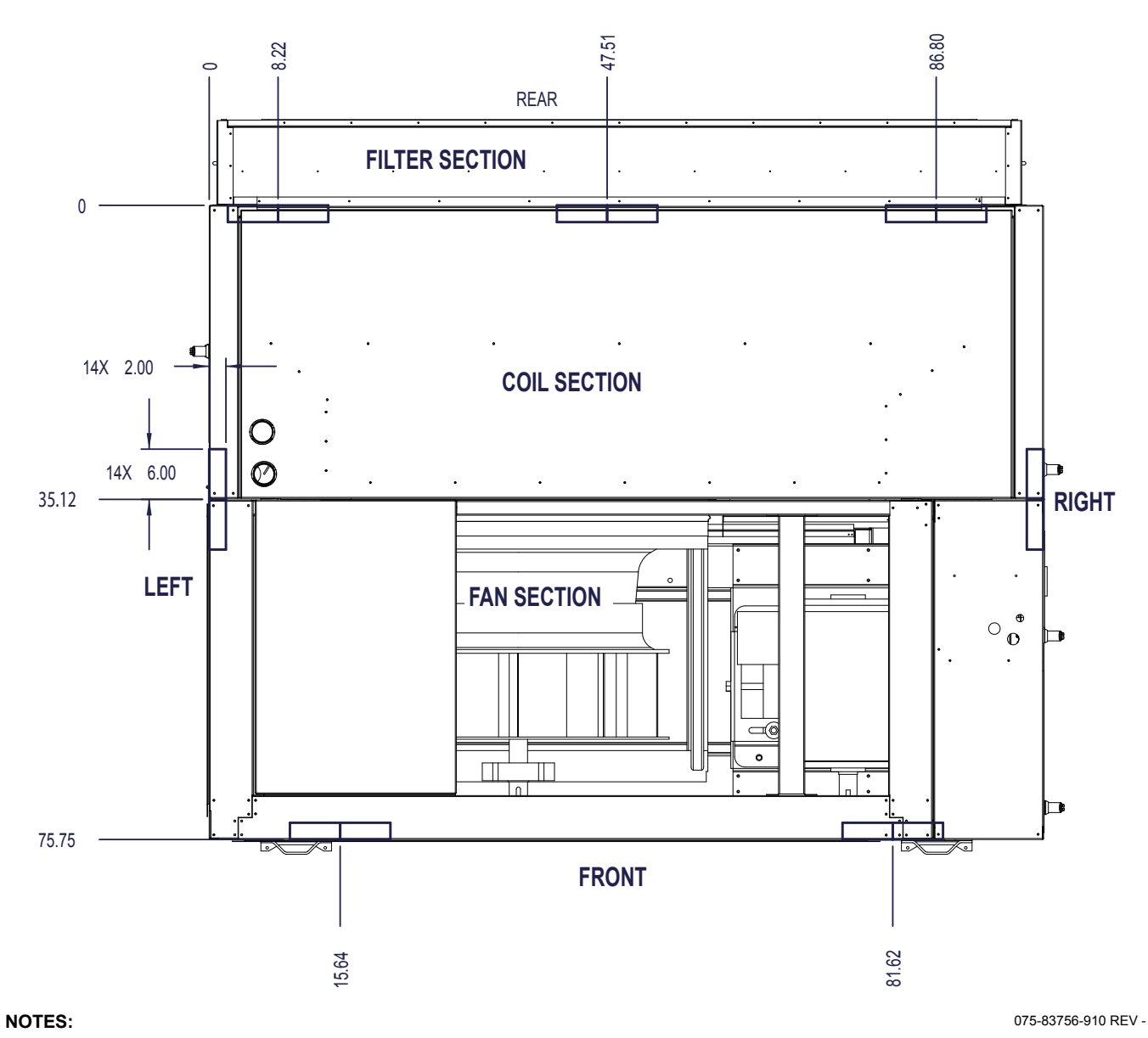

1. All dimensions are in inches.

#### FIGURE 12 - VIBRATION ISOLATION PAD LOCATIONS (LSWU050 - LSWU060)

2

LSWU 62–105 ton units are shipped with 20, 2"x 6" x 1" thick vibration isolation pads as shown in *Figure 13*.

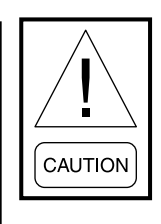

Proper placement of isolation devices under the curb of the LSWU is critical to the operation and noise reduction of the unit. Isolation pads supplied with unit are adequate for most installations when placed and used per unit size diagram.

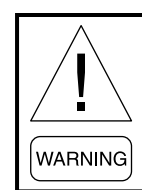

Do not attempt to install dollies in the center of the unit. Units can become unstable and tip over, causing injury.

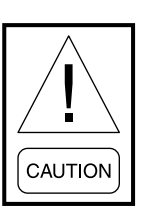

Do not use hooks to lift unit or hook into open channels to lift unit. This could cause unit damage.

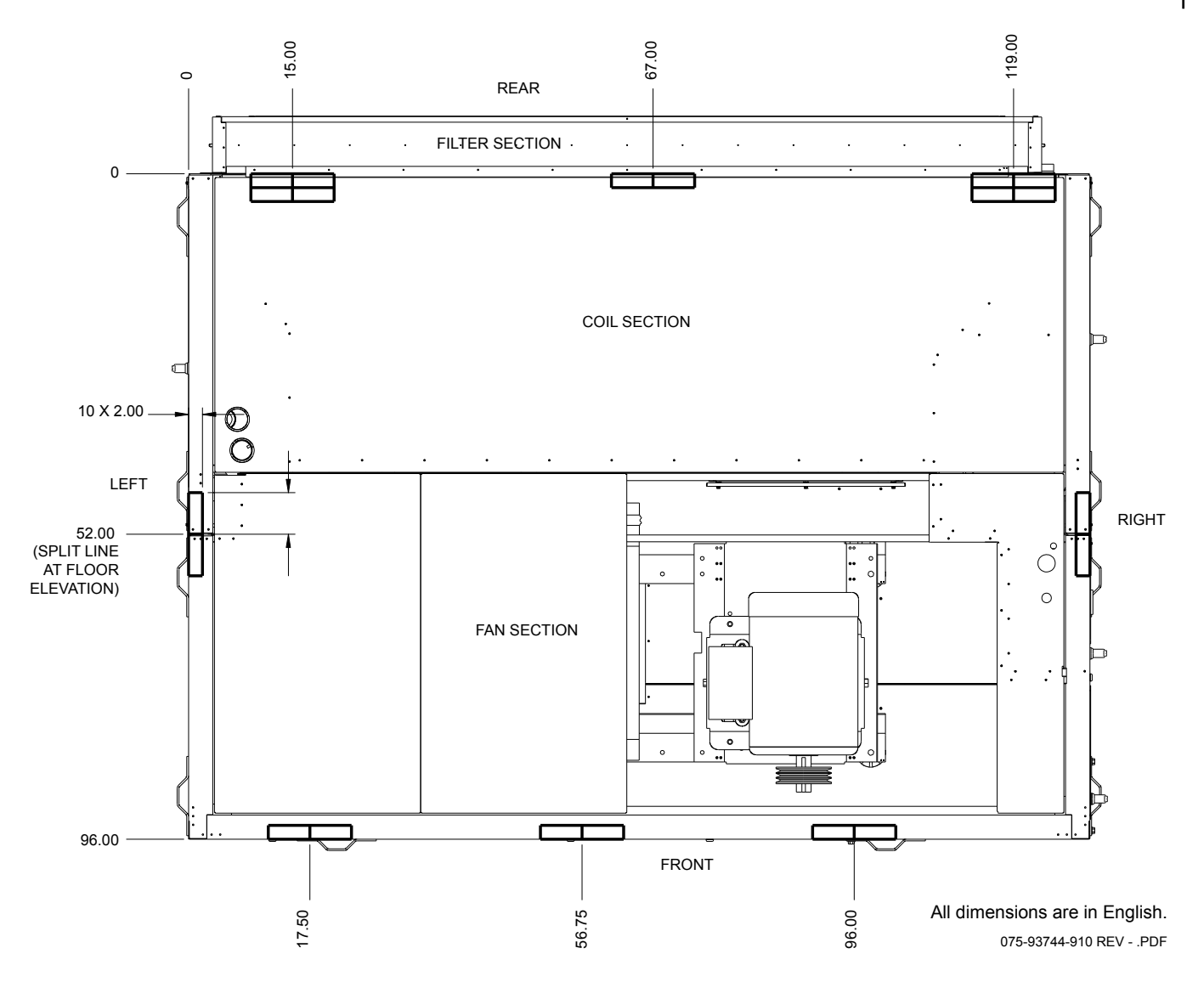

#### FIGURE 13 - VIBRATION ISOLATION PAD LOCATIONS (LSWU062 - LSWU105)

LD18108

## **Detailed Lifting Instructions**

| Failure to follow these instructions could result in death, serious injury<br>or equipment damage.<br>Follow all warnings and instructions in the unit's Manual(s). |                                                                 |
|----------------------------------------------------------------------------------------------------|-----------------------------------------------------------------|
|                                                                                                    |                                                                 |
| 7. Use rigging and lifti<br>8. Keep clear of unit v                                                                                                    | ing techniques that keep unit stable and level.<br>when lifted. |

For units that are shipped split, lift one half of the unit at a time. Do not pre-assemble the unit and lift as one piece. If the unit must be lifted assembled and arrives split, consult the factory.

- Ensure that all rigging and lifting equipment is operated by qualified personnel.
- Ensure that the rigging equipment and materials have the required capacity for the job and that all items are in good condition, are currently qualified (e.g., Inspection is up-to-date), and are properly used.

- Distribute load between lifting lugs equally.
- Ensure that lifting straps, cables, or chains used clear the sides and corner edges of the unit. If not, damage may occur.
- Before lifting unit, remove bolts used to secure unit to the shipping timbers. Do not lift unit with shipping timbers in place.
- Use 1/2-inch or better grade 80 chain and accessories. If substituting for chain, use equivalently rated components.

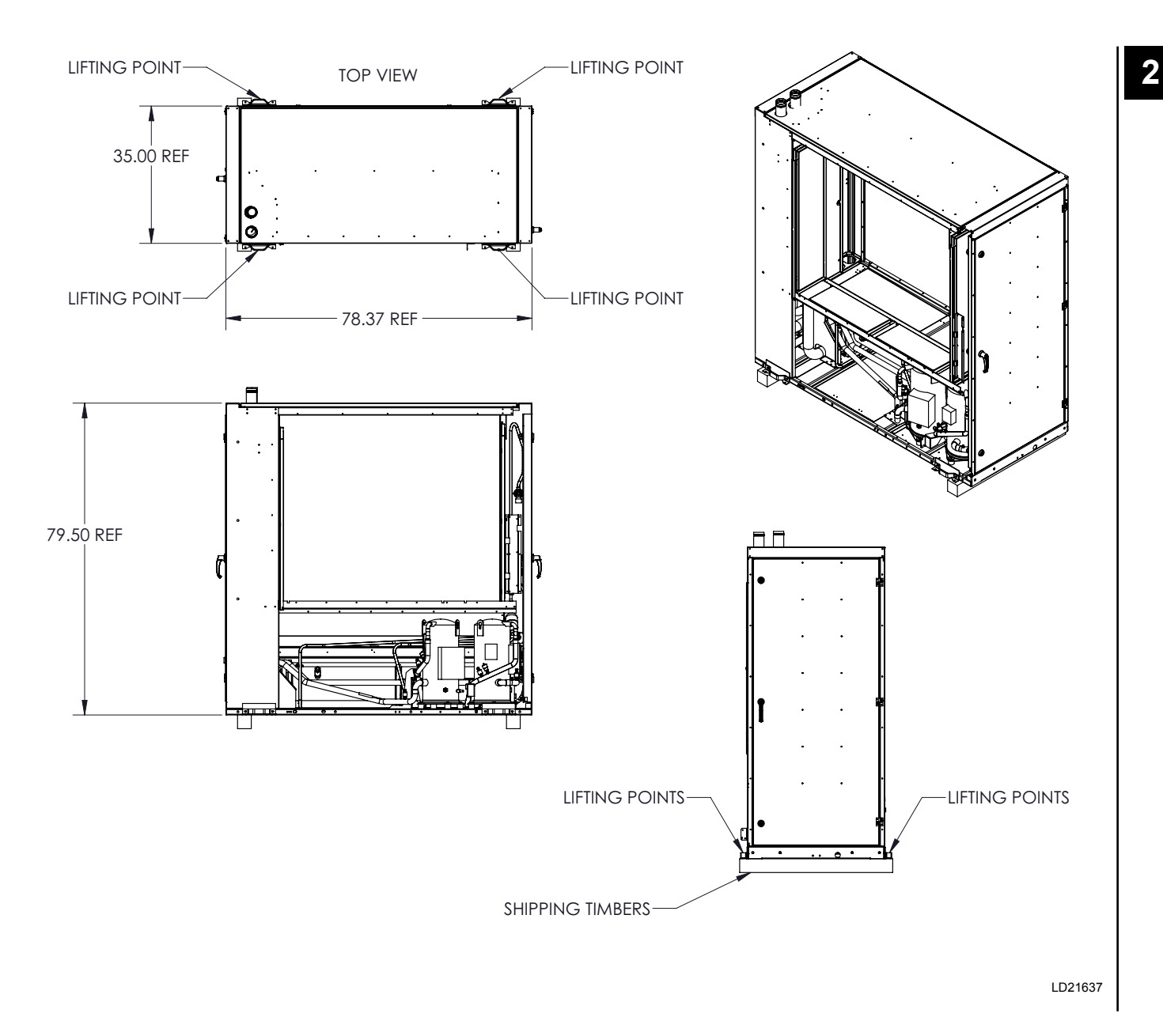

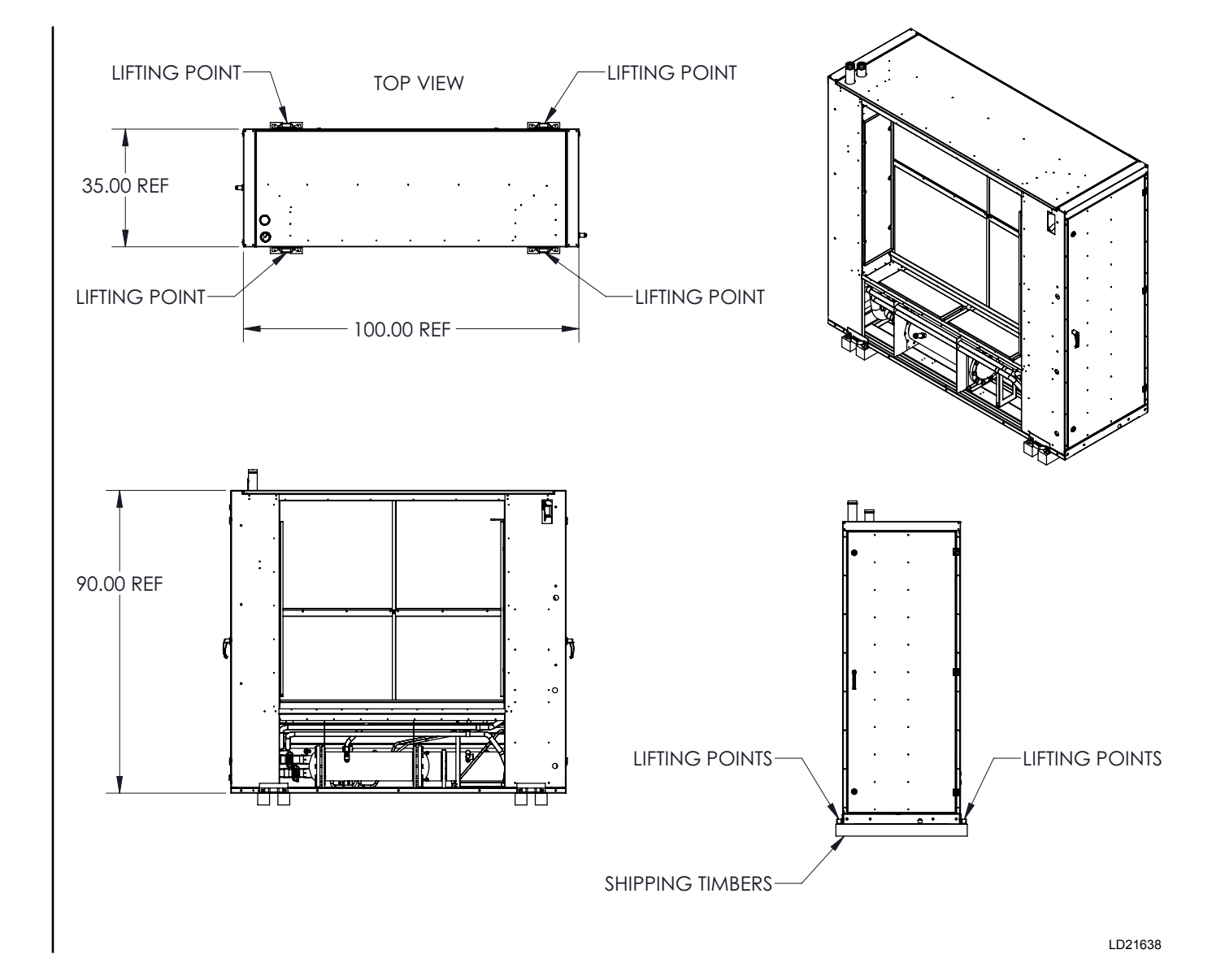

## FIGURE 16 - LIFTING RECOMMENDATIONS, COIL SECTION ONLY (LSWU050 - LSWU060)

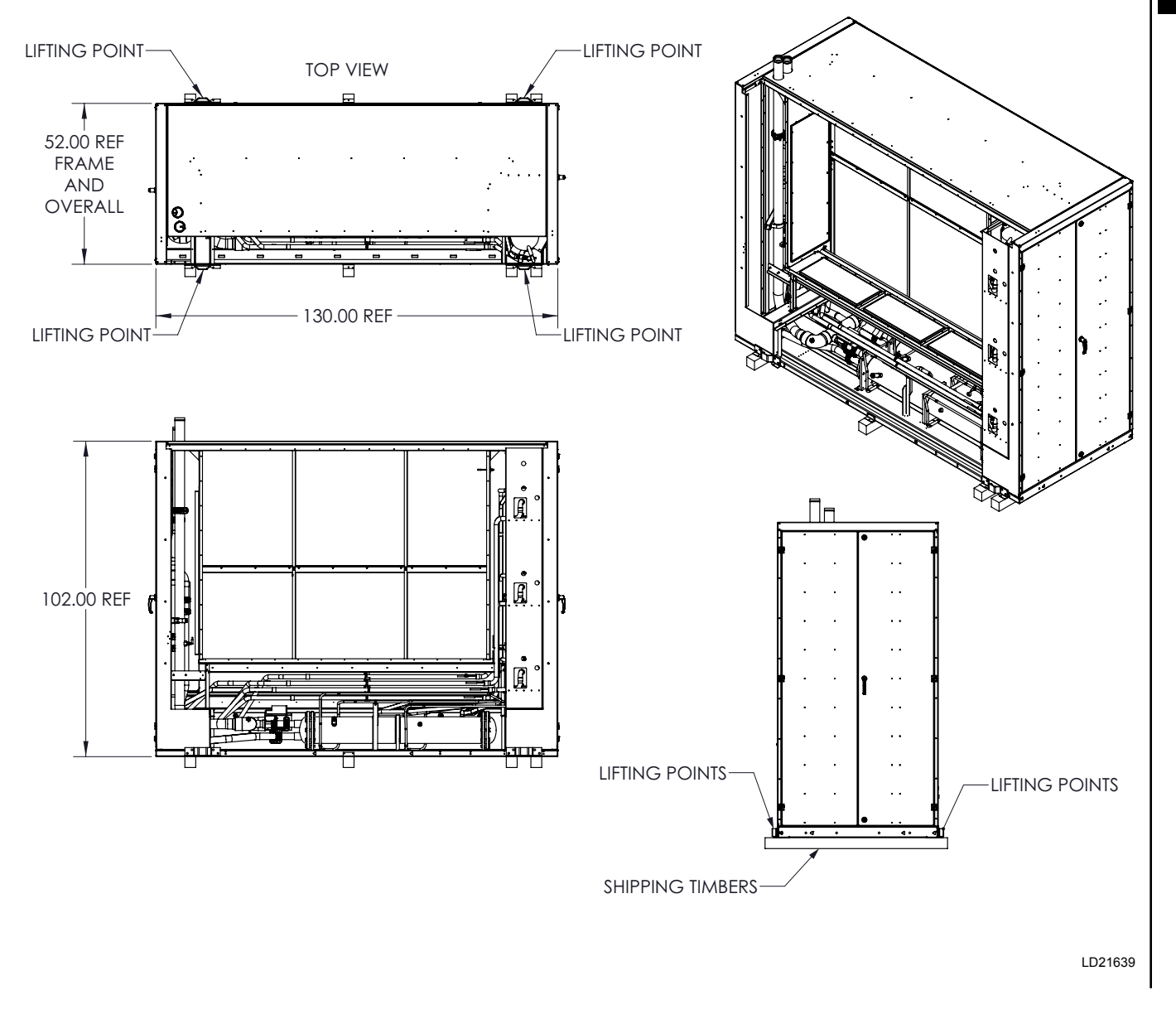

#### FIGURE 17 - LIFTING RECOMMENDATIONS, COIL SECTION ONLY (LSWU062 - LSWU105)

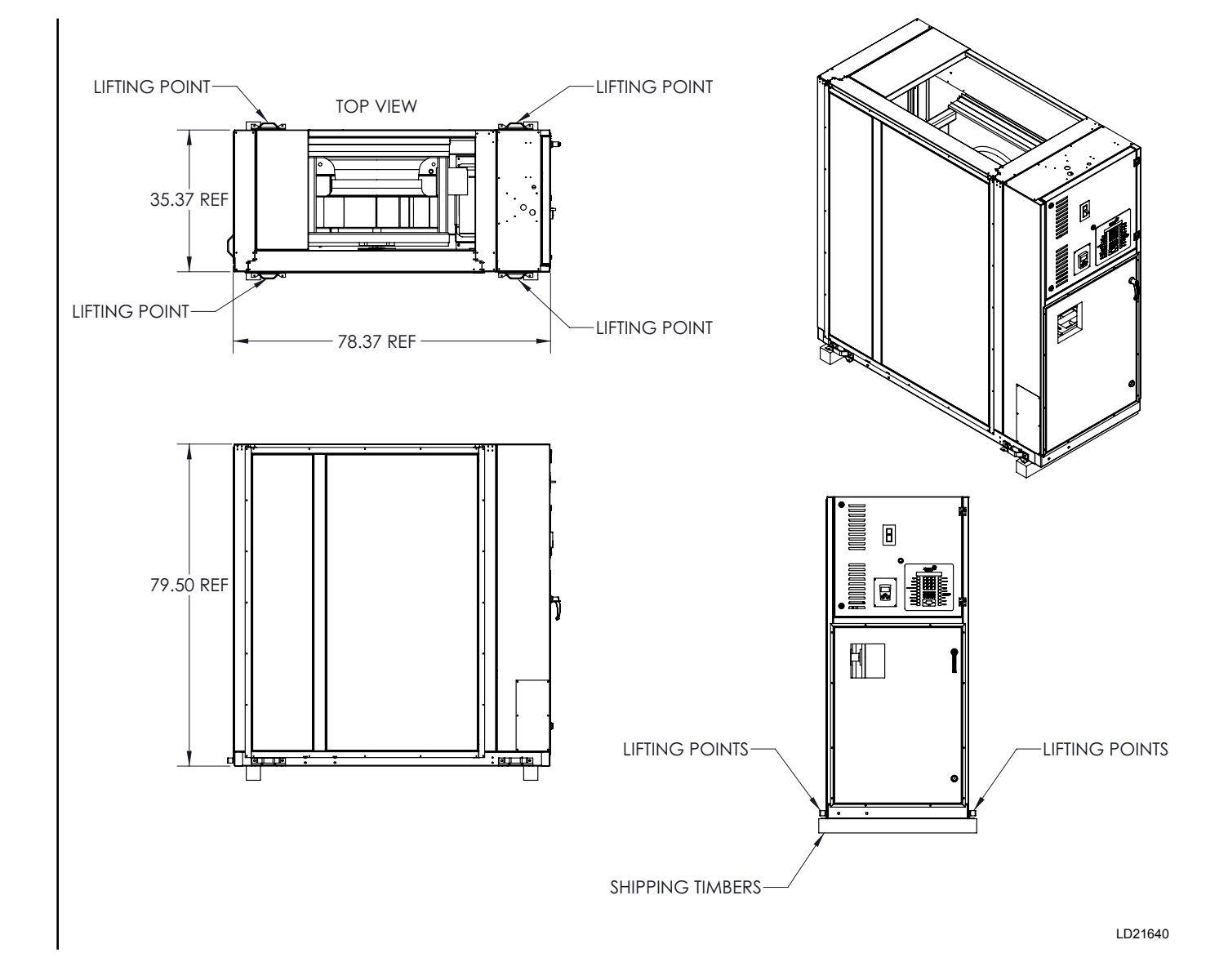

### FIGURE 18 - LIFTING RECOMMENDATIONS, FAN SECTION ONLY (LSWU025 - LSWU040)

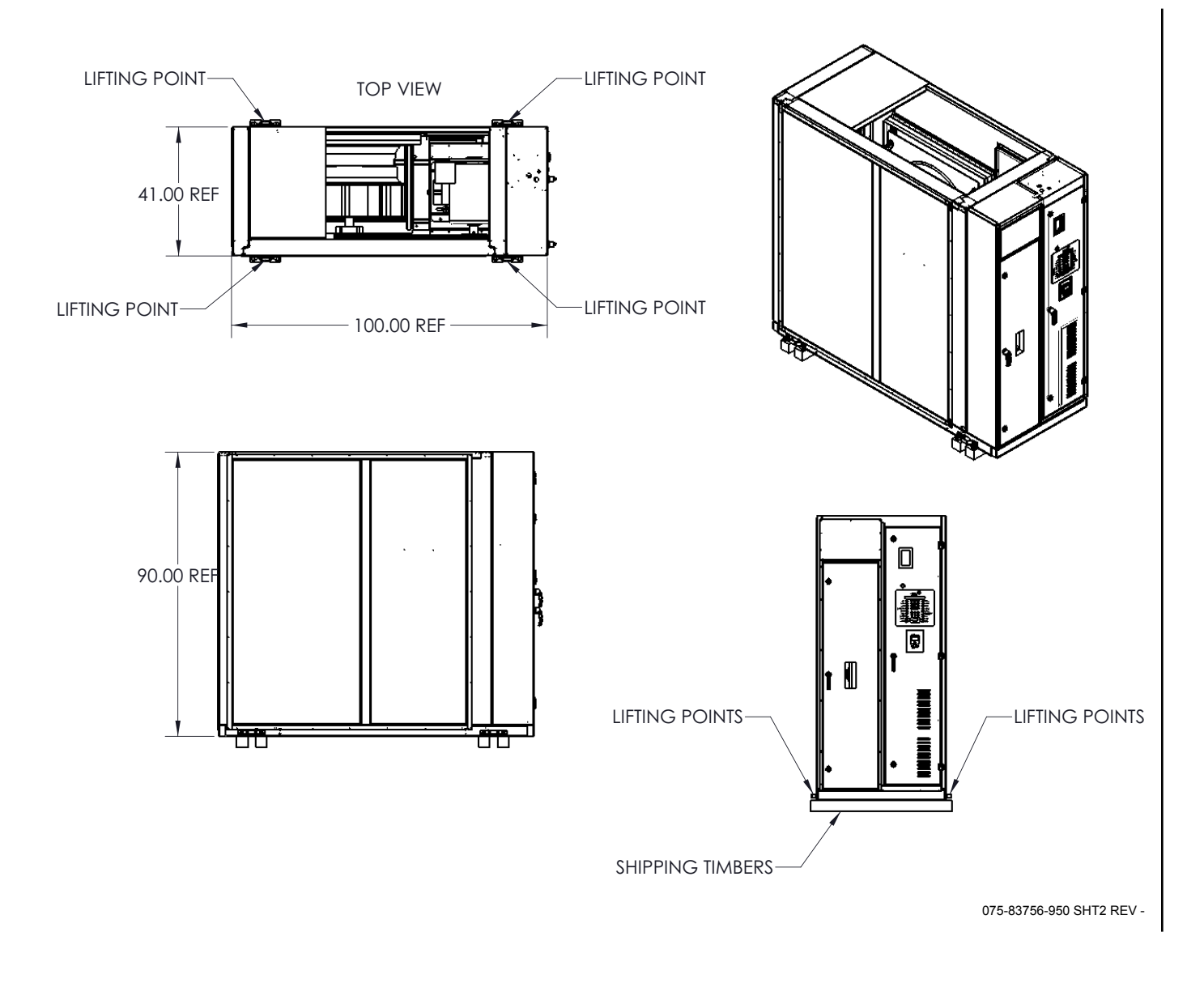

#### FIGURE 19 - LIFTING RECOMMENDATIONS, FAN SECTION ONLY (LSWU050 - LSWU060)

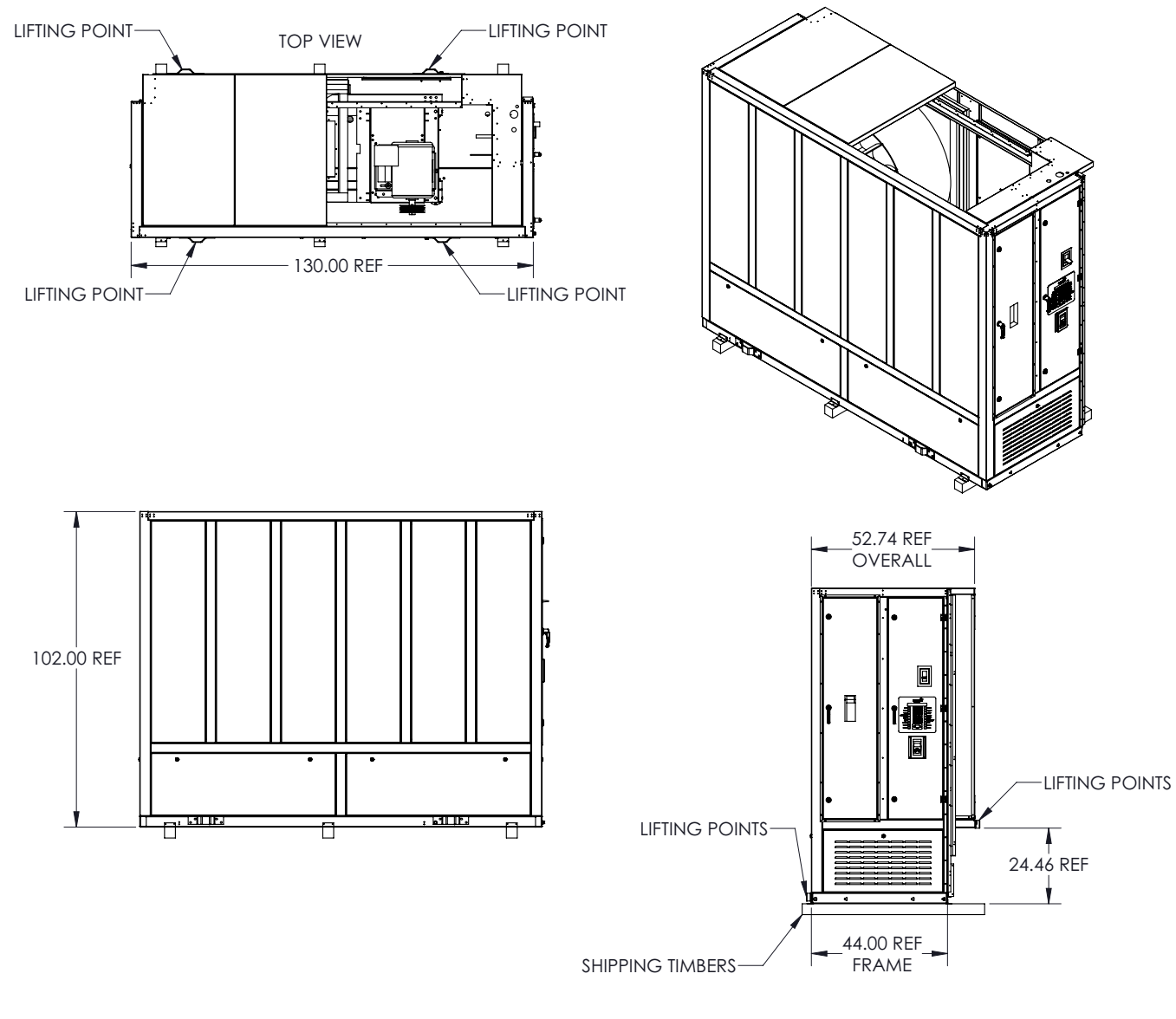

LD21642

#### FIGURE 20 - LIFTING RECOMMENDATIONS, FAN SECTION ONLY (LSWU062 - LSWU105)

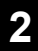

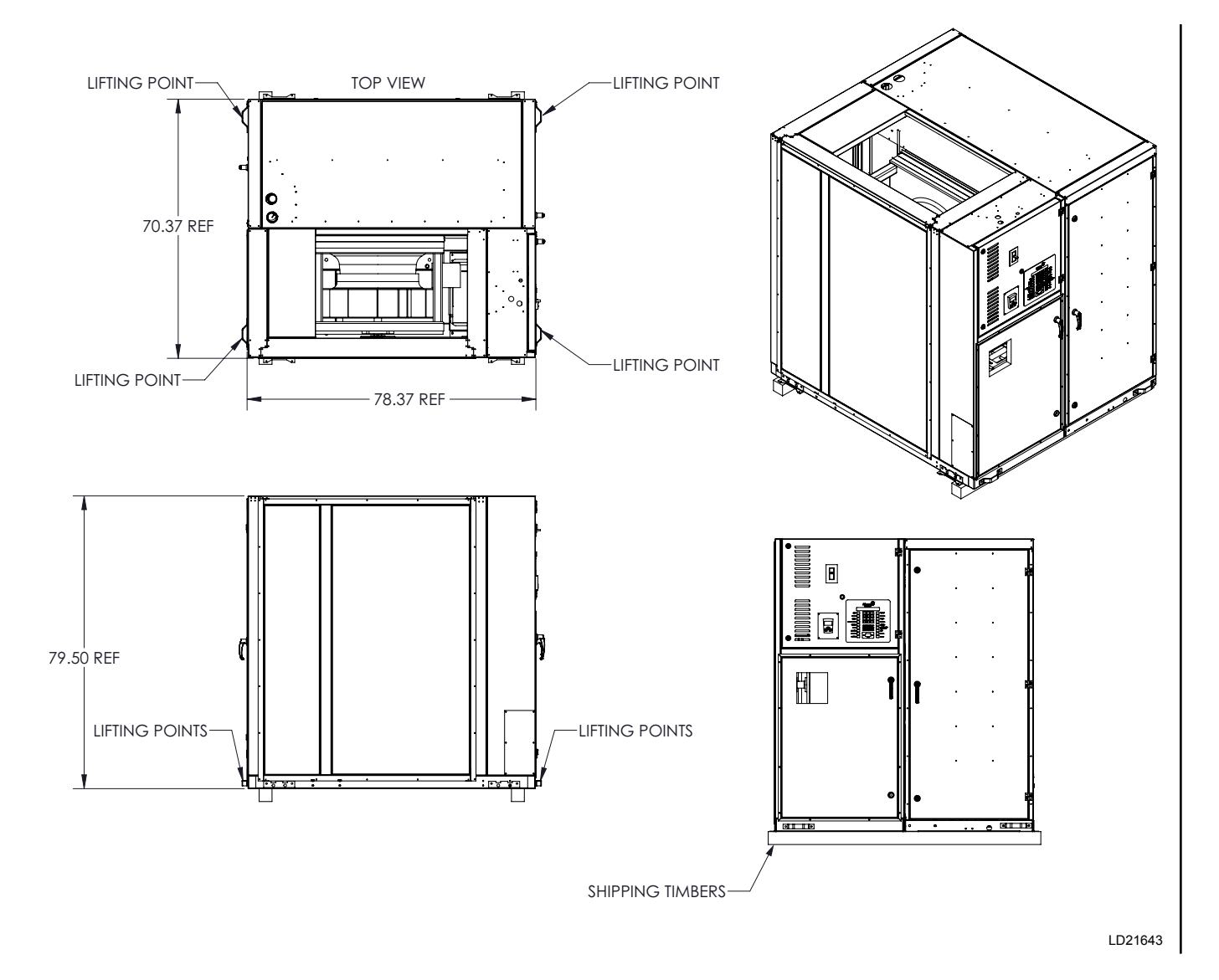

## FIGURE 21 - LIFTING RECOMMENDATIONS, FAN AND COIL SECTION COMBINED (LSWU025 - LSWU040)

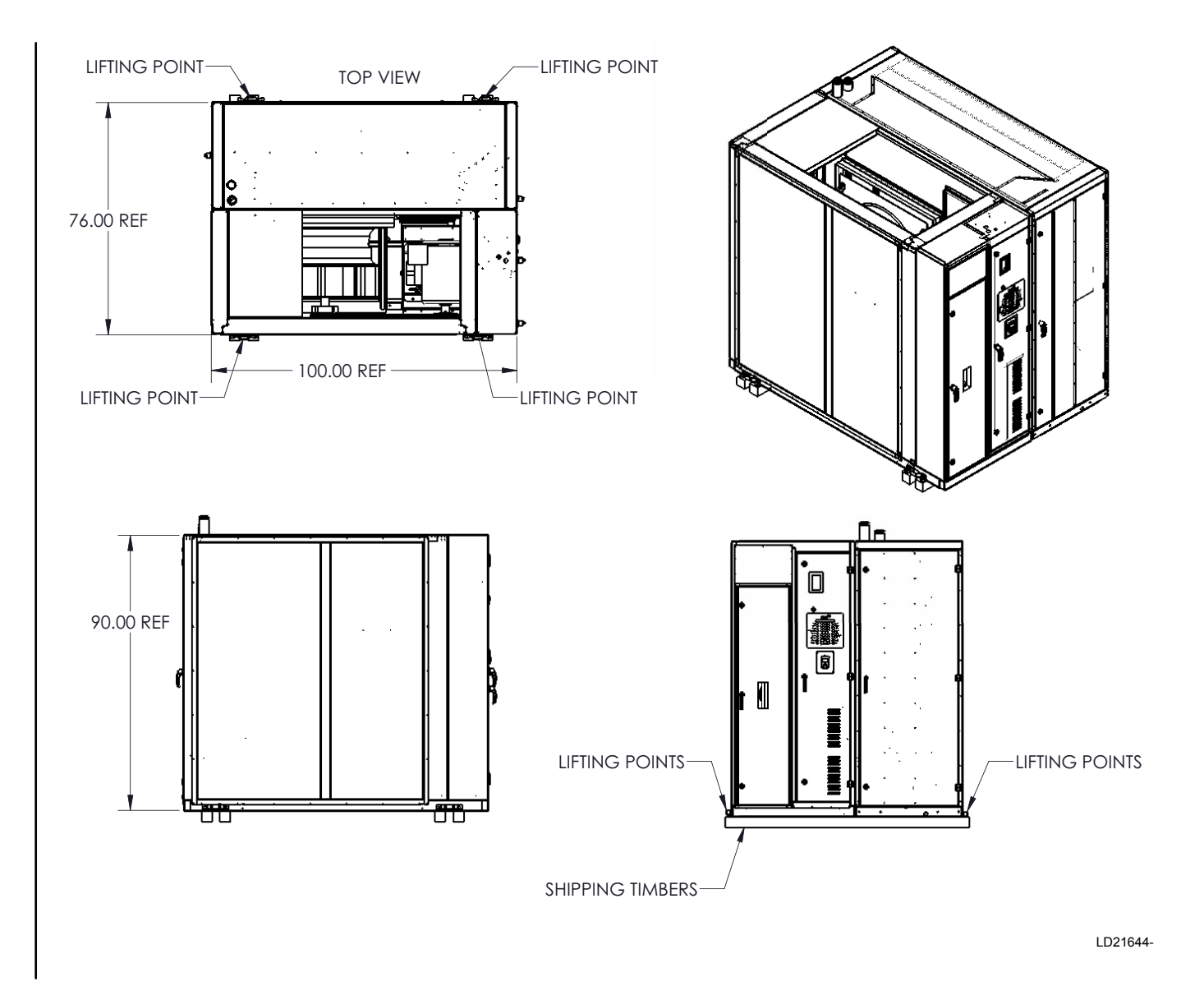

### FIGURE 22 - LIFTING RECOMMENDATIONS, FAN AND COIL SECTION COMBINED (LSWU050 - LSWU060)
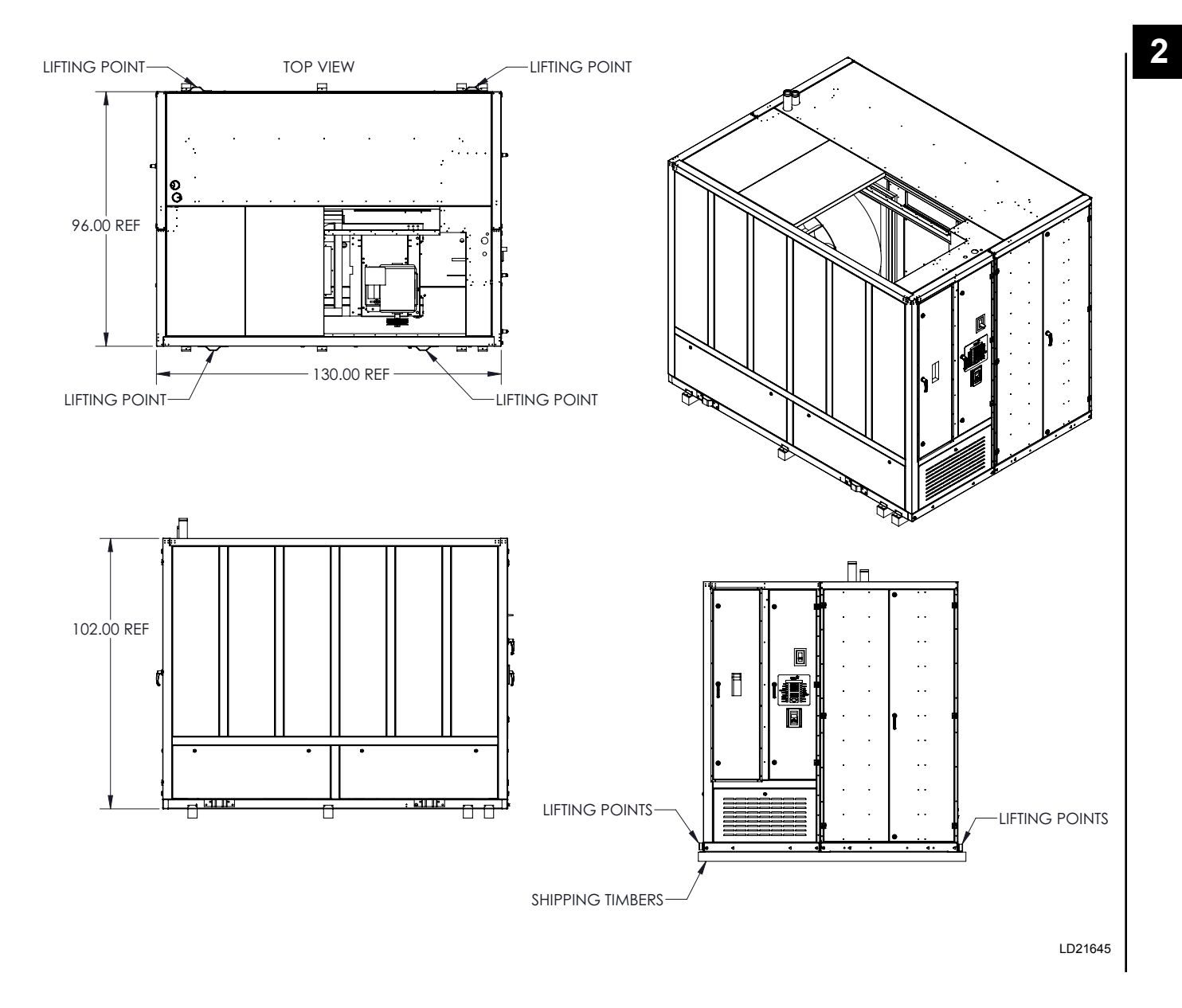

## FIGURE 23 - LIFTING RECOMMENDATIONS, FAN AND COIL SECTION COMBINED (LSWU062 - LSWU105)

## TABLE 5 - OPERATING WEIGHTS (LSWU025 - LSWU060)

| MODEL                                                    | LSWU025 | LSWU032 | LSWU035 | LSWU040 | LSWU050 | LSWU060 |  |  |
|----------------------------------------------------------|---------|---------|---------|---------|---------|---------|--|--|
| Coil Section                                             | 1,832   | 1,890   | 1,941   | 2,032   | 3,536   | 3,656   |  |  |
| Water Economy Coil Option                                | 320     | 378     | 442     | 442     | 711     | 711     |  |  |
| High Efficiency Option                                   | 20      | 25      | 30      | 45      | 70      | 80      |  |  |
| Fan Section                                              | 984     | 984     | 984     | 984     | 1,380   | 1,380   |  |  |
| Supply Fan                                               |         |         |         |         |         |         |  |  |
| 25 Inch Class II                                         | N/A     | 358     | 358     | 358     | N/A     | N/A     |  |  |
| 28 Inch Class II                                         | 273     | 273     | 273     | 273     | N/A     | N/A     |  |  |
| 32 Inch Class II                                         | N/A     | N/A     | N/A     | N/A     | 427.9   | 428     |  |  |
| 36 Inch Class II                                         | N/A     | N/A     | N/A     | N/A     | 582.59  | 583     |  |  |
| 40 Inch Class II                                         | N/A     | N/A     | N/A     | N/A     | N/A     | N/A     |  |  |
| Filter Section                                           |         |         |         |         |         |         |  |  |
| 2" 30-35% Efficiency (MERV 8)                            | 131     | 131     | 131     | 131     | 151     | 151     |  |  |
| 4" 30-35% Efficiency (MERV 8)                            | 156     | 156     | 156     | 156     | 205     | 205     |  |  |
| 4" 60-65% Efficiency (MERV 11)                           | 178     | 178     | 178     | 178     | 265     | 265     |  |  |
| 4" 60-65% Eff + 2" 30-35% Eff Prefilter (MERV<br>11 + 8) | 263     | 263     | 263     | 263     | 371     | 371     |  |  |
| 4" 90-95% Eff + 2"30-35% Eff Prefilter (MERV<br>14 + 8)  | 263     | 263     | 263     | 263     | 371     | 371     |  |  |
| 4" 60-65% Eff + 4" 30-35% Eff Prefilter (MERV<br>11 + 8) | 288     | 288     | 288     | 288     | 391     | 391     |  |  |
| 4" 90-95% Eff + 4"30-35% Eff Prefilter (MERV<br>14 + 8)  | 288     | 288     | 288     | 288     | 391     | 391     |  |  |
| Plenums                                                  |         |         |         |         |         |         |  |  |
| Inlet Plenum - Sound Attenuating                         | 246     | 246     | 246     | 246     | 290     | 290     |  |  |
| Air Economizer                                           | 678     | 678     | 678     | 678     | 866     | 866     |  |  |
| Outlet Plenum - Half                                     | 295     | 295     | 295     | 295     | 355     | 355     |  |  |
| Outlet Plenum - Full                                     | 386     | 386     | 386     | 386     | 415     | 415     |  |  |

## TABLE 6 - SUPPLY FAN MOTOR WEIGHTS

| ODP    |                    |     | TEFC   |             |  |  |
|--------|--------------------|-----|--------|-------------|--|--|
|        | HI-EFF PREMIUM EFF |     | HI-EFF | PREMIUM EFF |  |  |
| 5 HP   | 160                | 175 | 169    | 199         |  |  |
| 7.5 HP | 193                | 207 | 219    | 260         |  |  |
| 10 HP  | 220                | 238 | 239    | 341         |  |  |
| 15 HP  | 327                | 327 | 349    | 365         |  |  |
| 20 HP  | 317                | 367 | 389    | 421         |  |  |
| 25 HP  | 385                | 470 | 572    | 538         |  |  |
| 30 HP  | 427                | 512 | 580    | 573         |  |  |
| 40 HP  | 532                | 614 | 595    | 742         |  |  |
| 50 HP  | 540                | 622 | 729    | 900         |  |  |
| 60 HP  | 637                | 848 | 877    | 964         |  |  |

#### Notes:

1. All weights are in Lbs.

2. Add Waterside Economizer weight, if selected, to Coil Section.

3. Add selected fan, motor, and VFD weight to the Fan Section weight to get total fan weight.

4. Add Coil Section, Fan Section and Filter Section weights together to obtain total unit weight.

| TABLE 7 - SUPPLY FAN VARIABLE FREQUENCY DRIVE WEIGI | HTS |
|-----------------------------------------------------|-----|
|-----------------------------------------------------|-----|

| HP     | Lbs |
|--------|-----|
| 5 HP   | 61  |
| 7.5 HP | 81  |
| 10 HP  | 81  |
| 15 HP  | 96  |
| 20 HP  | 96  |
| 25 HP  | 115 |
| 30 HP  | 115 |
| 40 HP  | 115 |
| 50 HP  | 190 |
| 60 HP  | 190 |

Notes:

1. All weights are in Lbs.

2. Add Waterside Economizer weight, if selected, to Coil Section.

3. Add selected fan, motor, and VFD weight to the Fan Section weight to get total fan weight.

4. Add Coil Section, Fan Section and Filter Section weights together to obtain total unit weight.

#### FACTORY-SUPPLIED PLENUM

The unit is provided with an optional acoustical discharge plenum shipped loose for field installation. A Half Plenum and a Full Plenum option are available. The Half Plenum can be ordered with factory openings on the two long sides. The Full Plenum option can be ordered with factory openings on any of the four sides. Openings in either plenum can be cut in the field. The plenums come with the required gasket material and mounting hardware. See *Figure 33 on page 53*, through *Figure 36 on page 56* for the proper placement of the plenum on the unit. Use a forklift, slings, or other suitable lifting means to position the plenum on top of the unit. Prior to placing the plenum on the top of the unit attach the foam rubber gasket material to the bottom of the plenum. Carefully set the plenum and attached with the provided mounting hardware. If openings are field cut in the plenum take precaution to prevent fiberglass from the cut opening from entering the air stream.

## TABLE 8 - OPERATING WEIGHTS (LSWU062 - LSWU105)

| MODEL                     | LSWU062 | LSWU070 | LSWU085 | LSWU095 | LSWU105 |
|---------------------------|---------|---------|---------|---------|---------|
| Coil Section              | 4,223   | 4,316   | 4,456   | 5,331   | 5,452   |
| Water Economy Coil Option | 676     | 783     | 1,036   | 1,036   | 1,036   |

| Fan Section                                            | 2,040                    | 2,040 | 2,040 | 2,040 | 2,040 |  |  |  |
|--------------------------------------------------------|--------------------------|-------|-------|-------|-------|--|--|--|
| Supply Fan                                             |                          |       |       |       |       |  |  |  |
| 36 Inch Class II                                       | 685                      | 685   | 685   | 685   | 685   |  |  |  |
| 40 Inch Class II                                       | 920                      | 920   | 920   | 920   | 920   |  |  |  |
| 40 Inch Class III                                      | 1065                     | 1065  | 1065  | 1065  | 1065  |  |  |  |
| Supply Fan Motor                                       |                          | ~     | ^     |       | ~     |  |  |  |
| 15 HP                                                  | 326                      | 326   | 326   | 326   | 326   |  |  |  |
| 20 HP                                                  | 368                      | 368   | 368   | 368   | 368   |  |  |  |
| 25 HP                                                  | 495                      | 495   | 495   | 495   | 495   |  |  |  |
| 30 HP                                                  | 519                      | 519   | 519   | 519   | 519   |  |  |  |
| 40 HP                                                  | 602                      | 602   | 602   | 602   | 602   |  |  |  |
| 50 HP                                                  | -                        | -     | 673   | 673   | 673   |  |  |  |
| Variable Frequency Drive                               | Variable Frequency Drive |       |       |       |       |  |  |  |
| 15 HP                                                  | 96                       | 96    | 96    | 96    | 96    |  |  |  |
| 20 HP                                                  | 96                       | 96    | 96    | 96    | 96    |  |  |  |
| 25 HP                                                  | 115                      | 115   | 115   | 115   | 115   |  |  |  |
| 30 HP                                                  | 115                      | 115   | 115   | 115   | 115   |  |  |  |
| 40 HP                                                  | 115                      | 115   | 115   | 115   | 115   |  |  |  |
| 50 HP                                                  | -                        | -     | 144   | 144   | 144   |  |  |  |
|                                                        |                          |       |       |       |       |  |  |  |
| Filter Section                                         |                          |       |       |       |       |  |  |  |
| 4 Inch Filter Rack with 30% MERV 8 Filters.            | 257                      | 257   | 257   | 257   | 257   |  |  |  |
| 4 Inch Filter Rack with 60% MERV 11 Filters.           | 306                      | 306   | 306   | 306   | 306   |  |  |  |
| 4 Inch Filter Rack with 90% MERV 15 Filters.           | 306                      | 306   | 306   | 306   | 306   |  |  |  |
| 2 Inch Prefilter and 4 Inch High Efficiency<br>Filters | 487                      | 487   | 487   | 487   | 487   |  |  |  |

| Plenums                          |     |     |     |     |     |  |  |  |
|----------------------------------|-----|-----|-----|-----|-----|--|--|--|
| Inlet Plenum - Sound Attenuating | 439 | 335 | 335 | 335 | 335 |  |  |  |
| Outlet Plenum - Half             | 415 | 341 | 341 | 341 | 341 |  |  |  |
| Outlet Plenum - Full             | 556 | 455 | 455 | 455 | 455 |  |  |  |

All weights are in Lbs.

Please add Waterside Economizer weight, if selected, to Coil Section.

Please add selected fan, motor, and VFD weight to the fan section weight to get total Fan weight.

Please add Coil Section, Fan Section and Filter Section weights together to obtain total unit weight

# SEGMENTED UNIT ASSEMBLY

For ease of handling and transport in a freight elevator the Water Cooled Self Contained product can be split and shipped in three segments. The unit was assembled and tested at the factory prior to shipment. The sections were then separated for shipment. The three segments are as follows:

- Compressor / Condenser / Coil section
- · Control and supply air fan section
- Filter or filter and hydronic heat section (optional)

## REMOVE SHIPPING RESTRAINTS

Mechanical restraints are used to secure the spring mounted supply fan during shipment (see Figure 24).

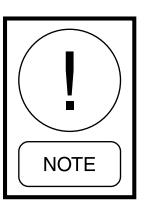

Restraining bolts must be removed after unit has been set in its final location.

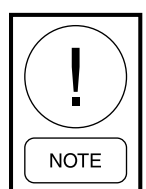

Do not remove seismic guide pins if unit came with this option. Refer to factory order form or option tag.

The shipping restraints are accessible from underneath the blower compartment. The blower and motor assemblies mount on two rails that run from the left to right side of the unit. The two rails are tied down to the blower compartment support rails by 3 bolts in the vicinity of each of the isolator springs, positioned at the four corners of the assembly. To release the shipping restraints remove the three bolts from each location.

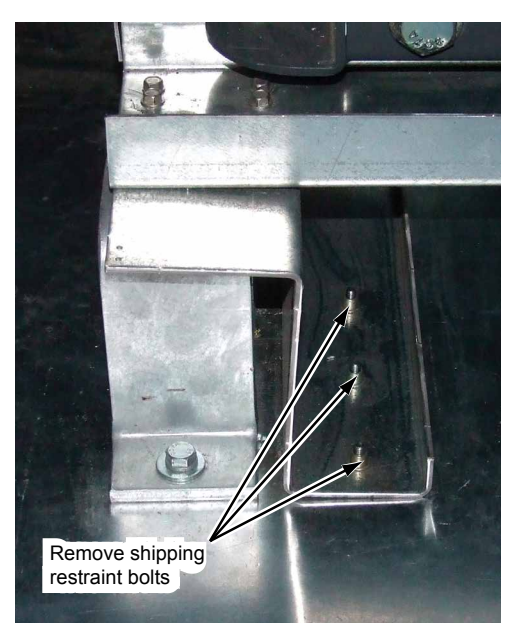

BLOWER RESTRAINTS FROM ABOVE

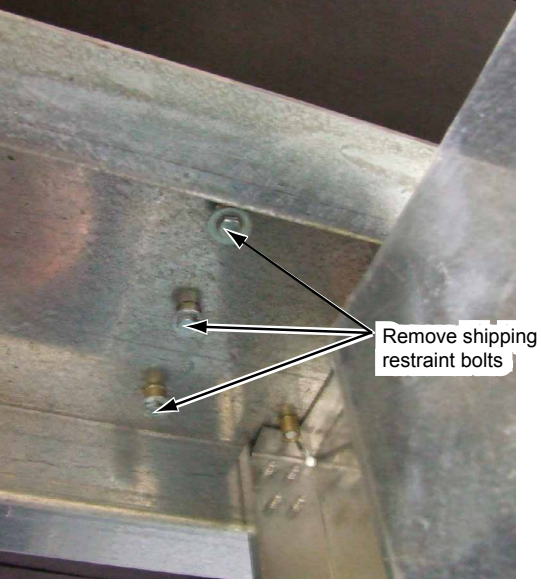

**BLOWER RESTRAINTS FROM BELOW** 

LD14022

# PHYSICAL DATA

## TABLE 9 - WATER-COOLED SELF-CONTAINED UNIT DATA (LSWU025 - LSWU060)

| MODEL NOMINAL TONS             |                                                                   | 025                       | 032         | 035            | 040         | 050                | 060                |  |
|--------------------------------|-------------------------------------------------------------------|---------------------------|-------------|----------------|-------------|--------------------|--------------------|--|
| Nominal Capacity, Ton          | S                                                                 | 25                        | 32          | 35             | 40          | 50                 | 60                 |  |
|                                | Maximum Design Air Flow<br>- Standard - CFM                       | 10,500                    | 13,300      | 15,500         | 16,000      | 20,000             | 24,000             |  |
| Air Flow Range                 | Maximum Design Air<br>Flow- High Efficiency -<br>CFM              | 8,600                     | 11,000      | 13,200         | 13,200      | 20,000             | 20,000             |  |
|                                | Minimum Design Air Flow<br>- Standard - CFM                       | 7,200                     | 9,000       | 10,800         | 10,800      | 16,000             | 16,000             |  |
|                                | Minimum Design Air Flow<br>- High Efficiency CFM                  | 6,300                     | 7,800       | 9,400          | 9,400       | 14,100             | 14,100             |  |
| Ochinet Dimensione             | Depth (Excluding Filter<br>Section) - Inches                      | 70                        | 70          | 70             | 70          | 76                 | 76                 |  |
| Cabinet Dimensions             | Length - Inches                                                   | 78                        | 78          | 78             | 78          | 100                | 100                |  |
|                                | Height - Inches                                                   | 79.5                      | 79.5        | 79.5           | 79.5        | 90                 | 90                 |  |
| EER                            |                                                                   | 14.1                      | 13.1        | 13.1           | 12.7        | 13.3               | 12.6               |  |
| EER - High Efficiency          |                                                                   | 15.8                      | 14.7        | 14.2           | 13.6        | 14.9               | 14.2               |  |
|                                | Face Area - Square Feet                                           | 17.8                      | 22.2        | 26.7           | 26.7        | 40.1               | 40.1               |  |
| Cooling Coil 3/8" OD           | Rows                                                              | 4                         | 4           | 4              | 6           | 6                  | 5                  |  |
|                                | Fins Per Inch (Standard/<br>High Efficiency)                      | 12/17                     | 12/17       | 12/17          | 12/17       | 12/17              | 12/17              |  |
|                                | Fan Type                                                          | Airfoil Plenum Fan (SWSI) |             |                |             |                    |                    |  |
| Supply Fan                     | Diameter - Inches/Class -                                         | 25/                       | 25/         | 28/            | 28/         | 32/                | 36/                |  |
|                                | Standard                                                          | Class II                  | Class II    | Class II       | Class II    | Class II           | Class II           |  |
|                                | Fan Motor HP                                                      | 5 - 20                    | 10 - 25     | 10 - 25        | 10 - 25     | 15-40              | 15-40              |  |
|                                | 2 Inch Deep - Medium<br>Efficiency 20X20X2 /<br>24X20X2 / 24X24X2 | 6/3/0                     | 6/3/0       | 6/3/0          | 6/3/0       | 0/6/6              | 0/6/6              |  |
| Filters                        | 4 Inch Deep - Medium<br>Efficiency 20X20X2 /<br>24X20X2 / 24X24X4 | 6/3/0                     | 6/3/0       | 6/3/0          | 6/3/0       | 0/6/6              | 0/6/6              |  |
|                                | 4 Inch Deep - High<br>Efficiency 20X20X2 /<br>24X20X2 / 24X24X4   | 6/3/0                     | 6/3/0       | 6/3/0          | 6/3/0       | 0/6/6              | 0/6/6              |  |
|                                | Туре                                                              |                           | Scroll / *S | Scroll with Ca | apacity Mod | ulation            |                    |  |
| Compressors                    | Compressor Quantity /<br>Nominal HP                               | 10* + 10                  | 15* + 11    | 15* + 13       | 15* + 15    | 15*+2-11           | 15*+2-15           |  |
| Number of Capacity Steps       |                                                                   | 6                         | 6           | 6              | 6           | 9                  | 9                  |  |
| Refrigerant (R410A)            | Charge (Lbs) Circuits<br>A/B/C                                    | 20.0/20.0                 | 21.5/21.5   | 23.0/23.0      | 27.0/27.0   | 28.5/25.0<br>/25.0 | 28.5/28.5<br>/28.5 |  |
|                                | Туре                                                              |                           |             | Shell and      | I Tube      |                    |                    |  |
| Condensers                     | Quantity (2 refrigerant circuits per condenser)                   | 1                         | 1           | 1              | 1           | 2                  | 2                  |  |
| Condenser Water<br>Connections | Water In and Out Copper<br>Victaulic Connections -<br>Inches      | 2.625                     | 2.625       | 2.625          | 2.625       | 2.625              | 2.625              |  |

## **TABLE 9 -** WATER-COOLED SELF-CONTAINED UNIT DATA (LSWU025 - LSWU060) (CONT'D)

| MODEL NOMINAL TONS  |                                           | 025             | 032       | 035       | 040       | 050       | 060       |  |  |
|---------------------|-------------------------------------------|-----------------|-----------|-----------|-----------|-----------|-----------|--|--|
| Waterside Economiz- | Face Area - Square Feet                   | 17.8            | 22.2      | 26.7      | 26.7      | 40.1      | 40.1      |  |  |
| er Coil 1/2" OD     | Rows/Fins Per Inch                        | 4/12            | 4/12      | 4/12      | 4/12      | 4/12      | 4/12      |  |  |
| Heating             | Hot Water Coil Face Area<br>- Square Feet | 8.8             | 12.0      | 15.2      | 15.2      | 23.3      | 23.3      |  |  |
|                     | Hot Water Coil Rows/Fins<br>Per Inch      | 1/12            | 1/12      | 1/12      | 1/12      | 1/12      | 1/12      |  |  |
|                     | Steam Coil                                | Consult Factory |           |           |           |           |           |  |  |
|                     | Electric Heat - KW -<br>240/3/60 Nominal  | 17.5            | 17.5/35.0 | 17.5/35.0 | 17.5/35.0 | 35.0/52.5 | 35.0/52.5 |  |  |
|                     | Electric Heat - KW -<br>480/3/60 Nominal  | 17.5            | 17.5/35.0 | 17.5/35.0 | 17.5/35.0 | 35.0/52.5 | 35.0/52.5 |  |  |
|                     | Electric Heat - KW -<br>600/3/60 Nominal  | 17.5            | 17.5/35.0 | 17.5/35.0 | 17.5/35.0 | 35.0/52.5 | 35.0/52.5 |  |  |

|--|

| MODEL NOMINAL TONS    |                                                      | 062                       | 070                | 085             | 095              | 105              |
|-----------------------|------------------------------------------------------|---------------------------|--------------------|-----------------|------------------|------------------|
| Nominal Capacity      |                                                      | 62                        | 70                 | 85              | 95               | 105              |
|                       | Maximum Design Air Flow -<br>Standard - CFM          | 24,400                    | 29,800             | 33,900          | 36,100           | 36,100           |
| Air Flow Range        | Maximum Design Air Flow-<br>High Efficiency - CFM    | 20,300                    | 24,800             | 28,200          | 30,100           | 30,100           |
|                       | Minimum Design Air Flow - CFM                        | 16,300                    | 19,900             | 22,600          | 24,200           | 24,200           |
|                       | Depth (Excluding Filter Section) - Inches            | 96                        | 96                 | 96              | 96               | 96               |
| Cabinet Dimensions    | Length - Inches                                      | 130                       | 130                | 130             | 130              | 130              |
|                       | Height - Inches                                      | 102                       | 102                | 102             | 102              | 102              |
| EER                   |                                                      | 13.2                      | 12.8               | 13.1            | 12.6             | 12.6             |
| EER - High Efficiency |                                                      | 15.4                      | 14.5               | 14.1            | 13.4             | 14.2             |
| Cooling Coil 3/8" OD  | Face Area - Square Feet                              | 40.7                      | 49.7               | 56.5            | 60.3             | 60.3             |
|                       | Rows                                                 | 4                         | 4                  | 5               | 5                | 6                |
|                       | Fins Per Inch (Standard/High Efficiency)             | 12/17                     | 12/17              | 12/17           | 12/17            | 12/17            |
|                       | Fan Type                                             | Airfoil Plenum Fan (SWSI) |                    |                 |                  |                  |
| Currely Fee           | Diameter - Inches/Class - Standard                   | 36/<br>Class II           | 36/<br>Class II    | 36/<br>Class II | 40/<br>Class II  | 40/<br>Class II  |
| Supply Fan            | Diameter - Inches/Class -<br>High Capacity Fan       | None                      | 40/<br>Class II    | 40/<br>Class II | 40/<br>Class III | 40/<br>Class III |
|                       | Fan Motor HP                                         | 15 - 40                   | 15 - 40            | 15 - 40         | 20 - 50          | 20 - 50          |
| Filters               | 2 Inch Deep - Medium Efficiency<br>20X20X2 / 24X20X2 | 8 / 12                    | 8 / 12             | 8 / 12          | 8 / 12           | 8 / 12           |
|                       | 4 Inch Deep - Medium Efficiency<br>20X20X2 / 24X20X2 | 8 / 12                    | 8 / 12             | 8 / 12          | 8 / 12           | 8 / 12           |
|                       | 4 Inch Deep - High Efficiency<br>20X20X2 / 24X20X2   | 8 / 12                    | 8 / 12             | 8 / 12          | 8 / 12           | 8 / 12           |
|                       | Туре                                                 |                           |                    | Scroll          |                  |                  |
| Compressors           | Compressor Quantity / Nominal HP                     | 2 - 15 +<br>2 - 11        | 2 - 15 +<br>2 - 13 | 4 - 15          | 6 - 13           | 6 - 15           |

## TABLE 10 - WATER-COOLED SELF-CONTAINED UNIT DATA (LSWU062 - LSWU105) (CONT'D)

| MODEL NOMINAL TONS               |                                                           | 062             | 070            | 085   | 095   | 105   |  |
|----------------------------------|-----------------------------------------------------------|-----------------|----------------|-------|-------|-------|--|
|                                  | Туре                                                      |                 | Shell and Tube |       |       |       |  |
| Condensers                       | Quantity (2 refrigerant circuits<br>per condenser)        | 2               | 2              | 2     | 3     | 3     |  |
| Condenser Water Connec-<br>tions | Water In and Out Copper<br>Victaulic Connections - Inches | 3.125           | 3.125          | 3.125 | 3.125 | 3.125 |  |
| Waterside Economizer Coil        | Face Area - Square Feet                                   | 40.7            | 49.7           | 56.5  | 60.3  | 60.3  |  |
| 1/2" OD                          | Rows/Fins Per Inch                                        | 4/12            | 4/12           | 4/12  | 4/12  | 4/12  |  |
| Heating                          | Hot Water Coil Face Area - Square Feet                    | 29.3            | 35.8           | 40.6  | 43.3  | 43.3  |  |
|                                  | Hot Water Coil Rows/Fins Per Inch                         | 1/12            | 1/12           | 1/12  | 1/12  | 1/12  |  |
|                                  | Steam Coil                                                | Consult Factory |                |       |       |       |  |
|                                  | Electric Heat - KW                                        | Consult Factory |                |       |       |       |  |

## TABLE 11 - ELECTRIC HEAT FOR LSWU

| ITEM | UNIT<br>MODEL | ELECTRIC HEAT KW AT<br>NOMINAL VOLTAGES |          | ELECTRIC HEATER DIMENSIONS |               |              |               | AIR FLOW - CFM |         |
|------|---------------|-----------------------------------------|----------|----------------------------|---------------|--------------|---------------|----------------|---------|
|      |               | DEFAULT                                 | OPTIONAL | LENGTH*<br>- A             | WIDTH*<br>- B | DEPTH<br>- C | AREA<br>SQ-FT | MAXIMUM        | MINIMUM |
| 1    | LSWU025       | 17.5                                    | N/A      | 41.0                       | 28.0          | 3.0          | 7.97          | 10,000         | 3,500   |
| 2    | LSWU032       | 35.0                                    | 17.5     | 41.0                       | 28.0          | 3.0          | 7.97          | 12,800         | 4,500   |
| 3    | LSWU035       | 35.0                                    | 17.5     | 41.0                       | 28.0          | 3.0          | 7.97          | 16,000         | 5,400   |
| 4    | LSWU040       | 35.0                                    | 17.5     | 41.0                       | 28.0          | 3.0          | 7.97          | 16,000         | 5,400   |
| 5    | LSWU050       | 52.5                                    | 35.0     | 51.5                       | 33.5          | 4.0          | 11.98         | 24,000         | 8,100   |
| 6    | LSWU060       | 52.5                                    | 35.0     | 51.5                       | 33.5          | 4.0          | 11.98         | 24,000         | 8,100   |

| ITEM | UNIT<br>MODEL | COIL FACE<br>AREA | FACE VELOCITY - FPM |         | WATT DEN-                           | TEMPERATURE RISE - DEG F |         |
|------|---------------|-------------------|---------------------|---------|-------------------------------------|--------------------------|---------|
|      |               |                   | MAXIMUM             | MINIMUM | SITY WATTS/<br>SQ IN (MAXI-<br>MUM) | MAXIMUM                  | MINIMUM |
| 1    | LSWU025       | 17.78             | 1,254               | 439     | 14.00                               | 14.44                    | 4.13    |
| 2    | LSWU032       | 22.22             | 1,606               | 564     | 28.00                               | 22.46                    | 6.46    |
| 3    | LSWU035       | 26.67             | 2,007               | 677     | 28.00                               | 18.72                    | 5.17    |
| 4    | LSWU040       | 26.67             | 2,007               | 677     | 28.00                               | 18.72                    | 5.17    |
| 5    | LSWU050       | 40.10             | 2,003               | 676     | 27.95                               | 18.72                    | 5.17    |
| 6    | LSWU060       | 40.10             | 2,003               | 676     | 27.95                               | 18.72                    | 5.17    |

#### NOTES:

(\*) All Dimensions are inside clear opening in inches

All heaters have one inch flange on 3 sides. The junction box is 4 inches wide.

Air Flow is Vertical.

Nominal Heater Voltages: 240/3/60, 480/3/60, and 600/3/60.

Heater Manufacturer - Indeeco.

See Drawing Tab for more dimensional information.

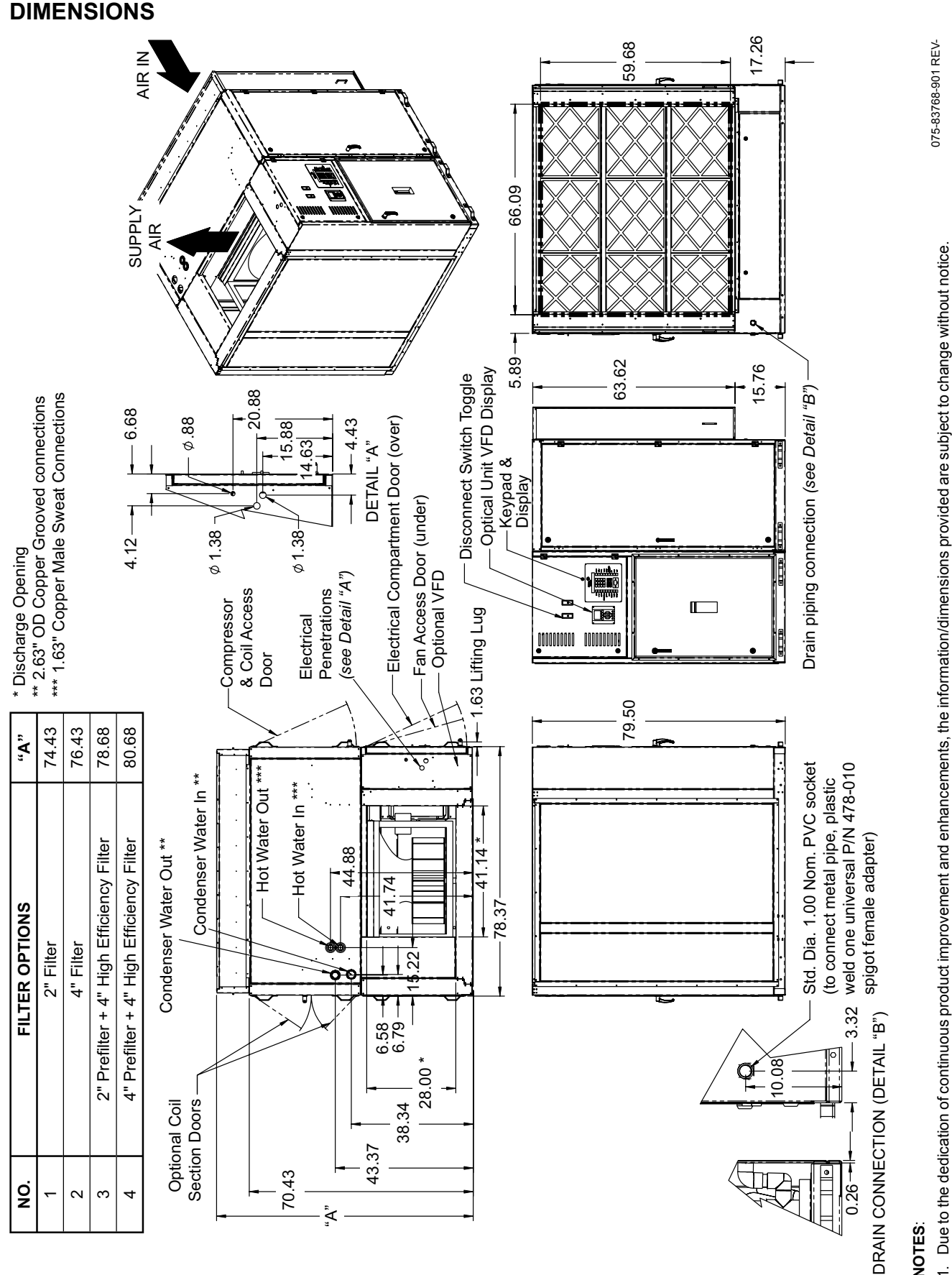

FIGURE 25 - UNIT DIMENSIONS, TOP DISCHARGE (LSWU025-LSWU040)

NOTES:

All dimensions are in inches. 2 N

2

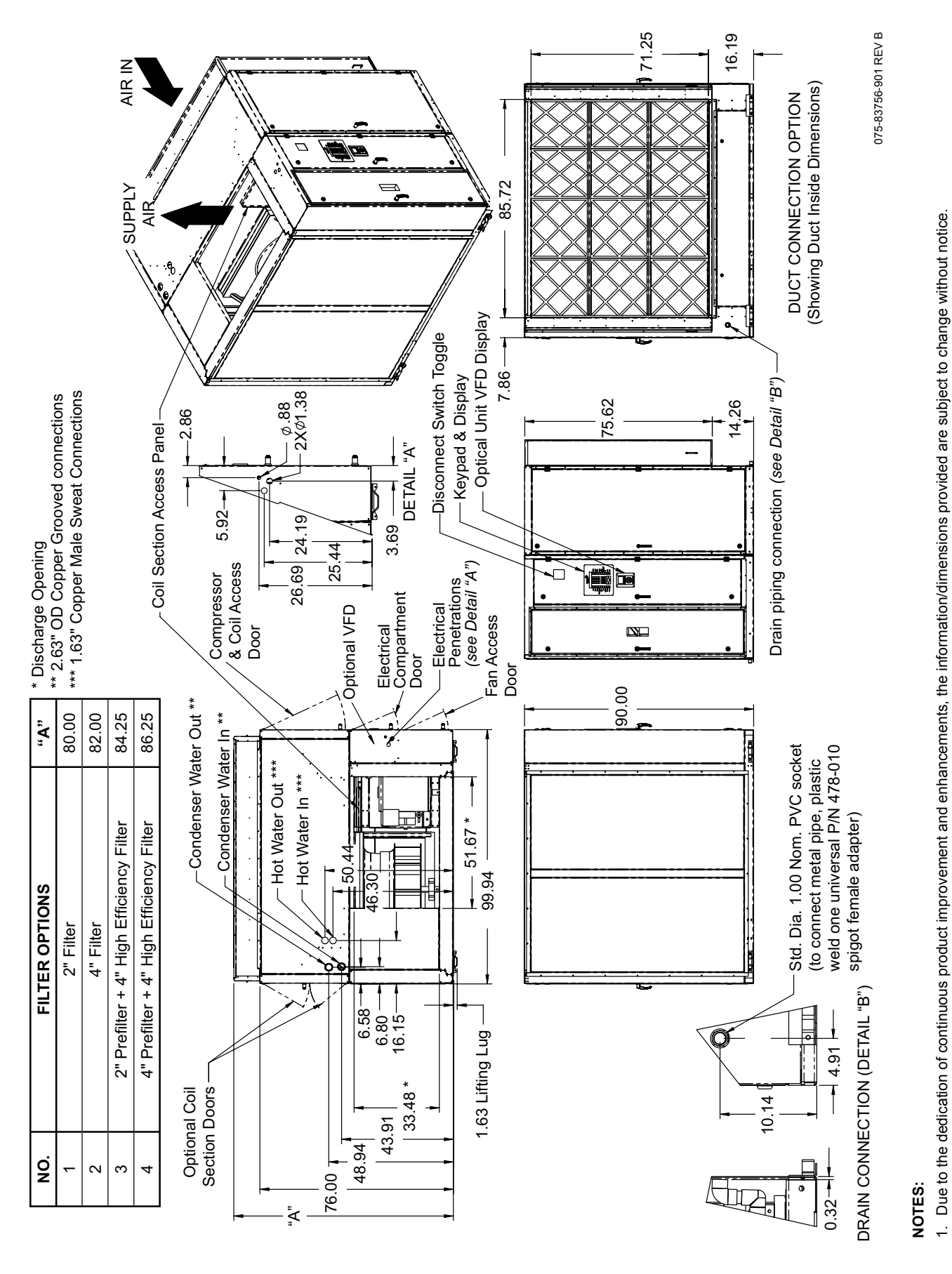

All dimensions are in inches.

N

| -LOWER ACCESS OPENING<br>- DISCHARGE OPENING<br>- 3125" OD COPPER GROOVED CONNECTIONS<br>- 3125" OD COPPER GROOVED CONNECTIONS<br>- 3125" OD CO                                                                                                    |
|----------------------------------------------------------------------------------------------------|
| "A"<br>100.06<br>100.06<br>104.31<br>106.31<br>106.31<br>1 |
| FILTER OPTIONS<br>2" FILTER<br>2" FILTER<br>4" FILTER<br>4" FIL                                                                                                    |
| ALCOLL<br>3.78<br>3.78<br>1.1124<br>3.78<br>1.1124<br>1.1124<br>1.1124<br>1.1124<br>1.1124<br>1.1124<br>1.1124<br>1.1124<br>1.1224<br>1.12 |
|                                                                                                    |

JOHNSON CONTROLS

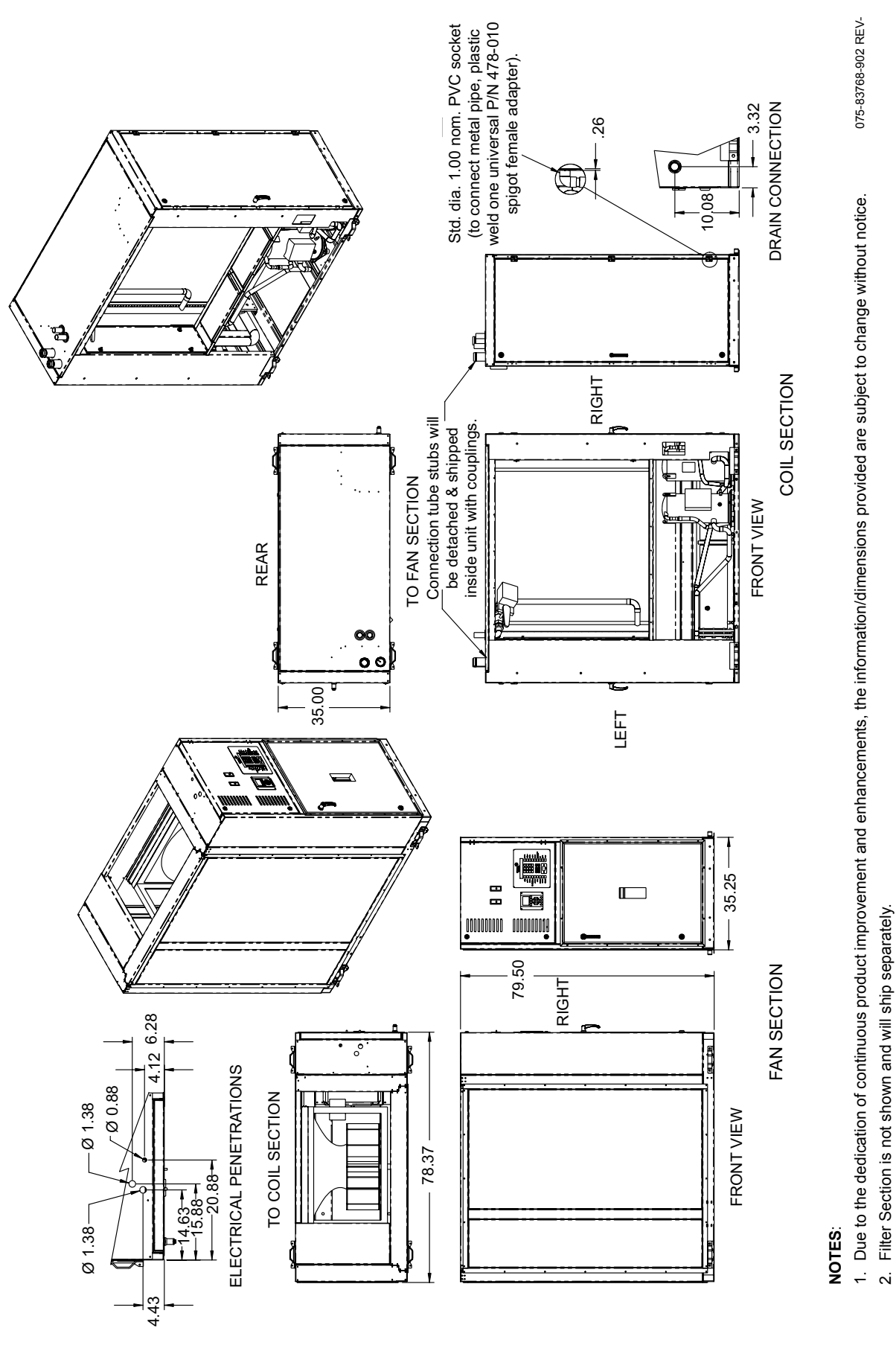

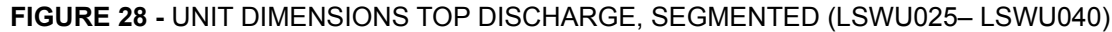

All dimensions are in inches.

ю.

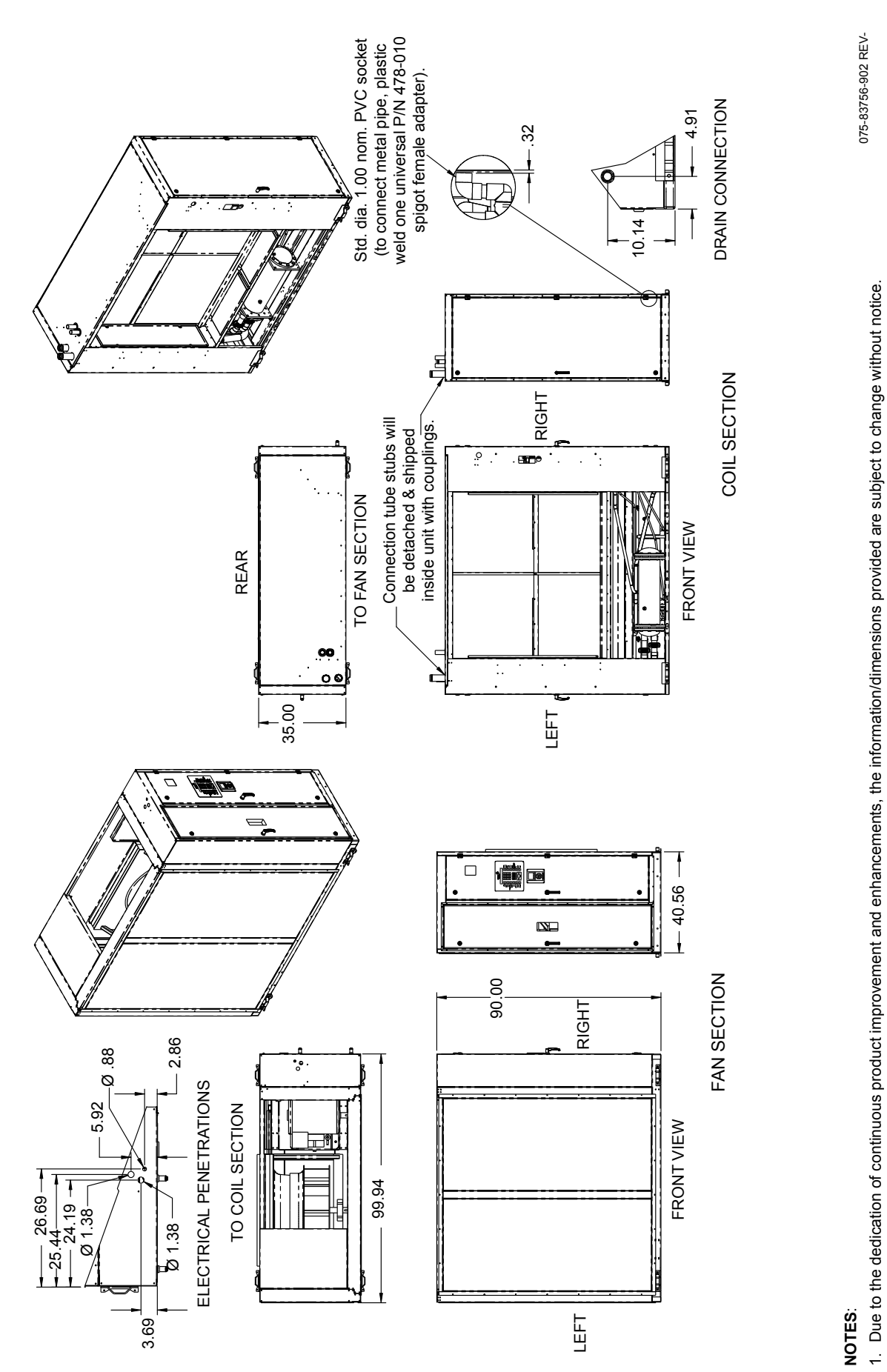

FIGURE 29 - UNIT DIMENSIONS TOP DISCHARGE, SEGMENTED (LSWU050- LSWU060)

2. Filter Section is not shown and will ship separately.

All dimensions are in inches.

ю.

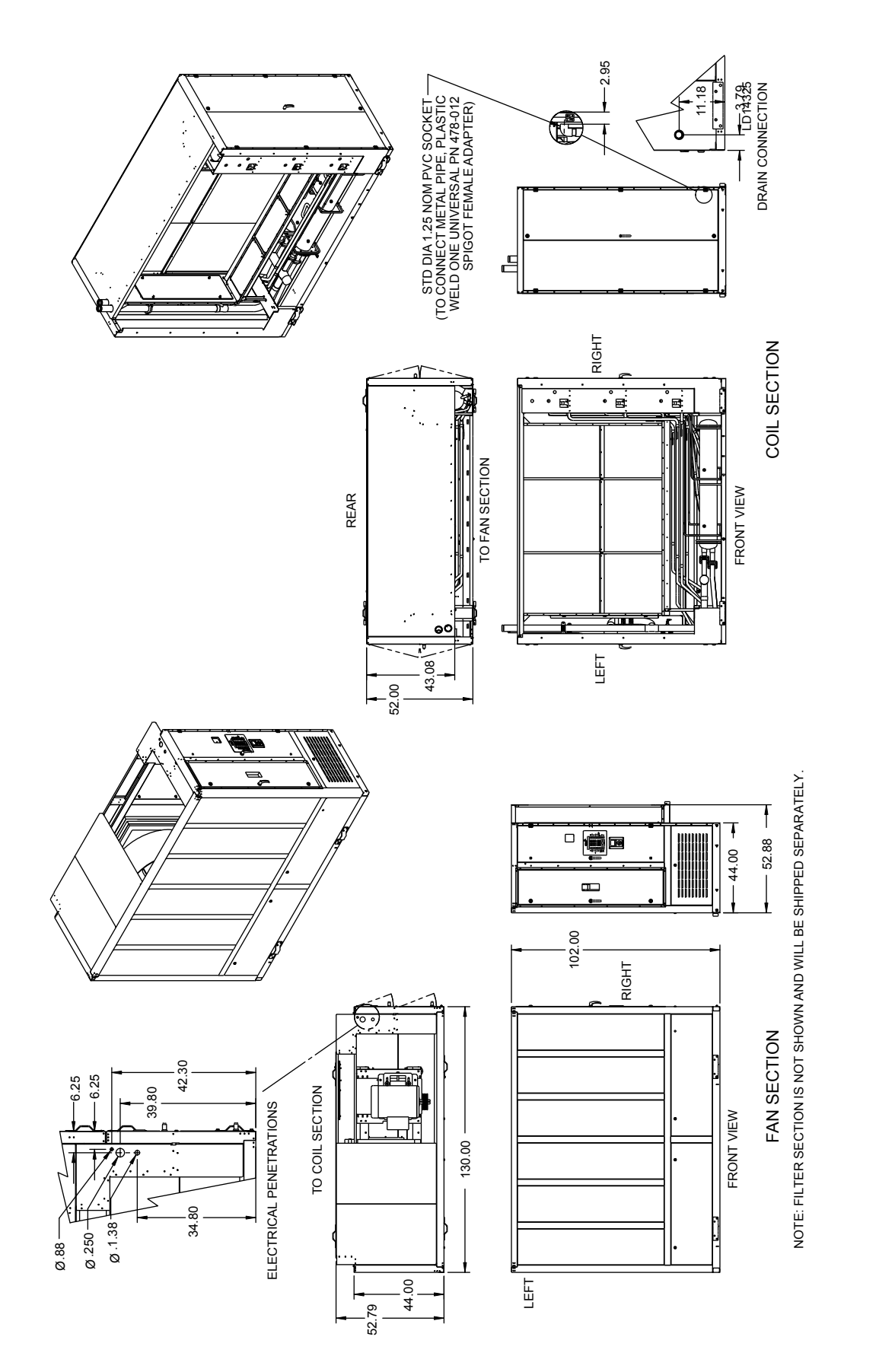

FIGURE 30 - UNIT DIMENSIONS TOP DISCHARGE, SEGMENTED (LSWU062 - LSWU105)

All dimensions are in English.

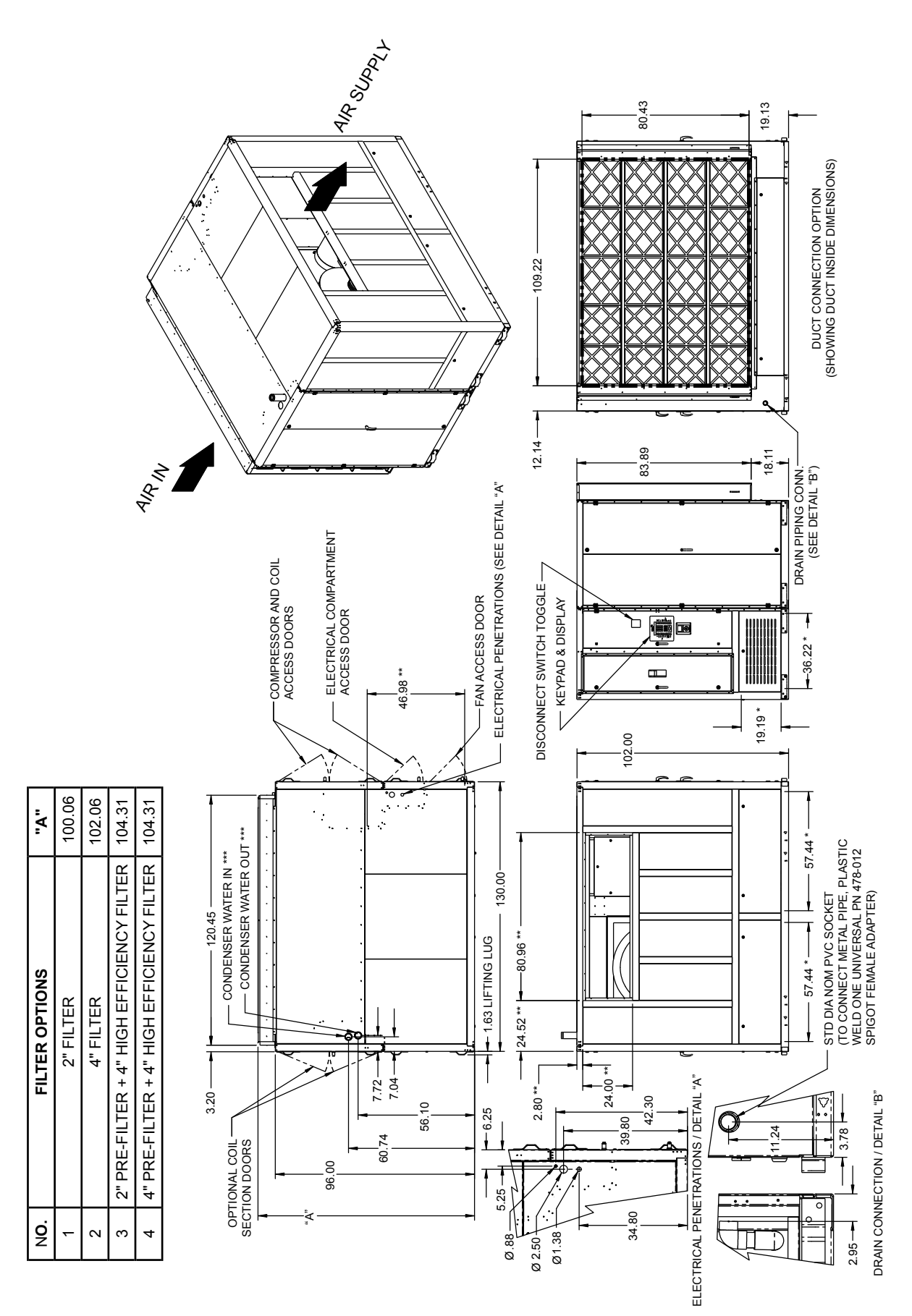

FIGURE 31 - UNIT DIMENSIONS ALL MODELS, FRONT DISCHARGE, ASSEMBLED (LSWU062 - LSWU105)

2

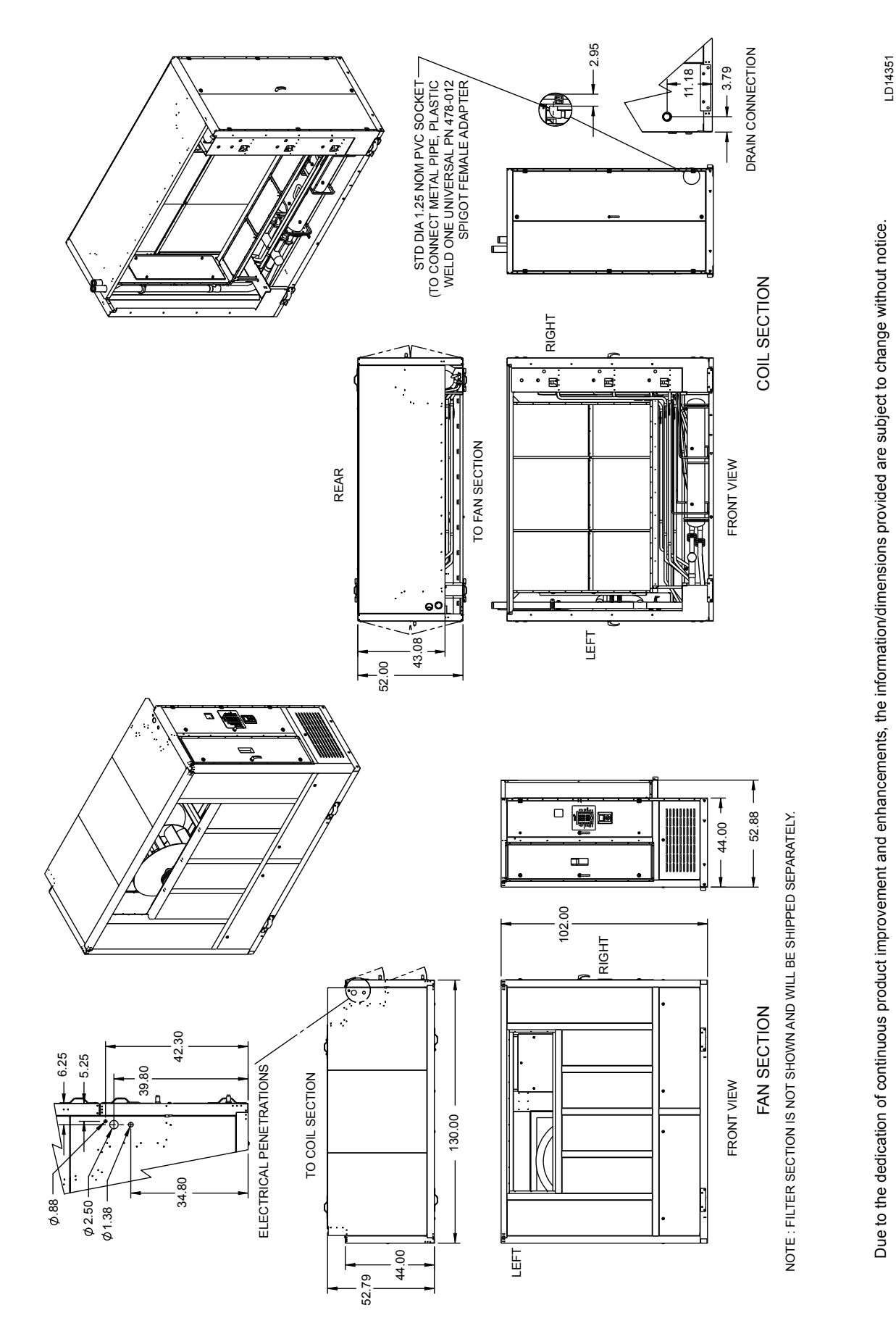

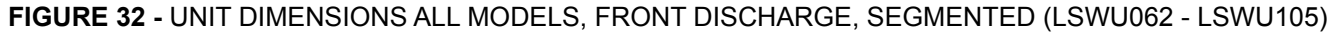

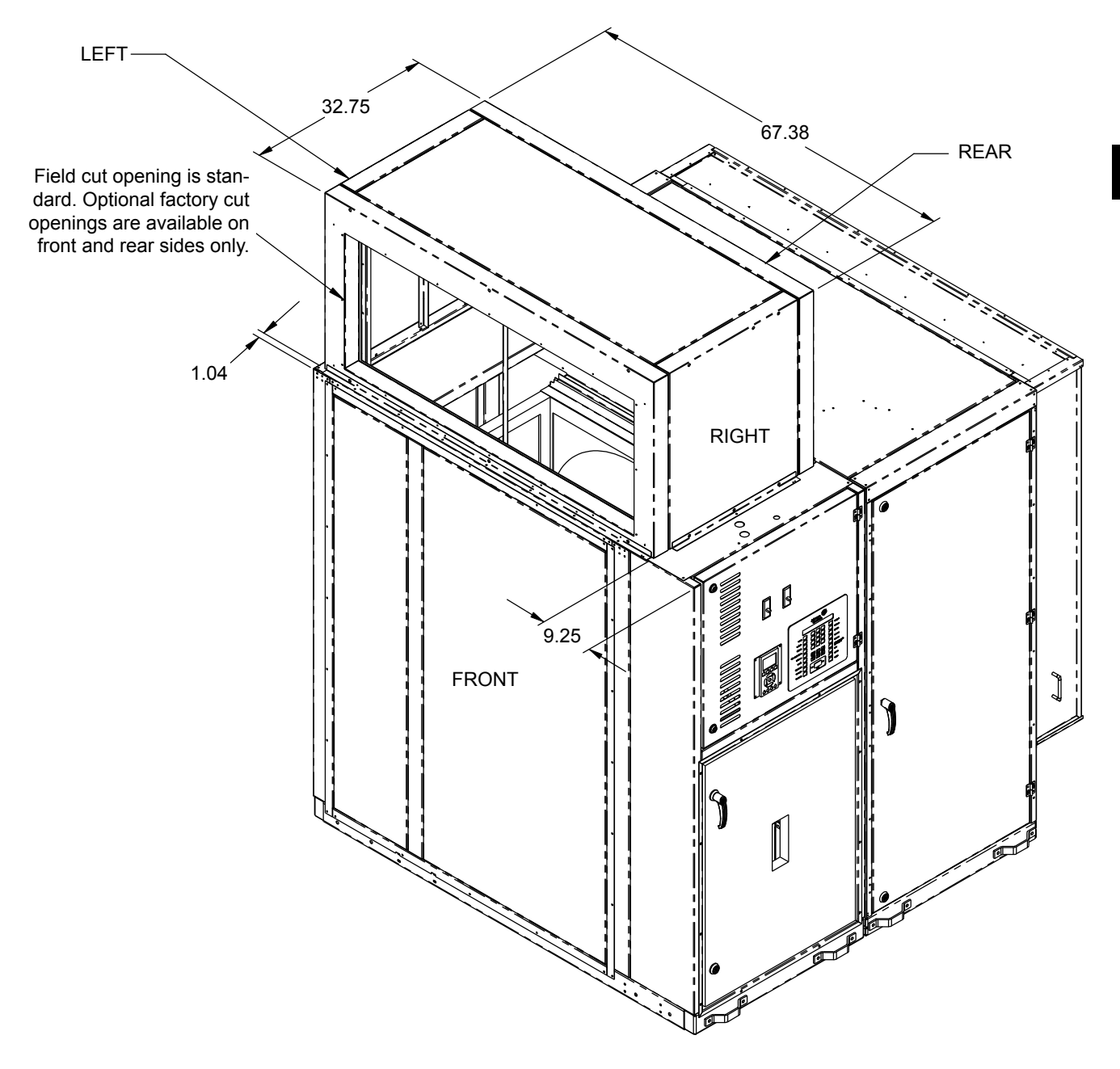

OPTIONAL HALF PLENUM (Positioned over Fan Section only)

075-83768-905 REV-

- NOTES:
- 1. Due to the dedication of continuous product improvement and enhancements, the information/dimensions provided are subject to change without notice.
- 2. All dimensions are in inches.

## FIGURE 33 - HALF OUTLET PLENUM OPTION (LSWU025 - LSWU040)

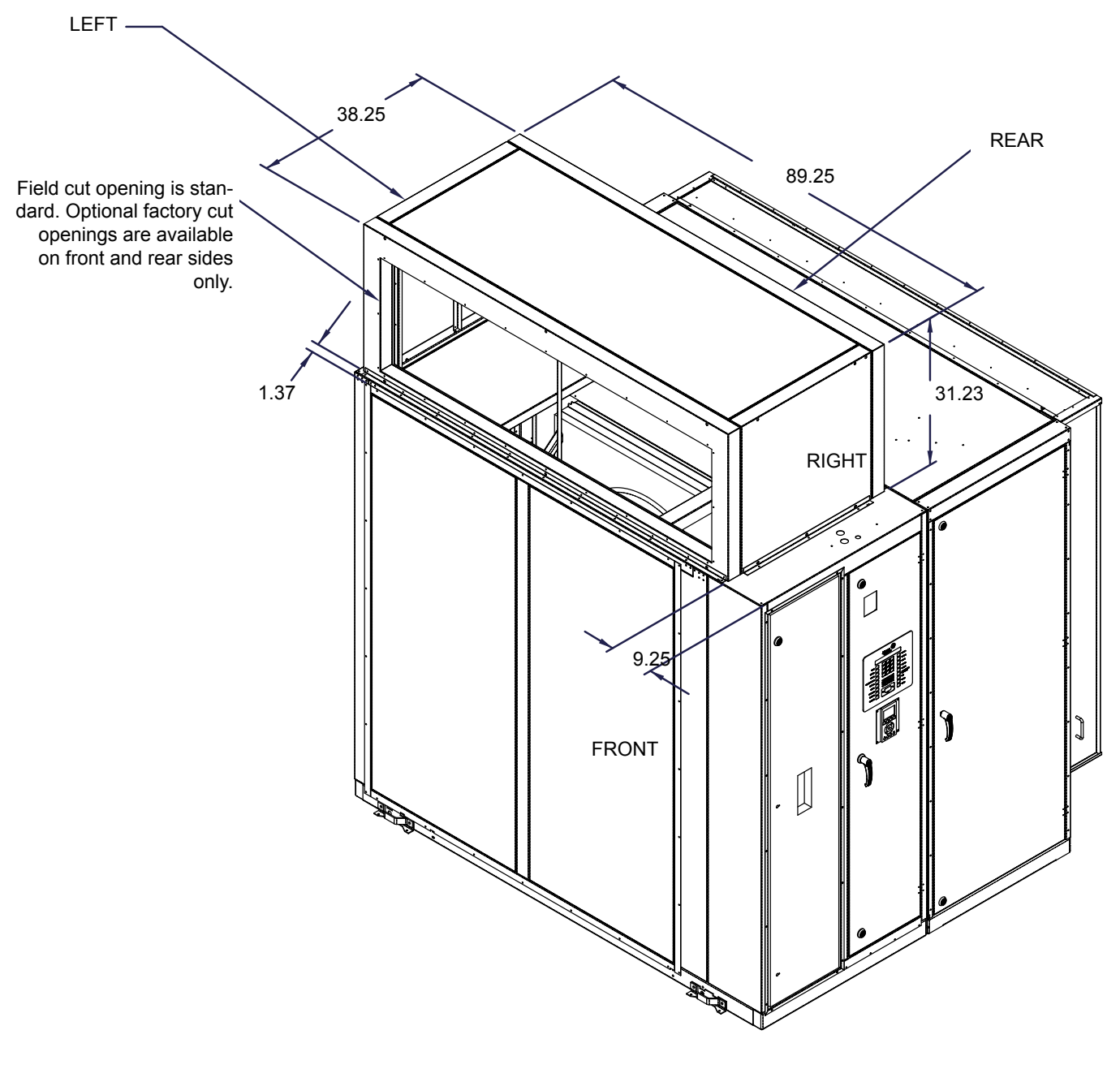

OPTIONAL FULL PLENUM

075-83756-905 REV-

#### NOTES:

- 1. Due to the dedication of continuous product improvement and enhancements, the information/dimensions provided are subject to change without notice.
- 2. All dimensions are in inches.

#### FIGURE 34 - HALF OUTLET PLENUM OPTION (LSWU050 - LSWU060)

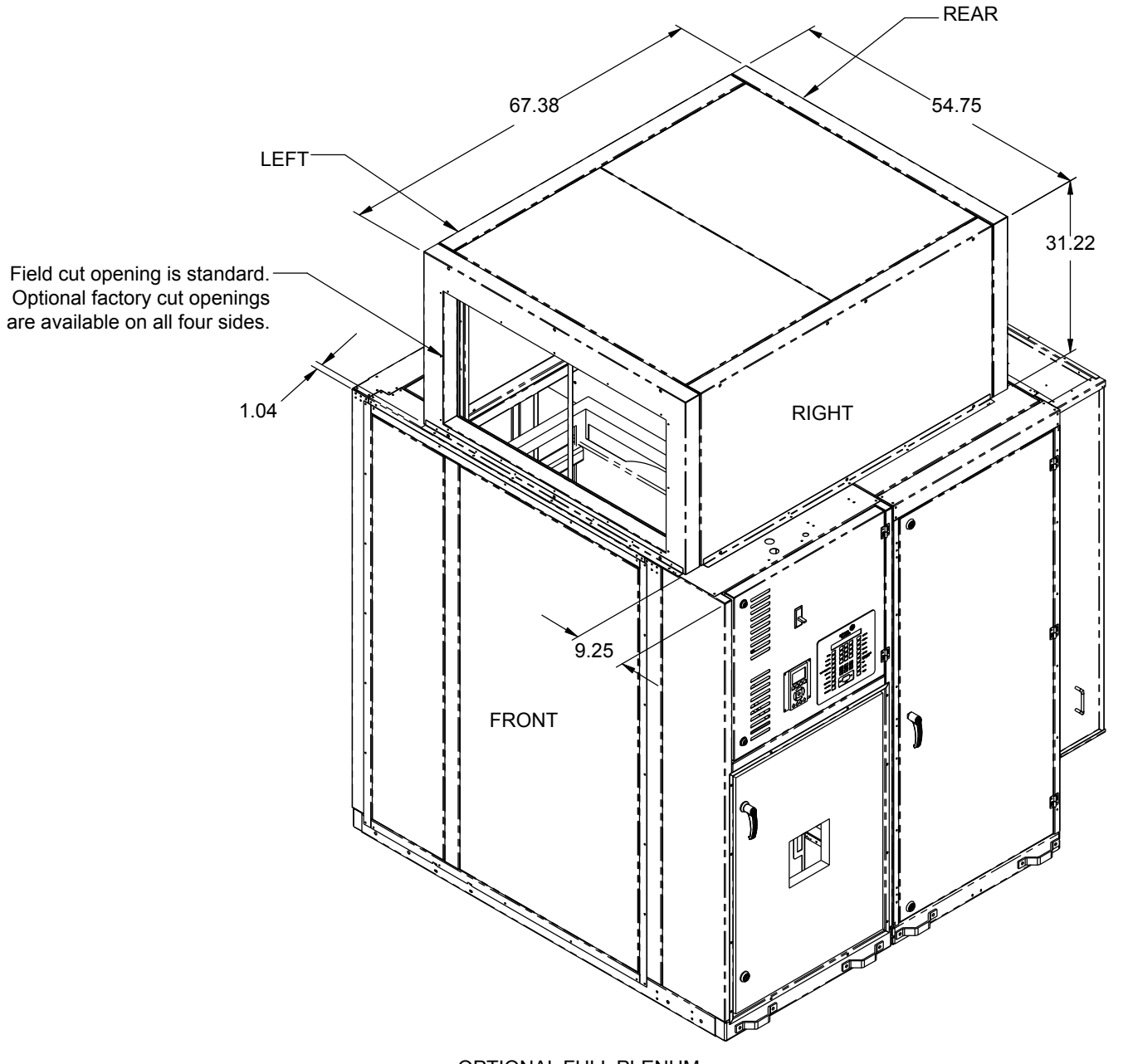

OPTIONAL FULL PLENUM

075-83768-904 REVA

#### NOTES:

- 1. Due to the dedication of continuous product improvement and enhancements, the information/dimensions provided are subject to change without notice.
- 2. Optional Hot water piping will be inside Full Plenum.
- 3. All dimensions are in inches.

#### FIGURE 35 - FULL OUTLET PLENUM OPTION (LSWU025 - LSWU040)

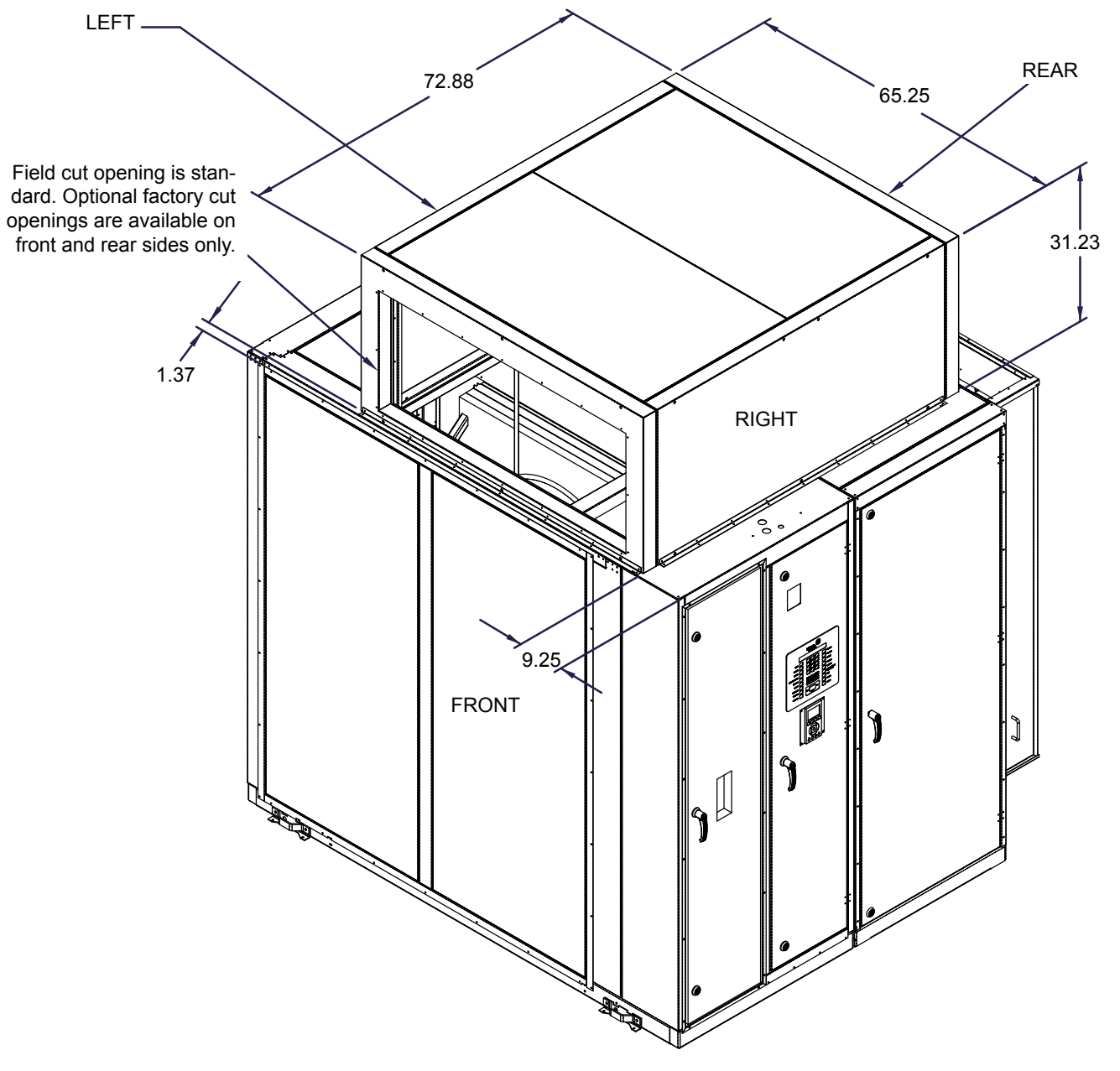

OPTIONAL FULL PLENUM

075-83756-904 REV -

#### NOTES:

- 1. Due to the dedication of continuous product improvement and enhancements, the information/dimensions provided are subject to change without notice.
- 2. Optional Hot water piping will be inside Full Plenum.
- 3. All dimensions are in inches.

#### FIGURE 36 - FULL OUTLET PLENUM OPTION (LSWU050 - LSWU060)

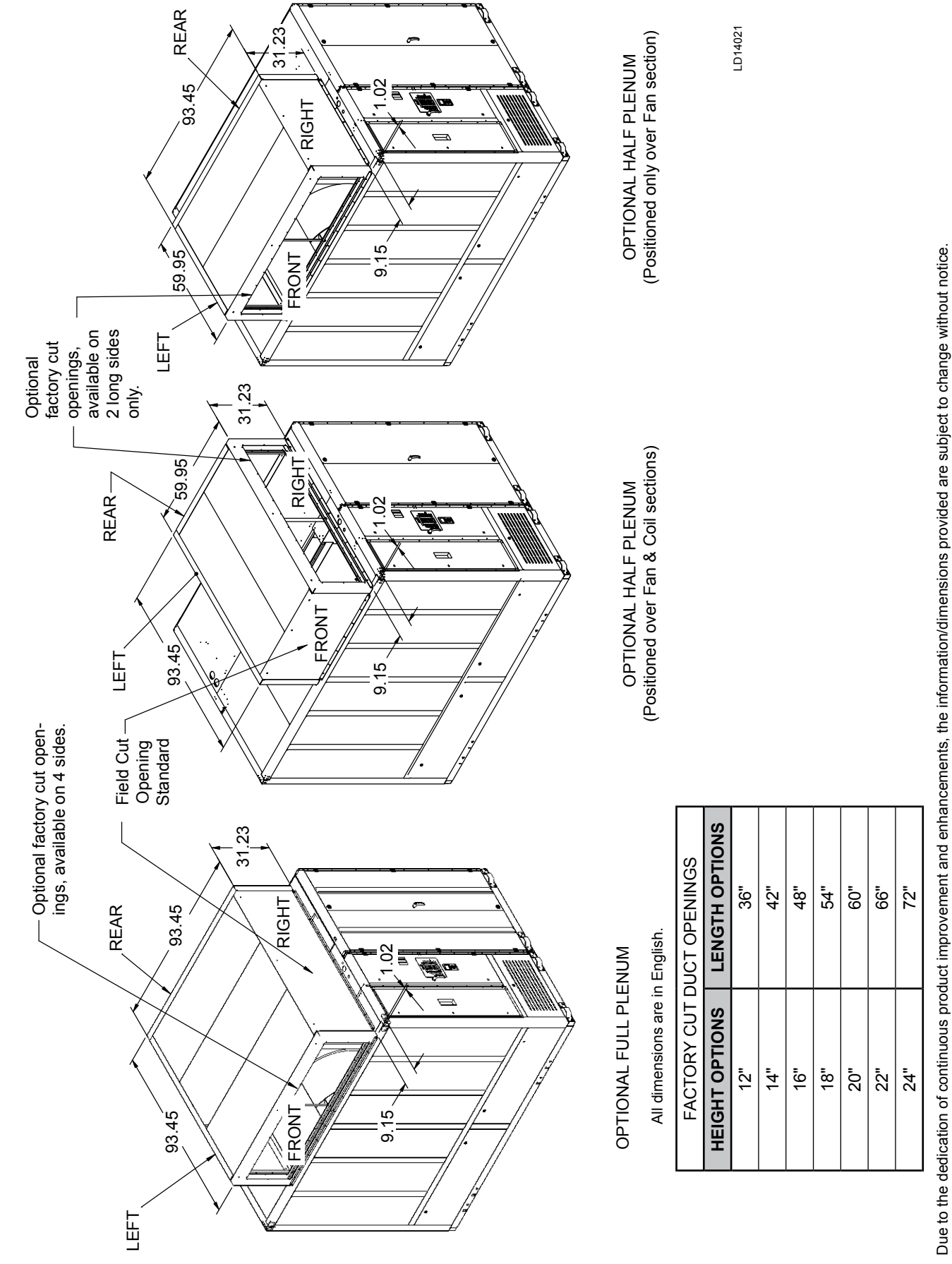

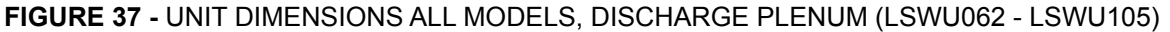

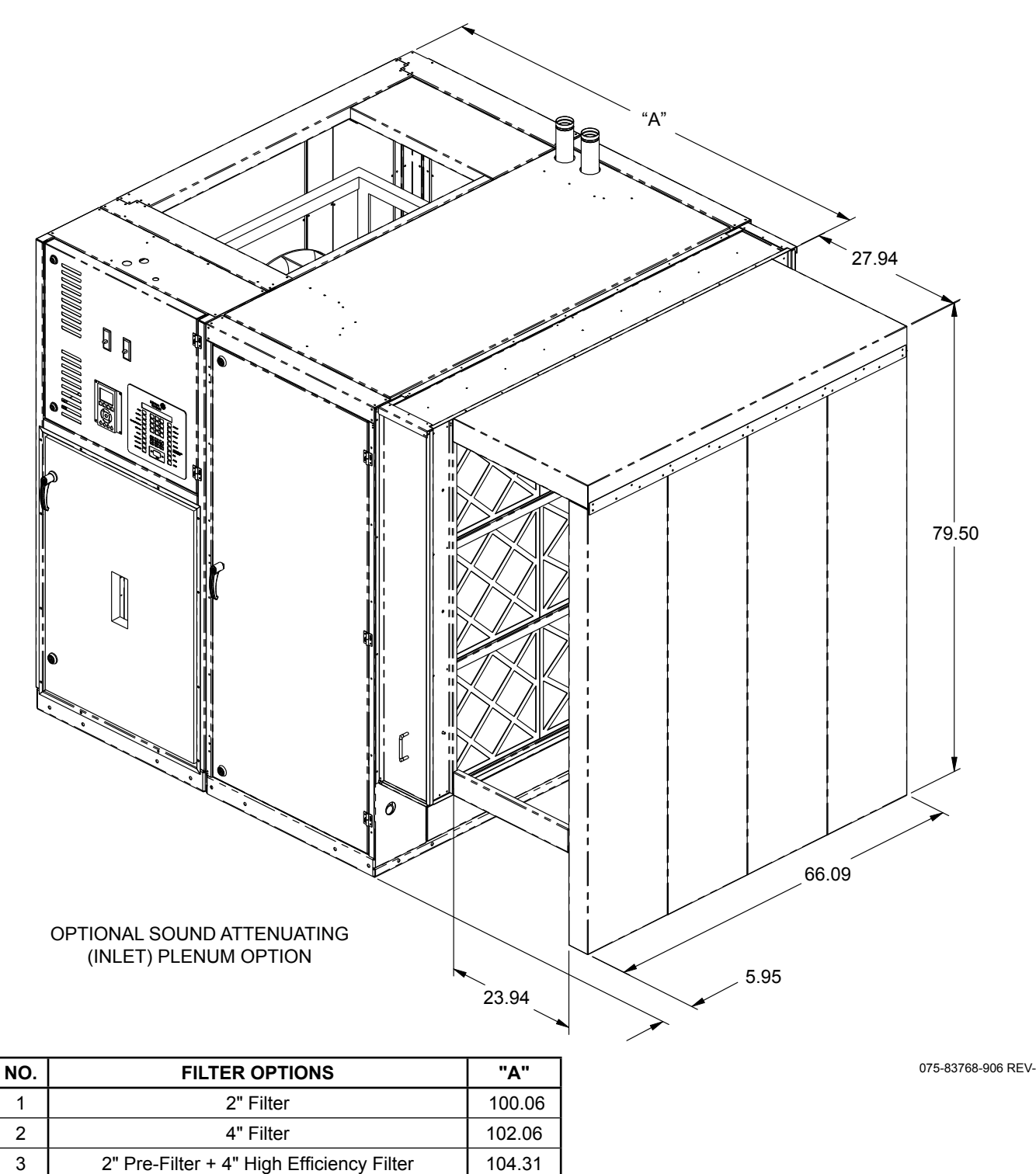

#### 4 NOTES:

106.31

- 2. Sound-attenuating plenum option can be combined with any filter section option.
- 3. Sound-attenuating plenum ships separately from base unit segment(s).

4" Pre-Filter + 4" High Efficiency Filter

- 4. Option is not available with ducted connections.
- 5. With this option the top row of filters can only be removed from the end of the filter rack.

6. All dimensions in inches.

#### FIGURE 38 - UNIT DIMENSIONS SOUND ATTENUATING PLENUM OPTION (LSWU025 - LSWU040)

<sup>1.</sup> Due to the dedication of continuous product improvement and enhancements, the information/dimensions provided are subject to change without notice.

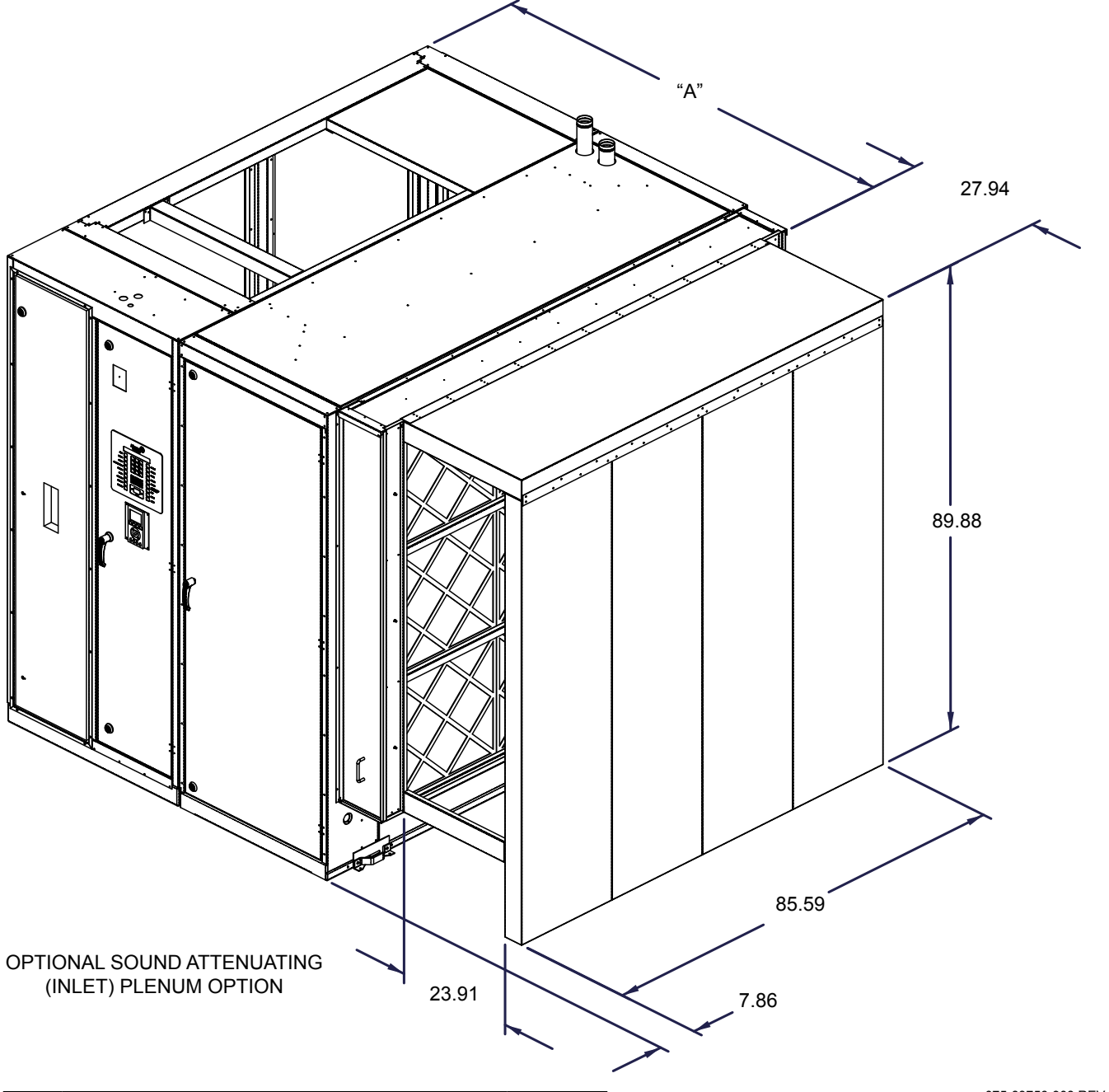

| NO. | FILTER OPTIONS                            | "A"   |
|-----|-------------------------------------------|-------|
| 1   | 2" Filter                                 | 80.00 |
| 2   | 4" Filter                                 | 82.00 |
| 3   | 2" Pre-Filter + 4" High Efficiency Filter | 84.25 |
| 4   | 4" Pre-Filter + 4" High Efficiency Filter | 86.25 |

#### 075-83756-908 REV-

#### NOTES:

1. Due to the dedication of continuous product improvement and enhancements, the information/dimensions provided are subject to change without notice.

2. Sound-attenuating plenum option can be combined with any filter section option.

3. Sound-attenuating plenum ships separately from base unit segment(s).

- 4. Option is not available with ducted connections.
- 5. With this option the top row of filters can only be removed from the end of the filter rack.

6. All dimensions in inches.

## FIGURE 39 - UNIT DIMENSIONS SOUND ATTENUATING PLENUM OPTION (LSWU050 - LSWU060)

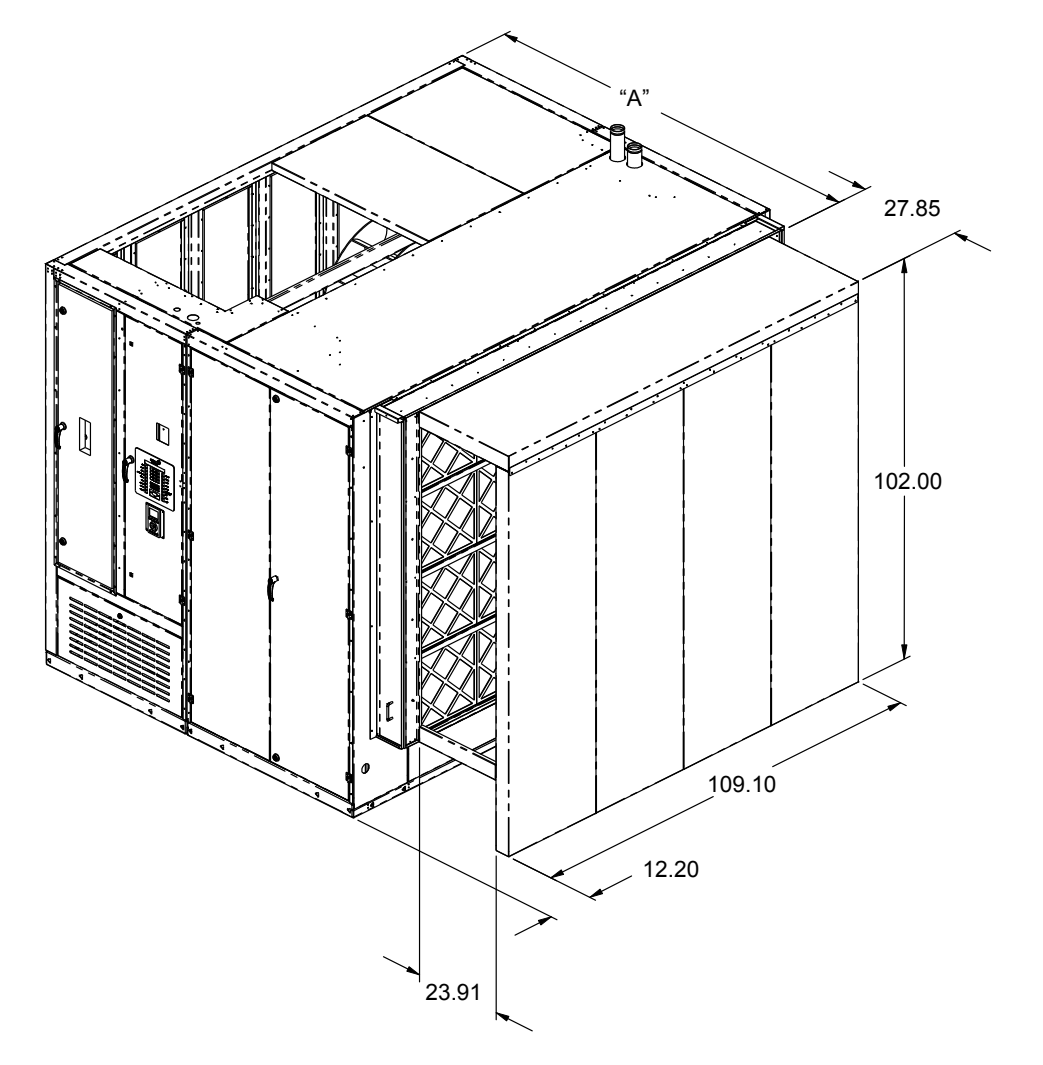

#### OPTIONAL SOUND-ATTTENUATING (INLET) PLENUM

| N <b>O</b> . | FILTER OPTIONS                            | "A"    |
|--------------|-------------------------------------------|--------|
| 1            | 2" Filter                                 | 100.06 |
| 2            | 4" Filter                                 | 102.06 |
| 3            | 2" Pre-Filter + 4" High Efficiency Filter | 104.31 |
| 4            | 4" Pre-Filter + 4" High Efficiency Filter | 106.31 |

#### NOTES:

- 1. Sound-attenuating plenum option can be combined with any filter section option.
- 2. Sound-attenuating plenum ships separately from base unit segment(s).
- 3. Option is not available with ducted connections.
- 4. With this option the top row of filters can only be removed from the end of the filter rack.
- 5. All dimensions are in English.
- 6. Due to the dedication of continuous product improvement and enhancements, the information/dimensions provided are subject to change without notice.

#### FIGURE 40 - UNIT DIMENSIONS ALL MODELS, INLET PLENUM (LSWU062 - LSWU105)

LD14352

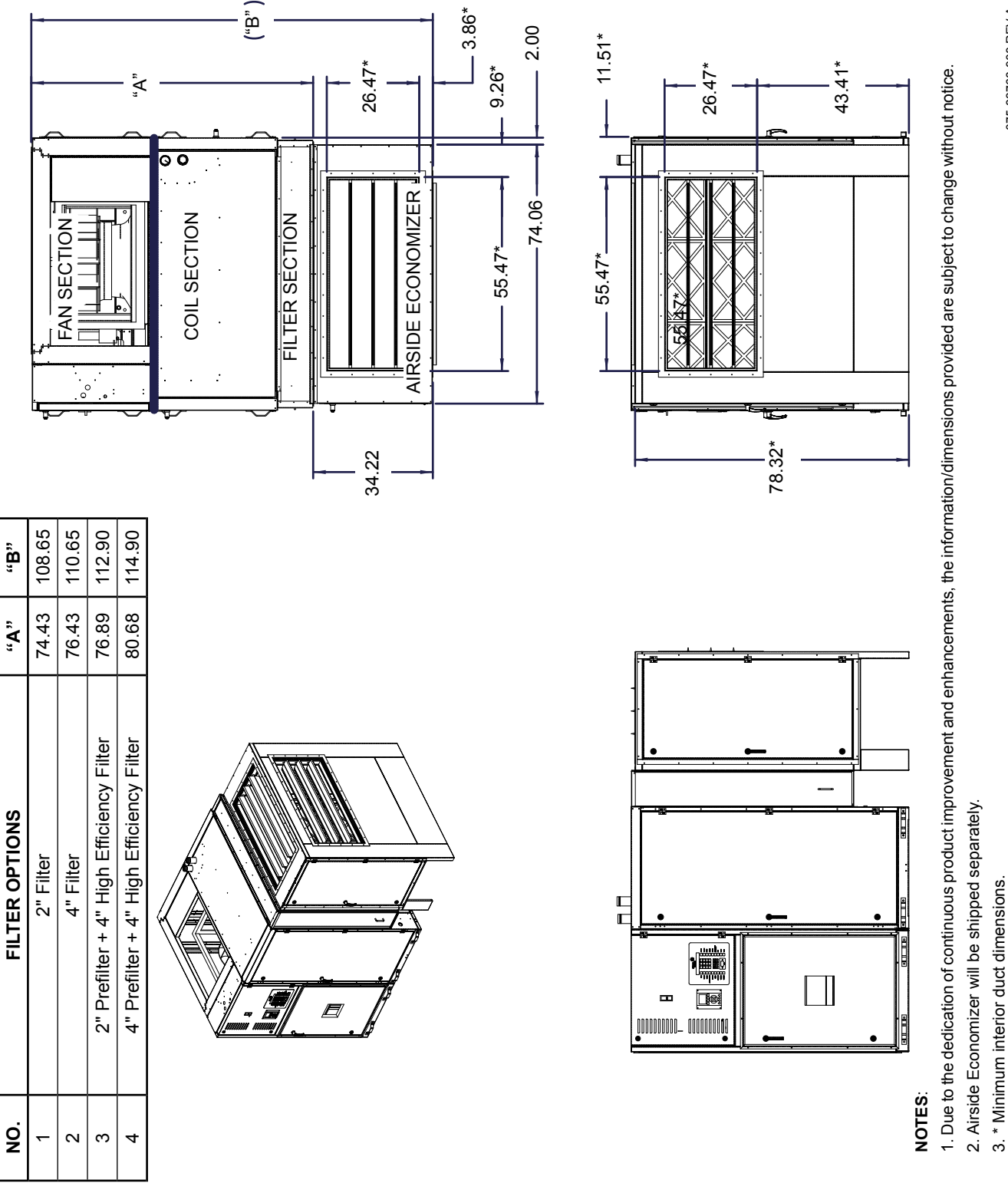

#### FIGURE 41 - UNIT DIMENSIONS AIRSIDE ECONOMIZER OPTION (LSWU025 - LSWU040)

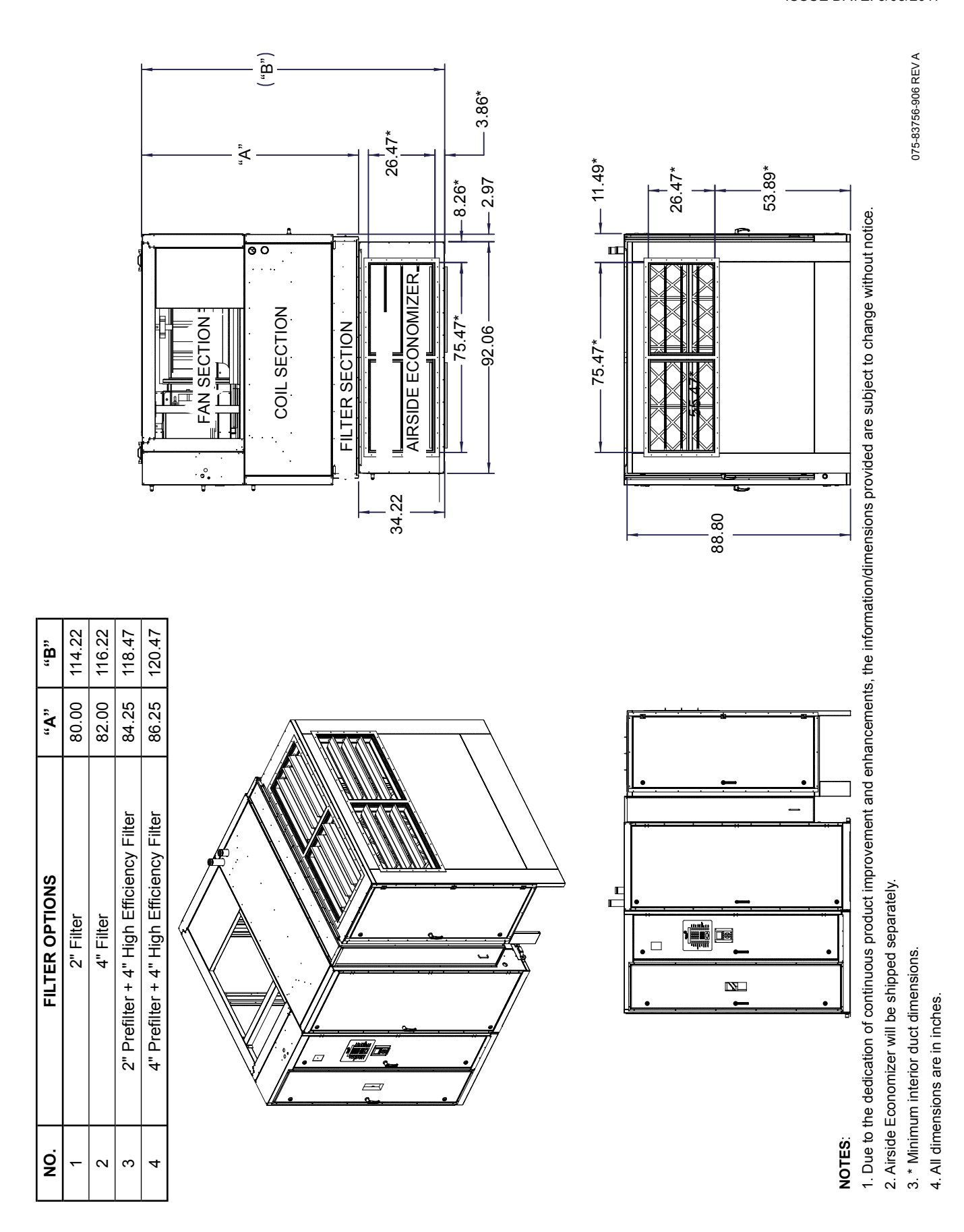

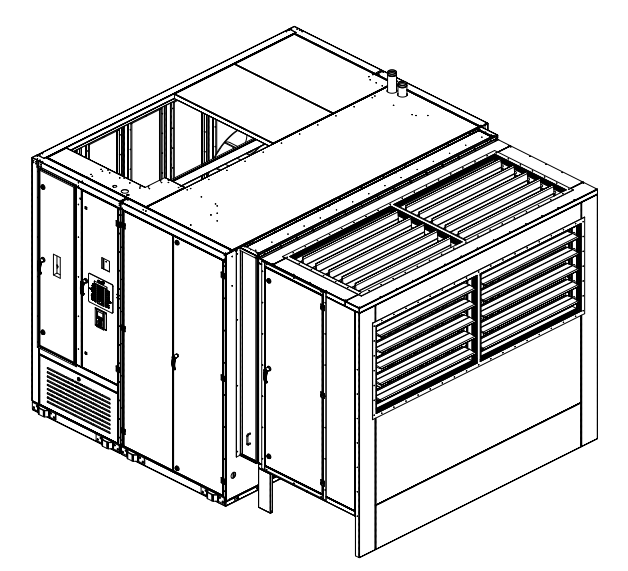

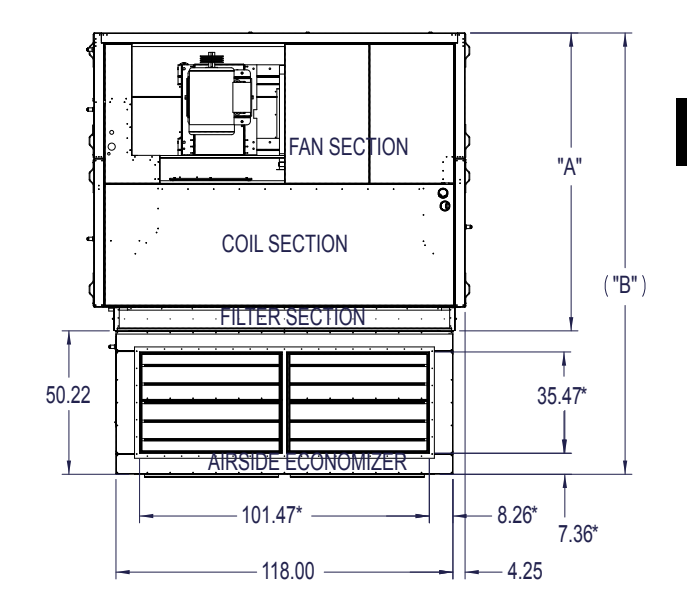

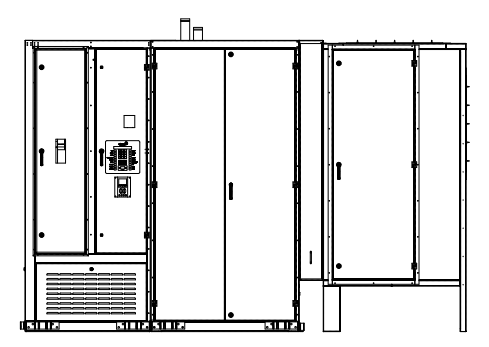

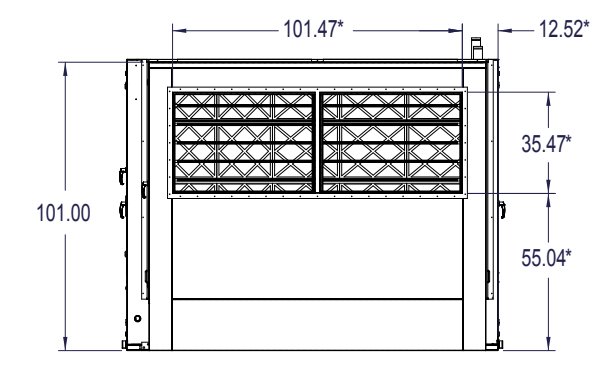

LD14583

| N <b>O</b> . | FILTER OPTIONS                            | "A"    | "b"    |
|--------------|-------------------------------------------|--------|--------|
| 1            | 2" Filter                                 | 100.06 | 150.28 |
| 2            | 4" Filter                                 | 102.06 | 152.28 |
| 3            | 2" Pre-Filter + 4" High Efficiency Filter | 104.31 | 154.53 |
| 4            | 4" Pre-Filter + 4" High Efficiency Filter | 106.31 | 106.31 |

#### NOTES:

1. All dimensions are in English.

2. Due to the dedication of continuous product improvement and enhancements, the information/dimensions provided are subject to change without notice.

- 3. \* Minimum interior duct dimensions.
- 4. Airside economizer will be shipped separately.

#### FIGURE 43 - UNIT DIMENSIONS AIRSIDE ECONOMIZER OPTION (LSWU062 - LSWU105)

#### JOHNSON CONTROLS

# **ELECTRICAL DATA**

# **Field Power Wiring**

Wiring must comply with all applicable codes and ordinances.

A single point power terminal block is provided as standard and wiring within the unit is done in accordance with the National Electrical Code. All branch circuits within the control panel are individually fused. A single field supplied disconnect is required, or a unit mounted non-fused disconnect can be ordered with the unit.

Holes are located in the top of the control compartment for the entry of the power wiring. There is also a 7/8" diameter hole in the same location of the control wiring.

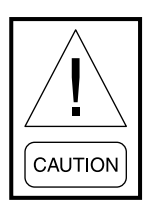

Field power wiring connected to incoming power termination point must be copper conductor only. Aluminum wire cannot be connected to the incoming power termination point.

# Disconnect

Disconnecting means are addressed by Article 440 of the National Electrical Code (NEC), which requires "disconnecting means capable of disconnecting air conditioning and refrigerant equipment including motorcompressors, and controllers, from the circuit feeder." The disconnect switch should be selected and located with the NEC guidelines. Location requirements per NEC are that the disconnect be located in a readily accessible position within sight (50 feet) of the unit.

# **Electrical Service Sizing**

In order to determine the electrical service required for the unit, use the appropriate calculations listed below from the National Electrical Code. Based on the configuration of the unit, the calculations will yield different MCA (Minimum Circuit Ampacity), and MOP (Maximum Overcurrent Protection).

The MCA value is used to size the wire for the power service to the unit. The MOP is used to size either the breaker or fuse for the entire unit.

Using the following formulas, determine the correct electrical sizing for the unit. All concurrent load conditions must be considered in the calculations, and you must use the highest value for any combination of loads.

## МСА

For units with cooling capability (all concurrent loads) with or without hot water or steam heat:

MCA = 1.25 (largest motor RLA or FLA) plus other loads plus 2 amps.

For units with cooling capability and non-concurrent electric heat the following calculations are required. In the cooling mode, the loads are composed of the compressors and supply fan motor loads. In the heating mode, the loads are composed of the supply fan motor and the electric heaters. The MCA is calculated for the unit in the cooling mode and in heating operation. The highest value obtained is used for the MCA.

For unit in the cooling mode:

MCA = 1.25 (largest motor RLA or FLA) plus other loads plus 2 amps.

For units in the heating mode:

With Electric Heater KW 50 KW or less:

MCA = 1.25 (electric heat FLA plus supply fan motor amps) plus 2 amps.

With Electric Heater KW greater than 50KW: MCA = 1.25 (supply fan motor amps) plus electric heat FLA plus 2 amps.

# МОР

For units with cooling capability (all concurrent loads) with or without hot water or steam heat:

MOP = 2.25 (largest motor RLA or FLA) plus other loads plus 2 amps.

For units with cooling capability and non-concurrent electric heat the following calculations are required. In the cooling mode, the loads are composed of the compressors and supply fan motor loads. In the heating mode, the loads are composed of the supply fan motor and the electric heaters. The MOP is calculated for the unit in the cooling mode and in heating operation. The highest value obtained is used for the MOP.

For unit in the cooling mode:

MOP = 2.25 (largest motor RLA or FLA) plus other loads plus 2 amps.

For units in the heating mode:

With Electric Heater KW 50 KW or less:

MOP = 2.25(electric heat FLA plus supply fan motor amps) plus 2 amps.

With Electric Heater KW greater than 50KW:

MOP = 2.25 (supply fan motor amps) plus electric heat FLA plus 2 amps.

Contact the factory for electric heat full load amp data.

# **FIELD WIRING**

*Figure 44 on page 67* shows the field control wiring to CTB1. All field control wiring is field supplied and installed.

## **Space Sensor**

The space sensor (if used) can be used on either CV or VAV units. When mounting a space sensor, it should be located on an inside wall approximately 56" above the floor where it will not be subject to drafts, sun exposure or heat from electrical fixtures or appliances.

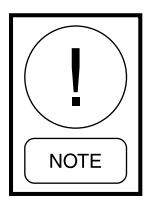

Shielded Wire must be used that is grounded at control panel only.

## **Occupied / Unoccupied Input**

There are several ways to place the unit in the Occupied mode. The unit has a three position rocker switch identified as OFF, AUTO, ON. When the switch is in the ON position the OCC terminal on the terminal strip is energized through the rocker switch. This places the unit in the Occupied mode. With the rocker switch in the AUTO position the unit can be placed in the Occupied mode by a communicated input through a BAS system internal schedule, or by closing a circuit between 24V and OCC on the terminal strip. A hardwired external device like a time clock or manual switch could be used to close this circuit.

Contact Closure = Occupied

Contact Open = Unoccupied

Note that 24 volts (24VAC), terminal 1 of the terminal block CTB1, must be used as the 24VAC source for the external contact. Use of any power source external to the controller will result in damage to the Unit Controller.

#### **Shutdown Input**

The unit has a three position rocker switch identified as OFF, AUTO, ON. When the switch is in the AUTO or ON position the SD terminal on the terminal strip is energized through the rocker switch. When the circuit is open, the unit turns OFF the supply fan and terminates all normal operation.

This same circuit can be used as a means of instituting an external shutdown command. Wire 261 can be removed from terminal 3 (SD) of terminal block CTB1 and connected to a wire running to a normally closed contact of the external shutdown device. A wire can then be connect to the other side of the normally closed external contact to terminal 3 (SD) of terminal block CTB1.

Contact Closed = Normal Operation

Contact Open = Shutdown

## VAV Heat Relay Output

This is a field wired output that is used to command the VAV boxes to full open during morning warm up operation. This 24VAC signal should have a maximum current draw not to exceed 20VA. If the VA requirement of the VAV boxes approaches 20VA, isolation relays should be field supplied and installed to avoid overloading the unit power supply.

Failure to drive the VAV boxes open during this mode of operation can cause unit shutdown and/or damage to the ductwork due to over-pressurization.

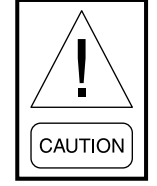

The VAV Heat Relay Output cannot exceed a current draw of 20VA. If the power requirements of the VAV boxes exceed this amount, isolation relays must be field supplied and installed to prevent overloading the Unit Controller power supply.

# **BACNET COMMUNICATION**

The Water Cooled Self Contained Unit can communicate to any building automation system using BACNET MSTP communication protocol.

The field connections are made by connecting shielded two-wire cable to TB1 on the IPU control board.

*Refer to Communication on page 157 for additional information.* 

## PUMP START OUTPUT

The Unit Controller has a dry contact that can be used to close a circuit to the condenser water pump. The contact is located at terminal block TB-1 - terminal 11 and 12. The rating of the contact is 24 to 120VAC, 40MA to 1 AMP. This feature is provided as a convenience. The condenser water pump does not have to be connected and operated in this way.

The relay contact will be closed whenever the UNIT MODE is as follows:

- OCCUPIED STANDBY
- OCCUPIED COOLING
- UNOCCUPIED COOLING

# **ALARM CONTACTS**

The Unit Controller has a set of dry Alarm Contacts that are closed during a fault. If the unit experiences a Fault, the Unit Controller will close a set of dry contacts between terminals 7 and 8 of the low voltage terminal block (CTB1). *Refer to SECTION 8 – SER-VICE for a listing of the unit faults that will generate the alarm output.* 

## **ISOLATION DAMPER CONTROL**

On some units, dampers are used to keep the unit isolated from the supply and return duct systems. On these systems, the Isolation Damper must be opened before the Supply Fan Output can be turned on, and it must be turned off once the Supply Fan Output is turned off.

If the Isolation Damper Control is User Enabled, the PUMP/AUX contacts will be turned on when the preceding conditions are met and remain in force for 120 seconds. The Supply Fan Output will be energized after being delayed for 120 seconds to assure any dampers are fully open; the PUMP/AUX contacts will remain on for 60 seconds after the Supply Fan Output turns off, allowing the static pressure to decrease.

The relay contact will be closed whenever the Unit Mode is OCCUPIED STANDBY, OCCUPIED COOL-ING, or UNOCCUPIED COOLING.

# **CTB1 FIELD CONTROL WIRING (INPUTS)**

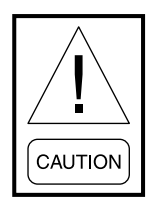

24VAC switch voltage must be sourced from the unit. Use of another power source external of the unit may cause equipment damage.

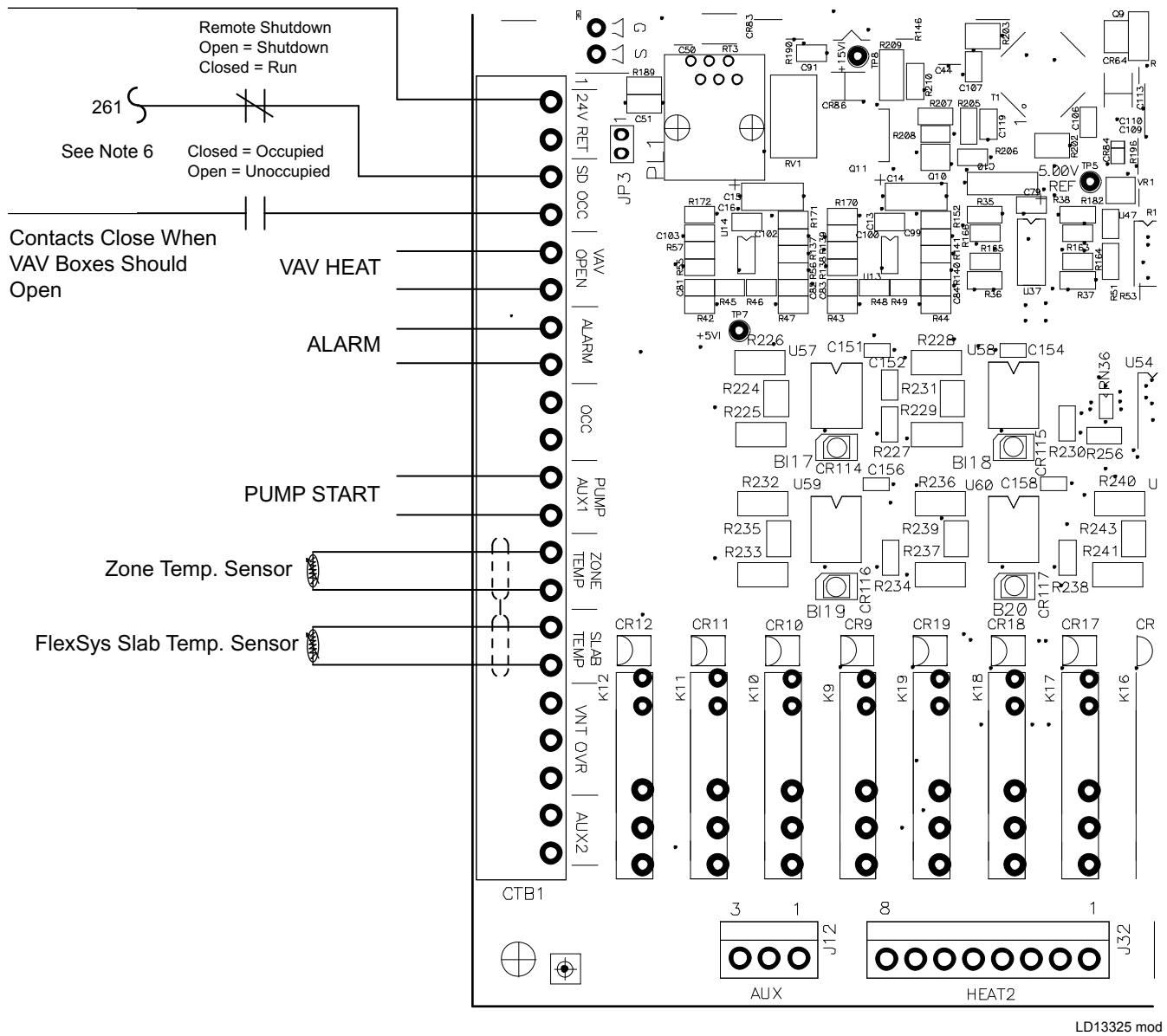

Wiring Notes:

- 1. Wiring shown indicates typical wiring.
- 2. All wiring is Class 2, low voltage.
- 3. Maximum power available from the 24VAC terminal is 40VA.
- 4. Use shielded wire where shown.
- 5. Relay contacts suitable for pilot duty to 1A from 24VAC to 120VAC.
- 6. Wire 261 must be removed from the SD terminal and connected to one side of a field installed normally closed contact. The other side of the normally closed contact is connected to the SD terminal.

#### FIGURE 44 - CTB1 FIELD CONTROL WIRING

# PHASE MONITOR

The unit can be ordered with a factory installed Phase Monitor. The monitor checks the 3-phase power to the unit for low voltage, single phasing, or phase reversal. If a fault occurs the Phase Monitor interrupts the 24-VAC power to the SD input at terminal 3 (SD) on terminal block CTB1. The "Unit–Overall Status" at the User Interface will indicate "Local Stop" when the Phase Monitor detects a problem.

The Phase Monitor will restore power to the SD terminal when the fault condition is corrected and the Unit Controller will resume normal unit operation.

# DUCTING

# Supply Air

For connection of supply ductwork directly to the unit, a duct collar must be mounted at the unit outlet. When connecting ductwork to the unit, a canvas type connecting collar is recommended. It is also recommended to have turning vanes or long radius duct work, especially if duct work turns close to the unit discharge. If the duct work goes in two different directions, two transducers should be used.

If a field fabricated plenum is used, canvas type connectors are recommended at the duct connection to the plenum.

Units are also available with a factory provided discharge plenum. Supply duct connections to the plenum opening(s) should include a canvas type connector. Plenum opening sizes and locations will be indicated on the job submittal drawing.

# **Return Air**

Return air to the unit can be arranged in two ways.

# **Ducted Return**

All ductwork connected to the unit should be of adequate size and construction for the application. A canvas type connecting collar is also recommended where the duct penetrates the machine room wall(s). This will prevent vibration generated by air movement in the duct from being transmitted out to the occupied spaces.

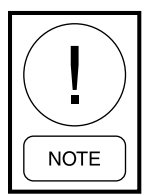

Failure to use the recommended duct collars could result in noise transmission into the occupied space.

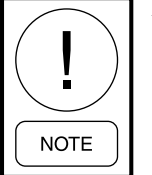

Do not obstruct unit access panel located below the return opening.

# Free Return

The mechanical equipment room may be used as a return plenum with no hard connection at the unit.

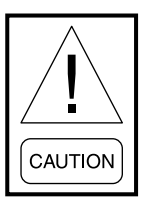

Some building codes do not allow the use of mechanical rooms as a return plenum. Applicable local codes should be checked for each installation.

# WATER PIPING

## General

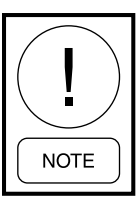

Piping must comply with local plumbing codes and ordinances.

Due to the variety of piping practices, it is advisable to follow the recommendations of local authorities. They can supply the installer with the proper building and safety codes required for a safe and proper installation. The water piping should be installed with a minimum number of bends and elevation changes for best performance. Piping should contain

- 1. Vibration eliminators to reduce vibration and noise transmission to the building.
- 2. Shutoff valves to isolate the unit from the piping system during unit servicing.
- 3. Manual or automatic air vent valves at the high points of the system.
- 4. Some means of maintaining adequate system water pressure (e.g., expansion tank or regulating valve).
- 5. Temperature and pressure indicators, and/or P & T Plugs, located at the unit to aid in servicing and checking water flow.

- 6. A strainer to remove foreign matter from the water before it enters the pump. It should be placed far enough upstream to prevent cavitations at the pump inlet (consult pump manufacturer for recommendations). The use of a strainer will prolong pump life and help maintain system performance.
- 7. A strainer with a #30 mesh or finer to remove foreign matter from the water before it enters the unit.
- 8. Size piping to minimize system pressure drop.
- 9. All piping must be supported independent of the unit.
- 10. To aid in service the unit should have a union in the water inlet and outlet water lines.

# **Condenser Connections**

(See Figure 45)

- 1. Condenser water connections enter the unit from the top.
- 2. All condensers are factory piped for a common condenser water supply and common condenser water return connection.
- 3. The condenser water supply and return lines are manufactured to allow the use of Victaulic couplings to connect the field piping to the unit. The connections between the unit and the field piping can also be made with a sweat connection. This can be accomplished by cutting off the grooved section of the factory supplied copper tube, intended for the Vitaulic coupling, and then using a copper coupling to sweat the field piping to the unit.

On units ordered with the limited access option it is recommended that Vitaulic couplings be used for the connection of the field piping to the unit. Access to these joints is achieved by removing the access panel between the blower and evaporator coil compartment and then removing the access panel on the left hand side of the evaporator coil compartment. This restricted access would make it very difficult to make a quality sweat joint.

4. Reference the Unit Dimension drawings (*Figure* 25 on page 45 through Figure 43 on page 63) for the exact location of the supply and return water line connections.

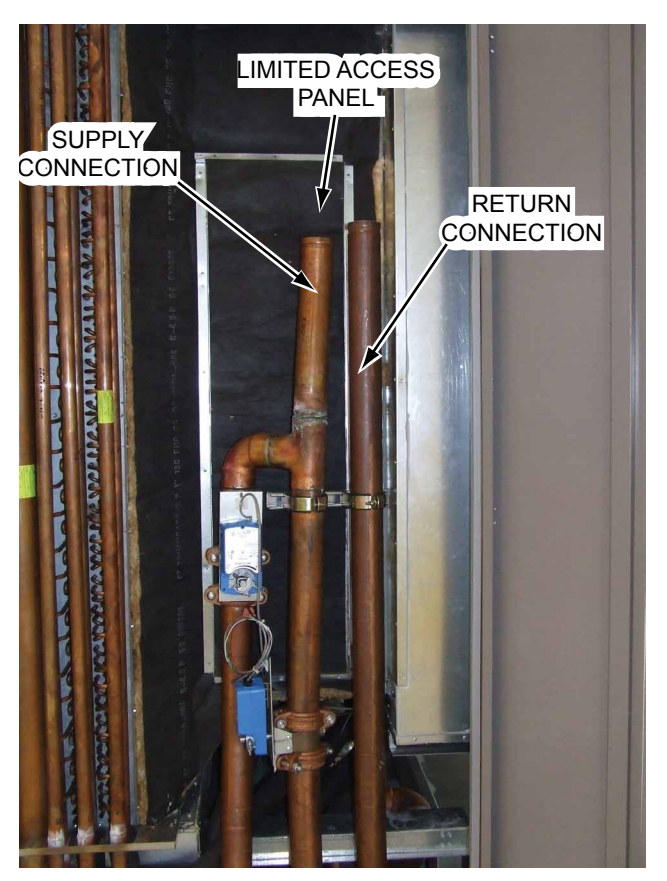

FIGURE 45 - CONDENSER CONNECTIONS

- 5. Units with factory mounted waterside economizer should not require head pressure control. The economizer will typically elevate the water temperature by 5.0–10.0 °F before entering the condenser, allowing suitable condenser water temperatures whenever the tower supply temperature is 50.0 °F or higher.
- Head pressure control must be provided if entering condenser water temperatures will go below 45.0 °F.
  - a. Fan cycling and/or modulating discharge dampers on the cooling tower, or a three-way bypass around the tower are often used to maintain condenser water temperature. Cooling tower control to maintain the temperature greater than 45.0 °F is generally more cost effective if multiple units are in the loop.
  - b. If valves are installed on the individual units, a single water regulating valve controlled by the lowest discharge pressure of the operating compressor(s) will control head pressure.

- c. If the water regulating valve is placed in series with the condenser, it should be installed in the water line leaving the condenser and should shut down to prevent water from siphoning out of the condensers.
- d. For systems where a constant pumping head is required, the water regulating valve may be installed in a bypass line around the condensers. It must be open on falling discharge pressure. These typical systems, depending on the specific application, must maintain a constant condensing pressure regardless of temperature conditions and must provide adequate head pressure for proper thermal expansion valve operation.

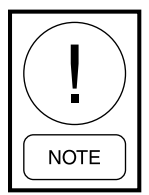

Condenser tube water velocities must not exceed 10 feet per second to prevent erosion of the pipe.

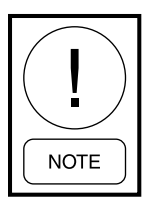

After condenser water has been supplied to the system and prior to unit operation any trapped air must be removed from the condensers. To do this remove the 3/8 inch pipe plug from top of the head of the condenser on the end opposite the piping connection (control box side of the unit) and leave it open until water starts to come out the connection. Reinsert the plug. This sequence must be performed on each of the condensers.

# **Cooling Towers**

Cooling tower control affects the unit cycle rates. Condenser water temperature swings from 10.0–15.0 °F may cause excessive compressor, water valve and unit cycling. Be sure to set the tower controls to minimize compressor unit cycling.

# Water Quality

An LSWU water-cooled self-contained unit may be successfully applied in a select range of commercial and industrial applications. It is the responsibility of the system designer and installing contractor to ensure that acceptable water quality is present and that all applicable codes have been met in these installations.

**Water Treatment:** Do not use untreated or improperly treated water. Equipment damage may occur. The use of improperly treated or untreated water in this equip-

ment may result in scaling, erosion, corrosion, algae or slime. The services of a qualified water treatment specialist should be engaged to determine what treatment, if any, is required. The product warranty specifically excludes liability for corrosion, erosion or deterioration of equipment. The heat exchangers in the units are tube and shell construction consisting of steel and copper. The water piping to the heat exchanger is copper. There may be other materials in the building's piping system that the designer may need to take into consideration when deciding the parameters of the water quality. If an antifreeze or water treatment solution is to be used, the designer should confirm it does not have a detrimental effect on the materials in the system.

**Contaminated Water:** In applications where the water quality cannot be held to prescribed limits, the use of a secondary or intermediate heat exchanger is recommended to separate the unit from the contaminated water. Failure to supply a secondary heat exchanger where needed will result in a warranty exclusion for primary heat exchanger corrosion or failure.

# Waterside Piping Arrangements

Install a condenser water pump between the cooling tower (either open or closed) and the self-contained unit. Lay out the remainder of the system's condenser piping in reverse returns. This helps balance the system by equalizing the length of supply and return pipes. Multistory buildings may use a direct return system with balancing valves at each floor.

Install the supply riser and its return in close proximity. Furnish both with permanent thermometers to check the waterside balance during start-up and routine maintenance checks. Also, include strainers at each pump inlet and unit. Install drain valves at the riser's base to allow drainage points for system flushing during startup and routine maintenance. For condenser draining and header removal, include a shutoff/balancing valve on the entering and leaving waterside pipes, drain tees, and unions of each unit. Also, install a shutoff valve on the unit entering water pipe for condenser draining.

# Water Temperature Requirements

On units without a waterside economizer, do not allow the condensing water temperature to drop below 55.0 °F. Water temperatures below this value will cause the compressors to shut down and the mechanical cooling function will lock out.

On units with waterside economizer the condensing water temperature can drop to 50.0 °F without effecting the operation of the compressors.

# **Condensate Drain Connections**

The condensate drain connection is 1" PVC and is located on the return end of the unit. The drain is internally trapped (no external trap is required). The condensate line should be pitched away from the unit with a minimum slop of 1/8" per foot.

The drain pan and the trap should be kept clean through periodic cleaning. A clean-out is provided, as standard, as part of the trap assembly to aid in cleaning.

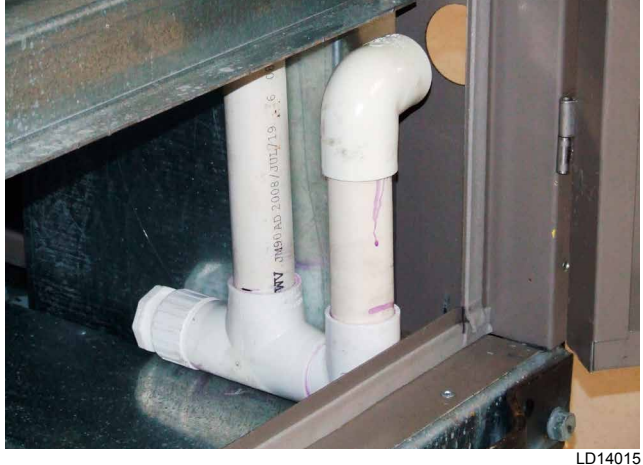

FIGURE 46 - CONDENSER TRAP

# STATIC PRESSURE TRANSDUCER INSTALLATION (VAV UNITS ONLY)

All units provided with a VFD include a factory mounted static pressure transducer (SPS1). The unit can also have an optional second static pressure transducer, (SPS2). The second static pressure transducer would be used if the main supply duct split into two main branches. The control can be programmed to maintain the lowest input, highest input or the average of the two. The sensor is factory wired and requires field installation of 1/4" ID sensor tubing to the selected duct location. A field supplied static pressure probe and tubing must be installed in the field prior to unit start up.

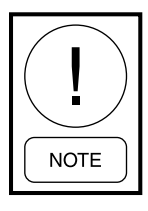

Be sure that tubing complies with local code requirements. Flame retardant plastic or metal tubing may be required. Carefully select the ductwork sensing point for the pressure sensor. Improper location of the sensing point will result in unsatisfactory operation of the entire variable air volume system.

The following guidelines should be adhered to:

1. Plastic tubing (1/4" ID) must be run from the high pressure tap of the duct static pressure trans-

ducer to a static pressure tap (field supplied) in the supply duct. The static pressure probe should be mounted two-thirds of the way down the duct prior to any take off.

2. The sensing probe should be located in a non turbulent flow area of the duct. Keep several duct widths away from bends or neck downs.

## **Mounting Instructions**

- 1. Drill a hole in the duct in a location per the above guidelines and mount the field supplied duct static sensor.
- 2. Run the tubing from the duct static probe back to the unit. This tube should be connected to the high port on the transducer.
- 3. A second tube must be run and positioned in an area that will provide an atmospheric reference to the low side port of the transducer. This is particularly critical on units where the equipment room is used as the return.
- 4. The duct static transducer(s) (see *Figure 48 on page 72*), are located in the electric compartment. The tubing can be routed through a 7/8" hole in the top of the control enclosure. Make sure to use tie-wraps to keep the pneumatic tubing away from the electrical components and wiring.

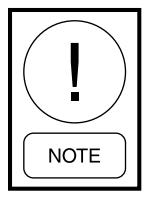

To avoid confusion between "high" and "low" tubing, it is recommended that two different tubing colors be used and that this information be recorded, along with the sensing point location, on the master building blueprints.

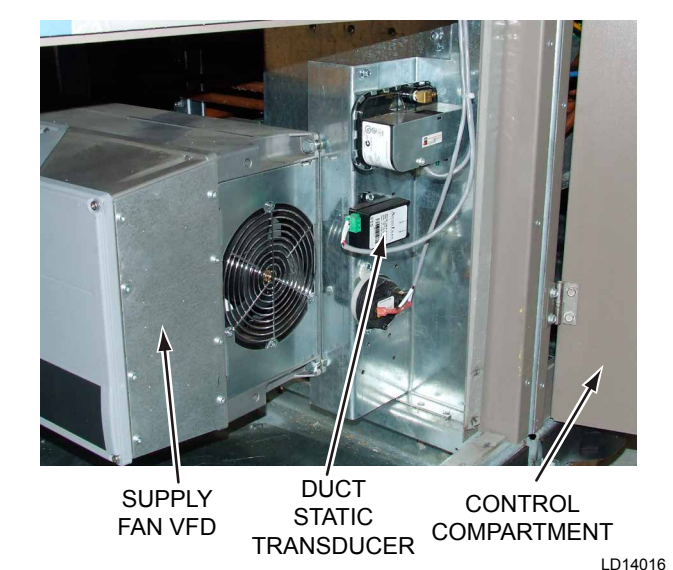

FIGURE 47 - DUCT STATIC TRANSDUCER

# STATIC PRESSURE TRANSDUCER INSTALLATION (FLEXSYS<sup>™</sup> UNITS ONLY)

All FlexSys<sup>™</sup> units include a factory mounted static pressure sensor (SPS1). The unit can also have an optional second static pressure sensor, (SPS2). The second static pressure sensor would be used to get an average of the static pressure in the under floor space. When two static pressure sensors are used the control can be programmed to maintain the lowest input, highest input, or the average of the two inputs. The sensors are factory wired and require field installation of 1/4" ID sensor tubing to the selected under floor location. A field supplied static pressure probe and tubing must be field installed prior to the start up of the unit.

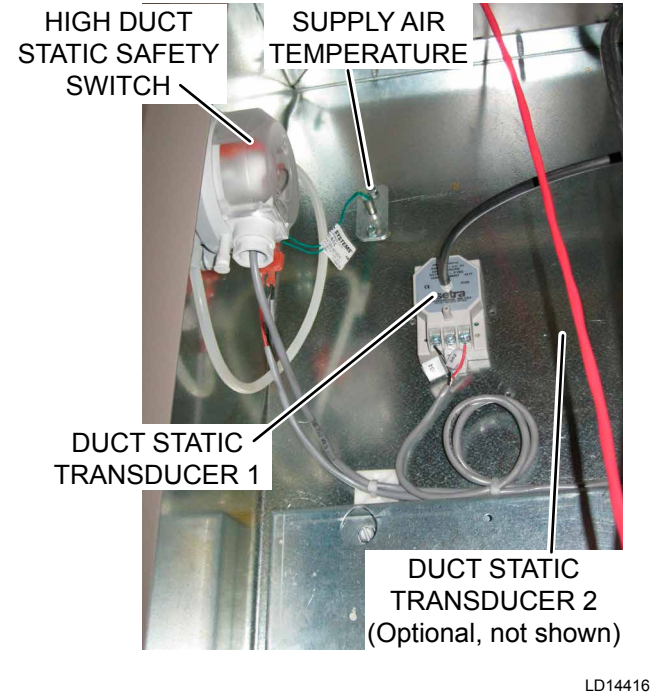

FIGURE 48 - DUCT STATIC TRANSDUCER LOCA-TIONS

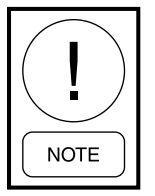

Be sure that tubing complies with local code requirements. Flame retardant plastic or metal tubing may be required. Carefully select the ductwork sensing point for the pressure sensor. Improper location of the sensing point will result in unsatisfactory operation of the entire variable air volume system.

## Installation Instructions

1. Run the tubing from the duct static probe in the underfloor space back to the unit. This tube should be connected to the high port on the transducer.

- 2. A second tube must be run and positioned in an area that will provide an atmospheric reference to the low side port of the transducer. This is particularly critical on units where the equipment room is used as the return.
- 3. The duct static transducer(s), (see *Figure 48 on page 72*) are located in the electric compartment. The tubing can be routed through a 7/8" hole in the top of the control enclosure. Make sure to use tie-wraps to keep the pneumatic tubing away from the electrical components and wiring.

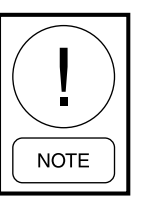

To avoid confusion between "high" and "low" tubing, it is recommended that two different tubing colors be used and that this information be recorded, along with the sensing point location, on the master building blueprints.

# DUCT HIGH PRESSURE SAFETY KIT

The unit can be ordered with a Duct High Pressure Safety Kit. The kit contains an adjustable differential pressure switch that monitors the pressure between the positive pressure in the blower compartment and atmosphere. The switch has a range of 0.08 to 4.0 "W.C. There is a tap with a 1/8 inch FNPT thread on the post to the right of the control compartment. A factory tube is connected between this fitting and the low side of the switch. If the equipment room is being used as a return, an adapter should be installed in this fitting and tubing run outside the equipment room.

# DIRTY FILTER SWITCH

The unit can be ordered with a Dirty Filter Switch. The kit contains an adjustable differential pressure switch that monitors the pressure drop across the filter. The switch has a range of 0.08 to 4.0 "W.C. There is a tap with a 1/8 inch FNPT thread on the corner post on the right hand side of the unit. A factory tube is connected between this fitting and the low side of the switch. If the equipment room is not being used as a return, an adapter should be installed in this fitting and tubing run to the return duct.

When the pressure drop across the filters exceeds the setting of the switch, the switch closes sending a 24-volt signal to the Unit Controller. The Unit Controller posts a warning in the service memory buffer; but will not shut down the unit. The factory default setting for the Dirty Filter Switch is 1.0 "W.C.
### STATIC PRESSURE TRANSDUCER INSTALLATION (FLEXSYS<sup>™</sup> UNITS ONLY)

All FlexSys units include a factory mounted static pressure sensor (SPS1). The unit can also have an optional second static pressure sensor, (SPS2). The second static pressure sensor would be used to get an average of the static pressure in the under floor space. When two static pressure sensors are used the control can be programmed to maintain the lowest input, highest input, or the average of the two inputs. The sensors are factory wired and require field installation of 1/4" ID sensor tubing to the selected under floor location. A field supplied static pressure probe and tubing must be field installed prior to the start up of the unit.

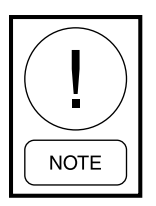

Be sure that tubing complies with local code requirements. Flame retardant plastic or metal tubing may be required. Carefully select the ductwork sensing point for the pressure sensor. Improper location of the sensing point will result in unsatisfactory operation of the entire variable air volume system.

#### Installation Instructions

- 1. Run the tubing from the duct static probe in the underfloor space back to the unit. This tube should be connected to the high port on the transducer.
- 2. A second tube must be run and positioned in an area that will provide an atmospheric reference to the low side port of the transducer. This is particularly critical on units where the equipment room is used as the return.
- 3. The duct static transducer(s) (see *Figure 47 on page 71*) are located in a compartment below the supply air blower and to the left of the control compartment. The tubing can be routed through a 7/8" hole in the top the control enclosure, down the left side of the control compartment and through the partition to the duct static transducer(s). Make sure to use tie-wraps to keep the pneumatic tubing away from the electrical components and wiring.

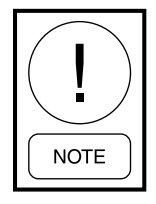

To avoid confusion between "high" and "low" tubing, it is recommended that two different tubing colors be used and that this information be recorded, along with the sensing point location, on the master building blueprints.

# RETURN, OUTDOOR, SUPPLY AIR, AND MIXED AIR SENSORS

#### Return Air Sensor

All units require the installation of a return air sensor. However, because of the variation of the return air arrangements for this product the return air sensor is shipped loose in the control enclosure and must be field installed and wired to the Unit Controller. The sensor is supplied with 25 foot leads terminated to plug onto the Unit Controller. If a longer length is required, inline butt splices can be used to increase the length. It is important the return air sensor be located so it senses the true return air temperature. The sensor is connected at the J9 terminal strip, terminals 3 and 4.

#### **Supply Air Sensor**

All units come with a supply air sensors that are factory wired. The supply air sensor is wired to the Unit Controller and mounted in the supply air section of the unit.

#### **Mixed Air Sensor**

All units come with mixed air sensors that are factory wired. The mixed air sensor is wired to the Unit Controller and mounted in the inlet section of the unit.

#### Freezestat

Units equipped with a waterside economizer coil, hot water coil, or steam coil come with a non-averaging type freezestat installed on the inlet section of the unit. See Freezestat Operation on page 123 for information on the operation of the freezestat.

#### **Outdoor Air Sensor**

The outdoor air sensor is optional and can be ordered with the unit. The sensor is standard when the air side economizer option is ordered. The outdoor air sensor is shipped loose in the control enclosure and must be field installed and wired to the Unit Controller. The sensor is supplied with 25 foot leads terminated to plug onto the Unit Controller. If a longer length is required, inline butt splices can be used to increase the length. It is important the outdoor air sensor be located so it senses the true outdoor air temperature. The sensor is connected at the J9 terminal strip, terminals 5 and 6.

# STEAM HEAT

### **Specification**

The steam coil is a factory installed option and is located at the supply air outlet of the unit. The wiring for the valve is connected to the Unit Controller and routed to the steam heating coil; however, the steam heat control valve is not shipped with the unit. The valve needs to be selected based on the type of heat, capacity, and steam pressure. The valve should operate off 24VAC power supply with a 2–10VDC control signal. The Unit Controller can be configured for direct acting (2VDC closed, 10VDC open) or reverse acting (2VDC open, 10VDC closed).

### **Steam Piping**

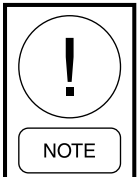

*Piping must comply with local plumbing codes and ordinances.* 

Due to the variety of piping practices, it is advisable to follow the recommendations of local authorities. They can supply the installer with the proper building and safety codes required for a safe and proper installation.

# HOT WATER HEAT

#### Specification

The hot water coil is a factory installed option and is located on the leaving side of the evaporator coil. The piping connections are made through the top of the unit. The unit can be ordered with a factory installed two-way modulating valve package. The valve package includes the valve, actuator, wiring, and piping internal to the unit.

# **Hot Water Piping**

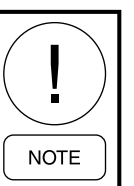

Piping must comply with local plumbing codes and ordinances.

Due to the variety of piping practices, it is advisable to follow the recommendations of local authorities. They can supply the installer with the proper building and safety codes required for a safe and proper installation.

### ELECTRIC HEAT

The unit can be ordered with a factory installed two stage electric heat section. The electric heat option is installed on the leaving side of the evaporator coil. The electric heat assembly, including the controls, is contained within the evaporator coil department.

# FILTERS

Standard filters are 30% 2 inch. As an option, 4 inch filters can be ordered with efficiencies up to 90%. A 30% 2 inch prefilter can also be ordered with the 4 inch high efficiency filter option. The filters are factory installed in the filter coil section of the unit, prior to the evaporator coil. Filters must always be installed ahead of the evaporator coil. The filters must be kept clean and replaced with the same size and type as shipped with the unit. Dirty filters will reduce the capacity of the unit and may result in frosted coils and safety shutdowns.

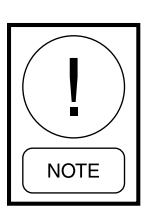

The unit should never be operated for any length of time without the proper filters installed in the unit.

# **SECTION 3 – START-UP**

(See 145.05-SU7)

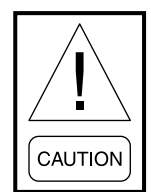

To protect warranty, this equipment must be installed and serviced by an authorized Johnson Controls service mechanic or a qualified service person experienced in air handling and condenser unit installation. Installation must comply with all applicable codes, particularly in regard to electrical wiring and other safety elements such as relief valves, HP cut-out settings, design working pressures and ventilation requirements consistent with the amount and type of refrigerant charge.

Lethal voltages exist within the control panel. Before servicing, open and tag all disconnect switches.

# **CRANKCASE HEATERS**

The purpose of the crankcase heater is to prevent the migration of refrigerant to the crankcase during shutdown, assuring proper lubrication of the compressor on start-up.

The heater is interlocked with the compressor contactor and is not controlled directly by the microprocessor. When the compressor is OFF, a normally closed auxiliary contact on the compressor contactor closes the circuit and applies power to the crankcase heater.

Anytime power is removed from the unit for more than an hour, the crankcase heater should be left ON for 24 hours prior to start.

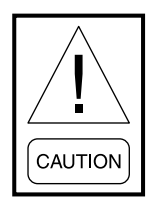

Power must be applied to the unit 24 hours prior to starting the unit compressors. Failure to observe this requirement can lead to compressor damage and voiding of the compressor warranty.

# **PRE-STARTUP REQUIREMENTS**

- 1. Inspect the unit for shipping or installation damage.
- 2. Verify the unit is completely and properly installed with ductwork connected. Verify that all construction debris is removed and filters are clean.
- 3. With all electrical disconnects open, check all electrical connections to be sure they are tight.
- 4. Visually check for refrigerant piping leaks.

- 5. Verify the unit condenser water connections and condensate drain connections have been piped.
- 6. Check for proper water flow according to Determining Water Flow (Condenser Only) on page 85 and Determining Water Flow (Waterside Economizer Active) on page 85.
- 7. The compressor oil level should be maintained so that an oil level is visible in the sight glass. The oil level can only be tested when the compressor is running in stabilized conditions, guaranteeing there is no liquid refrigerant in the lower shell of the compressor. With the compressor running, the oil should be between 1/4 and 3/4 in the sight glass. At shutdown, the oil level can fall to the bottom limit of the oil sight glass.

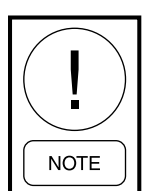

Not all compressors will come with an oil sight glass. Most compressors use an oil level port located a few inches up from the bottom.

- 8. Check the control panel to assure it is free of foreign material (wires, metal chips, etc).
- 9. Visually inspect field wiring (power and control). Wiring must meet NEC and local codes.
- 10. Verify fuse sizing in main circuits.
- 11. On VAV and FlexSys units verify the pneumatic tubing has been field installed between the pressure transducer in the unit and the probe(s) in the ductwork or underfloor space.
- 12. Check the tightness of setscrews in bearings, drives, and fan wheels *(see Table 12)*.
- 13. Verify the supply fan shipping restraint bolts have been removed *(refer to Figure 24 on page 41)*.
- 14. Verify the supply fan rotates freely. Verify proper drive alignment of the supply fan. *Refer to page* 80 and 81 for proper procedure.
- 15. Verify the entering and leaving condenser water temperature sensors are mounted.
- 16. Verify the return air temperature sensor and optional outdoor temperature sensors have been installed and that the wiring has been made to the Unit Controller Board. *Refer to Unit Wiring Diagram*.

75

3

#### TABLE 12 - SETSCREW TORQUES

| SETSCREW DIAMETER | TORQUE MIN.<br>(FT LBS) |
|-------------------|-------------------------|
| #10               | 4.3                     |
| 1/4"              | 10.0                    |
| 1"                | 20.0                    |
| 3/8"              | 25.0                    |

- 17. Verify that all mechanical and electrical inspections have been completed per local codes.
- 18. Make sure the trap for the main evaporator drain pan has been primed by pouring water in the pan until water exits the condensate drain line.
- 19. Read Section 5 of this manual in order to understand the sequence of operation and Section 6 to understand how to navigate through the User Interface.

### **UNIT CHECKS – POWER APPLIED**

- 1. Apply 3-phase power to the unit and verify it falls within the voltage range given in *Table 2 on page 13*.
- 2. Check for voltage imbalance. Voltage imbalance should not exceed 2% of the average voltage.
- 3. Use the "Force" function of the Unit Controller to energize the supply fan. Verify that it rotates in the proper direction.
- 4. Insure proper compressor rotation (see the following instructions on "Verifying Compressor Rotation").

#### **Verifying Compressor Rotation**

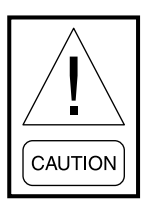

This unit uses scroll compressors, which will only operate in one direction. Failure to observe these steps could lead to compressor failure.

The unit uses hermetic scroll compressors, which only pump in one direction. Therefore, it is necessary to verify proper rotation at unit start-up. Operation of the compressor in the reverse direction will not produce any capacity and cause the compressor to cycle on internal overload. Operating the compressor in reverse for "extended" periods can result in failure of the compressor.

To verify proper rotation, monitor the suction and discharge pressure of each compressor system. Use the "Factory Run Test" feature of the Unit Controller to turn on one compressor system at a time. If there is a rise in the discharge pressure and a decrease in the suction pressure when the compressor is energized, the compressor is properly phased and operating in the correct rotation.

If the suction and discharge pressure remain approximately the same the rotation is not correct and the phasing to the compressor must be changed. To do this turn off the power to the unit and switch any two of the three leads on the load side of the contactor for that compressor.

Reenergize the compressor per above and verify the discharge pressure rises and the suction pressure decreases.

Suction and discharge pressure may be monitored under the COMPRESSOR SYSTEMS key of the User Interface or a refrigerant manifold gauge set can be connected to each system.

### **INITIAL START-UP**

After all the other preceding checks have been completed the unit may be placed in operation.

- 1. Place the "ON AUTO OFF" switch in the ON position.
- 2. The supply fan will cycle ON and permit compressor operation if the air proving switch for the supply fan has closed.
- 3. If there is a demand for cooling, the first compressor will start. After several minutes of operation, a flow of refrigerant will be noted in the sight glass, the vapor in the sight glass will clear, and there should be a solid column of liquid visible in the sight glass when the TXV stabilizes.
- 4. Allow the compressor to run a short time, being ready to stop it immediately if any unusual noise or adverse conditions develop.
- 5. Check the system operating parameters by checking evaporator superheat and condensing subcooling. The leaving condenser water temperature should be between 85.0 °F and 95.0 °F when checking subcooling. Connect a gauge manifold set to the Schrader service valve connections on the suction and liquid lines of the refrigerant system to be checked. After the system is running and the pressures have stabilized, measure the temperature of the liquid line between the liquid line drier and the expansion valve and the suction line

temperature on the suction line leaving the evaporator coil. Calculate the evaporator superheat and the condensing subcooling. The evaporator superheat should be between 6.0 °F and 11.0 °F. The condenser subcooling should be between 5.0 °F and 12.0 °F. *Refer to the next section for information on how to calculate evaporator superheat and condenser subcooling*. Repeat the above process for each of the refrigerant systems.

6. With an ammeter, verify that each phase of the supply fan motor and compressors are within the RLA/FLA as listed on the unit data plate.

### **Refrigerant Charge**

This unit comes fully charged from the factory with R-410A. *Table 13 on page 78* is a Pressure/Temperature chart for R-410A.

All compressor systems should be ON and operating at full capacity when checking subcooling and superheat.

### Subcooling (R-410A)

When the refrigerant charge is correct, there will be no vapor in the liquid sight glass with the system operating with all the compressors ON.

The subcooling temperature of each system can be calculated by recording the temperature of the liquid line at the outlet of the condenser and subtracting it from the saturation temperature listed in Table 10, for the corresponding discharge pressure. If the unit does not have an access port for liquid access, subtract the condenser coil pressure drop value from the table on this page from the discharge pressure to determine the equivalent saturation temperature.

Example:

The liquid pressure is 355 PSIG and the liquid temperature is 96.0  $^\circ\mathrm{F}$ 

| Saturation Temperature for 355 PSIG | = 108.0 °F |
|-------------------------------------|------------|
| Minus the liquid line temp          | = 96.0 °F  |
| Liquid Line Subcooling of           | = 12.0 °F  |

The subcooling should be between 5.0 °F to 12.0 °F with all compressors ON.

# Superheat (R-410A)

The superheat should be checked only after steady state operation of the unit has been established, the discharge air temperature has been pulled down to within the control range, and the unit is running with all compressors ON.

The superheat is calculated as the difference between the actual temperature of the refrigerant gas in the suction line and the temperature corresponding to the Suction Pressure as shown in *Table 13 on page 78*.

Example:

The suction pressure is 130 PSIG and the suction line temperature is 56.0  $^{\circ}$ F.

| Suction Line Temperature            | = 56.0 °F |
|-------------------------------------|-----------|
| Saturation Temperature for 130 PSIG | = 45.0 °F |
| Evaporator Superheat                | = 11.0 °F |

When adjusting the expansion valve, the adjusting screw should be turned not more than one turn at a time, allowing sufficient time (approximately 15 minutes) between adjustments for the system and the thermal expansion valve to respond and stabilize.

The superheat setting should be adjusted to between 6 and 11.0 °F with all compressors ON.

#### Leak Checking

Leak check compressors, fittings and piping to assure no leaks. Verify the evaporator distributor tubes do not have bare copper touching each other or are against a sheet metal edge. If you are leak checking a unit charged with R-410A make sure the leak test device is capable of sensing refrigerant R-410A.

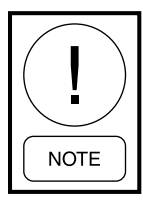

If the unit is functioning satisfactorily during the initial operating period, no safeties trip and the unit controls are functioning properly, the unit is ready to be placed into operation.

#### TABLE 13 - R410-A PRESSURE / TEMPERATURE CHART

| PSIG | TEMP °F | PSIG | TEMP °F |
|------|---------|------|---------|
| 0    | -60     | 78   | 20      |
| 2    | -58     | 80   | 21      |
| 4    | -54     | 85   | 24      |
| 6    | -50     | 90   | 26      |
| 8    | -46     | 95   | 29      |
| 10   | -42     | 100  | 32      |
| 12   | -39     | 105  | 34      |
| 14   | -36     | 110  | 36      |
| 16   | -33     | 115  | 39      |
| 18   | -30     | 120  | 41      |
| 20   | -28     | 125  | 43      |
| 22   | -26     | 130  | 45      |
| 24   | -24     | 135  | 47      |
| 26   | -20     | 140  | 49      |
| 28   | -18     | 145  | 51      |
| 30   | -16     | 150  | 53      |
| 32   | -14     | 160  | 57      |
| 34   | -12     | 170  | 60      |
| 36   | -10     | 180  | 64      |
| 38   | -8      | 190  | 67      |
| 40   | -6      | 200  | 70      |
| 42   | -4      | 210  | 73      |
| 44   | -3      | 220  | 76      |
| 46   | -2      | 225  | 78      |
| 48   | 0       | 235  | 80      |
| 50   | 1       | 245  | 83      |
| 52   | 3       | 255  | 85      |
| 54   | 4       | 265  | 88      |
| 56   | 6       | 275  | 90      |
| 58   | 7       | 285  | 92      |
| 60   | 8       | 295  | 95      |
| 62   | 10      | 305  | 97      |
| 64   | 11      | 325  | 101     |
| 66   | 13      | 355  | 108     |
| 68   | 14      | 375  | 112     |
| 70   | 15      | 405  | 118     |
| 72   | 16      | 500  | 134     |
| 74   | 17      | 600  | 149     |
| 76   | 19      | 700  | 159     |

# **SECTION 4 – MAINTENANCE**

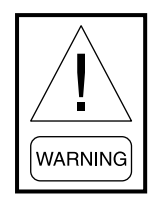

Make sure power is removed from the unit before performing the maintenance items contained in this section.

### GENERAL

A planned program of regularly scheduled maintenance will return dividends by averting possible costly and unexpected periods of down time. It is the responsibility of the owner to provide the necessary maintenance for the air handling units and coils. If a system failure occurs due to improper maintenance during the warranty period, Johnson Controls will not be liable for costs incurred to return the unit to satisfactory operation.

### PERIODIC MAINTENANCE – MONTHLY

#### Filters

Check the cleanliness of the filters and replace or clean as required.

### Linkages

If the unit is equipped with an air side economizer examine the damper and the operator linkages to insure that each is free and operating smoothly.

#### Compressors

#### **Oil Level Check**

The oil level can only be tested when the compressor is running in stabilized conditions, to ensure that there is no liquid refrigerant in the lower shell of the compressor. When the compressor is running in stabilized conditions, the oil level must be between 1/4 and 3/4 in the oil sight glass. At shutdown, the oil level can fall to the bottom limit of the oil sight glass.

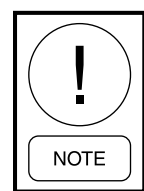

Not all compressors will come with an oil sight glass. Most compressors use an oil level port located a few inches up from the bottom.

# **Oil Analysis**

Use YORK Type "V" POE oil (clear) for units charged with R-410A refrigerant. The type of refrigerant and amount per system is listed in *SECTION 2 – INSTAL-LATION* and on the unit rating plate. A change in oil color or odor may be an indication of contaminates in the refrigerant system. If this occurs, an oil sample should be taken and analyzed. If contaminates are present, the system must be cleaned to prevent compressor failure. This can be accomplished through the installation of oversized suction and liquid line driers. The driers may have to be changed several times to clean up the system depending on the degree of contamination.

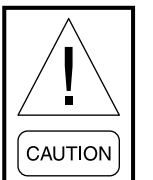

Never use the scroll compressor to pump the refrigerant system down into a vacuum. Doing so will cause internal arcing of the compressor motor, which will result in failure of compressor.

# **Fan Bearing Lubrication**

Add grease slowly with shaft rotating until a slight bead forms at the seals. If necessary, re-lubricate while bearing is stationary. *Refer to Table 14 for lubricating schedule*.

Re-lubrication is generally accompanied by a temporary rise in operating temperature. Excess grease will be purged from the seals.

|                    |                            |      |      | OPE  | ERATING | SPEED (R | PM)  |      |      |      |
|--------------------|----------------------------|------|------|------|---------|----------|------|------|------|------|
| SHAFT SIZE INCHES  | 500                        | 1000 | 1500 | 2000 | 2500    | 3000     | 3500 | 4000 | 4500 | 5000 |
|                    | LUBRICATION CYCLE (MONTHS) |      |      |      |         |          |      |      |      |      |
| 1/2 Thru 1         | 6                          | 6    | 6    | 6    | 6       | 6        | 4    | 4    | 2    | 2    |
| 1-1/16 Thru 1-7/16 | 6                          | 6    | 6    | 6    | 6       | 6        | 4    | 4    | 2    | 1    |
| 1-1/2 Thru 1-3/4   | 6                          | 6    | 6    | 4    | 4       | 2        | 2    | 2    | 1    | 1    |
| 1-7/8 Thru 2-3/16  | 6                          | 6    | 4    | 4    | 2       | 2        | 1    | 1    | 1    | -    |
| 2-1/4 Thru 2-7/16  | 6                          | 4    | 4    | 2    | 2       | 1        | 1    | 1    | -    | -    |
| 2-1/2 Thru 3       | 6                          | 4    | 4    | 2    | 1       | 1        | 1    | -    | -    | -    |
| 3-7/16 Thru 3-1/2  | 6                          | 4    | 2    | 1    | 1       | 1        | -    | -    | -    | -    |
| 3-15/16 Thru 4     | 6                          | 4    | 2    | 1    | 1       | -        | -    | -    | -    | -    |

TABLE 14 - FAN BEARING - LUBRICATION INTERVALS

#### TABLE 15 - BELT TENSION DATA

|                  |                                        |              | BELT DEFECTION FORCE     |                           |                                          |           |  |
|------------------|----------------------------------------|--------------|--------------------------|---------------------------|------------------------------------------|-----------|--|
| CROSS<br>SECTION | SMALLEST<br>SHEAVE DIAM-<br>ETER RANGE | RPM<br>RANGE | SUPER GRIPB<br>NOTCHED ( | ELTS AND UN-<br>GRIPBANDS | GRIPNOTCH BELTS AND<br>NOTCHED GRIPBANDS |           |  |
| CECTION          | ETERMANOE                              |              | USED BELTS               | NEW BELTS                 | USED BELTS                               | NEW BELTS |  |
|                  |                                        | 550 – 1749   | -                        | -                         | 10.2                                     | 15.2      |  |
|                  | 4.4 - 6.7                              | 1750 – 3000  | -                        | -                         | 8.8                                      | 13,2      |  |
|                  |                                        | 3001 – 4000  | -                        | -                         | 5.6                                      | 8.5       |  |
| 5V, 5VX          | 7.1 – 10.9                             | 500 – 1740   | 12.7                     | 18.9                      | 14.8                                     | 22.1      |  |
|                  |                                        | 1741 – 3000  | 11.2                     | 16.7                      | 13.7                                     | 20.1      |  |
|                  | 11.9 16.0                              | 500 – 1740   | 15.5                     | 23.4                      | 17.1                                     | 25.5      |  |
|                  | 11.0 - 10.0                            | 1741 – 3000  | 14.6                     | 21.8                      | 16.8                                     | 25.0      |  |

Sheave Diameter – Inches; Deflection force – Lbs

# Recommended Lubricant for Fan Bearings

The following manufacturers and grease types are approved for use on this equipment:

SHELL – Alvania EP Grease No. 2 TEXACO – Molytex Grease No. 2 MOBIL Mobilux EP2 GULF – Golfcrown Grease No. 2 AMERICAN Amolith Grease No. 2

#### PERIODIC MAINTENANCE – THREE TO SIX MONTHS

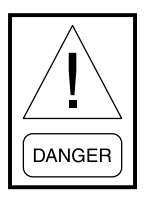

Disconnect and lock-out power from the unit anytime service is being performed on the fan section. Failure to do so could result in serious injury or death due to the fan turning ON while work is in progress.

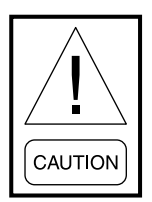

Squealing belts during starting is caused by slipping belts that are not tensioned properly.

# Motor Bearing Lubrication

Bearings must be re-lubricated periodically to assure long life. Motor bearing should be lubricated yearly, but may need lubrication more frequently, depending on severe operating conditions.

#### **Belt Tension**

Adjust the belt tension if necessary. *Required belt tension data is listed in Table 15*. Never use belt dressing

on the belts. If belts slip with the proper tension, use a good grade belt cleanser to clean the belts.

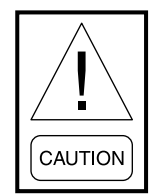

Never use excessive belt tension, as this could result in damaging the bearing, motor pulleys or motor base. See drive label on fan housing adjacent to drive for specific details on tension.

When it is necessary to replace one belt in a given set, the entire set of belts must be replaced.

# PERIODIC MAINTENANCE – YEARLY

Check the fan wheel and inspect the drain pans for sludge and foreign material. Clean if required.

If unit has an air side economizer, observe the operation of all dampers and make any necessary adjustments in linkage and blade orientation for proper operation.

# **Entire Unit Inspection**

In addition to the checks listed in this section, periodic overall inspections of the unit should be accomplished to ensure proper equipment operation. Items such as loose hardware, component operation, refrigerant leaks, unusual noises, etc. should be investigated and corrected immediately.

#### **Sheave Alignment**

To check sheave alignment, a straight edge or a piece of string can be used. If the sheaves are properly aligned, the string or straight edge will touch at all points, as indicated in *Figure 49 on page 81*. Rotating the sheaves will determine if the sheave is wobbly or the drive shaft is bent. Alignment error must be corrected to avoid bearing and belt failure.

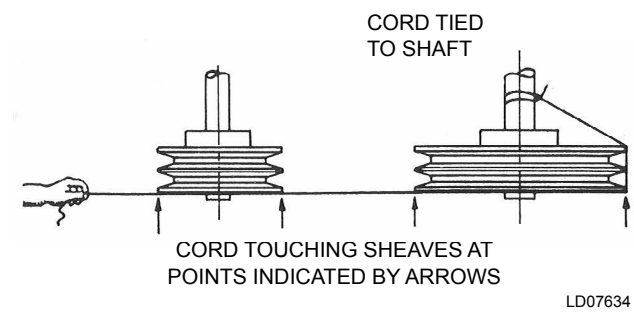

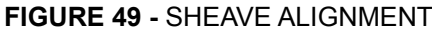

#### Belts

New belts should be re-checked after 24 hours of operation. On multiple belt adjustable pulleys, the pitch depth should be checked to insure identical belt travel, power transfer and wear. Adjustable motor bases are provided for belt adjustment.

Motor pulleys and blower shaft pulleys are locked in position with either set screws or split taper lock bushings. All set screws and/or taper lock bolts must be checked for tightness and alignment before putting equipment into operation.

An incorrectly aligned and tensioned belt can substantially shorten belt life or overload blower and motor bearings, shortening their life expectancy. A belt tensioned too tightly can overload the motor electrical, causing nuisance tripping of the motor overloads and/ or motor failure and/or shaft failure.

#### Belt Replacement

Always replace belts as a set. Follow the steps below to replace belts:

- 1. Release the tension on the belts by loosening the adjusting nuts on the fan motor.
- 2. Remove old belts and recheck the sheave alignment with a straight edge.
- 3. Install the new belts on the sheaves.

Never place the belts on the sheaves by using a screwdriver to pry the belt over the rim of the sheave. This will damage the belts permanently.

#### **Belt Tensioning**

A Browning Belt tension gauge is used in *Figure 50* to properly tension belts.

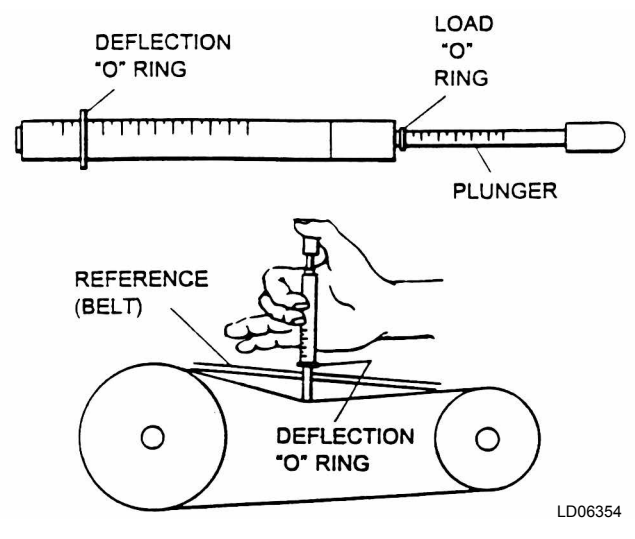

FIGURE 50 - BELT TENSIONING GAUGE

#### **Filter Drier Replacement**

The filter drier should be replaced any time a refrigerant system is open. The unit comes with sealed (nonreplaceable) solid core driers. The filter driers are sized for factory installation resulting in a smaller drier than would normally be used in the field. When replacing the drier in the field, select a replacement drier based on the tonnage of the system and not the drier that was shipped with the unit.

#### Supply Fan

In the unlikely event that the supply fan needs to be replaced the following procedure should to be followed:

- 1. There is an access panel to the right of the blower assembly in the blower compartment that allows access to the rear bearing.
- 2. Thoroughly clean the shaft of all grease and rust inhibitor. Be careful not to contaminate the bearing grease. Use emery cloth to remove all rust or the wheel may become "locked" to the shaft.
- 3. Loosen and remove the setscrews on both bearing locking collars. Inspect and, if necessary, replace.
- 4. Loosen and remove the two setscrews from the Condenser / Compressor side of the supply fan wheel.
- 5. Using a rubber mallet or brass bar, slowly drive the shaft in one direction until the set screw marks on the shaft are fully exposed. File the marks completely smooth. Drive the shaft in the opposite direction and file smooth the setscrew marks.

- 6. To remove the key, use a rubber mallet or brass bar to drive the shaft and wheel in one direction. Drive the key in the opposite direction using a nail set or smaller size key stock until the key is completely free of the wheel. Be sure the key does not get bent by allowing it to ride up the key way edge. The slightest bend will prevent quick assembly. Should it occur, replace the key stock.
- 7. Remove the shaft, supporting the weight of the wheel. Do not allow the weight of the wheel to be supported by only one bearing during the disassembly process.
- 8. Remove the wheel through the blower compartment access door.
- 9. Reassemble in reverse order, centering the wheel over the inlet cone. If bearings were removed or replaced, be sure to reuse any shim stock found between the mounting support / plate and bearing housings.
- 10. Torque all hardware.
- 11. Reassemble the Control / Blower section to the Compressor / Condenser section.

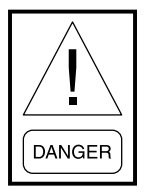

Disconnect and lock-out power from the unit anytime service is being performed on the fan section. Failure to do so could result in serious injury or death due to the fan turning ON while work is in progress.

#### Fan Motor

- 1. Shut off unit power and lock out.
- 2. Disconnect and tag power wires at motor terminals.
- 3. Loosen motor brace-to-mounting-rail attaching bolts.
- 4. Mark belt as to position. Remove and set aside belts.
- 5. Remove motor bracket hold down bolts.
- 6. Remove motor pulley and set aside.
- 7. Remove motor.
- 8. Install new motor. Reassemble by reversing steps 1 through 6.
- 9. Be sure to reinstall multiple belts in their original position. Always replace belts in a set. Do not stretch belts over sheaves. Review the sections on

motor and sheave installation, sheave alignment, and belt tensioning discussed previously.

- 10. Reconnect motor leads and restore power.
- 11. Check fan for proper rotation as described in Start-Up Check List.

#### Fan Shaft Bearings

When removing and replacing the bearings, care should be taken to ensure that the area where the bearings fit on the shaft does not become scored or damaged. The shaft in this area should be thoroughly cleaned before the bearing is removed and again before the new bearing is installed.

# Mounting Details

- 1. Check the shaft. It should be straight, free of burrs and full size. Be sure the bearing is not seated on a worn section of shafting.
- 2. Make certain any set screws are not obstructing the bearing bore.
- 3. Align the bearing in its housing and slide the bearing into position on shaft. Never hammer the ends of the inner race. If necessary, use a brass bar or pipe against the inner race to drift bearing into place. Never hit the housing, as bearing damage may result. Make sure there is lubricant between the bearing outer ring and the housing.
- 4. Fasten the bearing housing to the unit mounting support with hex head cap screws, washers, new lock washers and hex nuts before securing the bearing to the shaft. This permits the bearing to align itself in position along the shaft and eliminates any possibility of cramping loads.
- 5. Rotate the shaft to make certain it turns freely.
- 6. Bearings may employ one of several different methods to lock the bearing to the shaft.

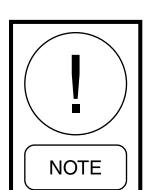

Shaft should be free from burrs. If old shaft is used, be sure a ball bearing is not seated on worn section and shaft is not bent.

There are various degrees of self-alignment in bearings of the same manufacturer. The force required for the self-alignment of the bearings used in Johnson Controls manufactured units has been specified and is closely monitored at the factory. If it is necessary to purchase a bearing locally, be sure it can be worked around in the housing with a short shaft made of wood or other soft material placed in the bearing.

Prior to installing the bearing on the shaft, it should be worked around in the housing to make sure that self-alignment will be obtained where the bearing is installed. After the shaft journal has been inspected for cleanliness, metal chips or burrs, the bearing is slipped, not forced, onto the shaft. Forcing the bearing onto the shaft by the use of flange, pillow block, or outer ring will damage the bearing internally. Force applied in this way transmits the load to the inner race through the balls in the bearing. Since the bearings are not designed for axial loading, the sides of the races in which the balls turn can be damaged. If the bearing cannot be made to slip onto the shaft by pressing on the inner ring of the bearing, check the shaft for burrs. Install the bearing so the part of the inner race, which receives the locking collar or contains setscrews, is toward the outside of the unit.

If the grease fitting must be changed on bearings that utilize a locking pin under the fitting, it is important to properly replace it. If an adapter or grease fitting of improper size and length is used, the locking pin may be either too tight or loose and can affect the alignment and re-lubrication of the bearing.

# **Bearing Locking Devices**

Various types of locking devices are used to secure bearing(s) to the fan shaft. *Refer to the instructions packed with bearings for special information*. The various locking devices can be classified under basic types:

- Setscrew-type locking type
- Eccentric locking type
- Concentric locking type
- Skwezloc type.

# **Condenser Coil Cleaning**

The condenser water pressure drop tables can be used to determine proper water flow during unit start up. In addition, they can be used as one of several factors, refrigerant pressures, compressor amps, etc in determining if the unit has a buildup of scale and sludge in the condenser. The following procedure should be used to clean the waterside of the condenser section if required.

1. Shut down the unit.

- 2. Utilize the appropriate lock out tag out procedure.
- 3. Open the low point external drain to remove water from the condenser.
- 4. Remove the condenser access panel from the control compartment side of the unit.
- 5. Remove the lower drain plug from the cover of the condenser to drain any remaining water from the condenser.
- 6. Remove the bolts from the condenser shell cover and remove the cover.
- 7. Clean the condenser tubes with a cable type tube cleaner. The tubes are 5/8" OD.

*Refer to the Renewal Parts Manual (Form # 145.05-RP2, -RP3 or -RP4) for the correct part number for the gasket.* 

- 8. Replace the cover and use a crossing pattern in replacing the bolts. The bolts should be torqued to 60 FT/LBS.
- 9. Refill the waterside of the condenser and purge the air.
- 10. Open the shut off isolation valves.
- 11. Inspect the condenser cover and gasket for leaks.
- 12. Reinstall the condenser access panel.
- 13. Return the unit to normal operation.

#### Waterside Economizer Coil Cleaning

The following procedure should be used to clean the waterside economizer coil if required.

- 1. Shut down the unit.
- 2. Utilize the appropriate lock out tag out procedure.
- 3. Open the low point external drain to remove water from the condenser.
- 4. Open the compressor compartment door.
- 5. Remove the coil clean out plugs.

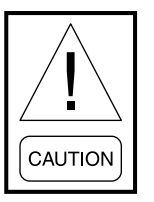

A back up wrench must be utilized on the condenser tube while removing the clean out plug to prevent damage to the condenser tube.

6. Clean the tubes with a cable type tube cleaner. The tubes are 1/2" OD.

- 7. Inspect the O-ring gasket on the clean out plugs. Replace any that shows signs of damage or permanent set.
- 8. Reinstall the condenser clean out plugs using a back up wrench.

Do not over tighten.

- 9. Refill the waterside of the condenser and purge the air.
- 10. Open the shut off isolation valves.
- 11. Inspect the waterside coil clean-out plug for leaks.
- 12. Return the unit to normal operation.

#### WATER PRESSURE DROP TABLES

#### TABLE 16 - CONDENSER WATER PRESSURE DROP (LSWU025 - 040), FEET OF W.C.

| WATER FLOW | CONDENSER  | ADDITIONAL WATERSIDE ECONOMIZER - WHEN ACTIVE |         |         |         |  |  |  |
|------------|------------|-----------------------------------------------|---------|---------|---------|--|--|--|
| GPM        | ALL MODELS | LSWU025                                       | LSWU032 | LSWU035 | LSWU040 |  |  |  |
| 50         | 4.93       | 2.30                                          | 2.08    | 2.00    | 2.00    |  |  |  |
| 60         | 6.77       | 3.19                                          | 2.87    | 2.77    | 2.77    |  |  |  |
| 70         | 8.86       | 4.20                                          | 3.78    | 3.63    | 3.63    |  |  |  |
| 80         | 11.18      | 5.33                                          | 4.79    | 4.60    | 4.60    |  |  |  |
| 90         | 13.73      | 6.58                                          | 5.90    | 5.67    | 5.67    |  |  |  |
| 100        | 16.49      | 7.95                                          | 7.12    | 6.84    | 6.84    |  |  |  |
| 110        | 19.47      | 9.43                                          | 8.43    | 8.10    | 8.10    |  |  |  |
| 120        | 22.66      | 11.02                                         | 9.84    | 9.45    | 9.45    |  |  |  |
| 130        | 26.06      | 12.72                                         | 11.34   | 10.89   | 10.89   |  |  |  |
| 140        | 29.65      | 14.52                                         | 12.94   | 12.42   | 12.42   |  |  |  |
| 150        | 33.44      | 16.44                                         | 14.63   | 14.03   | 14.03   |  |  |  |
| 160        | 37.43      | 18.45                                         | 16.41   | 15.74   | 15.74   |  |  |  |

NOTES: 1 foot water (60 °F) (ftAq) = 0.43 Psi (Psi)

#### TABLE 17 - CONDENSER WATER PRESSURE DROP (LSWU050 - 060), FEET OF W.C.

| WATER FLOW | CONDENSER  | ADDITIONAL WATERSIDE ECONOMIZER - WHEN ACTIV |         |  |  |
|------------|------------|----------------------------------------------|---------|--|--|
| GPM        | ALL MODELS | LSWU050                                      | LSWU060 |  |  |
| 100        | 8.21       | 2.23                                         | 2.23    |  |  |
| 110        | 9.71       | 2.65                                         | 2.65    |  |  |
| 120        | 11.31      | 3.10                                         | 3.10    |  |  |
| 130        | 13.03      | 3.57                                         | 3.57    |  |  |
| 140        | 14.84      | 4.08                                         | 4.08    |  |  |
| 150        | 16.76      | 4.61                                         | 4.61    |  |  |
| 160        | 18.77      | 5.18                                         | 5.18    |  |  |
| 170        | 20.89      | 5.77                                         | 5.77    |  |  |
| 180        | 23.10      | 6.40                                         | 6.40    |  |  |
| 190        | 25.41      | 7.05                                         | 7.05    |  |  |
| 200        | 27.81      | 7.73                                         | 7.73    |  |  |
| 210        | 30.30      | 8.43                                         | 8.43    |  |  |

#### TABLE 18 - CONDENSER WATER PRESSURE DROP, FEET OF W.C. (LSWU062 - 105)

| WATER FLOW | CONDENSER  | ADDITIONAL WATERSIDE ECONOMIZER - WHEN ACTIVE |         |         |         |         |  |  |
|------------|------------|-----------------------------------------------|---------|---------|---------|---------|--|--|
| GPM        | ALL MODELS | LSWU062                                       | LSWU070 | LSWU085 | LSWU095 | LSWU105 |  |  |
| 100        | 3.2        | 2.0                                           | 1.7     | 1.5     | 1.4     | 1.4     |  |  |
| 120        | 4.3        | 2.8                                           | 2.4     | 2.1     | 2.0     | 2.0     |  |  |
| 140        | 5.7        | 3.7                                           | 3.1     | 2.7     | 2.6     | 2.6     |  |  |
| 160        | 7.2        | 4.7                                           | 4.0     | 3.5     | 3.4     | 3.4     |  |  |
| 180        | 8.8        | 5.9                                           | 5.0     | 4.4     | 4.2     | 4.2     |  |  |
| 200        | 10.6       | 7.1                                           | 6.1     | 5.4     | 5.1     | 5.1     |  |  |
| 220        | 12.5       | 8.5                                           | 7.3     | 6.4     | 6.2     | 6.2     |  |  |
| 240        | 14.6       | 10.0                                          | 8.5     | 7.6     | 7.2     | 7.2     |  |  |
| 260        | 16.8       | 11.7                                          | 9.9     | 8.8     | 8.4     | 8.4     |  |  |
| 280        | 19.1       | 13.4                                          | 11.4    | 10.1    | 9.7     | 9.7     |  |  |
| 300        | 21.5       | 15.2                                          | 12.9    | 11.5    | 11.0    | 11.0    |  |  |
| 320        | 24.1       | 17.2                                          | 14.6    | 13.0    | 12.5    | 12.5    |  |  |
| 340        | 26.8       | 19.2                                          | 16.3    | 14.6    | 14.0    | 14.0    |  |  |
| 360        | 29.6       | 21.4                                          | 18.1    | 16.3    | 15.5    | 15.5    |  |  |
| 380        | 32.6       | 23.7                                          | 20.0    | 18.0    | 17.2    | 17.2    |  |  |
| 400        | 35.7       | 26.1                                          | 22.1    | 19.8    | 19.0    | 19.0    |  |  |

#### DETERMINING WATER FLOW (CONDENSER ONLY)

- 1. Be sure that the condenser valve is 100% open and the economizer is 100% closed.
- 2. Determine the differential water pressure between inlet and outlet.
- 3. Multiply the difference by 2.31(constant).
- 4. This answer is the feet of W.C. that is flowing through the unit.
- 5. Refer to Pressure Drop Tables (*Table 17 on page 84 and Table 18 on page 85*.
- 6. Locate feet of W.C. from Step 4 in the Condenser All Models column.
- 7. Cross to the left of the chart to find the GPM.
- 8. The unit requires 2–3 GPM/ton to operate correctly. See *Table 3 on page 13*.
- 9. If the flow is low or high, adjustments should be made to the pump/water system to correct.

#### DETERMINING WATER FLOW (WATERSIDE ECONOMIZER ACTIVE)

- 1. Be sure that the condenser valve is 100% open and the economizer is 100% open.
- 2. Determine the differential water pressure between the inlet and outlet.
- 3. Multiply the difference by 2.31(constant).
- 4. This answer is the feet of W.C. that is flowing through the unit.
- 5. Refer to Pressure Drop Tables (*Table 17 on page 84 and Table 18 on page 85*.
- Take the Condenser flow feet of W.C. from above and add the additional from under the Additional Waterside Economizer - When Active column. This determines total flow with Condenser and Economizer valves 100% open.
- 7. Cross to the left of the chart to find the GPM.
- 8. The unit requires 2–3 GPM/ton to operate correctly. See *Table 3 on page 13*.
- 9. If the flow is low or high, adjustments should be made to the pump/water system to correct.

THIS PAGE INTENTIONALLY LEFT BLANK.

# **SECTION 5 – SEQUENCE OF OPERATION**

### UNIT TYPE

The Unit Controller is capable of being programmed for three different UNIT TYPES, which establish the mode of operation. The UNIT TYPE is set through the OPTIONS key, UNIT DATA subsection of the User Interface. The three options are:

- CONSTANT VOLUME
- VARIABLE AIR VOLUME
- FLEXSYS

# CONSTANT VOLUME (CV) MODE OPERATION

### **Current Oper Mode**

The "CURRENT OPER MODE," OCCUPIED or UN-OCCUPIED, is a derived value and can be established in four ways:

- Placing the ON / AUTO / OFF toggle switch, located below the keypad and display, from the OFF to ON position. This closes a circuit between "24VAC" and "OCC" on the CTB1 terminal block.
- Placing the ON / AUTO / OFF toggle switch from the OFF to AUTO position and supplying a digital input, ON occupied / ON / AUTO / OFF unoccupied. The digital input is made through a connection between "24VAC" and "OCC" on the CTB1 terminal block.
- Placing the ON / AUTO / OFF toggle switch from the ON / AUTO / OFF to AUTO position and supplying a serial input "OCCUPANCY COM-MAND." This would usually originate from a BAS.
- Placing the ON / AUTO / OFF toggle switch, from the ON / AUTO / OFF to AUTO position and using the Internal Time clock "OCCUPAN-CY SCHEDULE." The Internal Time clock can be turned ON and OFF through the PROGRAM key of the User Interface. The occupied / unoccupied schedule can be programmed through the SCHEDULE key of the User Interface.

Within the "CURRENT OPER MODE" are 20 submodes of operation:

- "OCCUPIED COOLING"
- "OCC COOLING LOW"

- "OCC COOLING HIGH"
- "OCC COOLING W/ BYP"
- "OCC COOLING W/O BYP"
- "OCCUPIED HEATING"
- "OCC HEATING LOW"
- "OCC HEATING HIGH"
- "OCCUPIED STANDBY"
- "UNOCCUPIED COOLING"
- "UNOC COOLING LOW"
- "UNOC COOLING HIGH"
- "UNOCCUPIED HEATING"
- "UNOC HEATING LOW"
- "UNOC HEATING HIGH"
- "UNOCCUPIED STANDBY"
- "COMFORT VENT COOLING"
- "COMFORT VENT HEATING"
- "MORNING WARM UP"
- "UNDER FLOOR TEMP OVERRIDE"
- "AIR TEMPERING"
- "FLUSHING ECONO COIL"

The "CURRENT OPER MODE" can be viewed at the STATUS screen.

The operation of the unit in each of the above modes of operation will be defined later in this manual.

The Unit Controller monitors the switching from the STANDBY mode to an active COOLING or HEAT-ING mode. The unit must be in the STANDBY mode for 3 minutes before the control will allow it to switch to an active HEATING or COOLING mode.

The Unit Controller also monitors the switching between the active COOLING or HEATING modes. The unit must remain in one of the active HEATING or COOLING modes for 30 seconds before it can be turned OFF or switched.

#### **Return Air Temperature Sensor**

All units require the installation of a return air sensor. However, because of the variation of the return air arrangements for this product, the return air sensor is shipped loose in the control enclosure and must be field installed and wired to the Unit Controller. The sensor is supplied with 25-foot leads terminated to plug onto the Unit Controller. If a longer length is required, inline butt splices can be used to increase the length. It is important the return air sensor be located so it senses the true Return Air Temperature (RAT). The sensor is connected at the J9 terminal strip, terminals 3 and 4.

#### **Occupied Standby**

The Unit Controller determines there is no demand for cooling or heating based on the Current Zone Temperature, through either a WIRED ZONE TEMP (Hardwired) or COMM ZONE TEMP (Communicated) connection to the unit. The cooling or heating operation will start to stage on or off depending on the setpoints shown in *Figure 51 on page 89*.

#### **Unoccupied Standby**

The Unit Controller determines there is no demand for cooling or heating based on the Current Zone Temperature, through either a WIRED ZONE TEMP (Hardwired) or COMM ZONE TEMP (Communicated) connection to the unit. The cooling or heating operation will start to stage on or off depending on the setpoints shown in *Figure 51 on page 89*.

#### **Constant Volume Mode**

A Constant Volume unit will be controlled by one of two "CONTROL METHODS."

- WIRED ZONE TEMP (Hardwired)
- COMM ZONE TEMP (Communicated)

The "CONTROL METHOD" is entered into the Unit Controller through the PROGRAM key, UNIT DATA subsection of the User Interface.

# Supply Fan Operation In Constant Volume Operation

The Supply Fan will be turned ON if the Supply Fan has been OFF for at least 60 seconds and one of the following conditions apply:

- The UNIT MODE is OCCUPIED
- Or the unit is in the MORNING WARMUP mode

The Supply Fan will be turned OFF if all of the following conditions are met.

- The Supply Fan has been ON for at least 60 seconds, and the unit is in the UNOCCUPIED STANDBY mode.
- The INACTIVE HEATING TIME is greater than or equal to 60 seconds.
- The INACTIVE COOLING TIME is greater than or equal to 60 seconds.
- The SUPPLY AIR TEMP is less than or equal to 85.0 °F.

The Unit Controller monitors the operation of the Supply Fan by checking the status of a digital input from an air proving switch. After 120 seconds of operation, the Unit Controller looks for a high state (24 volt input) from the air proving switch circuit at terminal block J13 pin 2 of the Unit Controller. It then examines the current state for 10 seconds. If the input does not go to a high state during this time frame, the Unit Controller will set a SUPPLY FAN LOCKOUT and shut down all unit system operation.

#### Zone Temperature Control

#### (Hardwired or Communicated)

The unit compares the analog WIRED ZONE TEMP or COMM ZONE TEMP input to the "OCC ZONE COOLING," "OCC ZONE HEATING," "UNOCC ZONE COOLING," or "UNOCC ZONE HEATING" setpoints to determine the sub-mode of operation. The following parameters must be programmed through the User Interface:

- SETPOINTS key, COOLING subsection:
  - "OCC ZONE COOLING SETPOINT"
  - "UNOCC ZONE COOLING SETPOINT"
- SETPOINTS key, HEATING subsection:
  - "OCC ZONE HEATING SETPOINT"
  - "UNOCC ZONE HEATING SETPOINT"

*Figure 51 on page 89* shows what the UNIT MODE would be based on the difference between the zone temperature and the zone temperature setpoints.

The only difference between Hardwired and Communnicated is the method the Unit Controller uses to determine the ZONE TEMP. In the HARDWIRED mode, the input is an analog input to the control. In the COM-MUNICATED mode, the input is a serial input from a Building Automated control system. FORM 145.05-NOM7 ISSUE DATE:3/08/2017

A COMM ZONE TEMP (Communicated) connection to the unit will keep the last temperature input from the Building Automation System (BAS) if the com-NOTE munications is interrupted. OCC COOLING HIGH OCC HEATING HIGH ZONE TEMP IS MORE THAN ZONE TEMP IS MORE 1.5 °F ABOVE THE ZONE THAN 1.5 °F BELOW THE TEMP SP ZONE TEMP SP OCC HEATING LOW OCC COOLING LOW ZONE TEMP IS ZONE TEMP IS SUPPLY FAN AT 100% SUPPLY FAN AT 100% BETWEEN .5 °F AND BETWEEN .5 °F AND 1.5 °F BELOW ZONE Ζ 1.5 °F ABOVE THE TEMP SP ZONE TEMP SP 0 OCC STANDBY OCC STANDBY Ν ZONE TEMP IS ZONE TEMP IS SUPPLY FAN AT 100% SUPPLY FAN AT 100% LESS THAN .5 °F LESS THAN 5°F Е С н ABOVE ZONE BELOW ZONE ο Е TEMP SP TEMP SP 0 A T S С L SUPPLY FAN AT SUPPLY FAN AT Е 0 Е 100% L 100% ο Т A T Т Ν Ľ Ν Ρ G G T Т 0 Ν Ν н Т G н G т Ν L G G Т L L н н ο 0 W w NOTES 1- WHENEVER THE UNIT ENTERS AN ACTIVE COOLING OR HEATING MODE, THE UNIT CONTROLLER WILL UTILIZE AS MANY OR AS FEW STAGES OF COOLING or HEATING THAT IT NEEDS TO ACHIEVE AND MAINTAIN THE ACTIVE SUPPLY AIR TEMP SP.

2- UNOCCUPIED SEQUENCE WILL BE THE SAME AS ABOVE EXCEPT THE ZONE TEMP SPS USED WILL BE THE UNOCC SP'S VALUES.

3- UNIT MODES WILL STAGE DOWN WHEN THE ZONE TEMP IS .5 °F UNDER SPs FOR COOLING AND .5 °F OVER SPs FOR HEATING.

LD010572

5

FIGURE 51 - CONSTANT VOLUME SETPOINT DETERMINATION

#### **Constant Volume**

A Constant Volume unit with the Zone Control Method will not have a direct effect on the control of the compressor and heating stages. Instead the Zone (hardwired or communicated) input is only used to determine the UNIT MODE. The staging of the compressors and factory optioned heat source is always based on the "SUP-PLY AIR TEMP ACTIVE SP."

#### Zone Temperature Control

When the "CONTROL METHOD" is set to Zone Temperature Control (either hardwired or communicated), the "SUPPLY AIR TEMP ACTIVE SP" is determined by the difference between the ZONE TEMP and the appropriate zone setpoint. *Table 19 on page 90* shows the parameters that are used to determine the "SUPPLY AIR TEMP ACTIVE SP."

Where:  $\Delta TOC =$  "ZONE TEMP" – "OCC ZONE COOLING SETPOINT,"  $\Delta TOH =$  "ZONE TEMP" – "OCC ZONE HEATING SETPOINT,"  $\Delta TUC$ = "ZONE TEMP" – "UNOCC ZONE COOLING SETPOINT," and  $\Delta TUH =$  "ZONE TEMP" – "UNOCC ZONE HEATING SETPOINT"

| ∆T <sub>oc</sub> OCC<br>COOL | ∆Т <sub>он</sub> ОСС<br>НЕАТ | ∆T <sub>uc</sub> OCC<br>COOL | ∆T <sub>⊍H</sub> OCC<br>HEAT | OCCUPANCY<br>MODE | UNIT MODE                                                        | ACTIVE SP                     |
|------------------------------|------------------------------|------------------------------|------------------------------|-------------------|------------------------------------------------------------------|-------------------------------|
| Greater than<br>0.5 °F       |                              |                              |                              | Occupied          | Occupied Cooling Low                                             | 1st stage cooling setpoint    |
| Greater than<br>1.5 °F       |                              |                              |                              | Occupied          | Occupied Cooling High                                            | 2nd stage cooling<br>setpoint |
|                              | Less than<br>-0.5 °F         |                              |                              | Occupied          | Occupied Heating Low                                             | 1st stage heating<br>setpoint |
|                              | Less than<br>-1.5 °F         |                              |                              | Occupied          | Occupied Heating High                                            | 2nd stage heating<br>setpoint |
|                              |                              |                              |                              | Occupied          | Occupied Standby (See<br>also Comfort Ventilation<br>on page 90) | None                          |
|                              |                              | Greater than<br>0.5 °F       |                              | Unoccupied        | Unoccupied Cooling Low                                           | 1st stage cooling<br>setpoint |
|                              |                              | Greater than<br>1.5 °F       |                              | Unoccupied        | Unoccupied Cooling High                                          | 2nd stage cooling<br>setpoint |
|                              |                              |                              | Less than<br>-0.5 °F         | Unoccupied        | Unoccupied Heating Low                                           | 1st stage heating<br>setpoint |
|                              |                              |                              | Less than<br>-1.5 °F         | Unoccupied        | Unoccupied Heating High                                          | 2nd stage heating setpoint    |
|                              |                              |                              |                              | Unoccupied        | Unoccupied Standby                                               | None                          |

#### **Comfort Ventilation**

When "COMFORT VENTILATION" is selected, the Unit Controller monitors the Supply Air Temp and uses it to energize mechanical cooling or heating even though the zone sensor satisfies the normal heating or cooling demand. This prevents the space temperature from getting out of bounds before mechanical heating or cooling is energized.

This is usually used when there is a large demand for outdoor air for ventilation. If the Supply Air Temp is equal to or greater than the "OCC ZONE COOLING SETPOINT" plus 5.0 °F, the Unit Controller will enter the COMFORT VENT COOLING mode and initiate compressor operation. If the Supply Air Temp is equal to or less than the "OCC ZONE HEATING SETPOINT" minus 5.0 °F, the Unit Controller will enter the COMFORT VENT HEATING mode and initiate heating operation. The Unit Controller will terminate COMFORT VENT mode if the Supply Air Temp is less than the "OCC ZONE COOLING SETPOINT" minus 5.0 °F for 5 minutes; the Supply Air Temp is greater than the "OCC ZONE HEATING SETPOINT" plus 5.0 °F for 5 minutes; or the unit switches into the OCCUPIED HEAT-ING OR OCCUPIED COOLING mode as a result of a space sensor demand for cooling or heating.

In order for this mode of operation to function, the following parameters must be programmed into the Unit Controller through the User Interface.

- OPTIONS key, UNIT DATA subsection: UNIT TYPE must be set to CONSTANT VOLUME
- PROGRAM key, VENTILATION subsection: "COMFORT VENTILATION must be USER ENABLED
- SETPOINTS key, COOLING subsection: "OCC ZONE COOLING SETPOINT" must be set
- SETPOINTS key, HEATING subsection: "OCC ZONE HEATING SETPOINT" must be set

# VARIABLE AIR VOLUME (VAV) MODE OPERATION

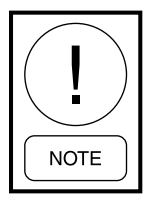

For proper operation of the supply fan a delay may need to be added to the unit to allow for the VAV boxes to fully open before the supply fan starts. This can be done through the BAS by delaying the occupied command.

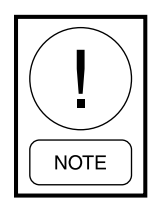

For proper operation the VAV box minimum positions must be set to equal or exceed the minimum VAV flow of the unit. If the minimum VAV flow set points are not greater than the minimum airflow for the unit, nuisance supply fan lockouts could occur.

The "CURRENT OPER MODE," OCCUPIED or UN-OCCUPIED, is a derived value and can be established in four ways:

- Placing the ON / AUTO / OFF toggle switch, located below the keypad and display, from the OFF to ON position. This closes a circuit between "24VAC" and "OCC" on the CTB1 terminal block
- Placing the ON / AUTO / OFF toggle switch from the OFF to AUTO position and supplying a digital input, ON occupied / ON / AUTO / OFF unoccupied. The digital input is made through a connection between "24VAC" and "OCC" on the CTB1 terminal block
- Placing the ON / AUTO / OFF toggle switch from the ON / AUTO / OFF to AUTO position and supplying a serial input "OCCUPANCY COM-MAND." This would usually originate from a BAS
- Placing the ON / AUTO / OFF toggle switch, from the ON / AUTO / OFF to AUTO position and using the Internal Time clock "OCCUPAN-CY SCHEDULE." The Internal Time clock can be turned ON and OFF through the PROGRAM key of the User Interface. The occupied / unoccupied schedule can be programmed through the SCHEDULE key of the User Interface

# Variable Air Volume (VAV) Supply Fan

The Supply Fan will be turned ON if the Supply Fan has been OFF for at least 60 seconds and one of the following conditions apply:

• The "CURRENT OPER MODE" is set to OCCU-PIED

- Or the unit is in the MORNING WARMUP mode
- Or the UNIT MODE is UNOCCUPIED HEAT-ING OR UNOCCUPIED COOLING

The Supply Fan will be turned OFF if all the following conditions are met:

- The Supply Fan has been ON for at least 60 seconds
- The unit is in the UNOCCUPIED STANDBY mode
- The INACTIVE HEATING TIME is greater than or equal to 60 seconds
- The INACTIVE COOLING TIME is greater than or equal to 60 seconds
- The Supply Air Temp is less than or equal to 85.0  $^\circ F$

The Unit Controller monitors the operation of the Supply Fan by checking the status of a digital input from an air proving switch. After 60 seconds of operation, the control looks for a high state (24 volt input) from the air proving switch circuit at terminal block J13, pin 2 of the Unit Controller. It then examines the current status for 10 seconds. If the input does not go to a high state during this time frame, the Unit Controller will set a SUPPLY FAN LOCKOUT and shut down all unit system operation.

The Unit Controller uses a proportional-integral control algorithm to maintain the DUCT STATIC PRES-SURE by varying the speed of the supply fan. As the pressure goes up, the speed goes down, and in turn as the duct pressure goes down, the fan will speed up to maintain a DUCT STATIC PRESSURE.

This unit also has a SUPPLY FAN LIMIT LOCKOUT. UNIT TYPE is set to VARIABLE AIR VOLUME or FLEXSYS and the SUPPLY FAN VFD BYPASS is set to USER DISABLED. When the SUPPLY FAN VFD SPEED in parentage is < SUPPLY FAN LOCKOUT LIMIT, the supply fan will stay in operation. Otherwise, LOCKOUT-SUPPLY FAN will go into effect when SUPPLY FAN OUTPUT shows ON and SUP-PLY FAN STATUS has been STOPPED for 30 seconds. LOCKOUT-SUPPLY FAN shall be cleared when the set conditions are no longer present if the unit has been shut down.

# Supply Fan VFD Bypass

This feature allows the unit to be placed in the VFD BYPASS mode through the Unit Interface the following parameters must be set through the User Interface:

- "SUPPLY FAN VFD BYPASS" OPTIONS key, SUPPLY SYSTEM subsection. This can be set to INSTALLED or NOT INSTALLED.
- "SF VFD BYPASS MODE" PROGRAM key, SUPPLY SYSTEM subsection. This can be set to BYPASSED.

#### **Sequence of Operation**

When "SF VFD BYPASS" is set to "INSTALLED and "SF VFD BYPASS MODE" is set to BYPASSED, the Unit Controller will close contact at connector J17 – terminal 6 to switch the VFD bypass into BYPASS mode.

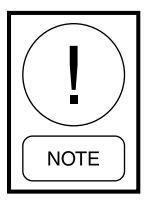

The bypass VFD is a standard Variable Frequency Drive packaged with an additional set of contactors. When BYPASS mode is activated, contactors route power around the VFD, connecting the indoor fan motor directly to the supply voltage. At this point, the motor will go to full RPM regardless of the duct pressure signal because the VFD is out of the loop, and there is a potential for over pressuring the ducts. The supply fan proving switch will be active when VFD BYPASS is ENABLED.

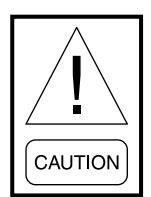

The air balancer must set maximum duct static / CFM to stay within a static pressure that the ductwork of that installation can tolerate when the motor is at full RPM, considering that the VAV boxes, if they are part of the system, may not be fully open. If the duct system includes VAV boxes, they must be driven open in BYPASS mode. Failure to do so could result in damage to the ductwork and the building structure.

# VAV Supply Fan Speed Control

#### Set point Determination

The following parameters must be set through the User Interface on the display of the unit:

 "DUCT PRESS TRANSDUCER SPAN" – SETPOINTS key, SUPPLY SYSTEM subsection. Thiscanbesetfor0.25"W.C.,1.25"W.C.,2.50"W.C., or 5.00 "W.C. based on the span of duct static pressure transducer installed; this will need to be verified by the technician in the field.

- SETPOINTS key, SUPPLY SYSTEMS subsection:
  - "DUCT STATIC RESET LOW SETP"
  - "DUCT STATIC RESET HIGH SETP"
- OPTIONS key, SUPPLY SYSTEMS subsection: "DP SENSOR 2" set to INSTALLED or NOT IN-STALLED
- PROGRAM key, SUPPLY SYSTEMS subsection: "DUCT PRESS CNTRL" set to AVERAGE, LOWEST, HIGHEST, or DUCT PRESS 1 ONLY

#### **Sequence of Operation**

The "DUCT STATIC PRESS ACTIVE SP" can be varied through the communicated input, DSP\_RST\_BAS, AV05.

If DSP\_RST\_BAS is set to 0%, "DUCT STATIC PRESS ACTIVE SP" is the "DUCT STATIC RESET HIGH SETP."

If the DSP\_RST\_BAS is set to 100%, the "DUCT STATIC PRESS ACTIVE SP" is the "DUCT STATIC RESET LOW SETP."

When DSP\_RST\_BAS is between 0% and 100%, the "DUCT STATIC PRESS ACTIVE SP" is linearly interpolated between "DUCT STATIC RESET HIGH SETP" and the "DUCT STATIC RESET LOW SETP."

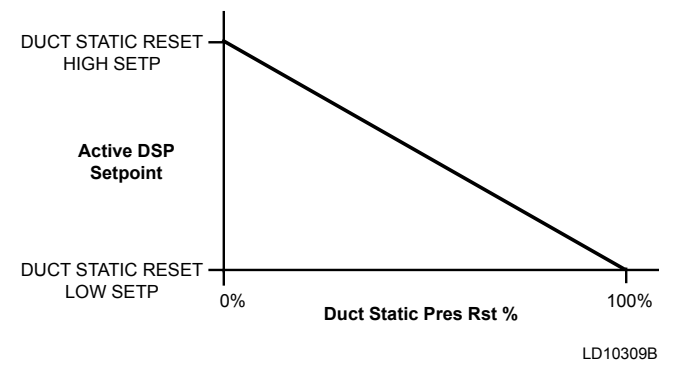

FIGURE 52 - ACTIVE DSP SETPOINT VS. DUCT STATIC PRES RST VOLTAGE

The "DUCT STATIC HIGH SETP" can never be greater than the programmed "DUCT PRESS TRANS-DUCER SPAN" (0.25 "W.C., 1.25 "W.C., 2.50 "W.C., or 5.00 "W.C.).

The Unit Controller then varies the 0–10 Volt analog output to the VFD to maintain the "DUCT STATIC PRESS ACTIVE SP."

If "DUCT PRESS SENSOR 2" is set to DISABLED, the Unit Controller will use the analog input identified as "DUCT STATIC PRESS – CURRENT 1" found at connector J10 – terminal 2 as the active duct static input.

#### **Secondary Duct Pressure Transducer Installed**

The Unit Controller can be set up to use a second Duct Pressure Transducer if the building's system requires it due to layout and use of duct work. The duct static input depends on the setting of "DUCT PRESS SENSOR 2" (OPTIONS key, SUPPLY SYSTEM subsection) set to ENABLED.

The "DUCT STATIC HIGH SETP" can never be greater than the programmed "DUCT PRESS TRANS-DUCER SPAN" (0.25 "W.C., 1.25 "W.C., 2.50 "W.C., or 5.00 "W.C.). In this case, both duct transducers have to be identical for voltages and operating ranges.

If "DUCT PRESS SENSOR 2" is set to DISABLED, the Unit Controller will use the analog input identified as "DUCT STATIC PRESS – CURRENT 1" found at connector J10 – terminal 2 as the active duct static input.

If "DUCT PRESS SENSOR 2" is set to ENABLED and "DUCT PRESS CNTRL" is set to "HIGHEST," the Unit Controller will use the higher of analog inputs identified as "DUCT STATIC PRESS – CURRENT 1" found at connector J10 – terminal 2 and "DUCT STATIC PRESS – CURRENT 2" found at connector J10 – terminal 5 as the active duct static input.

If "DUCT PRESS SENSOR 2" is set to ENABLED and "DUCT PRESS CNTRL" is set to "LOWEST," the Unit Controller will use the lower of analog inputs identified as "DUCT STATIC PRESS – CURRENT 1" and "DUCT STATIC PRESS – CURRENT 2" as the active duct static input.

If "DUCT PRESS SENSOR 2" is set to ENABLED and "DUCT PRESS CNTRL" is set to "AVERAGE," the Unit Controller will use the average of analog inputs identified as "DUCT STATIC PRESS – CUR-RENT 1"and "DUCT STATIC PRESS – CUR-RENT 1"and "DUCT STATIC PRESS – CURRENT 2" as the active duct static input.

The "DUCT STATIC PRESS ACTIVE SP" can be varied through the communicated input, DSP\_RST\_

BAS, AV05. If DSP\_RST\_BAS is set to 0%, "DUCT STATIC PRESS ACTIVE SP" is the "DUCT STATIC RESET HIGH SETP." If the DSP\_RST\_BAS is set to 100%, the "DUCT STATIC PRESS ACTIVE SP" is the "DUCT STATIC RESET LOW SETP." When DSP\_RST\_BAS is between 0% and 100%, the "DUCT STATIC PRESS ACTIVE SP" is linearly interpolated between "DUCT STATIC RESET HIGH SETP" and the "DUCT STATIC RESET LOW SETP."

The Unit Controller then varies the 0–10 Volt analog output to the VFD to maintain the "DUCT STATIC PRESS ACTIVE SP."

# Supply Fan VFD Frequency

The User Interface will show the approximate frequency of the supply fan VFD under the SUPPLY SYS-TEMS key.

When the Supply Fan binary output is OFF, the SUP-PLY FAN VFD FREQUENCY will show as 0HZ.

When the Supply Fan binary output is ON, the SUP-PLY FAN VFD FREQUENCY will follow.

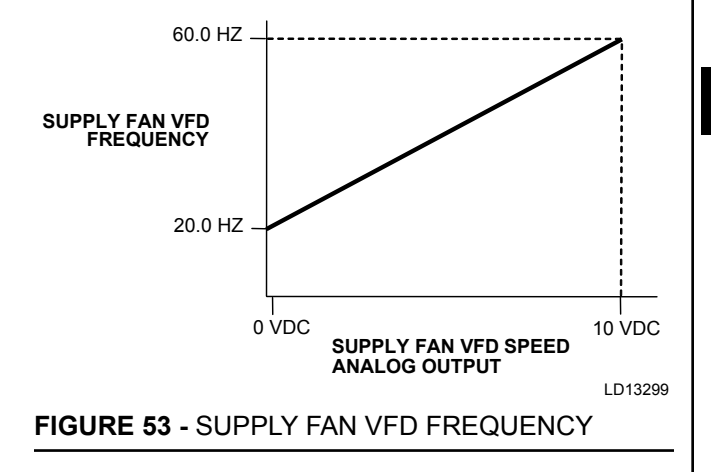

For example, when the analog output to the Supply Fan VFD is 0VDC, SUPPLY FAN VFD FREQUEN-CY will show as 20HZ. When the analog output is 5VDC, SUPPLY FAN VFD FREQUENCY will show as 40HZ. When the analog output is 10VDC, SUPPLY FAN VFD FREQUENCY will show as 60HZ.

# High Duct Static Switch Option

The unit can be supplied with a high duct static switch option. The factory installed switch monitors the differential pressure across the supply fan. The high duct static switch is field adjustable 0.08–4.0 "W.C. The input to the Unit Controller is located at connector J13 – terminal 8.

The following parameter must be programmed through the User Interface:

• OPTIONS key, SUPPLY SYSTEM subsection: "DUCT HIGH STATIC SWITCH" must be set to ENABLED

#### **Sequence of Operation**

If the duct high static switch input is lost for 5 seconds, the Unit Controller will initiate a "WRN – HIGH DUCT PRESSURE 1" fault and shut down the unit.

If the duct high static switch input is not reestablished after 60 seconds, the Unit Controller will initiate a "LOCKOUT HIGH DUCT PRESS" fault.

If the duct high static switch is reestablished within 60 seconds, the unit will remove the "WRN – HIGH DUCT PRESSURE 1" fault, resume normal operation, and set the HIGH STATIC COUNTER to 1.

If the duct high static switch input is not lost during the next 60 minutes, the HIGH STATIC COUNTER is reset to 0.

If the duct high static switch input is lost for 5 seconds a second time within 60 minutes, the Unit Controller will initiate a "WRN – HIGH DUCT PRESSURE 2" fault, shut down the unit, and set the HIGH STATIC COUNTER to 2.

If the duct high static switch input is lost for 5 seconds a third time within 60 minutes, the Unit Controller will initiate a "LOCKOUT HIGH DUCT PRESS" fault and shut down the unit. A "LOCKOUT HIGH DUCT PRESS" fault can only be reset by cycling power to the control by using the shutdown input.

# Supply Fan Airflow Measurement

The LSWU unit can be ordered with an airflow measuring device installed at the factory and labeled on the unit's option tag. The piezometer must be enabled and set up using the Unit Interface.

**How It Works:** The System is based on the principle of a flow nozzle. The inlet cone of the fan is used as the flow nozzle, and the flow can be calculated by measuring the static pressure drop through the inlet cone. The pressure drop is measured from the tap located on the face of the inlet cone to the piezometer ring in the throat. The inlet tap is connected to the high-pressure side of the transducer and the piezometer ring is connected to the low-pressure side. The transducer sends a DC signal to the control board on CTB1-20, and the program calculates a CFM rating for air flow.

If "SUPPLY FAN PIEZOMETER" is set to NOT IN-STALLED (OPTIONS key, SUPPLY FAN subsection), SUPPLY AIRFLOW will not be calculated or displayed. If it is set to INSTALLED, the following is used to calculate SUPPLY AIRFLOW.

• SETPOINT key, SUPPLY FAN subsection: the "PIEZOMETER K-FACTOR" will need to be set using the range 0.00 to 10,000 (default is 8869)

The calculations are derived for the supply air density by using SUPPLY AIR TEMP CURRENT and UNIT INSTALLED ALTITUDE. Interpolate using *Table 26 on page 130*.

| IET SIZE | DEL        | ТҮРЕ            | FAN<br>DIAMETER | FAN MODEL | FAN     | FAN<br>ONLY   | FAN W/<br>PIEZORING | K<br>FACTOR   | EXAMPLE<br>CALCULATED<br>AIRFLOW @<br>4.0 IN.WG. |        |      |
|----------|------------|-----------------|-----------------|-----------|---------|---------------|---------------------|---------------|--------------------------------------------------|--------|------|
| BIN      |            |                 | INCHES          |           | VENDOR  | P/N           | P/N                 | k             | CFM                                              |        |      |
| CA       |            |                 |                 |           |         |               |                     |               | CFM =<br>KX√(IN.WG)                              |        |      |
|          | U025       | num Fan<br>/SI) | an              | an        | 25      | NAPAF 25      | COMEFRI             | 026 42640 100 | 026 42640 TBD                                    | 4608.2 | 9216 |
| lall     | MSJ        |                 | 28              | NAPAF 28  |         | 026 42641 100 | 026 42641 TBD       | 6277.8        | 12556                                            |        |      |
| Sr       | U032       | foil Ple<br>(SV | 25              | NAPAF 25  | COMEFRI | 026 42640 100 | 026 42640 TBD       | 4608.2        | 9216                                             |        |      |
|          | <b>LSW</b> | Airf            | 28              | NAPAF 28  |         | 026 42641 100 | 026 42641 TBD       | 6277.8        | 12556                                            |        |      |

#### TABLE 20 - PIEZOMETER AIRFLOW MEASUREMENTS

#### TABLE 20 - PIEZOMETER AIRFLOW MEASUREMENTS (CONT'D)

| ET SIZE | DEL   | ТҮРЕ      | FAN<br>DIAMETER | FAN MODEL                             | FAN          | FAN<br>ONLY   | FAN W/<br>PIEZORING | K<br>FACTOR | EXAMPLE<br>CALCULATED<br>AIRFLOW @<br>4.0 IN.WG. |    |                                     |              |               |               |        |      |
|---------|-------|-----------|-----------------|---------------------------------------|--------------|---------------|---------------------|-------------|--------------------------------------------------|----|-------------------------------------|--------------|---------------|---------------|--------|------|
| BIN     | Σ     | AN        | INCHES          |                                       | VENDOR       | P/N           | P/N                 | k           | CFM                                              |    |                                     |              |               |               |        |      |
| CA      |       | ш         |                 |                                       |              |               |                     |             | CFM =<br>KX√(IN.WG)                              |    |                                     |              |               |               |        |      |
|         | U035  |           | 25              | NAPAF 25                              | COMEFRI      | 026 42640 100 | 026 42640 TBD       | 4608.2      | 9216                                             |    |                                     |              |               |               |        |      |
| nall    | LSW   |           | 28              | NAPAF 28                              |              | 026 42641 100 | 026 42641 TBD       | 6277.8      | 12556                                            |    |                                     |              |               |               |        |      |
| S       | U040  |           | 25              | NAPAF 25                              | COMEFRI      | 026 42640 100 | 026 42640 TBD       | 4608.2      | 9216                                             |    |                                     |              |               |               |        |      |
|         | LSW   |           | 28              | NAPAF 28                              |              | 026 42641 100 | 026 42641 TBD       | 6277.8      | 12556                                            |    |                                     |              |               |               |        |      |
|         | U 050 |           | 32              | NAPAF 32                              | COMEFRI      | 026 42644 100 | 026 42644 TBD       | 7847.3      | 15695                                            |    |                                     |              |               |               |        |      |
| dium    | LSW   |           | 36C             | NAPAF 36C                             |              | 026 42645 100 | 026 42645 TBD       | 10017.8     | 20036                                            |    |                                     |              |               |               |        |      |
| Med     | U 060 |           | 32              | NAPAF 32                              | COMEFRI      | 026 42644 100 | 026 42644 TBD       | 7847.3      | 15695                                            |    |                                     |              |               |               |        |      |
|         | LSWI  | <u> </u>  | 36C             | NAPAF 36C                             |              | 026 42645 100 | 026 42645 TBD       | 10017.8     | 20036                                            |    |                                     |              |               |               |        |      |
|         |       | (SWS      | 36              | 9 blade EPF wheel,<br>special housing | TWIN<br>CITY | 026 42645 101 | 026 42645 101       | 7032.01     | 14064                                            |    |                                     |              |               |               |        |      |
|         | U062  | n Fan     | 36              | 12 blade EPQ wheel, special housing   | TWIN<br>CITY | 026 42645 102 | 026 42645 101       | 7032.01     | 14064                                            |    |                                     |              |               |               |        |      |
|         | LSW   | Jenur     | 40              | 9 blade EPF wheel,<br>special housing | TWIN<br>CITY | 026 42646 101 | 026 42646 101       | 8555.41     | 17111                                            |    |                                     |              |               |               |        |      |
|         |       | Airfoil I | 40              | 12 blade EPQ wheel, special housing   | TWIN<br>CITY | 026 42646 102 | 026 42646 101       | 8555.41     | 17111                                            |    |                                     |              |               |               |        |      |
|         |       |           | 36              | 9 blade EPF wheel,<br>special housing | TWIN<br>CITY | 026 42645 101 | 026 42645 101       | 7032.01     | 14064                                            |    |                                     |              |               |               |        |      |
| rge     | U070  |           | 36              | 12 blade EPQ wheel, special housing   | TWIN<br>CITY | 026 42645 102 | 026 42645 101       | 7032.01     | 14064                                            |    |                                     |              |               |               |        |      |
| La      | LSW   |           | 40              | 9 blade EPF wheel,<br>special housing | TWIN<br>CITY | 026 42646 101 | 026 42646 101       | 855.41      | 1711                                             |    |                                     |              |               |               |        |      |
|         |       |           |                 |                                       |              |               |                     |             |                                                  | 40 | 12 blade EPQ wheel, special housing | TWIN<br>CITY | 026 42646 102 | 026 42646 101 | 855.41 | 1711 |
|         |       |           | 36              | 9 blade EPF wheel,<br>special housing | TWIN<br>CITY | 026 42645 101 | 026 42645 101       | 7032.01     | 14064                                            |    |                                     |              |               |               |        |      |
|         | U080  |           | 36              | 12 blade EPQ wheel, special housing   | TWIN<br>CITY | 026 42645 102 | 026 42645 101       | 7032.01     | 14064                                            |    |                                     |              |               |               |        |      |
|         | LSW   |           | 40              | 9 blade EPF wheel, special housing    | TWIN<br>CITY | 026 42646 101 | 026 42646 101       | 8555.41     | 17111                                            |    |                                     |              |               |               |        |      |
|         |       |           | 40              | 12 blade EPQ wheel, special housing   | TWIN<br>CITY | 026 42646 102 | 026 42646 101       | 8555.41     | 17111                                            |    |                                     |              |               |               |        |      |

14064

17111

17111

1710.8

20035.6

Min

Max

| IABL    | ABLE 20 - PIEZOMETER AIRFLOW MEASUREMENTS (CONTD) |         |                 |                                        |                                        |               |                     |               |                                                  |       |
|---------|---------------------------------------------------|---------|-----------------|----------------------------------------|----------------------------------------|---------------|---------------------|---------------|--------------------------------------------------|-------|
| ET SIZE | DEL                                               | түре    | FAN<br>DIAMETER | FAN MODEL                              | FAN                                    | FAN<br>ONLY   | FAN W/<br>PIEZORING | K<br>FACTOR   | EXAMPLE<br>CALCULATED<br>AIRFLOW @<br>4.0 IN.WG. |       |
| BIN     | MO                                                | AN      | INCHES          |                                        | VENDOR                                 | P/N           | P/N                 | k             | CFM                                              |       |
| CAE     |                                                   | щ       |                 |                                        |                                        |               |                     |               | CFM =<br>KX√(IN.WG)                              |       |
|         |                                                   |         | 36              | 9 blade EPF wheel,<br>special housing  | TWIN<br>CITY                           | 026 42645 101 | 026 42645 101       | 7032.01       | 14064                                            |       |
|         | U095                                              | ,U095   |                 | 36                                     | 12 blade EPQ wheel,<br>special housing | TWIN<br>CITY  | 026 42645 102       | 026 42645 101 | 7032.01                                          | 14064 |
|         | LSWI                                              | (SWS    | 40              | 9 blade EPF wheel,<br>special housing  | TWIN<br>CITY                           | 026 42646 101 | 026 42646 101       | 8555.41       | 17111                                            |       |
| ge      |                                                   | ו Fan ( | 40              | 12 blade EPQ wheel,<br>special housing | TWIN<br>CITY                           | 026 42646 102 | 026 42646 101       | 8555.41       | 17111                                            |       |
| Lar     |                                                   | lenur   | 36              | 9 blade EPF wheel,<br>special housing  | TWIN<br>CITY                           | 026 42645 101 | 026 42645 101       | 7032.01       | 14064                                            |       |
|         |                                                   |         |                 |                                        |                                        |               |                     |               |                                                  |       |

TWIN

CITY

TWIN

CITY

TWIN

CITY

12 blade EPQ wheel,

special housing 9 blade EPF wheel,

special housing

12 blade EPQ wheel,

special housing

#### Return Air Temperature Sensor

36

40

40

Airfoil

-SWU105

All units require the installation of a return air sensor. However, because of the variation of the return air arrangements for this product, the return air sensor is shipped loose in the control enclosure and must be field installed and wired to the Unit Controller. The sensor is supplied with 25-foot leads terminated to plug onto the Unit Controller. If a longer length is required, inline butt splices can be used to increase the length. It is important the return air sensor be located so it senses the true Return Air Temperature. The sensor is connected at the J9 terminal strip, terminals 3 and 4.

#### **Occupied Standby**

The Unit Controller determines there is no demand for cooling or heating based on the Current RAT and the corresponding Cooling RAT and Heating RAT setpoints. The Supply Fan will be ON and controlling the active duct static pressure setpoint.

#### **Unoccupied Standby**

The Unit Controller determines there is no demand for cooling or heating based on the Current RAT and the corresponding Cooling RAT and Heating RAT setpoints. The Supply Fan will be ON and controlling the Active duct static pressure setpoint.

#### **Occupied Cooling**

026 42645 102

026 42646 101

026 42646 102

In the OCCUPIED COOLING mode, the Unit Controller monitors the RETURN AIR TEMP and compares it to the "RAT COOLING SETPOINT." The "RAT COOLING SETPOINT" is entered into the Unit Controller through the SETPOINTS key, COOLING subsection of the User Interface. If the RETURN AIR TEMP is equal to or greater than the "RAT COOL-ING SETPOINT" plus 0.5 °F, the Unit Controller will place the unit in the OCCUPIED COOLING mode until the RETURN AIR TEMP is equal to or less than the "RAT COOLING SETPOINT" minus 0.5 °F.

026 42645 101

026 42646 101

026 42646 101

7032.01

8555.41

8555.41

855.4

10017.8

#### **Occupied Heating**

In the OCCUPIED HEATING mode, the Unit Controller monitors the RETURN AIR TEMP and compares it to the "RAT HEATING SETPOINT." The "RAT HEAT-ING SETPOINT" is entered into the Unit Controller through the SETPOINTS key, HEATING subsection of the User Interface. If the RETURN AIR TEMP is equal to or less than the "RAT HEATING SETPOINT" minus 0.5 °F, the Unit Controller will place the unit in the OCCUPIED HEATING mode.

The unit will remain in the OCCUPIED HEATING mode until the RETURN AIR TEMP is equal to or greater than the "RAT HEATING SETPOINT" plus 0.5 °F.

#### **Unoccupied Cooling**

In order to operate in the UNOCCUPIED COOLING mode, "NIGHT SET BACK" must be set to USER ENABLE using the PROGRAM key, HEATING subsection of the User Interface. In the UNOCCUPIED COOLING mode, the Unit Controller will monitor the ZONE TEMP and compare it to the "UNOCC ZONE COOLING SETPOINT." The "UNOCC ZONE COOLING SETPOINT" is set through the SETPOINTS key, COOLING subsection. If the ZONE TEMP is equal to or greater than the "UNOCC ZONE COOLING SETPOINT" temperature plus 0.5 °F. the Unit Controller will place the unit in the UNOCCUPIED COOLING mode.

The unit will remain in the UNOCCUPIED COOLING mode until the ZONE TEMP is equal to or less than the "UNOCC ZONE COOLING SETPOINT" minus 0.5 °F.

#### **Unoccupied Heating**

In order to operate in the UNOCCUPIED HEATING mode, "NIGHT SET BACK" must be set to USER EN-ABLE using the PROGRAM key, HEATING subsection. In the UNOCCUPIED HEATING mode, the Unit Controller will monitor the ZONE TEMP and compare it to the "UNOCC ZONE HEATING SETPOINT" of the User Interface. The "UNOCC ZONE HEAT-ING SETPOINT" is set through the SETPOINTS key, HEATING subsection of the User Interface. If ZONE TEMP is equal to or less than the "UNOCC ZONE HEATING SETPOINT" minus 0.5 °F, the Unit Controller will place the unit in the UNOCCUPIED HEAT-ING mode.

The unit will remain in the UNOCCUPIED HEATING mode until the ZONE TEMP is equal to or greater than the "UNOCC ZONE HEATING SETPOINT" plus 0.5 °F.

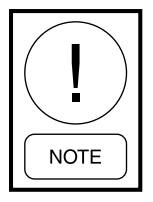

A zone temperature signal must be present for the unit to function. If the unit is set for "NIGHT SET BACK" and goes unoccupied without a zone temperature signal, it will shut down.

#### Variable Air Volume

The "SUPPLY AIR TEMP ACTIVE SP" is always derived from three programmed parameters: "SAT HIGH SETPOINT," "SAT LOW SETPOINT," and the "SAT RESET METHOD." The Unit Controller determines the "SUPPLY AIR TEMP ACTIVE SP" value to use based on the reset command sent to the controller. There are four options available to select from for the reset command method. "SAT RESET METHOD" can be set for NONE, OUTSIDE AIR, RETURN AIR, or SUPPLY FAN SPEED. If NONE is used and no input is available, the Unit Controller will control to the "SAT HIGH SETPOINT." The following parameters are programmed through the User Interface:

- PROGRAM key, COOLING subsection: "SAT RESET METHOD"
- SETPOINTS key, COOLING subsection:
  - "SAT LOW SETPOINT"
  - "SAT HIGH SETPOINT"
  - "OAT SETPOINT FOR LOW SAT"
  - "OAT SETPOINT FOR HIGH SAT"
  - "RAT SETPOINT FOR LOW SAT"
  - "RAT SETPOINT FOR HIGH SAT"
  - "FAN SPEED SETP FOR LOW SAT"
  - "FAN SPEED SETP FOR HIGH SAT"

(SAT = Supply Air Temperature)

(SP = Setpoint)

#### **Communicated SAT Reset**

When the "SAT RESET METHOD" is set to "NONE," the Unit Controller monitors the communicated input, SAT\_RST\_BAS, AV28, to determine the value of the "SUPPLY AIR TEMPACTIVE SP." If SAT\_RST\_BAS is set to 0.0, the "SUPPLY AIR TEMP ACTIVE SP" is the "SAT HIGH SETPOINT." If SAT\_RST\_BAS is set to 5.0, the "SUPPLY AIR TEMP ACTIVE SP" is "SAT LOW SETPOINT." When SAT\_RST\_BAS is between 0.0 and 5.0, the "SUPPLY AIR TEMP AC-TIVE SP" is linearly interpolated between the "SAT HIGH SETPOINT" and the "SAT LOW SETPOINT" (see Figure 54 on page 98).

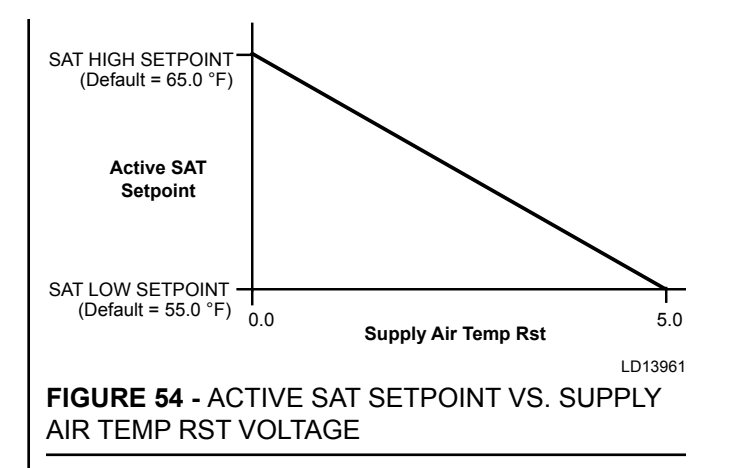

# **Outside Air Based SAT Reset**

When the "SAT RESET METHOD" is set to OUTSIDE AIR, the Unit Controller monitors the OUTSIDE AIR TEMP and sets the "SUPPLY AIR TEMP ACTIVE SP" to a value between the "SAT HIGH SETPOINT" and the "SAT LOW SETPOINT." If the OUTSIDE AIR TEMP is equal to or less than the "OAT SETPOINT FOR HIGH SAT," the "SUPPLY AIR TEMP ACTIVE SP" is the "SAT HIGH SETPOINT." If the OUTSIDE AIR TEMP is equal to or greater than the "OAT SETPOINT FOR LOW SAT," the "ACTIVE SAT SP" is the "SAT LOW SETPOINT." When the OUTSIDE AIR TEMP is between the "OAT SETPOINT FOR HIGH SAT" and the "OAT SETPOINT FOR LOW SAT," the "SUP-PLY AIR TEMP ACTIVE SP" is linearly interpolated between the "SAT HIGH SETPOINT" and the "SAT LOW SETPOINT" (see Figure 55 on page 98).

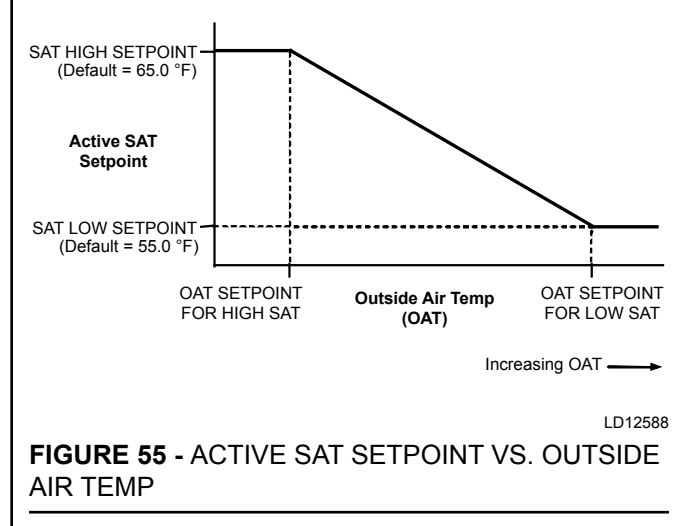

#### Supply Fan Speed Based SAT Reset

When the "SAT RESET METHOD" is set to "SUP-PLY FAN SPEED," the Unit Controller will monitor the "SUPPLY FAN VFD SPEED" command and set the "SUPPLY AIR TEMP ACTIVE SP" to a value between the "SAT HIGH SETPOINT" and the "SAT LOW SETPOINT." If the "SUPPLY FAN VFD SPEED" is equal to or greater than the "FAN SPEED SETP FOR LOW SAT," the "SUPPLY AIR TEMP AC-TIVE SP" shall be the "SAT LOW SETPOINT." If the "SUPPLY FAN VFD SPEED" is equal to or less than the "FAN SPEED SETP FOR HIGH SAT," the "SUP-PLY AIR TEMP ACTIVE SP" shall be the "SAT HIGH SETPOINT." When the "SUPPLY FAN VFD SPEED" is between the "FAN SPEED SETP FOR LOW SAT" and the "FAN SPEED SETP FOR HIGH SAT," the "SUPPLY AIR TEMP ACTIVE SP" shall be linearly interpolated between the "SAT HIGH SETPOINT" and the "SAT LOW SETPOINT"(see *Figure 56 on page 98*).

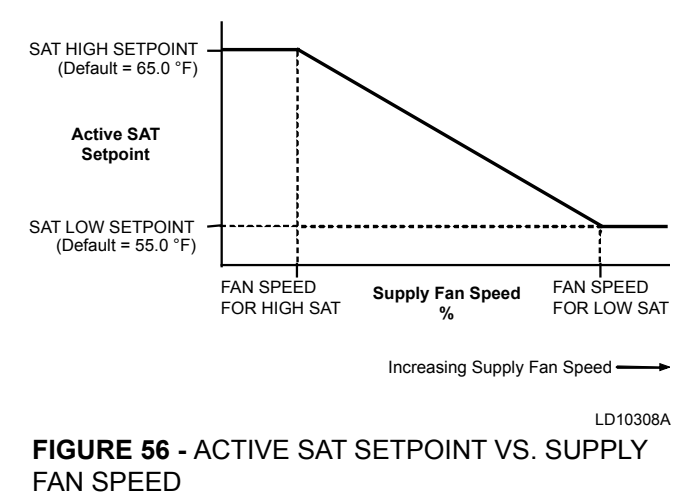

#### Return Air Based SAT Reset

This is the most popular operation. When the "SAT RESET METHOD" is set to "RETURN AIR," the controller monitors the RETURN AIR TEMP and sets the "SUPPLY AIR TEMP ACTIVE SP" to a value between the "SAT HIGH SETPOINT" and the "SAT LOW SETPOINT." If the RETURN AIR TEMP is equal to or greater than the "RAT SETPOINT FOR LOW SAT," the "SUPPLY AIR TEMP ACTIVE SP" shall be the "SAT LOW SETPOINT." If the RETURN AIR TEMP is equal to or less than the "RAT SETPOINT FOR HIGH SAT," the "SUPPLY AIR TEMP ACTIVE SP" shall be the "SAT HIGH SETPOINT." When the RE-TURN AIR TEMP is between the "RAT SETPOINT FOR HIGH SAT" and the "RAT SETPOINT FOR LOW SAT," the "SUPPLY AIR TEMP ACTIVE SP" shall be linearly interpolated between the "SAT HIGH SETPOINT" and the "SAT LOW SETPOINT" (see Figure 57 on page 99).

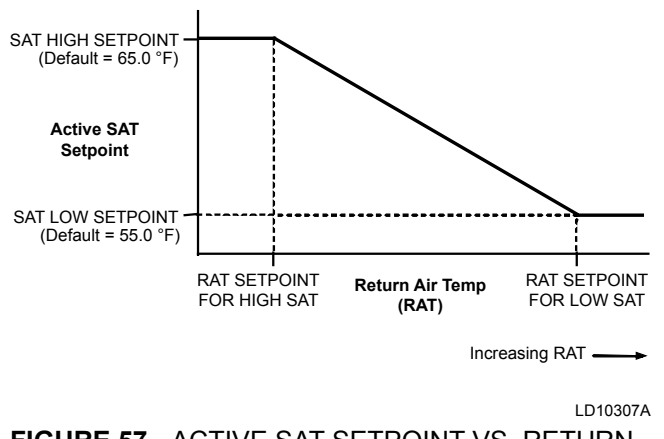

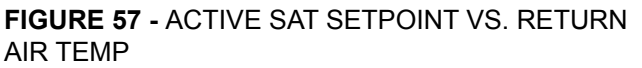

# COMPRESSOR CONTROL AND SEQUENCING

Whenever a change in the unit's cooling demand occurs (compressor turned ON, compressor turned OFF, etc.), a 3-1/2 minute Interstage Delay Timer is initiated. During the countdown of the timer, no compressor can be staged ON or OFF until the timer has expired. The only exception would be if the compressor protection circuit experiences a fault.

On CONSTANT VOLUME and VARIABLE AIR VOLUME, when the Unit Controller enters an active COOLING mode, the Unit Controller sets the "COOL-ING CONTROL OFFSET" to 2.0 °F. The Unit Controller compares the SUPPLY AIR TEMP CURRENT to the "SUPPLY AIR TEMP ACTIVE SP" plus or minus the "COOLING CONTROL OFFSET." If the SUPPLY AIR TEMP CURRENT is greater than the "SUPPLY AIR TEMP ACTIVE SP" plus the "COOL-ING CONTROL OFFSET" and all of the compressors are not ON, the Unit Controller will initiate a call for compressor or additional compressor operation based on the "NEXT STAGE TO ENABLE."

If the SUPPLY AIR TEMP CURRENT is less than the "SUPPLY AIR TEMP ACTIVE SP" minus the "COOL-ING CONTROL OFFSET" and all of the compressors are not OFF, the Unit Controller will turn a compressor OFF based on the "NEXT STAGE TO DISABLE."

#### **Compressor Staging Sequence**

Compressors are staged up and down to control the SUPPLY AIR TEMP CURRENT to the "SUPPLY AIR TEMP ACTIVE SP," but only if the unit goes into COOLING mode when the Return Air Setpoint RAT is 0.5 °F higher than its setpoint found in the COOLING key on the unit's display.

The compressor staging sequence is determined by the unit size, compressor staging sequence, and the number of starts. Two compressors cannot be brought on at the same time, and there will always be at least a 15 second time delay between starting compressors.

# System A Compressor (25–60 Ton Units Only)

The compressor used in System A on 25–60 ton units is a Copeland scroll compressor with digital unloading. The digital unloading feature allows the compressor to operate at approximately 1/3 of capacity, 2/3 of capacity, and full capacity. The compressor requires an additional control to monitor and control the unloading of the compressor. In order to energize the compressor, a binary signal originates at the J16-1. A 1–5VDC analog output is also required at J12-2 and J12-3. The + output is contained at J12-2 and the common at J12-3. *Table 21 on page 99* shows the relationship between the voltage output and the compressor capacity.

| TABLE 21 - SYSTEM A COMPRESSOR CAPACIT | ٦Y |
|----------------------------------------|----|
| (25–60 TON)                            |    |

| VDC OUTPUT | COMPRESSOR CAPACITY |
|------------|---------------------|
| 1.0 VDC    | 0 Capacity          |
| 2.32 VDC   | 1/3 Capacity        |
| 3.64 VDC   | 2/3 Capacity        |
| 5 VDC      | Full Capacity       |

# System A Compressor Unloading Operation (25–60 Ton Units Only)

The compressor unloads by allowing the scrolls to separate. This is accomplished by bypassing the discharge gas so that it does not put pressure on the top of the scrolls. When the pressure is removed, the scrolls open. The Unit Controller uses a 15 second duty cycle to maintain the capacity. If the compressor is at 1/3 (33%) capacity, the compressor will be unloaded for 10 seconds and loaded for 5 seconds (see *Figure 58 on page 100*). If the compressor is at 2/3 (67%) capacity, the compressor will be unloaded for 10 seconds (see *Figure 59 on page 100*). In the 15-second cycle, the loaded portion of the cycle will occur first before it unloads.

During operation, the solenoid is not energized during the loaded state of the compressor. When the compressor is unloaded, the solenoid is energized via the controller with 24VAC. If the solenoid fails, the compressor will default to 100% loaded capacity.

#### Comp. "A" modulating at 33%

Full Capacity / Scroll set engaged and compressor pumping

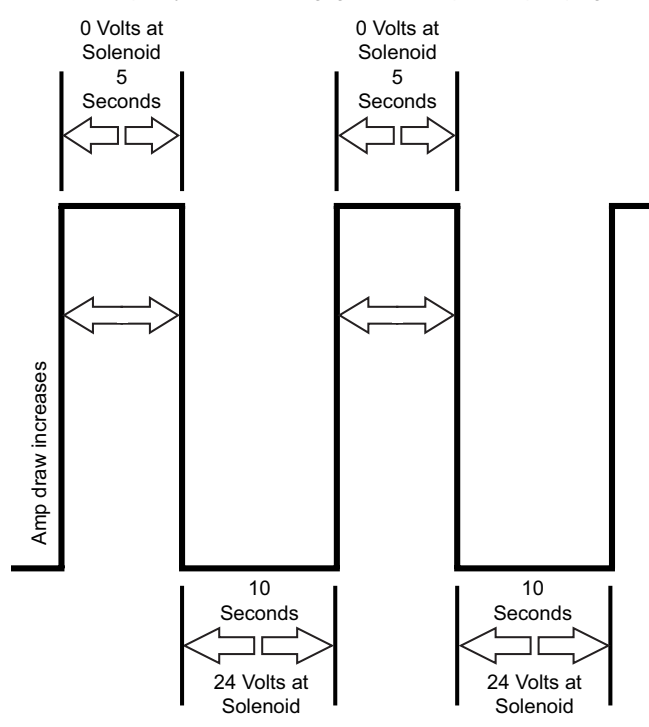

Zero Capacity / Scroll set lifted and compressor not pumping

I D21647

#### FIGURE 58 - SYSTEM A COMPRESSOR AT 1/3 CAPACITY

#### Comp. "A" modulating at 67%

Full Capacity / Scroll set engaged and compressor pumping

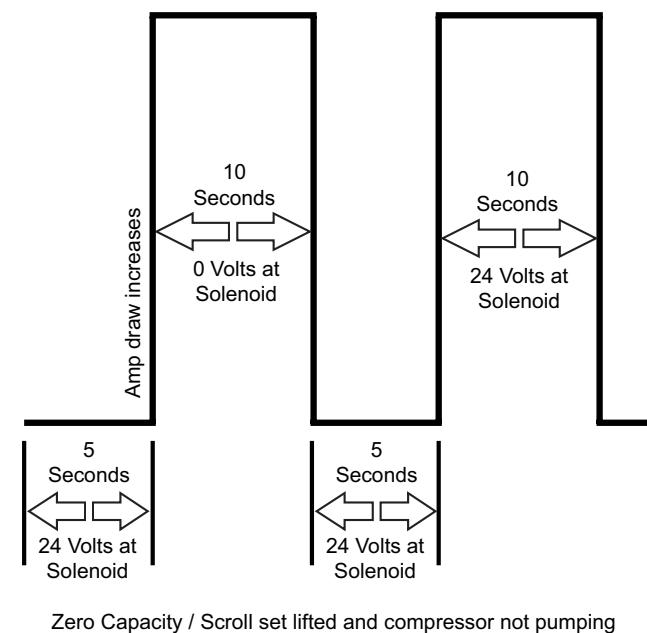

LD21648

FIGURE 59 - SYSTEM A COMPRESSOR AT 2/3 CAPACITY

#### Comp. "A" modulating at 100%

Full Capacity / Scroll set engaged and compressor pumping

0 Volts at Solenoid

Compressor Amps RLA ± 10% as listed per unit nomenclature I D21649

#### FIGURE 60 - SYSTEM A COMPRESSOR AT FULL CAPACITY

The Digital Compressor Controller always unloads the compressor for 0.1 seconds at each start up. After this brief unloading period, the unloader solenoid will be de-energized and the compressor will run loaded according to the level of the demand input signal. Each time the compressor shuts down, the Digital Compressor Controller will run the compressor unloaded for 0.5 seconds. Energizing the unloader solenoid for this period of time will allow the discharge and suction pressure to equalize, minimizing scroll reverse rotation.

# Discharge Pressure Monitored

The Unit Controller uses discharge pressure to control the water flow through the condenser. Since the discharge pressure for System A will vary when the compressor is at part load capacity, the Unit Controller will calculate a 15 second rolling average for System A discharge pressure.

The Unit Controller also uses a suction pressure input to protect the compressor against low suction pressure. Since the suction pressure for System A will vary when the compressor is at part load capacity, the Unit Controller will calculate a 15 second rolling average for the System A suction pressure.

If a non-digital unloading compressor should fault, the staging proceeds as best it can without it (the failing compressor will just not be available, and adequate cooling may not be achievable). If that compressor later becomes available again, it will be staged in at the appropriate time if more cooling is required.

If the digital unloading compressor should fault, the staging is done simply by choosing the compressor with fewest starts as required. If the digital unloading compressor returns to service, it will immediately be staged in (as if it were the first cooling stage) if more cooling is requested. If less cooling is required, one of the other compressors will first be stopped, and then the digital unloading compressor will be started and "COMPRESSOR A LOAD" immediately set to "DIG COMP LOAD PT 2," which is about two-thirds loaded.

The "SAFETY INPUT CHAIN A" shall be ignored until "COMPRESSOR A LOAD" has been set above 0% for 5 seconds. It should be ignored again once the "COMPRESSOR A LOAD" has been set to 0%.

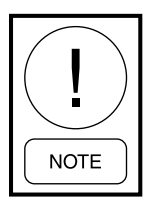

If reducing or increasing cooling can be done by changing the "COMPRESSOR A LOAD," the number of running compressors will not change. Compressor "A" will modulate in the range of 33% to 100%. In this case, other control algorithms that need to know when staging has been accomplished (Condenser Water Control, Condenser Valve with Economizer, etc.) will require a recalculated algorithm in the controller for proper operation.

The Digital Compressor Controller has a POWER, UNLOADER, and ALERT LED. Refer to *Digital Compressor Controller Fault Codes on page 186* for a detailed explanation for each of these LEDs.

# Two Compressor Units (025, 032, 035, 040 Models)

UNIT SIZE must be set through the User Interface, OPTIONS key, UNIT DATA subsection. The correct unit size is selected from the available options.

| STAGING UP      | NEXT STAGE TO ENABLE                                   |
|-----------------|--------------------------------------------------------|
| Stage 0 to 1    | Compressor "A" at 33% of Capacity                      |
| Stage 1 to 2    | Compressor "A" at 66% of Capacity                      |
| Stage 2 to 3    | Compressor "A" Fully Loaded                            |
| Stage 3 to 4    | Compressor "B" with Compressor "A" at 33% of Capacity  |
| Stage 4 to 5    | Compressor "B" with Compressor "A" at 66% of Capacity  |
| Stage 5 to 6    | Compressor "B" with Compressor "A" at<br>Full Capacity |
| STAGING<br>DOWN | NEXT STAGE TO DISABLE                                  |
| Stage 6 to 5    | Compressor "B" with Compressor "A" at<br>Full Capacity |
| Stage 5 to 4    | Compressor "B" with Compressor "A" at 66% of Capacity  |
| Stage 4 to 3    | Compressor "B" with Compressor "A" at 33% of Capacity  |
| Stage 3 to 2    | Compressor "A" Fully Loaded                            |
| Stage 2 to 1    | Compressor "A" at 66% of Capacity                      |
| Stage 1 to 0    | Compressor "A" at 33% of Capacity                      |

# Three Compressor Units (050 and 060 Models)

UNIT SIZE must be set through the User Interface, OPTIONS key, UNIT DATA subsection. The correct unit size is selected from the available options.

| STAGING UP                                                                                                   | NEXT STAGE TO ENABLE                                                                                                    |
|----------------------------------------------------------------------------------------------------|----------------------------------------------------------------------------------------------------|
| Stage 0 to 1                                                                                                 | Compressor "A" at 33% of Capacity                                                                                                    |
| Stage 1 to 2                                                                                                 | Compressor "A" at 66% of Capacity                                                                                                    |
| Stage 2 to 3                                                                                                 | Compressor "A" Fully Loaded                                                                                                    |
|                                                                                                    | Compressor "B" or "C" (Based on                                                                                                    |
| Stage 3 to 4                                                                                                 | Fewest Number of Starts) with Com-                                                                                                    |
|                                                                                                    | pressor "A" at 33% of Capacity                                                                                                    |
| Stage 4 to 5                                                                                                 | Compressor "B" Or "C" with Com-                                                                                                    |
|                                                                                                    | pressor "A" at 66% of Capacity                                                                                                    |
| Stage 5 to 6                                                                                                 | Compressor "B" Or "C" with Com-                                                                                                    |
|                                                                                                    | pressor "A" at Full Capacity                                                                                                    |
| Stage 6 to 7                                                                                                 | Compressor "B" and "C" with Com-                                                                                                    |
|                                                                                                    | pressor "A" at 33% of Capacity                                                                                                    |
| Stage 7 to 8                                                                                                 | Compressor "B" and "C" with Com-                                                                                                    |
|                                                                                                    | pressor "A" at 66% Of Capacity                                                                                                    |
| Stage 8 to 9                                                                                                 | Compressor "B" and "C" with Com-                                                                                                    |
|                                                                                                    | pressor "A" at Full Capacity                                                                                                    |
|                                                                                                    |                                                                                                    |
| STAGING DOWN                                                                                                 | NEXT STAGE TO DISABLE                                                                                                    |
| STAGING DOWN<br>Stage 9 to 8                                                                                 | NEXT STAGE TO DISABLE<br>Compressor "B" and "C" with Com-                                                                                                    |
| STAGING DOWN<br>Stage 9 to 8                                                                                 | NEXT STAGE TO DISABLE<br>Compressor "B" and "C" with Com-<br>pressor "A" at Full Capacity                                                                                                    |
| STAGING DOWN<br>Stage 9 to 8<br>Stage 8 to 7                                                                 | NEXT STAGE TO DISABLE<br>Compressor "B" and "C" with Com-<br>pressor "A" at Full Capacity<br>Compressor "B" and "C" with Com-                                                                                                    |
| STAGING DOWNStage 9 to 8Stage 8 to 7                                                                         | NEXT STAGE TO DISABLE<br>Compressor "B" and "C" with Com-<br>pressor "A" at Full Capacity<br>Compressor "B" and "C" with Com-<br>pressor "A" at 66% Capacity                                                                                                    |
| STAGING DOWN<br>Stage 9 to 8<br>Stage 8 to 7<br>Stage 7 to 6                                                 | NEXT STAGE TO DISABLE<br>Compressor "B" and "C" with Com-<br>pressor "A" at Full Capacity<br>Compressor "B" and "C" with Com-<br>pressor "A" at 66% Capacity<br>Compressor "B" and "C" with Com-                                                                                                    |
| STAGING DOWNStage 9 to 8Stage 8 to 7Stage 7 to 6                                                             | NEXT STAGE TO DISABLE<br>Compressor "B" and "C" with Com-<br>pressor "A" at Full Capacity<br>Compressor "B" and "C" with Com-<br>pressor "A" at 66% Capacity<br>Compressor "B" and "C" with Com-<br>pressor "A" at 33% Capacity                                                                                                    |
| STAGING DOWNStage 9 to 8Stage 8 to 7Stage 7 to 6                                                             | NEXT STAGE TO DISABLE<br>Compressor "B" and "C" with Com-<br>pressor "A" at Full Capacity<br>Compressor "B" and "C" with Com-<br>pressor "A" at 66% Capacity<br>Compressor "B" and "C" with Com-<br>pressor "A" at 33% Capacity<br>Compressor "B" or "C" (Based on                                                                                                    |
| STAGING DOWNStage 9 to 8Stage 8 to 7Stage 7 to 6Stage 6 to 5                                                 | NEXT STAGE TO DISABLE<br>Compressor "B" and "C" with Com-<br>pressor "A" at Full Capacity<br>Compressor "B" and "C" with Com-<br>pressor "A" at 66% Capacity<br>Compressor "B" and "C" with Com-<br>pressor "A" at 33% Capacity<br>Compressor "B" or "C" (Based on<br>Fewest Number of Starts) with Com-                                                                                                    |
| STAGING DOWNStage 9 to 8Stage 8 to 7Stage 7 to 6Stage 6 to 5                                                 | NEXT STAGE TO DISABLE<br>Compressor "B" and "C" with Com-<br>pressor "A" at Full Capacity<br>Compressor "B" and "C" with Com-<br>pressor "A" at 66% Capacity<br>Compressor "B" and "C" with Com-<br>pressor "A" at 33% Capacity<br>Compressor "B" or "C" (Based on<br>Fewest Number of Starts) with Com-<br>pressor "A" at Full Capacity                                                                                                    |
| STAGING DOWNStage 9 to 8Stage 8 to 7Stage 7 to 6Stage 6 to 5Stage 5 to 4                                     | NEXT STAGE TO DISABLE<br>Compressor "B" and "C" with Com-<br>pressor "A" at Full Capacity<br>Compressor "B" and "C" with Com-<br>pressor "A" at 66% Capacity<br>Compressor "B" and "C" with Com-<br>pressor "A" at 33% Capacity<br>Compressor "B" or "C" (Based on<br>Fewest Number of Starts) with Com-<br>pressor "A" at Full Capacity<br>Compressor "B" Or "C" with Com-                                                                                                    |
| STAGING DOWNStage 9 to 8Stage 8 to 7Stage 7 to 6Stage 6 to 5Stage 5 to 4                                     | NEXT STAGE TO DISABLE<br>Compressor "B" and "C" with Com-<br>pressor "A" at Full Capacity<br>Compressor "B" and "C" with Com-<br>pressor "A" at 66% Capacity<br>Compressor "B" and "C" with Com-<br>pressor "A" at 33% Capacity<br>Compressor "B" or "C" (Based on<br>Fewest Number of Starts) with Com-<br>pressor "A" at Full Capacity<br>Compressor "B" Or "C" with Com-<br>pressor "A" at 66% Of Capacity                                                                                                    |
| STAGING DOWNStage 9 to 8Stage 8 to 7Stage 7 to 6Stage 6 to 5Stage 5 to 4Stage 4 to 3                         | NEXT STAGE TO DISABLE<br>Compressor "B" and "C" with Com-<br>pressor "A" at Full Capacity<br>Compressor "B" and "C" with Com-<br>pressor "A" at 66% Capacity<br>Compressor "B" and "C" with Com-<br>pressor "A" at 33% Capacity<br>Compressor "B" or "C" (Based on<br>Fewest Number of Starts) with Com-<br>pressor "A" at Full Capacity<br>Compressor "B" Or "C" with Com-<br>pressor "A" at 66% Of Capacity<br>Compressor "B" Or "C" with Com-                                                                                                    |
| STAGING DOWNStage 9 to 8Stage 8 to 7Stage 7 to 6Stage 6 to 5Stage 5 to 4Stage 4 to 3                         | NEXT STAGE TO DISABLE<br>Compressor "B" and "C" with Com-<br>pressor "A" at Full Capacity<br>Compressor "B" and "C" with Com-<br>pressor "A" at 66% Capacity<br>Compressor "B" and "C" with Com-<br>pressor "A" at 33% Capacity<br>Compressor "B" or "C" (Based on<br>Fewest Number of Starts) with Com-<br>pressor "A" at Full Capacity<br>Compressor "B" Or "C" with Com-<br>pressor "A" at 66% Of Capacity<br>Compressor "B" Or "C" with Com-<br>pressor "A" at 33% of Capacity                                                                           |
| STAGING DOWNStage 9 to 8Stage 8 to 7Stage 7 to 6Stage 6 to 5Stage 5 to 4Stage 4 to 3Stage 3 to 2             | NEXT STAGE TO DISABLE<br>Compressor "B" and "C" with Com-<br>pressor "A" at Full Capacity<br>Compressor "B" and "C" with Com-<br>pressor "A" at 66% Capacity<br>Compressor "B" and "C" with Com-<br>pressor "A" at 33% Capacity<br>Compressor "B" or "C" (Based on<br>Fewest Number of Starts) with Com-<br>pressor "A" at Full Capacity<br>Compressor "B" Or "C" with Com-<br>pressor "A" at 66% Of Capacity<br>Compressor "B" Or "C" with Com-<br>pressor "A" at 33% of Capacity<br>Compressor "A" at 33% of Capacity                                      |
| STAGING DOWNStage 9 to 8Stage 8 to 7Stage 7 to 6Stage 6 to 5Stage 5 to 4Stage 4 to 3Stage 3 to 2Stage 2 to 1 | NEXT STAGE TO DISABLE<br>Compressor "B" and "C" with Com-<br>pressor "A" at Full Capacity<br>Compressor "B" and "C" with Com-<br>pressor "A" at 66% Capacity<br>Compressor "B" and "C" with Com-<br>pressor "A" at 33% Capacity<br>Compressor "B" or "C" (Based on<br>Fewest Number of Starts) with Com-<br>pressor "A" at Full Capacity<br>Compressor "B" Or "C" with Com-<br>pressor "A" at 66% Of Capacity<br>Compressor "B" Or "C" with Com-<br>pressor "A" at 33% of Capacity<br>Compressor "A" at 33% of Capacity<br>Compressor "A" at 66% of Capacity |

See Compressor Staging Sequence on page 99.

# Four Compressor Units (062, 070, 085 Models)

UNIT SIZE must be set through the User Interface, OPTIONS key, UNIT DATA subsection. The correct unit size is selected from the available options. 5

| STAGING UP   | NEXT STAGE TO ENABLE                                |  |  |  |
|--------------|-----------------------------------------------------|--|--|--|
| Stage 0 to 1 | Compressor C or D with the fewest number of starts. |  |  |  |
| Stage 1 to 2 | Compressor C or D not on.                           |  |  |  |
| Stage 2 to 3 | Compressor A or B with the fewest number of starts. |  |  |  |
| Stage 3 to 4 | The remaining compressor that is off.               |  |  |  |
|              |                                                     |  |  |  |
| STAGING DOW  | NEXT STAGE TO DISABLE                               |  |  |  |

| STAGING DOWN | NEXT STAGE TO DISABLE                               |
|--------------|-----------------------------------------------------|
| Stage 4 to 3 | Compressor A or B with the fewest number of starts. |
| Stage 3 to 2 | Compressor A or B that is on.                       |
| Stage 2 to 1 | Compressor C or D with the fewest number of starts. |
| Stage 1 to 0 | The remaining compressor that is off.               |

# Six Compressor Units (095, 105 Models)

UNIT SIZE must be set through the User Interface, OPTIONS key, UNIT DATA subsection. The correct unit size is selected from the available options.

| STAGING UP   | NEXT STAGE TO ENABLE                                |  |
|--------------|-----------------------------------------------------|--|
| Stage 0 to 1 | Compressor E or F with the fewest number of starts. |  |
| Stage 1 to 2 | Compressor E or F not on.                           |  |
| Stage 2 to 3 | Compressor C or D with the fewest number of starts. |  |
| Stage 3 to 4 | Compressor C or D not on.                           |  |
| Stage 4 to 5 | Compressor A or B with the fewest number of starts. |  |
| Stage 5 to 6 | The remaining compressor that is off.               |  |

| STAGING DOWN | NEXT STAGE TO DISABLE                               |
|--------------|-----------------------------------------------------|
| Stage 6 to 5 | Compressor A or B with the fewest number of starts. |
| Stage 5 to 4 | Compressor A or B that is on.                       |
| Stage 4 to 3 | Compressor C or D with the fewest number of starts. |
| Stage 3 to 2 | Compressor C or D that is on.                       |
| Stage 2 to 1 | Compressor E or F with the fewest number of starts. |
| Stage 1 to 0 | The remaining compressor on.                        |

# **COMPRESSOR OPERATION**

# **Compressor Data**

In order to assist the Service Technician and to assure equal wear on all of the compressors in the unit, the Unit Controller records the following data pertinent to compressor operation for each compressor: FORM 145.05-NOM7 ISSUE DATE: 3/08/2017

**COMPRESSOR STARTS** – Each time one of the compressors state transitions from OFF to ON, the "COMPRESSOR # STARTS" will be incremented by one, where # will vary to match the compressor number the data is being recorded for (A, B, C, etc.). This data can be viewed under the OPERATING HOURS/START COUNTER key of the User Interface.

**COMPRESSOR OPERATING HOURS** – While the compressor is in the ON state, the "COMPRESSOR # OPER HRS" will be incremented once for every hour of operation. This value will be accumulated over the lifetime of the compressor. The # symbol will vary to match the compressor number the data is being recorded for (A, B, C etc.). This data can be viewed under the OPERATING HOURS/START COUNTER key of the User Interface.

**COMPRESSOR RUN TIME** – While the compressor is in the ON state, the "COMPRESSOR # RUN TIME" shall be incremented once per minute. The value will only be accumulated during the current run state and will be reset to zero when the COMPRESSOR RUN STATE switches from ON to OFF. The # symbol will vary to match the compressor number the data is being recorded for. This data can be viewed under the COM-PRESSOR SYSTEMS key of the User Interface.

# **Compressor Ready to Run**

In order to determine if a compressor is ready to run, the Unit Controller monitors the following derived data while the "COMPRESSOR # STATE" is OFF to make the determination:

- "WRN-LOW WATER TEMP"
- "WRN-LOW WATER FLOW"
- "WRN-SUCT PRESS XDCR#"
- "WRN-DISC PRESS XDCR#"
- "LOCKOUT-LOW PRESS SYS #"
- "SUPPLY FAN STATUS"
- "AUTO RESET-COMPRESSOR SYSTEM #-TRIP 1"
- "AUTO RESET-COMPRESSOR SYSTEM #-TRIP 2"
- "AUTO RESET-COMPRESSOR SYSTEM #-CLEAR"
- "LOCKOUT-COMP SAFETY SYS #"

If all of the above parameters are FALSE (not active) and the minimum OFF time has been satisfied, the compressor will be placed in the ready to run state.

The # symbol will vary to match the compressor number the data is being recorded for (A, B, C, etc.).

# **Compressor Status Display**

The compressor status will always display the following:

- "READY" Indicates the compressor is OFF and ready for use
- "COMP ON" Indicates a binary output is being sent for compressor operation
- "OFF-ASCD" Indicates the compressor is OFF but not ready to run because the minimum OFF time of 3-1/2 minutes has not been met
- "USER DISABLED" Indicates the compressor has been disabled through the PROGRAM key
- "SAFETY TRIP 1" Indicates the compressor has experienced an initial Compressor Safety Circuit trip. See *Compressor Safety Circuit on page 103*.
- "SAFETY TRIP 2" Indicates the compressor has experienced a second Compressor Safety Circuit trip within 120 minutes. See *Compressor Safety Circuit on page 103*.
- "SAFETY LOCKOUT" Indicates the compressor has experienced a third Compressor Safety Circuit trip within 120 minutes and is locked out. See *Compressor Safety Circuit on page 103*.
- "LOW PRESS LOCKOUT" Indicates the suction pressure for the compressor had fallen below the SUCTION PRESSURE LIMIT and remained at that level beyond the calculated TRIPTIME. See *Low Pressure Monitoring on page 105* for a detailed explanation.
- "INHIBITED" Indicates one of the following is active:
  - "WRN-LOW WATER TEMP"
  - "WRN-LOW WATER FLOW"
  - "WRN-SUCT PRESS XDCR#"
  - "WRN-DISC PRESS XDCR#"
  - "LOCKOUT-LOW PRESS SYS #"
  - "SUPPLY FAN STATUS"

Because conditions can occur that more than one of the above criteria was active concurrently, the following priority level in *Table 22 on page 103* is used to determine which of the above to display. The greater the number, the higher the priority. The highest priority criteria will be displayed.

| TABLE 22 - COMPRESSOR STATUS PRIORITY |  |
|---------------------------------------|--|
| LEVEL                                 |  |

| PRIORITY LEVEL | MESSAGE           |
|----------------|-------------------|
| 1              | Ready             |
| 2              | Comp On           |
| 3              | Off-Ascd          |
| 4              | Inhibited         |
| 5              | Safety Trip 1     |
| 6              | Safety Trip 2     |
| 7              | User Disabled     |
| 8              | Safety Lockout    |
| 9              | Low Press Lockout |

# **Compressor Safety Circuit**

Each compressor system is equipped with external circuitry monitoring hardware intended to protect the compressors in case the operating characteristics of the refrigerant system fall outside the safe operating envelope for the compressors. *Table 23 on page 104* identifies which of the following safeties are contained in the system.

# **High Pressure Cutout**

The high pressure cutout is mounted on the discharge line and is an automatic reset device. The switch opens at 500 PSIG and resets at 375 PSIG.

# External Compressor Motor Protector

The external motor protector is contained in the compressor control box and monitors a sensor imbedded in the windings of the compressor. If the protection module opens, it takes 30 minutes plus or minus 5 minutes for it to reset depending on how hot the motor is and the ambient temperature. To troubleshoot the protector, check the resistance of the sensor:

- Normal resistance is 250 to 2250 Ohms
- Trip resistance is more than 4500 Ohms plus or minus 20%
- Reset resistance is less than 2750 Ohms

# Internal Compressor Line Break (Compressor System A (25–60 Ton))

If the compressor goes offline because of the internal line break, it will indicate a Fault Code 3 on the Digital Compressor Controller and will result in the opening of the compressor safety circuit. This situation should be picked up by the Compressor Motor Protection Module, but the problem could still exist and can be determined by doing an Ohm reading on the motor.

# Internal Compressor Line Break (Compressor System B–F)

If the compressor goes offline because of the internal line break, it will not result in the opening of the compressor safety circuit and will not show up in the compressor status screen. The Unit Controller will continue to send a 24VAC binary signal to the compressor contactor. When the internal Compressor Line Break resets, the compressor will come back online provided there is still a call for its operation. This situation should be picked up by the Compressor Motor Protection Module, but the problem could still exist and can be determined by doing an Ohm reading on the motor.

# Digital Compressor Controller

Refer to *SECTION 8 – SERVICE* in this manual for a detailed explanation on the operation of the Digital Compressor Controller. If the Digital Compressor Controller interrupts the operation of the compressor, it will result in the opening of the compressor safety circuit.

# Circuit Breaker (Compressor System A (25–60 Ton))

If the compressor "A" goes offline because of the circuit breaker, it will indicate a Fault Code 3 on the Digital Compressor Controller and will result in the opening of the compressor safety circuit. The circuit breaker must be manually reset, as well as resetting the Compressor lockout through the Unit Controller before the compressor will be able to operate.

# *Circuit Breaker (Compressor Systems B–F)*

If the compressor goes offline because of the circuit breaker, it will not result in the opening of the compressor safety circuit and will not show up in the compressor status screen. The Unit Controller will continue to send a 24VAC binary signal to the compressor contactor. The circuit breaker will have to be manually reset in order to operate the compressor.

The safety circuit supplies a binary 24VAC input to the Unit Controller. The input for Compressor System A is connector J21, pin 2; the input for Compressor System B is connector J21, pin 5; the input for Compressor System C is connector J22, pin 2G; the input for Compressor System D is connector J22, pin 5; the input for Compressor System E is connector J23, pin 2; and the input for Compressor System F is connector J23, pin 5.

| UNIT | СОМР | HIGH PRESSURE<br>CUT OUT | EXTERNAL<br>COMPRESSOR<br>MOTOR PROTECTOR | INTERNAL<br>COMPRESSOR<br>LINE BREAK | DIGITAL<br>COMPRESSOR<br>CONTROLLER | CIRCUIT<br>BREAKER |
|------|------|--------------------------|-------------------------------------------|--------------------------------------|-------------------------------------|--------------------|
| 025  | A    | Yes                      | No                                        | Yes                                  | Yes                                 | Yes                |
| 025  | В    | Yes                      | No                                        | Yes                                  | No                                  | Yes                |
|      |      |                          |                                           |                                      |                                     |                    |
| 032  | A    | Yes                      | Yes                                       | No                                   | Yes                                 | Yes                |
| 032  | В    | Yes                      | No                                        | Yes                                  | No                                  | Yes                |
|      |      |                          |                                           |                                      |                                     |                    |
| 035  | A    | Yes                      | Yes                                       | No                                   | Yes                                 | Yes                |
| 035  | В    | Yes                      | Yes                                       | No                                   | No                                  | Yes                |
|      |      |                          | v                                         |                                      |                                     |                    |
| 040  | A    | Yes                      | Yes                                       | No                                   | Yes                                 | Yes                |
| 040  | В    | Yes                      | Yes                                       | No                                   | No                                  | Yes                |
|      |      |                          |                                           |                                      |                                     |                    |
| 050  | A    | Yes                      | Yes                                       | No                                   | Yes                                 | Yes                |
| 050  | В    | Yes                      | No                                        | Yes                                  | No                                  | Yes                |
| 050  | С    | Yes                      | No                                        | Yes                                  | No                                  | Yes                |
|      |      |                          |                                           |                                      |                                     |                    |
| 060  | A    | Yes                      | Yes                                       | No                                   | Yes                                 | Yes                |
| 060  | В    | Yes                      | Yes                                       | No                                   | No                                  | Yes                |
| 060  | С    | Yes                      | Yes                                       | No                                   | No                                  | Yes                |

#### **TABLE 23 -** COMPRESSOR SAFETIES

If one of the safeties opens, the signal is lost. When this occurs, the Unit Controller turns off the compressor. The Unit Controller then records the time it takes for the safety circuit to reestablish the 24VAC safety circuit to the Unit Controller. The time to reset is displayed in the HISTORY buffer and is identified as "COMP STATUS (A, B, C, etc. . . .) CLEAR TIME." The length of time it takes to reset is an indication of which safeties opened. For example, the External Motor Protector takes 30 minutes to reset. The High Pressure Cutout usually resets in less than a minute. If time to reset is greater than 60 minutes, the HISTORY buffer will replace the "COMP STATUS (A, B, C, etc. . . .) CLEAR TIME" with "COMPRESSOR SYSTEM (A, B, C, etc. . . .) TIME OUT."

The safety circuit input is ignored when the compressor is OFF. If the compressor is ON and the 24 volt safety circuit input is lost to the Unit Controller for two seconds, the Unit Controller turns OFF the compressor. The compressor system will be made active again when the safety circuit is reestablished. However, the event will be stored in the HISTORY buffer. During the time the safety circuit is open, the User Interface will display the following messages:

- STATUS screen "COMP SYS # STATUS SAFETY TRIP"
- COMPRESSOR SYSTEM # screen "SAFETY TRIP (1 or 2)"
- The HISTORY buffer will store and display "COMP # SAFETY TRIP (1 or 2)" depending if this is the first or second trip

If the safety circuit opens three times in a 120-minute window, the Unit Controller will lock out the compressor having the fault and prevent further operation of the compressor until the system is manually reset. The User Interface will display the following messages:

- STATUS screen "COMP SYS # STATUS SAFETY LOCKOUT"
- COMPRESSOR SYSTEM # screen "SAFETY LOCKOUT"
- The HISTORY buffer will store and display "COMP # SAFETY LOCKOUT"

The # symbol will vary to match the compressor number the data is being recorded for (A, B, C, etc.)

#### Low Pressure Monitoring

The units use a Suction Pressure Transducer in lieu of a Low Pressure Cutout. The Unit Controller monitors the suction pressure in each active compressor system and compares it to a SUCTION PRESSURE LIMIT (90PSIG on this R410A unit).

Since the System A 25–60 ton compressor can vary the capacity which could affect the suction pressure, the Unit Controller calculates a 15 second rolling average pressure. This average pressure is then compared against the SUCTION PRESSURE LIMIT.

### Sequence of Operation

If the suction pressure falls 15 PSIG below the SUC-TION PRESSURE LIMIT for 5 seconds, the unit will turn off the compressor and declare a "LOCKOUT – LOW PRESS SYS (A, B, C, etc. . . .)" fault.

When the suction pressure falls below the SUCTION PRESSURE LIMIT, the Unit Controller starts an incremental timer and calculates a trip time based on an algorithm in the Unit Controller.

Because the suction pressure may change over time, the triptime will be continuously calculated during which the triptime could increase with a rise in pressure or decrease with a loss of pressure. If the incrementing timer grows to a value greater than or equal to the calculated triptime value, the Unit Controller will turn off the compressor and declare a "LOCKOUT – LOW PRESS SYS (A, B, C, etc. . . .)" fault.

If the suction pressure rises above the SUCTION PRESSURE LIMIT before the incrementing timer overtakes the triptime, the timer will be reset to zero and will not be allowed to start timing again unless the suction pressure falls below the SUCTION PRES-SURE LIMIT.

#### **Compressor Lockout**

If a compressor lockout has occurred, such as "LOCK-OUT – LOW PRESS SYS (A, B, C, etc...)" fault, it can only be reset using the PROGRAM key, COMPRES-SOR SYS (A, B, C, etc...) and changing COMP SYS (A, B, C, etc...) STATE from LOCKOUT to RUN.

The following procedure is an example for Fault Reset for compressors, supply system, etc.

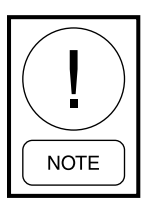

In the figures below, Compressor System B is used for example only. Other faults and warnings can be found under HIS-TORY key and traced back to its specific location on the Unit Interface.

1. Select HISTORY key, and enter password 9725.

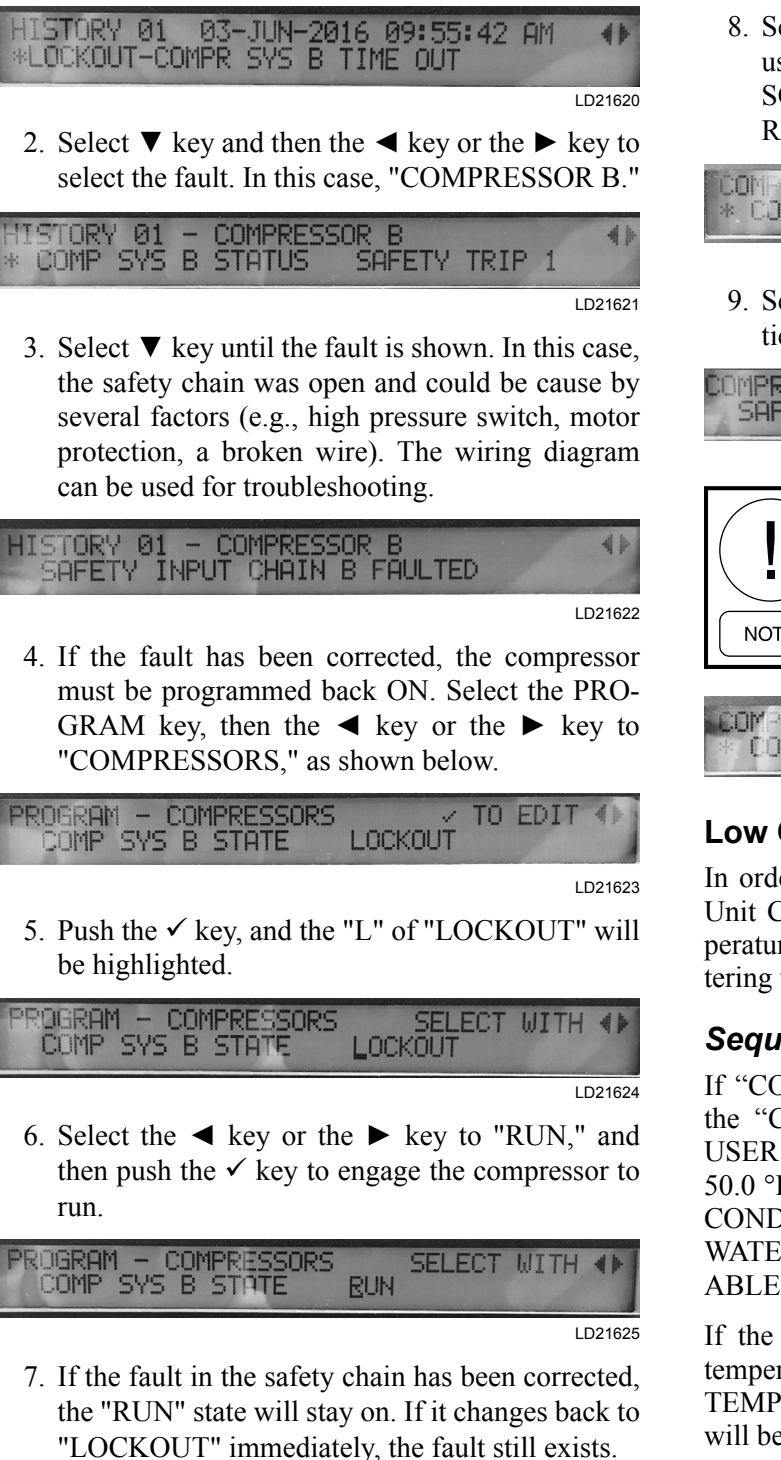

TO EDIT PROGRAM - COMPRESSORS -11 COMP SYS B STATE RUN.

LD21626

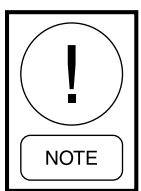

The compressor might come on when the compressor state is "RUN" if the cooling demand is present and it has exceeded its time delay. There may be other variables built into the logic on the board that might delay the compressor from actually running.

8. Select the COMPRESSOR SYSTEMS key, and use the  $\blacktriangleleft$  key or the  $\blacktriangleright$  key to "COMPRES-SOR B" if necessary. The status will either show READY or RUN if all safeties are clear.

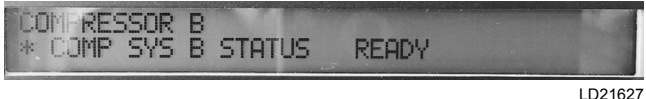

9. Select  $\mathbf{\nabla}$  key to display the following if all safeties are met.

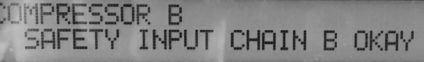

LD21628

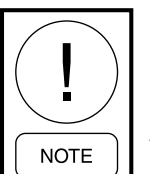

If the display shows the compressor state as "COMP ON" and the compressor is not running, the compressor over amp protection may be tripped on the motor starter in the control cabinet.

# PRESSOR B OMP SYS B STATUS COMP ON

LD21629

# Low Condenser Water Temperature

In order to protect the compressor from damage, the Unit Controller will monitor the entering water temperature and shut off all active compressors if the entering water temperature drops below the lower limit.

# Sequence of Operation

If "COND VALVES INSTALL" option is NONE or the "COND WATER CONTROL" setting is set to USER DISABLED, the low limit temperature shall be 50.0 °F. If the "COND VALVES INSTALL" option is COND ONLY or COND W/ BYPASS and the "COND WATER CONTROL" setting is set to USER EN-ABLED, the low limit temperature shall be 35.0 °F

If the "ENT WATER TEMP" falls below the limit temperature for 30 seconds, a "WRN-LOW WATER TEMP" will be declared and all active compressors will be turned OFF.

If a "WRN-LOW WATER TEMP" is active, it will be reset when the "ENT WATER TEMP" rises above the low limit temperature plus 1.0 °F for 120 seconds.

# Water Flow Switch (Factory Installed Option)

When units are equipped with this option, the Unit Controller monitors the status of the binary input from the condenser water flow switch. The 24VAC input can be found at the connector J13 – terminal 10. A 24VAC input at this input indicates adequate condenser water flow.

The following parameter must be programmed through the User Interface:

• OPTIONS key, CONDENSER subsection: "WATER FLOW SWITCH" must be set to "IN-STALLED"

### Sequence of Operation

If the UNIT MODE is OCCUPIED or UNOCCUPIED COOLING and the 24VAC input is lost for 10 seconds a "WRN-LOW WATER FLOW" will be declared and all active compressors will be turned OFF.

After a "WRN-LOW WATER FLOW" is declared, the 24VAC input must be reestablished for 30 seconds before compressor operation will be reinstated.

When "WRN-LOW WATER FLOW" is active, no compressors will be able to run and each compressor status will read "INHIBITED."

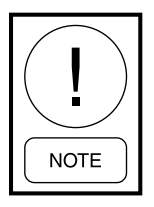

Do not apply power to unit with factory installed flow switch if condenser piping has no fluid in it for heat transfer.

#### WATER COOLED CONDENSER OPERATIONS

The LSWU unit can be ordered with no condenser water valves installed from the factory if regulating refrigerant discharge pressure for proper compressor operation is needed. A water flow sequence would need to be set up on site using third party controls, such as binary or analog controls or BAS (building automation system). Otherwise, no recommendations are made for this except for having the factory ordered controls. This section will describe the different control and operation scenarios the LSWU unit could have depending on what is factory installed and how the unit is set up through the OPTIONS, PROGRAM, and SETTINGS keys on the Unit Interface.

The following types of valve and piping options are available from the factory:

- No Valve installed
- Condenser Valve only
- Condenser Valve with Bypass
- Condenser Valve with Waterside Economizer

It is recommended that the Technician verify what type of condenser piping is used in the LSWU unit and verify how it is programed for operation under the previously mentioned keys on the unit's User Interface. The Technician needs to verify if the unit is using an economizer for cooling operation, and this will need to be set up in the unit's User Interface.

# **Condenser Water Control**

This setting indicates what type of water system the unit is connected to. It is used to determine what position the water valves should be in when the unit is on but not in an active COOLING mode.

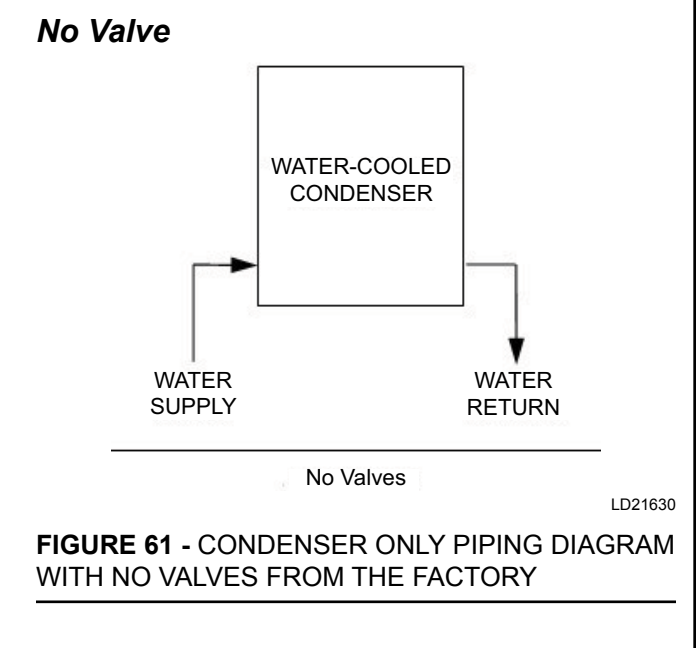

5

# **Condenser Valve Only**

Under this mode of operation, the unit has an actuator driven water valve that controls the flow of condenser water through the water-cooled condenser.

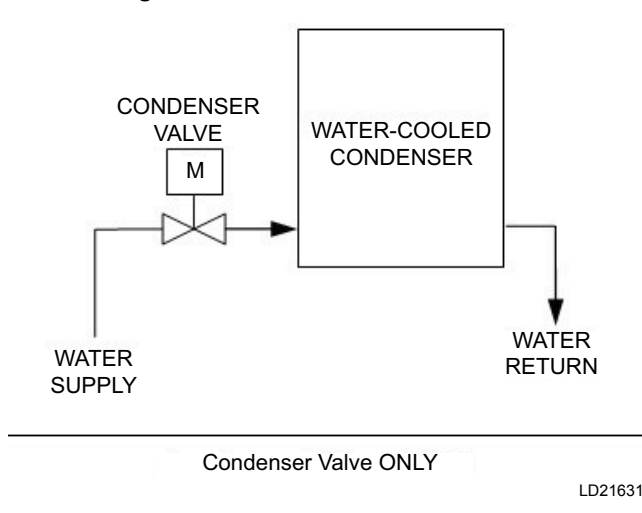

FIGURE 62 - CONDENSER AND PIPING DIAGRAM W/ CONDENSER ONLY VALVE FROM THE FACTORY

**COND WATER CONTROL:** This setting shall indicate that the controller shall control the water flow through the condenser by modulating the condenser water valve and condenser bypass valves (if field installed).

**COND VALVE MIN POS:** This setpoint shall be the minimum valve position that the condenser water valve shall maintain whenever a compressor is ON.

**COND BYPASS MAX POS:** This setpoint shall be the maximum valve position that the condenser water bypass valve can be opened to during operation.

The following parameters must be programmed into the Unit Controller through the User Interface:

Default Settings can be used.

- OPTIONS key, CONDENSER subsection:
  - "COND VALVES INSTALLED" should be set to COND ONLY
  - "CONDENSER TYPE" should be set to WA-TER COOLED
- PROGRAM key, CONDENSER subsection:
  - "COND WATER CONTROL" should be set to ENABLED
  - "COND WATER SYSTEM" can be set to either VARIABLE FLOW or CONSTANT FLOW depending on the building system

- FLUSH CYCLE can be set to either EN-ABLE or DISABLE depending on the building system
- SETPOINTS key, CONDENSER subsection:
  - "COND VALVE MIN POS"
  - "DISCHARGE PRESSURE SP MIN" (default is 225 PSIG)
  - "DISCHARGE PRESSURE SP MAX" (default is 400 PSIG)

If a flow switch is installed, then follow below.

#### Sequence of Operation

The condenser actuator driven valve is inverse acting. When the voltage output to the valve is 10VDC, the valve is closed. When the voltage output to the valve is 2VDC or less, the valve is wide open. The CONDENS-ER WATER VALVE analog output is located at J15-8. "DISCHARGE PRESSURE SP MAX" – SETPOINTS key, CONDENSER subsection.

#### Analog Output to the Valve

**No Cooling Needed:** The COND WATER VALVE analog output will be 10VDC (0%) when the unit is NOT Cooling and unit's display will show OCCUPIED or UNOCCUPIED STANDBY and the valve will be closed when there is no compressors running.

**Cooling Becomes Active:** The COND WATER VALVE analog output will be 2VDC (100%) open when "CURRENT OPER MODE" is UNOCCUPIED or OCCUPIED COOLING, compressor is ON.

The CONDENSER PRESSURE PI OUTPUT is based on the lowest of the "AVG PRESS – DISCHARGE A" when active for 60 seconds, "COMP SYSTEM B DIS-CHARGE PRESSURE" when active for 60 seconds, and any additional compressor discharge pressures when active for 60 seconds. The Unit Controller compares the minimum pressure of each of the active compressor systems to the programmed "DISCHARGE PRESSURE SETPOINT" (default value is 225 PSIG) and generates DISCHARGE PRESSURE MINIMUM demand.

Because some of the compressors used in these units employ internal line break protection, the Unit Controller could think that a compressor is active when it is physically offline. This would cause the Unit Controller to calculate a DISCHARGE PRESSURE MINIMUM demand based on a compressor that was not operating, which could result in a discharge high pressure fault. To prevent nuisance discharge high pressure faults,
the Unit Controller also compares the maximum discharge pressure of the active compressor systems to the programmed "DISCHARGE PRESSURE SP MAX." The default value is factory set to 400 PSIG. The Unit Controller then generates a DISCHARGE PRESSURE MAXIMUM demand.

The Unit Controller uses the greater of the DIS-CHARGE PRESSURE MINIMUM and the DIS-CHARGE PRESSURE MAXIMUM demands for the control of the condenser water valve.

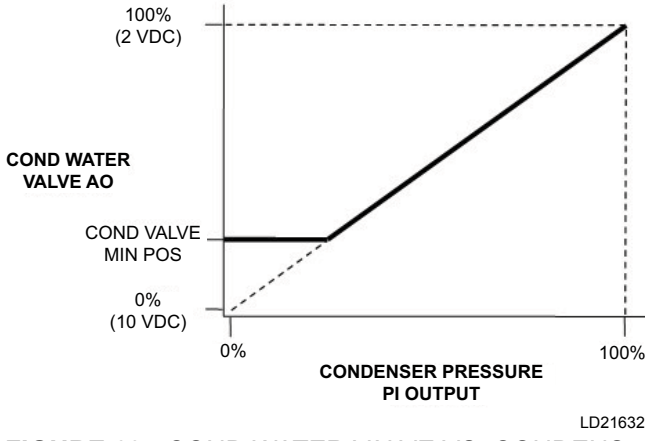

FIGURE 63 - COND WATER VALVE VS. CONDENS-ER PRESSURE PI OUTPUT

The following two settings are based on the building and system design. These two systems pertain to the building operation, and the unit can be programmed to work with these two systems.

- Variable Flow: Condenser water pressure and gallons per minute (GPM) are varied by a variable speed drive (VSD) on the system pump.
- **Constant Flow:** The condenser water system will maintain a set pressure and GPM based on the pumps running at full speed.

#### **CONDENSER WATER SYSTEM is Variable Flow**

The COND WATER VALVE analog output shall be closed (0%) when all three of the following conditions are present:

- "CURRENT OPER MODE" is in STANDBY and UNOCCUPIED COOLING, UNOCC COOL-ING LOW, UNOCC COOLING HIGH, OCCU-PIED COOLING, OCC COOLING LOW, OCC COOLING HIGH, OCC COOLING W/ BYP, OCC COOL W/O BYP, or COMFORT VENT COOLING
- Compressors have been OFF for at least 60 seconds
- COND WATER SYSTEM is Variable Flow

#### **CONDENSER WATER SYSTEM is Constant Flow**

The COND WATER VALVE analog output shall be open (100%) when all three of the following conditions are present:

- "CURRENT OPER MODE" is in STANDBY and UNOCCUPIED COOLING, UNOCC COOLING LOW, UNOCC COOLING HIGH, OCCUPIED COOLING, OCC COOLING LOW, OCC COOL-ING HIGH, OCC COOLING W/ BYP, OCC COOL W/O BYP, or COMFORT VENT COOLING
- Compressors have been OFF for at least 60 seconds
- COND WATER SYSTEM is Constant Flow

The CONDENSER PRESSURE PI shall be enabled and CONDENSER PRESSURE PI OUTPUT coupled to the condenser valve output (COND WATER VALVE) when both of the following conditions are satisfied:

- "COND WATER CONTROL" is USER ENABLED
- At least one compressor has been ON for at least 60 seconds

The COND WATER VALVE analog output shall be opened 100% in all other cases.

# Condenser Valve with Bypass Valve

Under this mode of operation, the unit has an actuator driven water valve that controls the flow of condenser water through the water condenser and a bypass water valve. This will be two separate valves. Be sure to verify the unit is not using a waterside economizer for operation since that option will also have two valves.

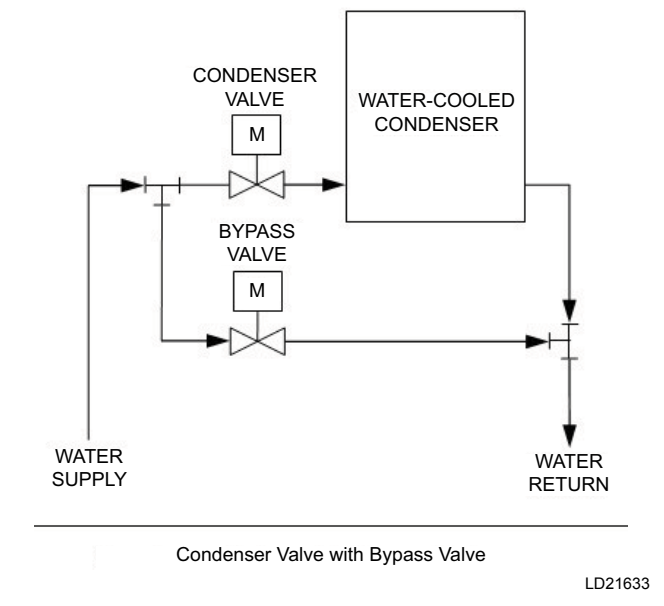

FIGURE 64 - CONDENSER OPERATION AND PIPING DIAGRAM W/ CONDENSER AND BYPASS VALVES

5

The following parameters must be programmed into the Unit Controller through the User Interface:

- OPTIONS key, CONDENSER subsection:
  - "COND VALVES INSTALLED" should be set to COND W/ BYPASS
  - "CONDENSER TYPE" should be set to WA-TER COOLED
- PROGRAM key, CONDENSER subsection:
  - "COND WATER CONTROL" should be set to ENABLED
  - "COND WATER SYSTEM" can be set to either VARIABLE FLOW or CONSTANT FLOW depending on the building system
  - FLUSH CYCLE can be set to either EN-ABLE or DISABLE depending on the building system
- SETPOINTS key, CONDENSER subsection:
  - "COND VALVE MIN POS" (default is 30%)
  - "COND BYPASS MAX POS" (default is 50%)
  - "DISCHARGE PRESSURE SP MIN" (default is 225 PSIG)
  - "DISCHARGE PRESSURE SP MAX" (default is 400 PSIG)

#### **Sequence of Operation**

The condenser actuator driven valve is inverse acting. When the voltage output to the valve is 10VDC, the valve is closed. When the voltage output to the valve is 2VDC or less, the valve is wide open. The CONDENS-ER WATER VALVE analog output is located at J15-8.

The bypass actuator driven valve is direct acting. When the voltage output to the valve is 2VDC or less, the valve is closed. When the voltage output to the valve is 10VDC, the valve is wide open. The BYPASS WATER VALVE analog output is located at J15-14.

#### Analog Output to the Valve

**No Cooling Needed:** The COND WATER VALVE analog output will be 10VDC (0%), the BYPASS WA-TER VALVE will be set at the "COND BYPASS MAX POS" using the SETPOINT key, CONDENSER subsection when the unit is NOT cooling, the unit's display will show OCCUPIED or UNOCCUPIED STANDBY, and there are no compressors running.

• "CURRENT OPER MODE" is UNOCCUPIED or OCCUPIED COOLING STANDBY (default is 50%)

#### **Cooling Becomes Active:**

The COND WATER VALVE analog output will be 2VDC (100%) and the BYPASS WATER VALVE at 2 VDC (0%) when a call for cooling using the compressors becomes active.

The COND WATER VALVE analog output will be 10VDC (0%) when the unit is NOT COOLING OC-CUPIED or UNOCCUPIED STANDBY, and the valve will be closed when there are no compressors running.

The COND WATER VALVE analog output will be controlled by the CONDENSER PRESSURE PI OUT-PUT when:

• "CURRENT OPER MODE" is UNOCCUPIED or OCCUPIED COOLING and one of the compressors is ON. The BYPASS WATER VALVE analog output will be controlled per *Figure 65 on page 110*.

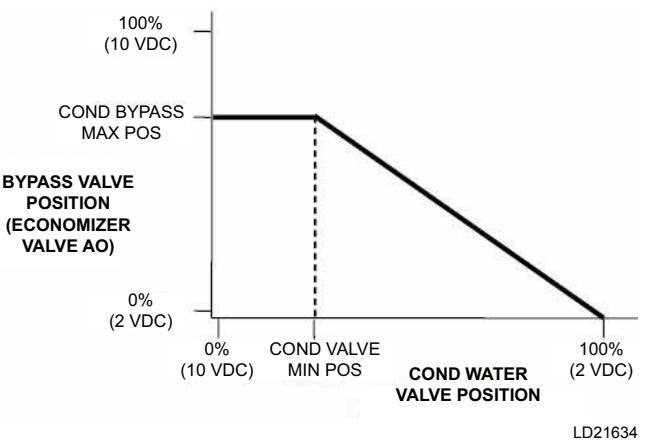

FIGURE 65 - BYPASS VALVE POSITION VS. COND WATER VALVE POSITION

The CONDENSER PRESSURE PI OUTPUT is based on the lowest of the "AVG PRESS – DISCHARGE A" when active for 60 seconds, "COMP SYSTEM B DISCHARGE PRESSURE" when active for 60 seconds, and any additional compressor discharge pressures when active for 60 seconds. The Unit Controller tries to maintain the pressure to the programmed "DIS-CHARGE PRESSURE SETPOINT."

Because some of the compressors used in these units employ internal line break protection, the Unit Controller could think that a compressor is active when it is physically offline. This would cause the Unit Controller to calculate a DISCHARGE PRESSURE MINIMUM demand based on a compressor that was not operating, which could result in a discharge high pressure fault. To prevent nuisance discharge high pressure faults, the Unit Controller also compares the maximum discharge pressure of the active compressor systems to the programmed "DISCHARGE PRESSURE SP MAX." The default value is factory set to 400 PSIG. The Unit Controller then generates a DISCHARGE PRESSURE MAXIMUM demand.

The Unit Controller uses the greater of the DIS-CHARGE PRESSURE MINIMUM and the DIS-CHARGE PRESSURE MAXIMUM demands for the control of the condenser water valve.

## WATERSIDE OR AIR ECONOMIZER OPERATION

The function of the economizer is, as its name implies, to "economize" or save on cooling costs. Obviously, it costs money to operate the compressor. If the compressor can be shut down and the system can still provide adequate cooling, energy savings can be realized.

The unit will decide when to use the ECONOMIZER function based on parameters and setpoints entered either through the Unit Interface or communicated through a BAS.

The economizer is used in COOLING mode only. When the UNIT MODE switches to OCCUPIED COOLING or UNOCCUPIED COOLING and the conditions are met within the programmed guidelines for economizer operation, the Unit Controller will attempt to use outdoor air or the building's cooling water to lower the Supply Air Temperature to the "ACTIVE SAT SETPOINT."

When the unit has an AIR ECONOMIZER, the colder outside air is drawn in through a factory provided set of dampers, and the return is usually exhausted outside since bringing more air in from the outside will over pressurize a building.

Operation of AIR ECONOMIZER is described in the section *Air Economizer Operation on page 118*.

When the unit has a WATERSIDE ECONOMIZER, the water that is used for the water-cooled condenser barrel in the unit is cold enough; the condenser water will be circulated through the factory air coil for cooling, and this will cool the ducted air to the space.

## Economizer

The following parameters must be programmed into the Unit Controller through the User Interface to enable economizer operation:

- OPTIONS key, ECONOMIZER subsection: "ECONO INSTALLED" and the choices are NONE, DRYBULB, SINGLE ENTHALPY, DUAL ENTHALPY, and WATERSIDE
- PROGRAM key, ECONOMIZER subsection: "ECONO METHOD TO USE" and the choices are DRYBULB, SINGLE ENTHALPY, DUAL EN-THALPY, BEST AVAILABLE, and WATERSIDE
- SETPOINTS key, ECONOMIZER subsection "WA-TER ECONO MIN POSITION" (default is 15%)

"WATER ECONO DELTA" (default is 5.0 °F)

"OUTSIDE AIR ENTHALPY SETPOINT" for an air economizer

# Condenser and Water Economizer Valve

Under this mode of operation, the unit has an actuator driven water valve that controls the flow of condenser water through the water condenser and an economizer water valve controlling a factory installed water economizer coil. The options tag on the front of the unit will show this option if it was ordered with the unit, or a factory order form (FOF) will have to be obtained from the local Johnson Controls agent or branch.

Once the "ECONO SYS STATUS" is "NORMAL -ACTIVE," the Unit Controller will use the "ECONO-MIZER CONTROL OUTPUT" to control the return and outdoor damper or water economizer valve to maintain the "SUPPLY AIR TEMP ACTIVE SP."

NOTE

All waterside economizers will have a factory installed freezestat that must be set as ENABLED under the OPTIONS key, UNIT DATA subsection. See Freezestat Operation on page 123.

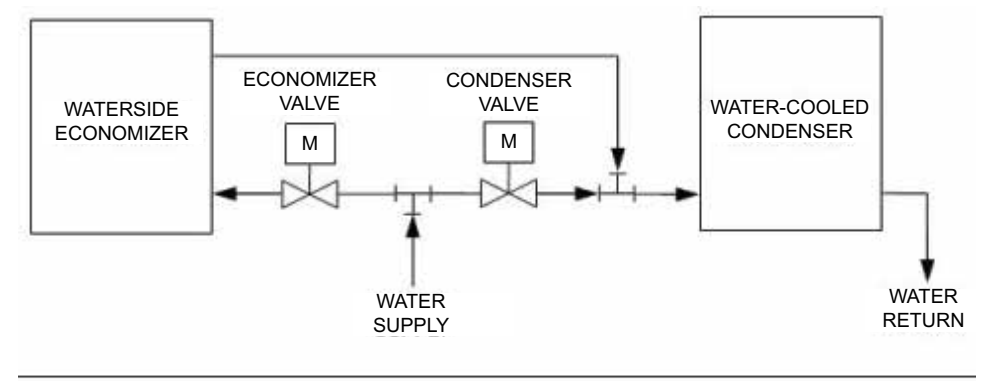

ECONOMIZER VALVE vs. COND WATER VALVE

FIGURE 66 - CONDENSER AND WATER ECONOMIZER VALVE OPERATION AND PIPING DIAGRAM

5

LD21635

## Waterside Economizer Becomes Active

To have WATERSIDE ECONOMIZER to be become active, the WATER TEMP ENTERING temperature must be lower than the MIXED AIR TEMP plus WA-TER ECONO DELTA. This temperature setting is shown in the SETPOINT key, ECONOMIZER subsection. To become inactive, the WATER TEMP ENTER-ING temperature will be greater than the MIXED AIR TEMP plus WATER ECONO DELTA temperature.

The following parameters must be programmed into the Unit Controller through the User Interface:

- OPTIONS key, CONDENSER subsection:
  - "COND VALVES INSTALLED" should be set to COND ONLY
  - "CONDENSER TYPE" should be set to WA-TER COOLED
- OPTIONS key, ECONOMIZER subsection:
  - "ECONO INSTALLED" should be set to WATERSIDE

- "ECONO METHOD TO USE" should be set to WATERSIDE
- PROGRAM key, CONDENSER subsection:
  - "COND WATER CONTROL" should be set to ENABLED
  - "ECONOMIZER CONTROL" should be set to ENABLED
- SETPOINTS key, CONDENSER subsection:
  - "COND VALVE MIN POS" (default is 30%)
  - "DISCHARGE PRESSURE SP MIN" (default is 225 PSIG)
  - "DISCHARGE PRESSURE SP MAX" (default is 400 PSIG)
- SETPOINTS key, ECONOMIZER subsection:
  - "WATER ECONO MIN POS" (default is 30%)
  - "WATER ECONO DELTA" (default is 50.0 °F)

WATER ENTERING TEMPERATURE

 Water temperature drops below the mixed air current temperature plus the economizer
Delta T set point.

> WATERSIDE ECOMIZER BECOMES ACTIVE

 MIXED AIR CURRENT TEMPERATURE.

- The mixed air sensor usually mirrors the return air sensor temperature.
- The return and mixed air sensors are two separate sensors.

 Water temperature rises above the mixed air temperature plus the Delta T set point

> WATERSIDE ECONOMIZER BECOMES INACTIVE

**Delta T** Is the difference of two temperature readings.

LD21636

FIGURE 67 - WATERSIDE ECONOMIZER ACTIONS

# Control of Compressors with Economizer Enabled

Whenever the WATERSIDE ECONOMIZER is suitable and has been enabled, and the conditions are such that the building's water supply to the units alone are not sufficiently cold enough to maintain the "SUPPLY AIR TEMP~ACTIVE SP" (indicated by a saturated ECONOMIZER CONTROL OUTPUT), the compressors shall be turned ON. The same COOLING CON-TROL OFFSET logic (deciding when to turn compressors on and off but not the actual calculation) shall be used when starting and stopping compressors with the additional conditions that the ECONOMIZER CON-TROL OUTPUT must be saturated and the COOLING CONTROL OFFSET shall be set held at 4.5 °F.

Compressors shall be turned ON based on the NEXT STAGE TO ENABLE, when all of the following are satisfied:

- The ECONOMIZER CONTROL OUTPUT is > 95% for 30 seconds
- The SUPPLY AIR TEMP CURRENT is greater than or equal to the current "SUPPLY AIR TEMP~ACTIVE SP" plus the "COOLING CON-TROL OFFSET"
- The Interstage Delay Timer has expired

Compressors shall be turned OFF based on the NEXT STAGE TO DISABLE, when all of the following are satisfied:

- The ECONOMIZER CONTROL OUTPUT is < 5% for 30 seconds
- The SUPPLY AIR TEMP CURRENT is less than or equal to the current "SUPPLY AIR TEMP~ACTIVE SP" minus the "COOLING CONTROL OFFSET"
- The Interstage Delay Timer has expired

#### **Sequence of Operation**

There can be five different operating states when both CONDENSER WATER CONTROL and WATERSIDE ECONOMIZER are enabled. These scenarios will be in effect when the front rock switch is in the ON or AUTO position and the unit is ready to operate.

**STATE 1 OPERATION:** Press STATUS key, and use the UP  $\blacktriangle$  or DOWN  $\lor$  to navigate to "CURRENT OPER MODE;" the unit display is either OCCUPIED STANDBY or UNOCCUPIED STANDBY.

No Cooling Needed:

- The CONDENSER WATER VALVE analog output will be 10VDC (0%)
- The ECONOMIZER VALVE analog output will be 2VDC (0%)

**STATE 2 OPERATION:** Press STATUS key, and use the UP  $\blacktriangle$  or DOWN  $\lor$  to navigate to "CURRENT OPER MODE." The unit display is either OCCUPIED STANDBY or UNOCCUPIED STANDBY, Economizer is not active, and no compressors are ON.

When Cooling Operation Becomes Active:

- The CONDENSER WATER VALVE analog output will be set to the "COND VALVE MIN POS"
- The ECONOMIZER VALVE analog output will be 2VDC (0%)

**TRANSITION FROM STATE 2 TO 3 (COMP OPERATION ACTIVE):** The "ENTERING WA-TER TEMP" is less than or equal to the "MIXED AIR TEMP" minus the "WATER ECONO DELTA." The current UNIT MODE is OCC COOLING or UNOC COOLING.

- The CONDENSER WATER VALVE analog output will be controlled by the COND PRESSURE PI
- The ECONOMIZER VALVE analog output will be 2VDC (0%)

## TRANSITION FROM STATE 2 TO 4 (ECONO-MIZER ACTIVE):

- The CONDENSER WATER VALVE analog output will be held at COND VALVE MIN POS for 60 seconds and then set to 10VDC (0%)
- The ECONOMIZER VALVE analog output will be controlled by the ECONOMIZER PI

**STATE 3 OPERATION:** Press STATUS key, and use the UP  $\blacktriangle$  or DOWN  $\lor$  to navigate to "CURRENT OPER MODE." The unit display is either UNOCCU-PIED COOLING or OCCUPIED COOLING, Economizer is not active, and compressors are ON, or Economizer is not active, and one or more compressors have or will be staging ON.

• The CONDENSER WATER VALVE analog output will be controlled by the COND PRESSURE PI

• The ECONOMIZER VALVE analog output will be 2VDC (0%)

**TRANSITION FROM STATE 3 TO 2 (COMP TURNED OFF):** Demand for mechanical cooling is less.

- The CONDENSER WATER VALVE analog output will be set to the "COND VALVE MIN POS"
- The ECONOMIZER VALVE analog output will be 2VDC (0%)

**TRANSITION FROM STATE 3 TO 5 (ECONO-MIZER GOING ACTIVE):** At this point there's still a demand for cooling, but the condenser water is cold enough for the WATERSIDE ECONOMIZER to assist in cooling the space by the parameters that have been programmed into the User Interface.

Once the "ECONO SYS STATUS" is "NORMAL -ACTIVE," the Unit Controller will use the "ECONO-MIZER CONTROL OUTPUT" to control the valve operation on the condenser water inlet for the water economizer coil to maintain the "SUPPLY AIR TEMP ACTIVE SP." One compressor will be turned OFF.

If turning OFF one compressor leaves no compressors ON, the unit is in full waterside economizing.

- The CONDENSER WATER VALVE will be held at its current position for 60 seconds and then set to 10VDC (0%)
- The ECONOMIZER VALVE analog output will be controlled by the ECONOMIZER PI

If turning OFF one compressor still leaves compressors ON:

- The CONDENSER WATER VALVE will be held at its current position for 60 seconds and then set to 10VDC (0%)
- The ECONOMIZER VALVE analog output will be controlled by either the ECONOMIZER PI or the CONDENSER PI, whichever is the lowest

**STATE 4 OPERATION:** "CURRENT OPER MODE" is UNOCCUPIED or OCCUPIED COOLING, economizer is active, and no compressors are ON.

- The CONDENSER WATER VALVE analog output will be set to 10VDC (0%)
- The ECONOMIZER VALVE analog output will be controlled by the ECONOMIZER PI

## TRANSITION FROM STATE 4 TO 2 (ECONO-MIZER INACTIVE):

- The CONDENSER WATER VALVE analog output will be set to the "COND VALVE MIN POS"
- The ECONOMIZER VALVE analog output will be 2VDC (0%)

## TRANSITION FROM STATE 4 TO 5 (COMPRES-SOR TURNED ON):

- The CONDENSER WATER VALVE will remain set to 10VDC (0%)
- The ECONOMIZER VALVE analog output will be controlled by either the ECONOMIZER PI or the CONDENSER PRESSURE PI, whichever is the lowest

**STATE 5 OPERATION:** "CURRENT OPER MODE" is UNOCCUPIED or OCCUPIED COOLING, Economizer is active, and one or more compressors are ON.

- The ECONOMIZER PI is DISABLED
- The CONDENSER PI is ENABLED
- The COND VALVE analog output is set to closed 10 VDC (0%)
- The ECONOMIZER VALVE AO is coupled to the CONDENSER PRESSURE PI output

#### TRANSITION FROM STATE 5 TO 4 (All COM-PRESSORS TURNED OFF):

- The ECONOMIZER PI will be ENABLED
- The CONDENSER PRESSURE PI shall be DIS-ABLED
- The ECONOMIZER VALVE analog output shall be coupled to the ECONOMIZER CONTROL OUTPUT

#### TRANSITION FROM STATE 5 TO 3 (ECONO-MIZER INACTIVE):

- The CONDENSER WATER VALVE analog output will be controlled by the COND PRESSURE PI
- The ECONOMIZER VALVE analog output will be held at its current position for 60 seconds and then closed 2VDC (0%)

# Condenser Enabled / Waterside Economizer Disabled Manually

Under this mode of operation, the unit has an actuator driven water valve that controls the flow of condenser water through the water condenser, but this will DIS-ABLE the waterside economizer valve through the User Interface on the unit.

The following parameters must be programmed into the Unit Controller through the User Interface to achieve this operation:

- OPTIONS key, CONDENSER subsection:
  - "COND VALVES INSTALLED" should be set to COND ONLY
  - "CONDENSER TYPE" should be set to WA-TER COOLED
- OPTIONS key, ECONOMIZER subsection:
  - "ECONO INSTALLED" should be set to WATERSIDE
  - "ECONO METHOD TO USE" should be set to WATERSIDE
- PROGRAM key, CONDENSER subsection:
  - "COND WATER CONTROL" should be set to ENABLED
  - "ECONOMIZER CONTROL" should be set to ENABLED
- SETPOINTS key, CONDENSER subsection:
  - "COND VALVE MIN POS" (default is 30%)
  - "DISCHARGE PRESSURE SP MIN" (default is 225 PSIG)
  - "DISCHARGE PRESSURE SP MAX" (default is 400 PSIG)

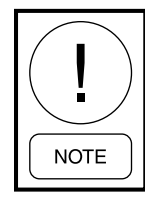

All waterside economizers will have a factory installed freezestat that must be set as ENABLED under the OPTIONS key, UNIT DATA subsection. See Freezestat Operation on page 123.

#### **Sequence of Operation**

The condenser actuator driven valve is inverse acting. When the voltage output to the valve is 10VDC, the valve is closed. When the voltage output to the valve is 2VDC or less, the valve is wide open. The CONDENS-ER WATER VALVE analog output is located at J15-8.

#### Analog Outputs to the Valves

**No Cooling Needed:** The COND WATER VALVE analog output will be 10VDC (0%) when the unit's STA-TUS is "CURRENT OPER MODE" UNOCCUPIED STANDBY or OCCUPIED STANDBY. There is no call for cooling at this moment.

**Cooling Becomes Active:** The COND WATER VALVE analog output will be 2VDC (100%) when the unit's STATUS is "CURRENT OPER MODE" UNOC-CUPIED or OCCUPIED COOLING and no compressors are ON at this moment.

When one of the compressors come ON, the COND WATER VALVE analog output will be controlled by the CONDENSER PRESSURE PI OUTPUT.

The CONDENSER PRESSURE PI OUTPUT is based on the lowest of the "AVG PRESS – DISCHARGE A" when active for 60 seconds, "COMP SYSTEM B DISCHARGE PRESSURE" when active for 60 seconds, and any additional compressor discharge pressures when active for 60 seconds. The Unit Controller tries to maintain the pressure to the programmed "DIS-CHARGE PRESSURE SETPOINT."

Because some of the compressors used in these units employ internal line break protection, the Unit Controller could think that a compressor is active when it is physically offline. This would cause the Unit Controller to calculate a DISCHARGE PRESSURE MINIMUM demand based on a compressor that was not operating, which could result in a discharge high pressure fault. To prevent nuisance discharge high pressure faults, the Unit Controller also compares the maximum discharge pressure of the active compressor systems to the programmed "DISCHARGE PRESSURE SP MAX." The default value is factory set to 400 PSIG. The Unit Controller then generates a DISCHARGE PRESSURE MAXIMUM demand.

The Unit Controller uses the greater of the DIS-CHARGE PRESSURE MINIMUM and the DIS-CHARGE PRESSURE MAXIMUM demands for the control of the condenser water valve.

## Waterside Economizer Coil Flush Cycle

In order to minimize contamination and dirt buildup in the waterside economizer coil, the controller can be programmed to flush the water economizer coil daily. 5

## **Required Program Values**

- PROGRAM key, ECONOMIZER subsection: "FLUSH CYCLE" must be set to ENABLE
- SETPOINTS key, ECONOMIZER subsection: "FLUSH DELAY TIME" must be set for the amount of delay from the time the "FLUSH CYCLE" is activated until the sequence begins (default is 0 minutes)
- OPTIONS key, ECONOMIZER subsection: "ECONOMIZER INSTALLED" must be set to WATERSIDE

# Sequence of Operation - Scheduled On/ Off Operation

The following criteria must be met before the controller will initiate a Flush Cycle:

- "FLUSH CYCLE" is ENABLED
- "ECONOMIZER INSTALLED" is set to WA-TERSIDE

The following must have happened or is in present state:

• Time is between 7:00 PM and 11:59 PM (19:00 and 23:59); this is usually because these are the most common times when units are UNOCCU-PIED,

And

• Unit is in an UNOCCUPIED mode of operation,

And

• No compressors have been ON in the past 5 minutes,

And

• 18 hours has elapsed since the last Flush Cycle

Upon initiation of the Flush Cycle, the controller will do the following:

- Start a countdown timer to countdown the time indicated by the "FLUSH DELAY TIME" setpoint. Wait until the timer expires.
- Turn the "PUMP START" BO to ON
- Change the "CURRENT OPER MODE" to "FLUSHING ECONO COIL"
- Drive the "COND WATER VALVE" to 0% (10 VOLTS)

- Drive the "ECONOMIZER WATER VALVE" to 100% (10 VOLTS)
- Wait 3 minutes
- Drive the "COND WATER VALVE" to "COND VALVE MIN POS"
- Drive the "ECONOMIZER WATER VALVE" to "WATER ECONO MIN POSITION"
- Wait 1 minute
- Turn the "PUMP START" DO to OFF

Change "CURRENT OPER MODE" back to previous mode and resume normal operation.

## Sequence of Operation - Scheduled 24/7 Operation

The following criteria must be met before the controller will initiate a Flush Cycle:

- "FLUSH CYCLE" is ENABLED
- "ECONOMIZER INSTALLED" is set to WA-TERSIDE
- Time is 11:59 PM (23:59),

And

No compressors have been ON for the past 5 minutes,

And

18 hours has elapsed since the last Flush Cycle

Upon initiation of the Flush Cycle, the controller will do the following:

- Turn the "PUMP START" BO to ON
- Change the "CURRENT OPER MODE" to "FLUSHING ECONO COIL
- Drive the "COND WATER VALVE" to 0% (10 VOLTS)
- Drive the "ECONOMIZER WATER VALVE" to 100% (10 VOLTS)
- Wait 3 minutes
- Drive the "COND WATER VALVE" to "COND VALVE MIN POS"
- Drive the "ECONOMIZER WATER VALVE" to "WATER ECONO MIN POSITION"

- Wait 1 minute
- Turn the "PUMP START" DO to OFF

Change "CURRENT OPER MODE" back to previous mode and resume normal operation.

# Pump / Aux Output On CTB1 (Also Used For Isolation Damper Control)

The Unit Controller has a dry contact that can be used to close a circuit to a condenser water pump or an isolation damper. The contact is located at terminal block TB1 – terminal 11 and 12. The rating of the contact is 24 to 120VAC, 40MA to 1 AMP. This feature is provided as a convenience.

The condenser water pump does not have to be connected and operated in this way.

The relay contact will be closed whenever the UNIT MODE is as follows:

- OCCUPIED STANDBY
- OCCUPIED COOLING
- UNOCCUPIED COOLING

In addition, the relay contact will be closed if a "WRN-FREEZESTAT TRIP" or "LOCKOUT – HOT WATER FREEZE" fault is active.

When PUMP START turns on, a timer shall begin. For the first 60 seconds after PUMP START is turned on, compressors shall be inhibited from operating. If PUMP START is turned OFF, the compressors will not operate; but again, the use of these contacts are not needed.

In order to ensure that there is sufficient water flowing through the condenser while using the PUMP/ AUX contacts for the condenser water pump, a 60-second timer shall be started when "CURRENT OPER MODE" transitions from a non-cooling to a COOL-ING mode. Compressors shall be inhibited from operating until this timer has expired.

# **Isolation Damper Control**

On some units, dampers are used to keep the unit isolated from the supply and return duct systems. On these systems, the ISOLATION DAMPER must be opened before the SUPPLY FAN OUTPUT can be turned on, and it must be turned off once the SUPPLY FAN OUT-PUT is turned off. If the ISOLATION DAMPER CONTROL is User Enabled, the PUMP/ AUX contacts will be turned ON when the preceding conditions are met and when these conditions remain in force for 120 seconds. The SUP-PLY FAN OUTPUT will be energized after being delayed for 120 seconds to assure any dampers are fully open; the PUMP/ AUX contacts will remain on for 60 seconds after the SUPPLY FAN OUTPUT turns OFF, allowing the static pressure to decrease.

Any time the SUPPLY FAN OUTPUT is turned OFF, the ISOLATION DAMPER shall also be turned OFF if it is ENABLED and active.

• PROGRAM key, UNIT DATA subsection: "ISO-LATION DAMPER CONTROL" should be set to ENABLED

If the preceding conditions do not remain in force for 120 seconds, the ISOLATION DAMPER will be turned OFF.

The SUPPLY FAN OUTPUT will be turned OFF if all of the following conditions are met:

- The SUPPLY FAN OUTPUT has been ON for at least 60 seconds of its minimal run time
- All Heating Binary Outputs have been off for at least 60 seconds (ELECTRIC HEAT STG 1 ELECTRIC HEAT STG 2, ELECTRIC HEAT STG 3, and ELECTRIC HEAT STG 4)
- All COMPRESSOR Binary Outputs have been off for at least 60 seconds (COMPRESSOR A, B, C, D, E, and F)
- OCCUPANCY MODE is set to UNOCCUPIED
- "CURRENT OPER MODE" is UNOCCUPIED STANDBY
- UNDER FLR TEMP OVRD is INACTIVE
- SUPPLY AIR TEMP CURRENT is less than or equal to 85.0 °F (if this input is invalid, ignore it)

If HIGH DUCT STATIC is faulted and any of AUTO RESET-DUCT PRESS 1, AUTO RESET-DUCT PRESS 2, or LOCKOUT-HIGH DUCT PRESS SW are active, turn OFF the SUPPLY FAN OUTPUT. Resume normal operation 60 seconds after these conditions clear.

Any time the SUPPLY FAN OUTPUT is turned OFF, the ISOLATION DAMPER will also be turned OFF.

# **Air Economizer Operation**

Do not confuse AIR ECONOMIZER with VENTILA-TION. These operations use the same damper, but they have different operational purpose. The AIR ECON-OMIZER is for cooling only, and it will override the damper if the unit is in VENTILATION mode on a call for cooling. In turn, the VENTILATION mode is an act of adding fresh outside air to a building, and this function will override the AIR ECONOMIZER if DE-MAND VENTILATION is ENABLED and being used in the unit's configuration based on CO2 levels.

If AIR ECONOMIZER goes inactive, the outside air damper will either go completely closed or it will go to fixed minimum position that has been setup under VENTILATION.

Once the "ECONO SYS STATUS" is "NORMAL -ACTIVE," the Unit Controller will use the "ECONO-MIZER CONTROL OUTPUT" to control the return and outdoor damper to maintain the "SUPPLY AIR TEMP ACTIVE SP."

Economizer is used in COOLING mode only. When the UNIT MODE switches to OCCUPIED COOLING or UNOCCUPIED COOLING and the conditions are met within the programmed guidelines for economizer, operation becomes active. The Unit Controller will attempt to use outdoor air to lower the Supply Air Temperature to the "ACTIVE SAT SETPOINT." The following parameters must be programmed into the Unit Controller through the User Interface to enable economizer operation:

- OPTIONS key, ECONOMIZER subsection: "ECONO INSTALLED" should be set with these choices: DRY BULB, SINGLE ENTHALPY, DUAL ENTHALPY, BEST AVAILABLE
- PROGRAM key, ECONOMIZER subsection:
  - "ECONOMIZER" should be set to EN-ABLED
  - "ECONO METHOD TO USE" should be set with these choices: DRY BULB, SINGLE ENTHALPY, DUAL ENTHALPY, BEST AVAILABLE
- SETPOINTS key, ECONOMIZER subsection: set depending on the control method type selected for AIR ECONOMIZER
- SETPOINTS key either using SINGLE EN-THALPY, DUAL ENTHALPY, BEST AVAIL-ABLE. This setpoint will possibly need to be set to "OUTSIDE AIR ENTHALPY SETPOINT" (default is 28 BTU#)

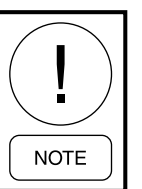

The LSWU units do not normally come with an outdoor temperature sensor or enthalpy controls. This is a separate section of the unit with its own part numbers and factory recommended controls.

# Dry Bulb

When the "ECONO METHOD TO USE" is set to DRY BULB, the Unit Controller will reference the OUT-SIDE AIR TEMP only to determine the "ECONO SYS STATUS."

The "ECONO SYS STATUS" will be NORMAL - AC-TIVE if all of the following conditions are met:

- The OUTSIDE AIR TEMP is less than or equal to the "SUPPLY AIR TEMP ACTIVE SP" or up to 8.0 °F over the "SUPPLY AIR TEMP ACTIVE SP"
- The current UNIT MODE is OCC COOLING or UNOCC COOLING

Once the "ECONO SYS STATUS" is NORMAL - AC-TIVE, the "ECONO SYS STATUS" is set to NOR-MAL - INACTIVE if any of the following are met:

- The OUTSIDE AIR TEMP is 10.0 °F or higher than the "SUPPLY AIR TEMP ACTIVE SP"
- The current UNIT MODE is not OCC COOLING or UNOCC COOLING

# Single Enthalpy

When the "ECONO METHOD TO USE" is set to SINGLE ENTHALPY, the Unit Controller will reference the OUTSIDE AIR TEMP and OUTSIDE AIR ENTHALPY (derived from the OUTSIDE AIR TEMP and OUTSIDE AIR HUMIDITY) to determine the "ECONO SYS STATUS."

The "ECONO SYS STATUS" will be NORMAL - AC-TIVE if all of the following conditions are met:

- The OUTSIDE AIR TEMP is less than or equal to the "SUPPLY AIR TEMP ACTIVE SP" or up to 8.0 °F over the "SUPPLY AIR TEMP ACTIVE SP"
- The OUTSIDE AIR ENTHALPY is less than or equal to the "OUTSIDE AIR ENTHALPY SETPOINT"
- The current UNIT MODE is OCCUPIED COOL-ING or UNOCCUPIED COOLING

Once the "ECONO SYS STATUS" is NORMAL - AC-TIVE, the "ECONO SYS STATUS" is set to NOR-MAL - INACTIVE if any of the following are met:

- The OUTSIDE AIR TEMP is 10.0 °F or higher than the "SUPPLY AIR TEMP ACTIVE SP"
- The OUTSIDE AIR ENTHALPY is greater than or equal to the "OUTSIDE AIR ENTHALPY SETPOINT" plus 1 BTU/LB
- The current UNIT MODE is not OCC COOLING or UNOCCUPIED COOLING

# **Dual Enthalpy**

When the "ECONO METHOD TO USE" is set to "DUAL ENTHALPY," the Unit Controller will reference the OUTSIDE AIR TEMP, OUTSIDE AIR EN-THALPY (derived from OUTSIDE AIR TEMP and OUTSIDE AIR HUMIDITY), and RETURN AIR ENTHALPY (derived from RETURN AIR TEMP and RETURN AIR HUMIDITY) to determine the "ECONO SYS STATUS."

The "ECONO SYS STATUS" will be NORMAL - AC-TIVE if all of the following conditions are met:

- The OUTSIDE AIR TEMP is less than or equal to the "SUPPLY AIR TEMP ACTIVE SP" or up to 8.0 °F over the "SUPPLY AIR TEMP ACTIVE SP"
- The OUTSIDE AIR ENTHALPY is less than or equal to the RETURN AIR ENTHALPY minus 1 BTU/LB
- The current UNIT MODE is OCCUPIED COOL-ING or UNOCCUPIED COOLING

Once the "ECONO SYS STATUS" is NORMAL - AC-TIVE, the "ECONO SYS STATUS" is set to NOR-MAL - INACTIVE if any of the following are met:

- The OUTSIDE AIR TEMP is 10.0 °F or higher than the "SUPPLY AIR TEMP ACTIVE SP"
- The OUTSIDE AIR ENTHALPY is greater than or equal to the RETURN AIR ENTHALPY
- The current UNIT MODE is not OCCUPIED COOLING or UNOCCUPIED COOLING

#### Best Available

When the "ECONO METHOD TO USE" is set to BEST AVAILABLE, the Unit Controller will determine the "ECONO METHOD TO USE" based on the sensor that is installed and reliable. The Dry Bulb method will be used if only the "OAT SENSOR RELI-ABLE" is true. The Single Enthalpy method will be used if both the "OAT SENSOR RELIABLE" and the "OA HUMIDITY SENSOR RELIABLE" are true. The Dual Enthalpy method shall be used if the "OAT SEN-SOR RELIABLE," "RET SENSOR RELIABLE," "OA HUMIDITY SENSOR RELIABLE," and the "RA HUMIDITY SENSOR RELIABLE" are all true.

With this setting, all of the above logic for Dry Bulb, Single Enthalpy, and Dual Enthalpy apply.

## **Compressor Control**

Whenever a change in the unit cooling status is made compressor turned ON, compressor turned OFF, etc. —a 3-1/2 minute Interstage Delay Timer is initiated. During the countdown of the timer no compressor can be staged ON or OFF until the timer has expired. The only exception would be if the compressor protection circuit experienced a fault.

On CONSTANT VOLUME and VARIABLE AIR VOLUME, when the Unit Controller enters an active COOLING mode, the Unit Controller sets the "COOL-ING CONTROL OFFSET" to 2.0 °F. The Unit Controller compares the SUPPLY AIR TEMP CURRENT to the "SUPPLY AIR TEMP ACTIVE SP" plus or minus the "COOLING CONTROL OFFSET." If the SUPPLY AIR TEMP CURRENT is greater than the "SUPPLY AIR TEMP ACTIVE SP" plus the "COOLING CON-TROL OFFSET" and all the compressors are not ON, the Unit Controller will initiate a call for compressor or additional compressor operation based on the "NEXT STAGE TO ENABLE."

If the SUPPLY AIR TEMP CURRENT is less than the "SUPPLY AIR TEMP ACTIVE SP" minus the "COOLING CONTROL OFFSET" and all the compressors are not OFF, the Unit Controller will turn a compressor OFF based on the "NEXT STAGE TO DISABLE."

#### **Compressor Operation with Economizer**

If the economizer is suitable, the Unit Controller will set the "COOLING CONTROL OFFSET" to 4.5 °F. As long as the economizer remains active, the Unit Controller will not recalculate the "COOLING CONTROL OFFSET" and it will remain at the 4.5 °F setting.

# No Compressors ON When Economizer Becomes Active

Compressors will be turned ON based on the "NEXT STAGE TO ENABLE" when all the following are satisfied:

- The "ECONOMIZER CONTROL OUTPUT" to the economizer must be greater than 95% for 30 seconds. This value can be viewed under the ECONOMIZER key of the User Interface.
- The SUPPLY AIR TEMP CURRENT must be greater than or equal to the "SUPPLY AIR TEMP ACTIVE SP" plus the "COOLING CONTROL OFFSET" (4.5 °F)
- The Interstage Delay Timer has expired

Compressors will be turned OFF based on the "NEXT STAGE TO DISABLE" when all the following are satisfied:

- The "ECONOMIZER CONTROL OUTPUT" to the economizer is less than 5% for 30 seconds
- The SUPPLY AIR TEMP CURRENT must be less than or equal to the "SUPPLY AIR TEMP ACTIVE SP" minus the "COOLING CONTROL OFFSET" (4.5 °F)
- The Interstage Delay Timer has expired

# Compressor ON When Economizer Becomes Active

One compressor will be staged OFF and then the sequence outlined above in the section *No Compressors ON When Economizer Becomes Active on page 120* will be followed.

# **Supply Air Tempering**

This operation only comes into act in the VENTILA-TION mode if the unit has a factory installed Airside Economizer installed with outside air connected to it.

In some installations, the ventilation requirements combined with low outdoor temperature can result in the Supply Air Temperature dropping below the "SUP-PLY AIR TEMP ACTIVE SP," resulting in an over cooling of the space. Supply Air Tempering uses the unit's heating source to raise the Supply Air Temperature to an acceptable level.

In order for Supply Air Tempering to be active, the following items must be programmed into the Unit Controller. Under the PROGRAM key, HEATING subsection, "HEATING SYSTEM" must be set to USER ENABLE. Under the PROGRAM key, COOLING subsection, "SUP AIR TEMPERING" must be set to USER ENABLE.

The Supply Air Tempering logic will vary depending on the type of heat installed in the unit. A description of each of the operating logics follows.

# *Operation In Supply Air Tempering with Hot Water and Steam Heat*

In order for the Supply Air Tempering to be enabled, the following conditions must be met:

## **Operating Conditions**

• For CV and VAV units, the SUPPLY AIR TEMP must be less than or equal to the "SUPPLY AIR TEMP ACTIVE SP" minus 2.5 °F for 5 minutes

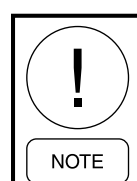

FlexSys operation is mentioned below, but for further examples go to FlexSys<sup>™</sup> Operation on page 126.

- For FlexSys without Bypass, the MX SUPPLY AIR TEMP must be less than or equal to the "MX SUPPLY AIR TEMP SETPOINT" minus 2.5 °F for 5 minutes
- For FlexSys with Bypass, the RETURN AIR BY-PASS CURRENT must be greater than or equal to the MAXIMUM BYPASS minus 5%
- Economizer Output must be less than or equal to 5%
- Compressor operation must have been OFF for 10 minutes

On modulating hot water and steam, the following criteria must be met to terminate the Supply Air Tempering:

#### **Operating Conditions**

- For CV and VAV units, the SUPPLY AIR TEMP must be greater than or equal to the "SUPPLY AIR TEMP ACTIVE SP" for 5 minutes
- For FlexSys with or without Bypass, the SUPPLY AIR TEMP must be greater than or equal to the MX SUPPLY AIR TEMP for 5 minutes
- The "HW / STEAM VALVE POS" must be less than or equal to 2%

## Operation In Supply Air Tempering with Electric Heat

In order for the Supply Air Tempering to be enabled, the following conditions must be met:

#### **Operating Conditions**

- For CV and VAV units, the SUPPLY AIR TEMP must be less than or equal to the "SUPPLY AIR TEMP ACTIVE SP" minus 2.5 °F for 5 minutes
- For FlexSys without Bypass, the MX AIR TEMP must be less than or equal to the "MX SUPPLY AIR TEMP SETPOINT" 2.5 °F for 5 minutes
- For FlexSys with Bypass, the RETURN AIR BY-PASS CURRENT must be greater than or equal to the MAXIMUM BYPASS minus 5%
- Economizer Output must be less than or equal to 5%
- Compressor operation must have been OFF for 10 minutes
- The MIXED AIR TEMP must be less than or equal to the "SUPPLY AIR TEMP ACTIVE SP" minus 5.0 °F for 5 minutes

The stage heat will stage up and down based on the following criteria:

- The heat section will stage up if the SUPPLY AIR TEMP is less than or equal to the "SUPPLY AIR TEMP ACTIVE SP" minus 5.0 °F
- The heat section will stage down if the SUPPLY AIR TEMP is greater than or equal to the "SUP-PLY AIR TEMP ACTIVE SP" plus two times the "HEATING CONTROL OFFSET" minus 5.0 °F

If two times the "HEATING CONTROL OFF-SET" minus 5.0 °F is less than 5.0 °F, the value will be set to 5.0 °F

The following criteria must be met to terminate the Supply Air Tempering:

• The MIXED AIR TEMP must be greater than or equal to the "SUPPLY AIR TEMP ACTIVE SP" for 5 minutes

#### **Comfort Ventilation**

In order for this mode of operation to function, the following parameters must be programmed into the Unit Controller through the User Interface:

- OPTIONS key, UNIT DATA subsection: UNIT TYPE must be set to CONSTANT VOLUME
- PROGRAM key, VENTILATION subsection: "COMFORT VENTILATION" must be USER ENABLED
- SETPOINTS key, COOLING subsection: "OCC ZONE COOLING SETPOINT" must be set
- SETPOINTS key, HEATING subsection: "OCC ZONE HEATING SETPOINT" must be set

When "COMFORT VENTILATION" is selected, the Unit Controller monitors the SUPPLY AIR TEMP and uses it to energize mechanical cooling or heating even though the zone sensor satisfies the normal heating or cooling demand. This prevents the space temperature from getting out of bounds before mechanical heating or cooling is energized. This is usually used when there is a large demand for outdoor air for ventilation.

If the SUPPLY AIR TEMP is equal to or greater than the "OCC ZONE COOLING SETPOINT" plus 5.0 °F, the Unit Controller will enter the COMFORT VENT COOLING mode and initiate compressor operation.

If the SUPPLY AIR TEMP is equal to or less than the "OCC ZONE HEATING SETPOINT" minus 5.0 °F, the Unit Controller will enter the COMFORT VENT HEATING mode and initiate heating operation. The Unit Controller will terminate COMFORT VENT mode if:

- The SUPPLY AIR TEMP is less than the "OCC ZONE COOLING SETPOINT" minus 5.0 °F for 5 minutes
- The SUPPLY AIR TEMP is greater than the "OCC ZONE HEATING SETPOINT" plus 5.0 °F for 5 minutes
- The unit switches into the OCCUPIED HEAT-ING OR OCCUPIED COOLING mode as a result of a space sensor demand for cooling or heating

5

# **HEAT OPERATIONS**

# **Electric Heat**

# **Programmed Data**

The following parameters must be programmed into the Unit Controller through the User Interface:

- PROGRAM key, HEATING subsection: "HEAT-ING SYSTEM" must be set to USER ENABLE
- OPTIONS key, HEATING subsection:
  - "HEATING SYSTEM TYPE" must be set to ELECTRIC
  - "ELEC HEAT CAPACITY" must be set to the nameplate KW on the unit's tag
- SETPOINTS key, HEATING subsection:
  - For CV units: "1ST STAGE HEATING SETPOINT" (default is 85.0 °F) and "2ND STAGE HEATING SETPOINT" (default is 100.0 °F) must be programmed for CON-STANT VOLUME
  - For VAV and FlexSys units: "HEATING SAT" (default is 100.0 °F) must be programmed for VARIABLE AIR VOLUME or FLEXSYS

# Heating Control Offset

Unit Controller will calculate a "HEATING CON-TROL OFFSET" (HCO) based on the KW of heat installed, the CFMs (see *Table 24 on page 122*), and the stages of heat (see *Table 25 on page 122*).

The "HEATING CONTROL OFFSET" will be rounded up to the nearest 1/2 degree. If "HEATING CON-TROL OFFSET" is calculated to be less than 2.0 °F, it will be set to 2.0 °F.

If the UNIT MODE "COMFORT VENT HEATING" or "SUPPLY AIR TEMPERING" is active, the "HEAT-ING CONTROL OFFSET" will be fixed at 5.0 °F.

# Active SAT SP

See *Table 19 on page 90* to determine what the "SUPPLY AIR TEMP ACTIVE SP" value is for Constant Volume units. On VAV and FlexSys units, the "SUPPLY AIR TEMP ACTIVE SP" is the "HEATING SAT" setpoint.

# Sequence of Operation

The Unit Controller enters an active HEATING mode:

- a. OCC HEATING
- b. UNOCC HEATING
- c. COMFORT VENT HEATING
- d. SUPPLY AIR TEMPERING
- e. MORNING WARM-UP

The Unit Controller determines the initial stages of heat needed and starts the required stages of heat.

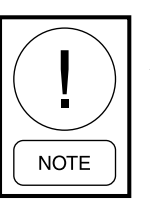

**COMFORT VENT HEATING and SUP-PLYAIR TEMPERING will bring on one** stage at a time

After expiration of the 3.5-minute Interstage Delay Timer, the Unit Controller will cycle ON/OFF stages of heat based on the Heating Control Logic.

#### TABLE 24 - CFM

| UNIT SIZE<br>(TON) | CV UNITS<br>(CFM) | VAV UNITS OR<br>FLEXSYS UNITS (CFM) |
|--------------------|-------------------|-------------------------------------|
| 25                 | 8800              | 4400                                |
| 35                 | 12200             | 6100                                |
| 40                 | 14000             | 7000                                |
| 50                 | 17500             | 8800                                |
| 60                 | 21000             | 10500                               |
| 62                 | 21000             | 10500                               |
| 70                 | 25000             | 12500                               |
| 85                 | 27600             | 13800                               |
| 95                 | 31500             | 15700                               |
| 105                | 34000             | 17000                               |

#### TABLE 25 - HEAT STAGES

| ELEC HEAT CAPACITY (KW) | MAXIMUM STAGES |
|-------------------------|----------------|
| 17.5                    | 1              |
| 35                      | 2              |
| 52.5                    | 3              |
| 70                      | 4              |

# Hot Water/Steam Heat

## **Programmed Data**

The following parameters are programmed into the Unit Controller through the User Interface:

- PROGRAM key, HEATING subsection:
  - "HEATING SYSTEM" must be set to USER ENABLE
  - "HW VALVE ACTION" must be set to either DIRECT or REVERSE
- OPTIONS key, HEATING subsection: "HEAT-ING SYSTEM TYPE" must be set to HOT WA-TER/STEAM
- SETPOINTS key, HEATING subsection:
  - For CV units: "1ST STAGE HEATING SETPOINT" (default is 85.0 °F) and "2ND STAGE HEATING SETPOINT" (default is 100.0 °F) must be programmed for CON-STANT VOLUME
  - For VAV and FlexSys units: "HEATING SAT" (default is 100.0 °F) must be programmed for VARIABLE AIR VOLUME or FLEXSYS

## Active SP

See *Table 19 on page 90* to determine what the "SUPPLY AIR TEMP ACTIVE SP" value is for Constant Volume units.

On VAV and FlexSys units, the "SUPPLY AIR TEMP ACTIVE SP" is the "HEATING SAT." The STEAM or HOT WATER heat becomes active as soon as the unit transitions into an OCCUPIED HEATING or UNOC-CUPIED HEATING mode.

# Sequence of Operation

The Unit Controller uses the SUPPLY AIR TEMP as described below to determine when to increase or decrease the heating capacity.

- When the SUPPLY AIR TEMP is less than the "SUPPLY AIR TEMP ACTIVE SP," the Unit Controller will increase the amount of heat
- When the SUPPLY AIR TEMP is greater than the "SUPPLY AIR TEMP ACTIVE SP," the Unit Controller will decrease the amount of heat

• When "UNDER FLR TEMP OVRD" is active, the valve is controlled to "UNDERFLOOR TEMP CONTROL SP"

The Unit Controller sends a 0 to 10 VDC signal to the hot water or steam valve as described below:

- If the unit is configured for DIRECT, an increase in heating demand results in an increase in output voltage to the valve
- If the unit is configured for REVERSE, an increase in heating demand results in a decrease in output voltage to the valve

# Freezestat Operation

If the control is not in an active HEATING mode but the supply fan air proving switch is closed, the Unit Controller will control the modulating valve to prevent the Supply Air Temperature from dropping below 38.0 °F.

If the supply fan air proving switch is open (unit OFF) and the Outdoor Air Temperature is less than 40.0 °F, a voltage signal will be sent to the modulating valve to open to 100%, or 0 % if the valve Action is programmed for "REVERSE."

# Freeze Fault

The Unit Controller monitors the status of the Freezestat.

- Freezestat Open = Normal
- Freezestat Closed = Fault (Closes at 35.0 °F)
- Freezestat closed for 10 seconds, Unit Controller will fully open HW/Steam valve:
  - 100% if DIRECT
  - 0% if REVERSE

The Unit Controller starts a 5-minute Freeze Trip timer. If the Freezestat opens during this period, the unit resumes normal operation.

If the Freezestat remains closed after the 5-minute Freeze Trip timer expires, the Unit Controller will shut down the unit and display a "LOCKOUT–HOT WA-TER FREEZE" fault.

Units with a WATERSIDE ECONOMIZER will have a freezestat installed from the factory that acts the same way as mentioned above. The unit might not have a hot water or steam coil to actuate.

# Morning Warm Up

The Morning Warm Up can be initiated in two ways:

- 1. A Morning Warm Up command from a BAS
- 2. Self initiated through the internal ADAPTIVE MORN WARM UP ACTIVE mode

The Morning Warm Up operation will be the same for all unit configurations.

The Morning Warm Up function will be active if the following conditions are met:

- PROGRAM key, HEATING subsection: "MORN-ING WARM UP" is set to USER ENABLED
- The OCCUPANCY mode is UNOCCUPIED STANDBY
- The Morning Warm Up command is received from a BAS

The Morning Warm Up function will be inactive if any of the following conditions are met:

- PROGRAM key, HEATING subsection: "MORN-ING WARM UP" is set to "USER DISABLED"
- The OCCUPANCY mode is OCCUPIED
- The W1 low heat input is lost or the Morning Warm Up command from a BAS is lost.

# Sequence of Operation

- 1. The supply fan starts.
- 2. After 5 minutes, the Unit Controller compares the Return Air Temperature to the "RAT HEATING SETPOINT."
- 3. The Unit Controller will not energize the heating sequence if the Return Air Temperature is greater than the "RAT HEATING SETPOINT."
- 4. The Unit Controller will energize the heating sequence if the Return Air Temperature is less than the "RAT HEATING SETPOINT" by 1.0 °F or more.
- 5. The Unit Controller sets the "SUPPLY AIR TEMP ACTIVE SP" as follows:
  - VARIABLE AIR VOLUME and FLEXSYS units "HEATING SAT"
  - CONSTANT VOLUME units "2ND STAGE HEATING SETPOINT"

6. The heat source remains energized until the Return Air Temperature is greater than or equal to the "RAT HEATING SETPOINT" plus 0.5 °F, the Morning Warm Up command is removed, or the unit switches to OCCUPIED mode.

# Adaptive Morning Warm Up

Adaptive Morning Warm Up can only be used when the internal schedule function is employed to switch the unit from UNOCCUPIED to OCCUPIED mode. The Unit Controller calculates the start time for the heat to ensure the Return Air Temperature is within 0.5 °F of the "RAT HEATING SETPOINT" when the unit switches to the OCCUPIED mode. To do this, the Unit Controller calculates the "MORNING WARM UP OPT TIME" by averaging the time it takes to bring the RETURN AIR TEMP to within 0.5 °F of the "RAT HEATING SETPOINT" for 3 consecutive days. The 3 warm up times are averaged and added to a 10-minute offset. The new time is used as the "MORNING WARM UP OPT TIME" for the next day.

In order to use Adaptive Morning Warm Up, the Primary Control must be configured through the User Interface as follows.

## **Required Program Values**

- SCHEDULE key: the "OCCUPANCY SCHED-ULE" must be programmed for the OCCUPIED, UNOCCUPIED start and stop times
- PROGRAM key, UNIT DATA subsection: the "OCCUPANCY SCHEDULE" must be set to USER ENABLED
- PROGRAM key, HEATING subsection:
  - "MORNING WARM UP" must be set to USER ENABLED
  - "ADAPT MORN WARM UP" must be set to USER ENABLED
- SETPOINTS key, HEATING subsection:
  - "RAT HEATING SETPOINT" must be set to a desired temperature to bring on
  - "MORNING WARM UP MAX TIME" must be set with a range of 15 minutes to 240 minutes (default is 120 minutes)

The following limitations apply:

- If the "MORNING WARM UP OPT TIME" exceeds the "MORNING WARM UP MAX TIME," the "MORNING WARM UP OPT TIME" shall be "MORNING WARM UP MAX TIME."
- If the "MORNING WARM UP OPT TIME" is determined to be less than 15 minutes, the "MORN-ING WARM UP OPT TIME" shall be set to 15 minutes.
- The default values for "DAILY WARM UP TIME DAY 1," "DAILY WARM UP TIME DAY 2," and "DAILY WARM UP TIME DAY 3" shall initially be set at 60 minutes. These values can be reset to the default values by turning the "MORN WARM UP" to USER DISABLED and then back to USER ENABLED.

# Sequence of Operation

- 1. The supply fan starts.
- 2. After 5 minutes, the Unit Controller compares the Return Air Temperature to the "RAT HEATING SETPOINT."
- 3. If the Return Air Temperature is not less than the "RAT HEATING SETPOINT" minus 1.0 °F, the Unit Controller will not energize the heating sequence and it sets the daily warm up time to 5 minutes.
- 4. If the Return Air Temperature is greater than or equal to the "RAT HEATING SETPOINT," the Unit Controller will energize the heating sequence based on the "MORNING WARM UP OPT TIME."
- 5. The Unit Controller sets the "SUPPLY AIR TEMP ACTIVE SP" as follows:
  - VARIABLE AIR VOLUME and FLEXSYS units "HEATING SAT"
  - CONSTANT VOLUME units "2ND STAGE HEATING SETPOINT"
- 6. The heat source remains energized until the Return Air Temperature is greater than or equal to the "RAT HEATING SETPOINT" plus 0.5 °F or the unit goes into the OCCUPIED mode.
- 7. The Unit Controller records the time the heat source is energized as described below:

- a. If the heat source was terminated because it was within 0.5 °F of the "RAT HEATING SETPOINT," the Unit Controller replaces the Day 3 time with the Day 2 time; the Day 2 times with the Day 1 time; and the Day 1 time with the current value. It then averages the 3 values and adds 10 minutes, which becomes the new "MORNING WARM UP OPT TIME" for the next day.
- b. If the heat source does not bring the RE-TURN AIR TEMP up to the "RAT HEAT-ING SETPOINT" before the Morning Warm Up is stopped, the Unit Controller calculates an approximate daily warm up time using calculation built into the Unit Controller for a new start time for heating operation.

If the time from when heat is started and Morning Warm Up is stopped is less than 10 minutes, the Unit Controller will use the daily warm up time for the previous day and will not approximate a warm up time.

If the approximate daily warm up time exceeds the "MORNING WARM UP MAX TIME," the daily warm up time will be set equal to the "MORNING WARM UP MAX TIME."

# **VENTILATION SYSTEM**

# Overview

The following can be used on units that have a recommended Johnson Controls airside economizer installed. The Unit Controller can be configured for several different damper and ventilation options. The damper options are:

- None
- 2-Position
- Standard

In order for the Ventilation System to be active, the following must occur:

- The UNIT MODE must be OCCUPIED
- There must be a 24V output from the Unit Controller to the Supply Fan control circuit. This output is contained at connector J17.
- There must be a 24VAC input to the Unit Controller from the supply fan air proving switch to verify Supply Fan operation 120 seconds after the Supply Fan circuit is energized. This input is contained at connector J13 – terminal 2.

• When the economizer becomes active, the position of the dampers are controlled by the ECONOMIZ-ER PI logic and can move the dampers beyond the Active Ventilation Minimum Position; however, the ECONOMIZER PI logic can never close the dampers less than the Active Ventilation Minimum Position.

# 2-Position Damper

## **Required Program Values**

- OPTIONS key, VENTILATION subsection: "DAMPER HARDWARE" must be set to 2-PO-SITION
- PROGRAM key, VENTILATION subsection: "VENTILATION SYSTEM" must be set to USER ENABLED

# Sequence of Operation

The analog output to the Outdoor damper is 10V when the Ventilation System Status is active. The analog output to the Outdoor damper is 0V when the Ventilation System Status is inactive. The amount of outdoor air is set by adjusting the damper linkage manually.

# **Fixed Minimum**

# **Required Program Values**

- OPTIONS key VENTILATION subsection: "DAMPER HARDWARE" must be set to STAN-DARD
- PROGRAM key, VENTILATION subsection: "VENTILATION SYSTEM" must be set to USER ENABLED
- SETPOINTS key, VENTILATION subsection: "OA DAMPER MINIMUM POSITION" and "OA DAMPER MAXIMUM POSITION" must be set

# Sequence of Operation

On units configured with the UNIT TYPE set to CON-STANT VOLUME, the damper minimum position must be programmed using:

• SETPOINTS key, VENTILATION subsection: "OA DAMPER MINIMUM POSITION"

On units configured with the UNIT TYPE set to VARI-ABLE AIR VOLUME or FLEXSYS, the minimum position will vary between the "OA DAMPER MINI-MUM POSITION" and "OA DAMPER MAXIMUM POSITION" based on the speed of the VFD Supply Fan. As the fan speed decreases, the damper position will increase.

# DIRTY FILTER SWITCH

The unit can be ordered with a dirty filter switch installed to monitor the pressure drop across the filters. The 24VAC binary input to the Unit Controller can be found at connector J13 – terminal 4.

The following parameter must be programmed into the Unit Controller:

• OPTIONS key, UNIT DATA subsection: "DIRTY FILTER SWITCH" must be set to INSTALLED

# Sequence of Operation

When the pressure drop across the filters exceeds the setting of the switch for 1 minute, the switch closes, sending a 24VAC signal to the Unit Controller. The Dirty Filter Switch is field adjustable from 0.8 to 4.0 inches Water Column ("W.C.).

When the 24VAC input is received, the Unit Controller will initiate a "WRN DIRTY FILTER." If the dirty filter switch then opens for 1 minute, the warning will be removed.

During the time the warning is active, the unit will continue normal operation.

The dirty filter switch should be set to a point that will indicate the filters need to be changed. This is done on startup or after the filters have become dirty enough to select a setpoint at which they need to be changed.

# **FLEXSYS<sup>™</sup> OPERATION**

Series LSWU units can be configured for FlexSys operation. FlexSys operation is the use of an underfloor plenum to provide conditioned air to a building. Since the conditioned air is delivered up from the floor, the operation differs from that of a typical VAV system. Please review these sections thoroughly before proceeding with unit setup, start-up, and operation.

The design of a FlexSys system is very critical to the proper operation of the LSWU unit. Please review the following areas that create issues with the proper operation of a FlexSys system/unit.

- Plenum Integrity: "If you make a hole, seal a hole." The underfloor plenum must be completely sealed from air leaking out.
- Open Plenum Returns: It is highly recommended that returns be ducted to every room. This allows the warmer return air to properly mix and be at the proper temperature returning to the unit.

- Six Foot Cooling Zone: When designing a Flex-Sys system, only the first 6 feet from the floor up is to be conditioned. Above 6 feet, the air needs to be mixed with heat loads. This will ensure that the RAT is at least 78.0 °F. It is has been determined that RATs cooler than 78.0 °F cannot properly raise the temperature of the air leaving the evaporator coil to the recommended MX SAT of 62–64.0 °F. It has been determined than MX SATs lower than 62.0 °F are uncomfortable to occupants of a space.
- Multiple Plenums/One Unit: When designing a system that will serve multiple plenums, it is highly recommended that each plenum have its own volume damper controlled by an actuator. Each plenum should also have its own pressure transducer that controls the actuator driven volume damper. Each plenum should be maintained at 0.05 "W.C.

The above issues should have been taken into consideration during the design and engineering phase of the project.

Since a FlexSys unit delivers air through an underfloor plenum, some of the setpoints differ from a typical VAV unit. Below are recommended setpoints provided by the Johnson Controls engineering team. There has been a lot of testing and research completed on these systems to arrive at these setpoints. Please be advised that these are recommendations only, and job specific setpoints could be different. We recommend using these setpoints at least as a starting point.

## **Factory Recommended Setpoints**

- RAT Cooling SP: 78.0 °F
- MX SAT SP: 62–64.0 °F (see note below)
- Evap Leaving Air Temp High SP: 58.0 °F
- Evap Leaving Air Temp Low SP: 55.0 °F
- Duct Static SP: 0.05 "W.C.
- Heating SAT SP: 80.0 °F

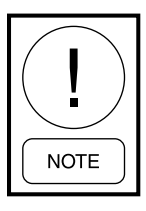

On a FlexSys unit, the MX SAT is the temperature of the supply air off the evaporator coil mixed with the warmer return air that is bypassed around the evaporator coil. The bypassed return air is introduced directly under the supply air fan.

# FlexSys: Current Operating Mode (Occupied)

The "CURRENT OPER MODE" for a FlexSys configured unit will be decided the same as for a VAV configured unit: by the Return Air Temperature.

- If the RAT is  $\geq$  the COOLING RAT SP by 0.5 °F, the unit will enter the COOLING mode
- If the RAT is  $\leq$  the HEATING RAT SP by 0.5 °F, the unit will enter the HEATING mode
- If the RAT is between the COOLING RAT SP and the HEATING RAT SP, the unit will remain in the STANDBY mode

# FlexSys: Fan Operation

The same as a VAV configured unit, the supply fan will be controlled by a VFD. The VFD will control the speed of the supply fan up/down to achieve and maintain the ACTIVE DUCT STATIC SP.

The same as a VAV configured unit, the supply fan will be on whenever the unit is in the OCCUPIED mode and will cycle on/off in the UNOCCUPIED mode with a demand for heating or cooling.

## FlexSys: Cooling

#### Occupied

Whenever a FlexSys unit enters an OCC COOLING mode, it will always start in the OCC COOLING W/O BYPASS mode for the first 30 seconds. After this time delay has expired, the unit controller will determine which mode it needs to be in: OCC COOLING W/O BYPASS or OCC COOLING W/ BYPASS.

#### **Occ Cooling w/o Bypass:**

The unit controller will cycle the compressors or modulate the O/A damper to achieve and maintain the MX SAT SP.

• If the economizer is active, the unit will remain in the OCC COOLING W/O BYPASS mode

#### OR

• If the RAT  $\geq$  RAT SP plus 0.5 °F but RAT < MX SAT SP + the RA Diff SP (user adjustable between 2–10.0 °F)

#### **Occ Cooling w/ Bypass**

If the RAT  $\geq$  RAT SP plus 0.5 °F, AND, RAT > MX SAT SP + the RA Diff SP (user adjustable between 2.0–10.0 °F)

The unit controller will cycle the compressors to maintain either the EVAP LEAVING AIR TEMP HIGH SP or the EVAP LEAVING AIR TEMP LOW SP.

The unit controller will modulate the FlexSys Bypass Damper open/closed to achieve and maintain the MX SAT SP.

## **Evap Leaving Air Temp High SP:**

• R/A Humidity sensor is not reliable

OR

• R/A Enthalpy < the RESET ENTHALPY SP

## **Evap Leaving Air Temp Low SP:**

- R/A Enthalpy is ≥ RESET ENTHALPY SP OR
- Underfloor Slab Dewpoint is ≥ Underfloor Slab Temp – 2.0 °F for 120 seconds (only if Dew Point Reset is USER ENABLED)

# Return Air Bypass

**Current %:** This is the amount of air the unit thinks it is bypassing due to the fact that the MX SAT is not increasing. The unit controller utilizes the current RAT, the Current Evap Leaving Air Temp, and the MX SAT to perform a calculation to arrive at the Current %.

Active SP %: This is how much of the return air the unit thinks it needs to bypass to warm the MX SAT from its current value to the MX SAT SP. The unit controller utilizes the current RAT, the current Evap Leaving Air Temp, and the current MX SAT to perform a calculation to arrive at the Active SP %.

Both of the above numbers are based on internal algorithms and logic built into the Unit Controller. These algorithms and internal logic are not user adjustable.

**Bypass Damper Position:** This is the actual position of the bypass damper. The bypass damper should be able to drive between 0% and 100%.

**Bypass Damper Operation:** The operation of the bypass damper is very slow, and the logic that drives the damper is quite complicated. When the unit is in normal operation, it could take up to 40 minutes for the bypass damper to go from 0% to 100%. If the unit is operating properly and the temperatures are in the proper range, the damper will probably never drive to 100%.

# Unoccupied

UNOCCUPIED COOLING mode will be initiated by the Current Zone Temp being higher than the UNOC-CUPIED ZONE COOLING SP by 0.5 °F. The "NIGHT SET BACK" feature must be USER ENABLED. "NIGHT SET BACK" can be found under the HEAT-ING menu.

- 1. Supply fan starts. Supply fan VFD is controlled to the ACTIVE DUCT STATIC SP
- 2. O/A damper is modulated open/closed to achieve and maintain the MX SAT SP

## AND/OR

- 3. Compressors are cycled on/off to achieve and maintain the MX SAT SP
  - a. Bypass damper remains closed
  - b. Cooling operation will continue until the Current Zone Temp is less than the UNOCC ZONE COOLING SP by 0.5 °F

# FlexSys: Compressor Control

# Occupied Cooling w/o Bypass

- 1. Unit enters an active COOLING mode
- 2. Unit Controller sets the "COOLING CONTROL OFFSET" to 2.0 °F
- 3. Unit Controller compares the current MX SAT to the MX SAT SP plus or minus the "COOLING CONTROL OFFSET"
- 4. If MX SAT is greater than the MX SAT SP plus the "COOLING CONTROL OFFSET," the Unit Controller will:
  - a. Start a compressor

OR

- b. Bring on an additional stage of cooling based on the "NEXT STAGE TO ENABLE"
- 5. If MX SAT is less than the MX SAT SP minus the "COOLING CONTROL OFFSET," the Unit Controller will stop a compressor based on the "NEXT STAGE TO DISABLE"

## Occupied Cooling w/ Bypass

- 1. Unit enters an active COOLING mode
- 2. Unit Controller sets the "COOLING CONTROL OFFSET" to 2.0 °F

- 3. Unit Controller compares the Evap Leaving Air Temp to the active EVAP LEAVING AIR TEMP SP plus or minus the "COOLING CONTROL OFFSET"
- 4. If Evap Leaving Air Temp is greater than the active EVAP LEAVING AIR TEMP SP plus the "COOLING CONTROL OFFSET," the Unit Controller will:
  - a. Start a compressor

OR

- b. Bring on an additional stage of cooling based on the "NEXT STAGE TO ENABLE"
- 5. If the Evap Leaving Air Temp is less than the active EVAP LEAVING AIR TEMP SP, the Unit Controller will stop a compressor based on the "NEXT STAGE TO DISABLE"

# FlexSys: Economizer

The suitability requirements will be the same as above except for

- Normal-Active OAT must be at least 2.0 °F below the MX SAT SP
- Normal-Inactive OAT is greater than/equal to the MX SAT SP

When conditions are determined suitable for Econo Operation, the Unit Controller will send a 0–10VDC signal to the O/A damper actuator, modulating the dampers open/closed. OA dampers will be modulated to maintain the active MX SAT SP

# FlexSys: Heating

OCCUPIED/UNOCCUPIED heating operation will follow the same sequence as a VAV configured unit. It is recommended to limit the HEATING SAT SP to 80.0 °F or 90.0 °F. This will prevent the underfloor concrete slab from becoming too warm and then radiating heat for an extended period of time after heating operation has been terminated.

# FlexSys Under Floor Temperature Control

# Dew Point Reset

This sequence changes the Active Evaporator Leaving Air Temperature to a lower value when the temperature of the underfloor air approaches its dew point.

- MUST have an underfloor slab temperature sensor AND an underfloor humidity sensor installed. (Field provided and field wired to CTB1. Can also be communicated from the BAS.)
- Dew Point Reset MUST be USER ENABLED
- Unit controller uses the MX SAT and the underfloor humidity to calculate the underfloor dew point
- If Underfloor Air Dew Point ≥ the Underfloor Slab Temp minus 2.0 °F for 120 seconds, the Unit Controller will switch from the EVAP LEAVING AIR TEMP HIGH SP to the EVAP LEAVING AIR TEMP LOW SP
- Unit Controller will continue to use the EVAP LEAVING AIR TEMP LOW SP until the Underfloor Air Dew Point < the Underfloor Slab Temp minus 2.5 °F

# Active Slab Control

This sequence allows heat to be turned ON during a transition from one occupancy state to another if the Underfloor Air Temperature is higher than the Undefloor Slab Temp.

- Unit MUST have heat installed
- Heating System MUST be USER ENABLED
- Active Slab Control MUST be USER ENABLED

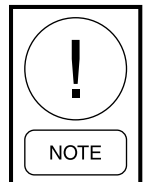

The unit display shows the Heating System Status as Inactive while in Active Slab Control. The Supply System Status shows as Active.

#### **Unoccupied to Occupied**

Unit Controller checks the Underfloor Slab Temp immediately after switching from UNOCCUPIED to OC-CUPIED STANDBY (if the Unit Controller calls from OCCUPIED COOLING W/ OR W/O BYPASS during this time, Active Slab Control will be terminated).

If Underfloor Slab Temp  $\leq$  the MX SAT SP minus 2.0 °F, the Underfloor Temp Override will become Active.

 Underfloor Temp Control is set to MX SAT SP plus 10.0 °F

- Unit Controller will generate a call for heat
  - a. If staged heat (staged gas or electric), Unit Controller will start the first stage of heat
  - b. If modulating (modulating gas or hot water/ steam), Unit Controller will control the SAT to the UNDERFLOOR TEMP CONTROL SP
- Heating operation will continue until:
  - a. The Underfloor Slab Temp  $\geq$  the MX SAT SP

OR

b. 20 minutes time has elapsed

## **Occupied to Unoccupied**

Unit Controller checks the Underfloor Slab Temp immediately after switching from an OCCUPIED mode to UNOCCUPIED STANDBY.

If the Underfloor Slab Temp > the RAT minus 2.0 °F, Underfloor Temp Override will become Active.

- The Underfloor Temp Control SP is set to the RAT SP plus 10.0 °F
- Unit Controller will generate a call for heat
  - a. If staged heat (staged gas or electric), Unit Controller will start the first stage of heat
  - b. If modulating (modulating gas or hot water/ steam), Unit Controller will control the SAT to the UNDERFLOOR TEMP CONTROL SP
- Heating operation will continue until:
  - a. The Underfloor Slab Temp > RAT plus  $1.0 \text{ }^{\circ}\text{F}$

OR

b. 20 minutes time has elapsed

# FlexSys: All Other Sequences

The other sequences of operation for a FlexSys unit will follow the same procedures as a VAV configured unit.

## TABLE 26 - SUPPLY AIR DENSITY FROM TEMPERATURE AND ALTITUDE

| UNIT                  |           | SUPPLY AIR TEMP CURRENT |           |           |           |           |           |           |  |  |
|-----------------------|-----------|-------------------------|-----------|-----------|-----------|-----------|-----------|-----------|--|--|
| INSTALLED<br>ALTITUDE | 40        | 50                      | 60        | 70        | 80        | 90        | 100       | 110       |  |  |
| 0                     | 0.0787788 | 0.0769444               | 0.0751429 | 0.0736991 | 0.0722022 | 0.0708069 | 0.0695253 | 0.0684611 |  |  |
| 1000                  | 0.0759635 | 0.0741844               | 0.0724350 | 0.0710365 | 0.0695842 | 0.0682308 | 0.0669888 | 0.0659610 |  |  |
| 2000                  | 0.0732022 | 0.0714773               | 0.0697790 | 0.0684250 | 0.0670164 | 0.0657042 | 0.0645010 | 0.0635089 |  |  |
| 3000                  | 0.0705491 | 0.0688762               | 0.0672270 | 0.0659157 | 0.0645491 | 0.0632765 | 0.0621106 | 0.0611528 |  |  |
| 4000                  | 0.0678959 | 0.0662751               | 0.0646750 | 0.0634064 | 0.0620818 | 0.0608488 | 0.0597202 | 0.0587966 |  |  |
| 5000                  | 0.0654535 | 0.0638806               | 0.0623257 | 0.0610964 | 0.0598105 | 0.0586139 | 0.0575196 | 0.0566276 |  |  |
| 6000                  | 0.0630110 | 0.0614860               | 0.0599764 | 0.0587864 | 0.0575392 | 0.0563790 | 0.0553190 | 0.0544586 |  |  |
| 7000                  | 0.0606497 | 0.0591710               | 0.0577051 | 0.0565531 | 0.0553432 | 0.0542183 | 0.0531915 | 0.0523616 |  |  |

# **SECTION 6 – USER INTERFACE CONTROL CENTER**

# USER INTERFACE CONTROL CENTER

The User Interface is used to commission, monitor, and troubleshoot the unit. It provides access to operational data, parameter programming, and access to past "history" information that was recorded at the time of a unit or system fault.

The User Interface is installed in the low voltage control compartment of the unit.

The User Interface uses a flexible membrane style keypad and has an 80 character (2 lines of 40 characters) liquid crystal display. The display has a lighted background for night viewing and can be viewed in direct sunlight. The backlighting will energize when any button is pressed.

The keypad allows complete control of the system from a central location. The keypad offers a multitude of commands available to access displays, program parameters, and initiate system commands. The keypad consists of thirty-six keys, that are divided into three categories, Data Entry, Navigation, and Menu Selection keys. A description of each of the keys is contained below.

# **Data Entry Keys**

The Data Entry Keys provide a means to enter values for items that support edits. The keys available to support numeric input are the 0 through 9 keys, the decimal key, the +/- key, the X key and the  $\checkmark$  key. The keys available to support choice input are the  $\triangleleft$  key, the  $\blacktriangleright$  key, the X key, and the  $\checkmark$  key. Editing is started by pressing the  $\checkmark$  key. Once editing has started, the user must press either the  $\checkmark$  key or the X key. Any other key press will result in the "Press  $\checkmark$  or X to Exit" message displayed for two seconds. If you try to edit an item that is view only it will be ignored by the menu system.

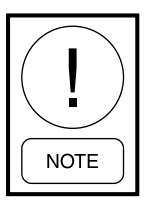

Some changes to the unit's operation may require the unit to be shut down at the control switch on front of the unit before it will accept the change.

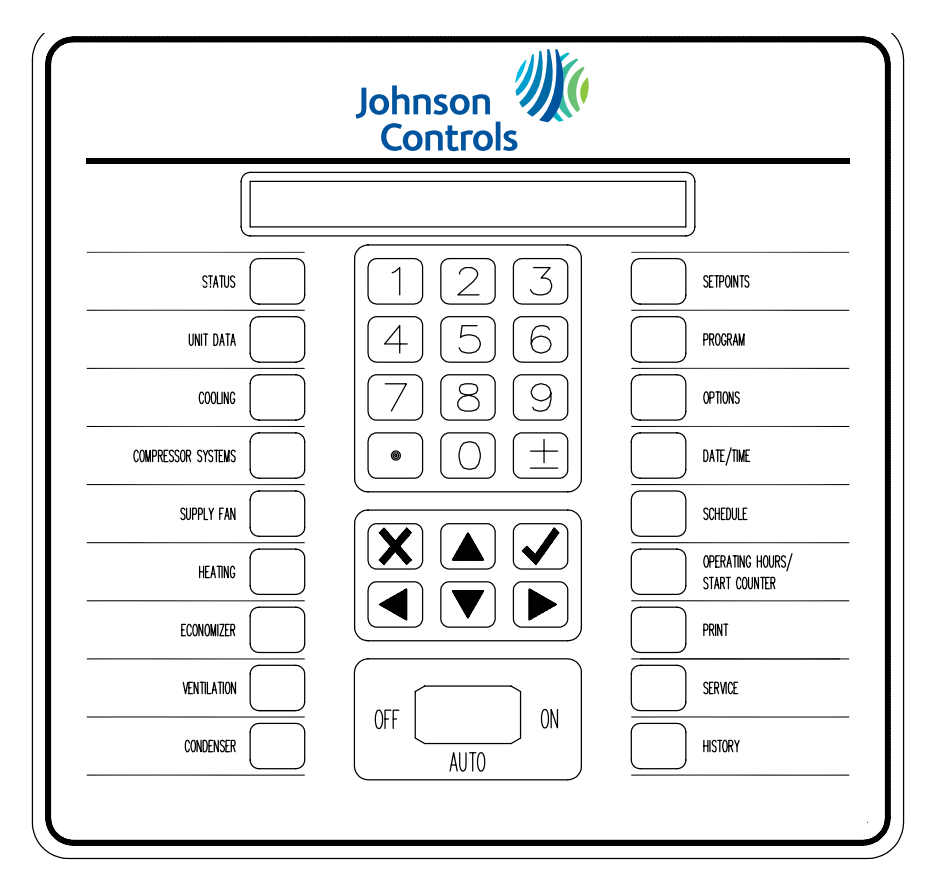

FIGURE 68 - USER INTERFACE CONTROL PANEL

6

LD16445

When a numeric value that can be modified is displayed, the Default, High, and Low prompt will be shown in the upper right portion of the display. The cursor will be shown at the digit to be changed. The cursor will be shown after editing has started. After the desired numeric value has been entered, press the  $\checkmark$  key to save the new value and exit the edit mode. Pressing the  $\blacktriangleleft$  key will fill in the default value. Edits will only be accepted when followed by pressing the  $\checkmark$  key. Pressing the X key while in the edit mode will cancel the edit mode and leave the value unchanged. If an out of range value is entered, the Default, High and Low prompt is replaced by the "Out of Range" message for two seconds.

When a choice value that can be modified is displayed, the  $\blacktriangleleft$   $\blacktriangleright$  prompt will be shown in the upper right portion of the display. The cursor will be shown after editing has been started. The  $\blacktriangleleft$  key or the  $\blacktriangleright$  key will allow the different choices to be viewed. When the desired choice is displayed, press the  $\checkmark$  key to save the new value and exit the edit mode. Pressing the **X** key while in the edit mode will cancel the edit mode and leave the value unchanged.

## **Navigation Keys**

The Navigation Keys provide a means to browse items within a menu. The keys currently available to support navigation are the Menu Select keys, the  $\blacktriangle$  key, the  $\blacktriangledown$  key, the  $\checkmark$  key, the  $\checkmark$  key, and the  $\triangleright$  key.

Pressing a Menu Select key brings the user to the first screen under that menu. The screens within each menu are arranged in a circular list. The user may browse through the screens using the  $\blacktriangle$  key and the  $\triangledown$  key. Pressing the  $\mathbf{\nabla}$  key will advance through the screens in order from top to bottom until the bottom screen has been reached. When the bottom screen is displayed, pressing the  $\mathbf{\nabla}$  key will wrap the display to the top screen of the menu. Pressing the  $\blacktriangle$  key will move through the screens in order from bottom to top until the top screen has been reached. When top screen is displayed, pressing the  $\blacktriangle$  key will wrap the display to the bottom screen of the menu. Once either the  $\blacktriangle$  key or the key  $\mathbf{\nabla}$  is pressed, pressing any Menu Select key will bring the user to the first screen under that menu (even if it is the same menu being viewed).

Navigation through the circular list of items can also be achieved by repeated presses of the same Menu Select key, as long as no other keys are pressed. For example, pressing the UNIT DATA key three times will bring the user to the third screen of the UNIT DATA menu; pressing the UNIT DATA key once, then pressing the  $\mathbf{V}$  key, then pressing the UNIT DATA key again will bring the user to the first screen of the UNIT DATA menu.

The  $\blacktriangleleft$  key and the  $\blacktriangleright$  key are used to scroll "sideways" between the same displays for each system. For example, when viewing the Sys 1 Pressures under the COMPRESSOR SYSTEMS key, pressing the  $\blacktriangleright$  key will scroll "sideways" to the Sys 2 Pressures display and pressing the  $\blacktriangleleft$  key will scroll "sideways" to the Sys Pressures display for the last system on the unit.

When programming numeric or non-numeric values, the  $\mathbf{\nabla}$  key and the  $\mathbf{\Delta}$  key are used to scroll forward (down) and backward (up) through the items to be programmed or set.

## Menu Select Keys

The following menu keys are available on the User Interface; Status, Unit Data, Cooling, Compressor Systems, Supply Fan, Heating, Economizer, Ventilation, Condenser, Setpoints, Program, Options, Date/Time, Schedule, Operating Hours / Start Counter, Print, Service, and History.

Each of the above menu keys gives access to a list of specific items contained in that menu. To minimize clutter, only the items applicable to the current unit configuration will be displayed. Pressing any of the menu select keys at any time will send the user to the first item of the associated menu, provided the user is not editing an item in the current menu key item or the menu key is being used to navigate through a list of items.

*Table 27 on page 133* through *Table 35 on page 140* list the information that is contained under the Status, Unit Data, Cooling, Compressor Systems, Supply Fan, Heating, Economizer, Ventilation, and Condenser menu selection keys of the User Interface. The tables contain the Displayed Text, Pass Word Level (if applicable), Range of Values (if applicable), Default Value (if applicable), what key (Setpoints, Program, Options) to use to change the value (if applicable), and under what circumstances the item is displayed.

## TABLE 27 - STATUS

| DISPLAY TEXT             | RANGE                                                                                                    | DEFAULT | SHOWN WHEN                                  |
|--------------------------|----------------------------------------------------------------------------------------------------|---------|---------------------------------------------|
| Unit - Overall<br>Status | Local stop / run / unit trip / unit fault / unit lockout                                                                                                    | Derived | Always                                      |
| Current Oper<br>Mode     | Occ standby / OCC cooling low / OCC cooling high /<br>OCC heating low / OCC heating high / UNOCC stand-<br>by / UNOCC cooling low / unocc cooling high / UNOCC<br>heating low / unocc heating high / morning warm-up /<br>comfort vent cooling / comfort vent heating | Derived | UNIT TYPE equals CV                         |
| Current Oper<br>Mode     | Occupied standby / occupied heating / occupied cool-<br>ing / unoccupied standby / unoccupied heating / unoc-<br>cupied cooling / morning warm-up                                                                                                    | Derived | UNIT TYPE equals VAV                        |
| Current Oper<br>Mode     | Occupied standby / occupied heating / OCC cooling<br>w/o byp / OCC cooling w/ byp / unoccupied standby /<br>under floor temp override                                                                                                    | Derived | UNIT TYPE equals FlexSys                    |
| Supply System<br>Status  | Normal - active / normal inactive / safety trip / safety<br>FAULT / safety lockout                                                                                                    | Derived | Supply Fan difference of 0.12 "W.C.         |
| Comp System A<br>Status  | Normal - on / Normal - off / safety trip / safety fault /<br>safety lockout / user disabled                                                                                                    | Derived | Always                                      |
| Comp System B<br>Status  | Normal - on / normal - off / safety trip / safety fault /<br>safety lockout / user disabled                                                                                                    | Derived | Always                                      |
| Comp System C<br>Status  | Normal - on / normal - off / safety trip / safety fault / safety lockout / user disabled                                                                                                    | Derived | Unit size greater than or equal to 39 tons  |
| Comp System D<br>Status  | Normal - on / normal - off / safety trip / safety fault / safety lockout / user disabled                                                                                                    | Derived | Unit size greater than or equal to 39 tons  |
| Comp System E<br>Status  | Normal - on / normal - off / safety trip / safety fault / safety lockout / user disabled                                                                                                    | Derived | Unit size greater than or equal to 100 tons |
| Comp System F<br>Status  | Normal - on / normal - off / safety trip / safety fault /<br>safety lockout / user disabled                                                                                                    | Derived | Unit size greater than or equal to 100 tons |
| Heating System<br>Status | Normal - active / normal - inactive / safety trip / safety<br>fault / safety lockout / user disabled / none                                                                                                    | Derived | Always                                      |
| Econo System<br>Status   | Normal - active / normal - inactive / safety trip / safety<br>fault / safety lockout / user disabled / none                                                                                                    | Derived | Always                                      |
| Vent System<br>Status    | Normal - active / normal - inactive / safety trip / safety<br>fault / safety lockout / user disabled / none                                                                                                    | Derived | Always                                      |
| Filter Status            | Okay / change                                                                                                    | Derived | Always                                      |
| Event Message            | Any active warnings will be displayed                                                                                                    | Derived | Always                                      |

#### TABLE 28 - UNIT DATA

| DISPLAY TEXT           | PASS<br>WORD<br>LEVEL           | RANGE                                                                                                    | DEFAULT                | SHOW WHEN UNIT TYPE IS:                                                  |  |  |
|------------------------|---------------------------------|----------------------------------------------------------------------------------------------------|------------------------|--------------------------------------------------------------------------|--|--|
| Unit Type              | 2                               | Constant Volume / Variable Air<br>Volume / FlexSys                                                                            | Variable Air<br>Volume | Always                                                                   |  |  |
| Unit Size              | 2                               | 25 Ton, 32 Ton, 35 Ton, 40 Ton,<br>50 Ton, 60 Ton, 62, Ton, 70 Ton,<br>72 Ton, 79 Ton, 80 Ton, 90 Ton,<br>95 Ton, and 105 Ton | 32                     | Always                                                                   |  |  |
| Refrigerant Type       | 2                               | R22 / R407c / R410a                                                                                                    | R-410                  | Always                                                                   |  |  |
| Control Method         | 1                               | Wire Zone Temp / Comm Zone<br>Temp                                                                                            | Wire Zone<br>Temp      | UNIT TYPE equals CONSTANT<br>VOLUME or NIGHT SET BACK<br>is USER ENABLED |  |  |
| Return Air             | 2                               | Outside Air / Return Air / Supply<br>Fan Speed / None                                                                         | None                   | VAV only                                                                 |  |  |
| Supply Air Temp        |                                 |                                                                                                    |                        |                                                                          |  |  |
| Current                |                                 | -20.0° F to 180.0° F                                                                                                    | Look Up Table          | UNIT TYPE equals CONSTANT                                                |  |  |
| Active SP              |                                 | 50° F to 150° F                                                                                                    | Derived                | VOLUME or VARIABLE AIR<br>VOLUME                                         |  |  |
| Mixed Supply Air Temp  |                                 |                                                                                                    |                        |                                                                          |  |  |
| Current                |                                 | -20.0° F to 180.0° F                                                                                                    | Look Up Table          |                                                                          |  |  |
| Active SP              | SP     50° F to 65° F     65° F |                                                                                                    | 65° F                  |                                                                          |  |  |
| Evap Pres Drop         | Evap Pres Drop                  |                                                                                                    |                        |                                                                          |  |  |
| Evap PD Limit Override |                                 | 0.00 to 1.00                                                                                                    | 0.00                   | FLEXSYS only                                                             |  |  |
| Freezestat Status      |                                 | Normal/Faulted                                                                                                    | Normal                 | Always if Freezestat is installed                                        |  |  |

## TABLE 29 - COOLING

| DISPLAY TEXT                   | PASS<br>WORD<br>LEVEL | RANGE                                               | DEFAULT       | SHOW WHEN UNIT TYPE IS                                                         |
|--------------------------------|-----------------------|-----------------------------------------------------|---------------|--------------------------------------------------------------------------------|
| Supply Air Temp                |                       | ·                                                   |               |                                                                                |
| Current                        |                       | -20.0° F TO 180.0° F                                | Look up table | UNIT TYPE equals CONSTANT VOL-                                                 |
| Active Sp                      | 1                     | 50.0° F TO 65.0° F                                  | Derived       | UME or VARIABLE AIR VOLUME                                                     |
| Mixed Supply Air Temp          |                       | •                                                   |               |                                                                                |
| Current                        |                       | -20.0° F TO 180.0° F                                | Look up Table |                                                                                |
| Active Sp                      | 1                     | 50.0° F TO 65.0° F                                  | 65.0° F       |                                                                                |
| Flex Evap Temp                 |                       |                                                     |               |                                                                                |
| Current                        |                       | -20.0° F to 180.0° F                                | Look up Table | UNIT TYPE equals FLEXSYS and                                                   |
| Active Sp                      | 1                     | 50.0° F to 65.0° F                                  | 65.0° F       | Current Oper Mode is OCC COOLING<br>W/BYP                                      |
| Cooling Control Offset         |                       | 1.0° F to 100.0° F                                  | Derived       | Always                                                                         |
| Return Air Diff SP             |                       | 6.0° F                                              |               |                                                                                |
| Return Air Diff Active         |                       | 6.0° F                                              |               |                                                                                |
| Zone Temp                      |                       |                                                     |               |                                                                                |
| Current                        |                       | -20.0° F to 180.0° F                                | Look up table |                                                                                |
| OCC Zone Cooling<br>Setpoint   | 1                     | OCC Zone Heating Plus<br>2.0° F to 85.0° F          | 72.0° f       | UME or UNIT MODE is OCCUPIED                                                   |
| Zone Temp                      |                       |                                                     |               |                                                                                |
| Current                        |                       | -20.0° F TO 180.0° F                                | Look up table |                                                                                |
| Unocc Zone Cooling<br>Setpoint | 1                     | UNOCC Zone Heating<br>Plus 2.0° F to 95.0° F        | 85.0° f       | BACK is ENABLED                                                                |
| Return Air Temp                |                       | •                                                   |               |                                                                                |
| Current                        |                       | -20.0° F to 180.0° F                                | Look up table |                                                                                |
| Rat Cooling Setpoint           | 1                     | RAT heating setp<br>PLUS2° F to rat for high<br>sat | 70.0° f       | UNIT TYPE equals VARIABLE AIR<br>VOLUME or FLEXSYS                             |
| Return Air Bypass              |                       |                                                     |               |                                                                                |
| Current                        |                       | 0 to 100%                                           | Derived       |                                                                                |
| Active Sp                      |                       | 0 to 100%                                           | Derived       |                                                                                |
| Bypass Damper Position         |                       | 0 to 100%                                           | Derived       | UNIT TYPE equals FLEXSYS                                                       |
| Underfloor Air                 |                       |                                                     |               |                                                                                |
| Тетр                           |                       | -20.0° F to 180.0° F                                | Look up table | UNIT TYPE equals FLEXSYS and Dew                                               |
| Humidity                       |                       | 0 to 100%                                           | Derived       | Point Reset equals ENABLED                                                     |
| Underfloor Slab                |                       |                                                     |               | r                                                                              |
| Тетр                           |                       | -20.0° F to 180.0° F                                | Look up table | UNIT TYPE equals FLEXSYS and Dew                                               |
| Dew Point                      | ļ                     | 30.0° F to 100.0° F                                 | Derived       | Point Reset equals ENABLED                                                     |
| Need to Dehumidify             |                       | Yes/No                                              |               | UNIT TYPE equals FLEXSYS and<br>Heating System Type is ELECTRIC<br>and ENABLED |
| Under Floor Temp OVRD          |                       | Active - Inactive                                   | Derived       | Active Slab Control is USER EN-<br>ABLED                                       |
| Reset Enthalpy SP              |                       | 30.00 BTU#                                          |               |                                                                                |
| Reset Enthalpy Active          |                       | 30.00 BTU#                                          |               |                                                                                |

# TABLE 30 - COMPRESSOR SYSTEMS (A-F)

| DISPLAY TEXT        | PASS<br>WORD<br>LEVEL | RANGE                                                                                                    | DEFAULT       | SHOW WHEN<br>UNIT TYPE IS |  |  |  |
|---------------------|-----------------------|----------------------------------------------------------------------------------------------------|---------------|---------------------------|--|--|--|
| Comp Sys* Status    |                       | Normal - on / Normal - off / Safety trip / Safety     Derived     A       fault / Safety lockout / user disabled     Derived     A |               | Always                    |  |  |  |
| Compressor A Load*  |                       | 0%, 33%, 67%, 100%                                                                                                    | Derived       | Comp A Only               |  |  |  |
| Comp System* State  | 1                     | Stop / Run / Lockout / Auto Reset                                                                                                  | Derived       | Always                    |  |  |  |
| Safety Input Chain* |                       | Okay - faulted                                                                                                    | Derived       | Always                    |  |  |  |
| Avg Pressure        |                       |                                                                                                    |               |                           |  |  |  |
| Discharge A         |                       | 0 to 650 PSIG                                                                                                    | Derived       | Comp A Only               |  |  |  |
| Suction A           |                       | 0 to 400 PSIG                                                                                                    | Derived       | Comp A Only               |  |  |  |
| Pressure            | Pressure              |                                                                                                    |               |                           |  |  |  |
| Discharge *         |                       | 0 to 650 PSIG                                                                                                    | Look Up Table | Always                    |  |  |  |
| Suction *           |                       | 0 to 400                                                                                                    | Look Up Table | Always                    |  |  |  |
| Current Run Time    |                       | HH:MM:SS                                                                                                    | Derived       | Always                    |  |  |  |
| Ready To Run        |                       | Yes / no                                                                                                    | Derived       | Always                    |  |  |  |
| Ready To Stop       |                       | Yes / no                                                                                                    | Derived       | Always                    |  |  |  |

\* May be A-F.

## TABLE 31 - SUPPLY SYSTEM

| DISPLAY TEXT            | PASS<br>WORD<br>LEVEL | RANGE                                                           | DE-<br>FAULT     | SHOW WHEN UNIT TYPE IS                                                 |  |  |  |  |
|-------------------------|-----------------------|-----------------------------------------------------------------|------------------|------------------------------------------------------------------------|--|--|--|--|
| Supply System<br>Status |                       | Normal - Active Normal - Inactive<br>Safety Trip Safety Lockout |                  | Always                                                                 |  |  |  |  |
| Supply Fan              | Supply Fan            |                                                                 |                  |                                                                        |  |  |  |  |
| Output                  |                       | On - Off                                                        | Derived          | Alwaya                                                                 |  |  |  |  |
| Status                  |                       | Running Stopped                                                 | Derived          | Aiways                                                                 |  |  |  |  |
| Supply Fan VFD          |                       |                                                                 |                  |                                                                        |  |  |  |  |
| Output                  |                       | 0.0 to 100%                                                     | Derived          | UNIT TYPE equals VARIABLE AIR VOL-                                     |  |  |  |  |
| Freq                    |                       | 0.0 to 60Hz                                                     | Derived          | UME or FLEXSYS                                                         |  |  |  |  |
| Duct Static Press       | 0                     |                                                                 |                  |                                                                        |  |  |  |  |
| Current                 |                       | 0.00 to 5.00 "W.C.                                              | Look Up<br>Table | UNIT TYPE equals VARIABLE AIR VOL-<br>UME or FLEXSYS and Duct Pressure |  |  |  |  |
| Active SP               |                       | 0.00 to 5.00 "W.C.                                              | Derived          | Sensor 2 is set to DISABLED                                            |  |  |  |  |
| Duct Static             |                       |                                                                 |                  |                                                                        |  |  |  |  |
| Press 1                 |                       | 0.00 to 5.00 "W.C.                                              | Look Up<br>Table | UNIT TYPE equals VARIABLE AIR VOL-                                     |  |  |  |  |
| Press 2                 |                       | 0.00 to 5.00 "W.C.                                              | Look Up<br>Table | Sensor 2 is set to ENABLED                                             |  |  |  |  |
| Duct Static Press       |                       |                                                                 |                  |                                                                        |  |  |  |  |
| Average                 |                       | 0.00 to 5.00 "W.C.                                              | Look Up<br>Table | UNIT TYPE equals VARIABLE AIR<br>VOLUME or FLEXSYS, Duct Pressure      |  |  |  |  |
| Active SP               |                       | 0.00 to 5.00 "W.C.                                              | Derived          | Sensor 2 is set to ENABLED, and Duct Press Cntrl is set to AVERAGE.    |  |  |  |  |
| Duct Static Press       | U.                    |                                                                 |                  | ~                                                                      |  |  |  |  |
| Lowest                  |                       | 0.00 to 5.00 "W.C.                                              | Look Up<br>Table | UNIT TYPE Equals VARIABLE AIR<br>VOLUME or FLEXSYS, Duct Pressure      |  |  |  |  |
| Active SP               |                       | 0.00 to 5.00 "W.C.                                              | Derived          | Sensor 2 is set to ENABLED, and Duct Press Cntrl is set to LOWEST.     |  |  |  |  |
| Duct Static Press       |                       |                                                                 |                  |                                                                        |  |  |  |  |
| Highest                 |                       | 0.00 to 5.00 "W.C.                                              | Look Up<br>Table | UNIT TYPE Equals VARIABLE AIR<br>VOLUME or FLEXSYS, Duct Pressure      |  |  |  |  |
| Active SP               |                       | 0.00 to 5.00 "W.C.                                              | Derived          | Sensor 2 is set to ENABLED, and Duct<br>Press Cntrl is set to HIGHEST. |  |  |  |  |

#### TABLE 32 - HEATING

| DISPLAY TEXT                | PASS<br>WORD<br>LEVEL | RANGE                                                                                                 | DEFAULT       | SHOW WHEN UNIT TYPE IS                                                 |  |  |
|-----------------------------|-----------------------|----------------------------------------------------------------------------------------------------|---------------|------------------------------------------------------------------------|--|--|
| Heating Sys Status          |                       | Normal - Active / Normal<br>- Inactive / Faulted / User<br>Disabled / Under Floor Con-<br>trol / None | None          | Always                                                                 |  |  |
| Heating System Type         | 2                     | None / Electric/ Hot Water/<br>Steam                                                                  | None          | Always                                                                 |  |  |
| Elec Heat Capacity          | 2                     | 11 Kw / 17 Kw / 34 Kw / 68<br>Kw                                                                      | 68 Kw         | Heat System Type equals ELECTRIC                                       |  |  |
| Supply Air Temp             |                       |                                                                                                    |               |                                                                        |  |  |
| Current                     |                       | -20.0 °F to 180.0 °F                                                                                  | Look Up Table | Heat System Type does not equal                                        |  |  |
| Active SP                   |                       | 50.0 °F to 120.0 °F                                                                                   | Derived       | NONE                                                                   |  |  |
| Mx Supply Air Temp          |                       |                                                                                                    |               |                                                                        |  |  |
| Current                     |                       | -20.0 °F to 180.0 °F                                                                                  | Look Up Table |                                                                        |  |  |
| Active SP                   | 1                     | 50.0 °F to 65.0 °F                                                                                    | 65.0 °F       |                                                                        |  |  |
| Zone Temp                   | 0                     | ·                                                                                                    | *             |                                                                        |  |  |
| Current                     |                       | -20.0 °F to 180.0 °F                                                                                  | Look Up Table |                                                                        |  |  |
| OCC Zone Heating            | 1                     | 60° F to OCC Zone Cooling                                                                             | 69.0 °F       | UNIT TYPE equals CONSTANT VOL-                                         |  |  |
| Setpoint                    |                       | Setpoint -2.0 °F                                                                                      | 00.U F        |                                                                        |  |  |
| Zone Temp                   |                       |                                                                                                    |               |                                                                        |  |  |
| Current                     |                       | -20.0 °F to 180.0 °F                                                                                  | Look Up Table |                                                                        |  |  |
| UNOCC Zone Heat<br>Setpoint | 1                     | 50.0° F to Unocc Zone Cool-<br>ing Setpoint -2.0 °F                                                   | 60.0 °F       | NIGHT SET BACK is ENABLED                                              |  |  |
| Return Air Temp             |                       | 1                                                                                                    |               |                                                                        |  |  |
| Current                     |                       | -20.0 °F to 180.0 °F                                                                                  | Look Up Table | Heat Type does not equal NONE and                                      |  |  |
| RAT Heating Setpoint        | 1                     | 55.0° F - Rat Cooling<br>Setpoint -2.0 °F                                                             | 68.0 °F       | unit equals VARIABLE AIR VOLUME or<br>FLEXSYS                          |  |  |
| Staged Heat Status          |                       | •                                                                                                    | •             | •                                                                      |  |  |
| Stgs On                     |                       | 0 to 6                                                                                                | Derived       |                                                                        |  |  |
| Stgs Aval                   |                       | 1 to 6                                                                                                | Derived       | Heat Type equals ELECTRIC                                              |  |  |
| HW / Steam                  |                       |                                                                                                    | •             | ·                                                                      |  |  |
| Valve Pos                   |                       | 0.0 to 100%                                                                                           | Derived       | Heat Type equals HOT WATER/                                            |  |  |
| Frz Stat                    |                       | Ok Tripped                                                                                            | Derived       | STEAM                                                                  |  |  |
| Heating Control Offset      |                       | 1.0 °F to 100.0 °F                                                                                    | Derived       | Heat Type does not equal NONE                                          |  |  |
| Daily Warm Up Time<br>Day 1 |                       | 0 Min. to Morning Warm Up<br>Max Time                                                                 | Derived       | Heat Type does not equal NONE and Adapt Morn Warm Up equals ENABLED    |  |  |
| Daily Warm Up Time<br>Day 2 |                       | 0 Min. to Morning Warm Up<br>Max Time                                                                 | Derived       | Heat Type does not equal NONE and Adapt Morn Warm Up equals ENABLED    |  |  |
| Daily Warm Up Time<br>Day 3 |                       | 0 Min. to Morning Warm Up<br>Max Time                                                                 | Derived       | Heat Type does not equal NONE and Adapt Morn Warm Up equals ENABLED    |  |  |
| Morning Warm Up<br>Optime   |                       | 0 Min. to Morning Warm Up<br>Max Time                                                                 | Derived       | Heat Type does not equal NONE and<br>Adapt Morn Warm Up equals ENABLED |  |  |
| Daily Warm Up Timer         |                       | 0 Min. to Morning Warm Up<br>Off Time                                                                 | Derived       | Heat Type does not equal NONE and<br>Adapt Morn Warm Up equals ENABLED |  |  |

#### TABLE 33 - ECONOMIZER

| DISPLAY TEXT         | PASS<br>WORD<br>LEVEL | RANGE                                                                   | DEFAULT       | SHOW WHEN UNIT<br>TYPE IS                                                 |
|----------------------|-----------------------|-------------------------------------------------------------------------|---------------|---------------------------------------------------------------------------|
| Daily Warm Up Timer  |                       | 0 Min. to Morning Warm Up Max Time                                      | Derived       | Heat Type does not equal<br>NONE and Adapt Morn<br>Warm Up equals ENABLED |
| Econo System Status  |                       | Normal - Active / Normal - Inactive /<br>Faulted / User Disabled / None | Derived       | Always                                                                    |
| Econo Installed      | 2                     | None / Dry Bulb / Single Enthalpy /<br>Dual Enthalpy / Waterside        | Waterside     | Always                                                                    |
| Econo Method Active  |                       | Dry Bulb / Single Enthalpy / Dual<br>Enthalpy / Waterside               | Derived       | Economizer Installed is other than NONE                                   |
| Outside Air Temp     |                       | -20.0 °F to 180.0 °F                                                    | Look Up Table | Always                                                                    |
| Outside Air          |                       |                                                                         |               |                                                                           |
| Humidity             |                       | 0 to 100%                                                               | Look Up Table | Economizer Installed<br>equals SINGLE ENTHAL-                             |
| Enthalpy             |                       | 7.2 to 204.9 BTU/Lb                                                     | Look Up Table | PY or DUAL ENTHALPY                                                       |
| Return Air Temp      |                       | -20.0 °F to 180.0 °F                                                    | Look Up Table | Always                                                                    |
| Return Air           |                       |                                                                         |               |                                                                           |
| Humidity             |                       | 0 to 100%                                                               | Look Up Table | Economizer Installed                                                      |
| Enthalphy            |                       | 7.2 to 204.9 BTU/Lb                                                     | Look Up Table | equals DUAL ENTHALPY                                                      |
| Entering Water       |                       |                                                                         |               |                                                                           |
| Тетр                 |                       | -20.0 °F to 180.0 °F                                                    | Look Up Table | Economizer Installed                                                      |
| Setpoint             |                       | Mixed Air Temp Minus Water Econo<br>Delta                               | Derived       | equals WATERSIDE                                                          |
| Economizer PI Output |                       | 0 to 100%                                                               | Derived       | Economizer Installed is not NONE                                          |
| Econo Valve Position |                       | 0 to 100%                                                               | Derived       | Economizer Installed is set to WATERSIDE                                  |
| Mixed Air Temp       |                       | -20.0 °F to 180.0 °F                                                    | Look Up Table | Economizer Installed<br>equals WATERSIDE                                  |

#### TABLE 34 - VENTILATION

| DISPLAY TEXT                | PASS<br>WORD<br>LEVEL | RANGE                                                                     | DEFAULT          | SHOW WHEN UNIT TYPE IS              |  |  |
|-----------------------------|-----------------------|---------------------------------------------------------------------------|------------------|-------------------------------------|--|--|
| Vent System Status          |                       | Normal - Active/ Normal<br>- Inactive / Faulted / User<br>Disabled / None | Derived          | Always                              |  |  |
| Damper Hardware             | 2                     | None / 2 Position/ Standard                                               | None             | Always                              |  |  |
| OA Damper Position          |                       |                                                                           |                  |                                     |  |  |
| Current                     |                       | 0.0 to 100%                                                               | Derived          | Damper Hardware does not equal NONE |  |  |
| Active SP                   |                       | 0.0 to 100%                                                               | Derived          | Damper Hardware does not equal NONE |  |  |
| Comfort Ventilation         | 1                     | Enabled / Disabled                                                        | Disabled         | UNIT TYPE equals CONSTANT VOLUME    |  |  |
| Ventilation Control         | 1                     | Fixed Minimum                                                             | Fixed<br>Minimum | Damper Hardware does not equal NONE |  |  |
| Isolation Damper<br>Control |                       | User Disabled $\rightarrow$ User Enabled                                  | User<br>Disabled | Always                              |  |  |

#### TABLE 35 - CONDENSER

| DISPLAY TEXT                    | PASS<br>WORD<br>LEVEL | RANGE                                | DEFAULT            | SHOW WHEN UNIT TYPE IS                                 |  |  |
|---------------------------------|-----------------------|--------------------------------------|--------------------|--------------------------------------------------------|--|--|
| Condenser Type                  | 2                     | Water Cooled                         | Water<br>Cooled    | Always                                                 |  |  |
| Condenser Water<br>Control      | 2                     | User Enabled / User Disabled         | User<br>Enabled    | Cond Valve Installed is not NONE                       |  |  |
| Cond Valve Installed            | 2                     | None / Cond Only / Cond W/<br>Bypass | Cond Only          | Condenser Type is WATER COOLED                         |  |  |
| Cond Water Valve Pos            |                       | Cond Valve Min Pos To 100%           | Derived            | Cond Valve Installed is COND ONLY or<br>COND W/ BYPASS |  |  |
| Bypass Valve Position           |                       | 0 % To Cond Bypass Max<br>Pos        | Derived            | Cond Valve Installed equals COND W/<br>BYPASS          |  |  |
| Discharge Press                 |                       |                                      |                    |                                                        |  |  |
| Minimum                         |                       | 0.0 to 650.0 PSIG                    | Derived            | Cond Valve Installed is not NONE                       |  |  |
| SP Min                          | 1                     | 0.0 to 650.0 PSIG                    | 225 PSIG           |                                                        |  |  |
| Discharge Press                 |                       |                                      |                    |                                                        |  |  |
| Maximum                         |                       | 0.0 to 650.0 Psig                    | Derived            | Cond Valve Installed is not NONE                       |  |  |
| SP Max                          | 1                     | 0.0 to 650.0 Psig                    | 400 PSIG           |                                                        |  |  |
| Water Temperature               |                       |                                      | u                  |                                                        |  |  |
| Entering                        |                       | -20.0 °F to 180.0 °F                 | Look Up<br>Table   | Condensor Type is WATER COOLED                         |  |  |
| Leaving                         |                       | -20.0 °F to 180.0 °F                 | Look Up<br>Table   | Condenser Type is WATER COOLED                         |  |  |
| Cond Water Flow                 |                       | Yes / No                             | Derived            | Water Flow Switch equals INSTALLED                     |  |  |
| Condenser Pressure<br>P1 Output |                       | 0 to 100%                            | Derived            | Cond Valve Installed is COND ONLY or<br>COND W/ BYPASS |  |  |
| Flush Cycle                     | 1                     | User Enabled<br>User Disabled        | User Dis-<br>abled | Economizer Installed is WATERSIDE                      |  |  |
| Flush Delay Time                | 1                     | 0 to 60 Min.                         | 0                  | Economizer Installed is WATERSIDE                      |  |  |

#### SETPOINTS

All "Setpoints" values are numeric. To view the values press the SETPOINTS key. After pressing the SETPOINTS key use the  $\triangleleft$  key or the  $\triangleright$  key to select the menu subsection: Unit, Cooling, Compressor Systems, Supply System, Heating, Economizer, Ventilation, or Condenser, that contains the parameter you would like to view. The parameters contained under each of these menu subsections and their password level is contained in *Table 36*. Use the  $\blacktriangle$  and  $\checkmark$  arrow key to navigate to the parameter within the subsection you want to view.

If you need to change any of the "Setpoints," press the CHECK key. The Enter Password screen will appear. All "Setpoints" parameters require the use of a password before they can be changed. *See Password* on page 156 for information on how to enter a password into the User Interface. If a Level 1 password is entered, only Level 1 setpoint parameters will be available for change. Entering a Level 2 password will make all setpoint parameters available.

Once a password is entered it will remain active for 15 minutes.

| USER<br>INTERFACE<br>KEY | SUBSECTION | DISPLAYED TEXT                                | RANGE                                                        | DEFAULT<br>VALUE | UNIT<br>SETTING |
|--------------------------|------------|-----------------------------------------------|--------------------------------------------------------------|------------------|-----------------|
| Setpoint                 | Cooling    | OCC Zone Cooling<br>Setpoint                  | 2.0 °F above OCC Zone Heating<br>Setpoint to 85.0 °F         | 72.0 °F          |                 |
| Setpoint                 | Cooling    | UNOCC Zone Cooling<br>Setpoint                | 2.0 °F above UNOCC Zone<br>Heating Setpoint to 95.0 °F       | 85.0 °F          |                 |
| Setpoint                 | Cooling    | RAT Cooling Setpoint                          | 2.0° F above RAT Heating<br>Setpoint to RAT for High SAT     | 70.0 °F          |                 |
| Setpoint                 | Cooling    | Maximum Bypass                                | 20.0% to 40.0%                                               | 40.00%           |                 |
| Setpoint                 | Cooling    | Ist Stage Cooling Setpoint<br>(SAT SP for CV) | 55.0 °F to 65.0 °F                                           | 60.0 °F          |                 |
| Setpoint                 | Cooling    | 2nd Stage Cooling<br>Setpoint (SAT SP for CV) | 50.0 °F to 60.0 °F                                           | 55.0 °F          |                 |
| Setpoint                 | Cooling    | SAT Low Setpoint                              | 50.0 °F to SAT High Limit                                    | 55.0 °F          |                 |
| Setpoint                 | Cooling    | SAT High Setpoint                             | 55.0 °F to 65.0 °F                                           | 65.0 °F          |                 |
| Setpoint                 | Cooling    | MX Supply Air Temp<br>Setpoint                | 50.0 °F to 65.0 °F                                           | 60.0 °F          |                 |
| Setpoint                 | Cooling    | OAT Setpoint for Low SAT                      | OAT for High SAT to 90.0 °F                                  | 80.0 °F          |                 |
| Setpoint                 | Cooling    | OAT Setpoint for High Sat                     | 60.0 °F to OAT for Low SAT                                   | 70.0 °F          |                 |
| Setpoint                 | Cooling    | RAT Setpoint for Low RAT                      | RAT Setpoint for High RAT<br>+ 5.0 °F to 90.0 °F             | 80.0 °F          |                 |
| Setpoint                 | Cooling    | RAT Setpoint for High<br>SAT                  | RAT Cooling Setpoint to RAT<br>Setpoint for Low SAT - 5.0 °F | 70.0 °F          |                 |
| Setpoint                 | Cooling    | Fan Speed Setpoint for<br>Low SAT             | Fan Speed Setp for High SAT to 100.0%                        | 90.00%           |                 |
| Setpoint                 | Cooling    | Fan Speed Setpoint for<br>High SAT            | 50.0% to Fan Speed Setpoint<br>for Low SAT                   | 70.00%           |                 |
| Setpoint                 | Cooling    | Evap Leaving Air Temp<br>High                 | Evap Leaving Air Temp Low to 60.0 °F                         | 60.0 °F          |                 |
| Setpoint                 | Cooling    | Evap Leaving Air Temp<br>Low                  | 50.0 °F to Evap Leaving Air<br>Temp High                     | 50.0 °F          |                 |
| Setpoint                 | Cooling    | Reset Enthalpy SP                             | 25 to 35 BTU/LB                                              | 30 BTU/LB        |                 |
| Setpoint                 | Cooling    | Return Air Diff SP                            | 4.0 °F to 10.0 °F                                            | 6.0 °F           |                 |

## TABLE 36 - SETPOINTS (CONT'D)

| USER<br>INTERFACE<br>KEY | SUBSECTION | Displayed Text                     | Range                                            | DEFAULT<br>VALUE | UNIT<br>SETTING |
|--------------------------|------------|------------------------------------|--------------------------------------------------|------------------|-----------------|
| Setpoint                 | Supply Fan | Duct Static Reset Low<br>Setpoint  | 0.0 "W.C. to Duct Static High<br>Limit           | 1.5 "W.C.        |                 |
| Setpoint                 | Supply Fan | Duct Static Reset High<br>Setpoint | Duct Static Low Limit to Duct<br>Static SNS Span | 2.5 "W.C.        |                 |
| Setpoint                 | Supply Fan | Duct Static Over Pressure          | 0.0 "W.C. to 5.0 "W.C.                           | 3.0 "W.C.        |                 |
| Setpoint                 | Supply Fan | Unit Installed Altitude            | 0 ft – 7,000 ft                                  | 0 FT             |                 |
| Setpoint                 | Supply Fan | Piezometer K-Factor                | 0.00–10,000.00                                   | 8,869.55         |                 |
| Setpoint                 | Supply Fan | Supply Fan Lockout Limit           | 50%-95%                                          | 60%              |                 |

| Setpoint | Heating | OCC Zone Heating Setpoint      | 60.0 °F to 2.0 °F Below the Oc-<br>cupied Zone Cooling | 68.0 °F  |  |
|----------|---------|--------------------------------|--------------------------------------------------------|----------|--|
| Setpoint | Heating | UNOCC Zone Heating<br>Setpoint | 50.0 °F to 2.0 °F Below the<br>Unoccupied Zone Heating | 60.0 °F  |  |
| Setpoint | Heating | RAT Heating Setpoint           | 55.0 °F to 2.0 °F Below the RAT<br>Cooling Setpoint    | 68.0 °F  |  |
| Setpoint | Heating | Heat Limit Temperature         | 100.0 °F to 150.0 °F                                   | 130.0 °F |  |
| Setpoint | Heating | Heating Sat                    | 80.0 °F to 115.0 °F                                    | 100.0 °F |  |
| Setpoint | Heating | 1st Stage Heating Setpoint     | 80.0 °F to 95.0 °F                                     | 85.0 °F  |  |
| Setpoint | Heating | 2nd Stage Heating Setpoint     | 95.0 °F to 115.0 °F                                    | 100.0 °F |  |
| Setpoint | Heating | Morning Warm-up Max Time       | 15 Min to 240 Min                                      | 120 MIN  |  |

| Setpoint | Economizer | Outside Air Enthalpy Setpoint | 22.0 BTU/# to 40 BTU/# | 28 BTU/# |  |
|----------|------------|-------------------------------|------------------------|----------|--|
| Setpoint | Economizer | Water Econo Min Position      | 0.0% to 100%           | 15.00%   |  |
| Setpoint | Economizer | Water Econo Delta             | 0.00 °F to 10.00 °F    | 5.00 °F  |  |

| Setpoint | Ventilation | OA Damper Minimum Position      | 0.0 % to OA Damper Maximum<br>Position  | 15.00% |  |
|----------|-------------|---------------------------------|-----------------------------------------|--------|--|
| Setpoint | Ventilation | OA Damper Maximum Posi-<br>tion | OA Damper Minimum Position<br>to 100.0% | 30.00% |  |

| Setpoint | Condenser | Cond Valve Min Position    | 0.0% to 100%       | 15.00%   |  |
|----------|-----------|----------------------------|--------------------|----------|--|
| Setpoint | Condenser | Cond Bypass Max Position   | 0.0% to 100%       | 50%      |  |
| Setpoint | Condenser | Disc Pressure Setpoint Min | 0 Psig to 650 Psig | 225 PSIG |  |
| Setpoint | Condenser | Disc Pressure Setpoint Max | 0 Psig to 650 Psig | 400 PSIG |  |
| Setpoint | Condenser | Flush Delay Time           | 0 to 60 Minutes    | 0        |  |

**NOTE 1:** Control Method only shows in Constant Volume Mode. If it needs to be changed to Comm Zone Temp you must change the Unit Type to Constant Volume, make the change and put back to VAV or FlexSys.

#### PROGRAM

To view the values press the PROGRAM key. After pressing the PROGRAM key use the  $\triangleleft$  key or the key to select the menu subsection: Unit, Cooling, Compressor Systems, Supply System, Heating, Economizer, Ventilation, or Condenser, that contains the parameter you would like to view. The parameters contained under each of these menu subsections and their password level is contained in *Table 37*. Use the  $\blacktriangle$  and  $\triangledown$  arrow key to navigate to the parameter within the subsection you want to view. If you need to change any of the "Program" parameters press the CHECK key. The Enter Password screen will appear. All "Program" parameters require the use of a password before they can be changed. *See Password* on page 156 for information on how to enter a password into the User Interface. If a Level 1 password is entered, only Level 1 "Program" parameters will be available for change. Entering a Level 2 password will make all "Program" parameters available.

Once a password is entered it will remain active for 15 minutes.

| USER<br>INTERFACE<br>KEY | SUBSECTION | DISPLAYED TEXT              | RANGE                              | DEFAULT<br>VALUE  | UNIT<br>SETTING |
|--------------------------|------------|-----------------------------|------------------------------------|-------------------|-----------------|
| Program                  | Unit Data  | Display Language            | English / Spanish <sup>2</sup>     | English           |                 |
| Program                  | Unit Data  | Display Units               | Imperial / Metric                  | Imperial          |                 |
| Program                  | Unit Data  | Control Method <sup>1</sup> | Wire Zone Temp /<br>Comm Zone Temp | Wire Zone<br>Temp |                 |
| Program                  | Unit Data  | Clock Schedule              | User Enabled /<br>User Disabled    | User Disabled     |                 |
| Program                  | Unit Data  | Isolation Damper Control    | User Enabled /<br>User Disabled    | User Disabled     |                 |

#### TABLE 37 - PROGRAM

| Program | Cooling | Active Slab Control | User Enabled / User Disabled                          | User Disabled |  |
|---------|---------|---------------------|-------------------------------------------------------|---------------|--|
| Program | Cooling | Dew Point Reset     | User Enabled / User Disabled                          | User Disabled |  |
| Program | Cooling | Sat Reset Method    | None / Outside Air / Return Air /<br>Supply Fan Speed | Returned Air  |  |
| Program | Cooling | Sup Air Tempering   | User Enabled / User Disabled                          | User Disabled |  |
| Program | Cooling | Undr Flr Humi Bas   | User Enabled / User Disabled                          | User Disabled |  |
| Program | Cooling | Undr Flr Temp Bas   | User Enabled / User Disabled                          | User Disabled |  |
| Program | Cooling | FlexSys Reheat      | User Enabled / User Disabled                          | User Disabled |  |

 If Night Setback is Enabled, there must be either a Hardwired or Communicated Zone Temp Value present. If there is no Zone Temp value, it is set for Hardwired and Night Setback is Enabled, the unit will fault and shutdown. Control Method will only display when in Constant Volume. If the unit is shipped as VAV or FlexSys you need to change the Unit Type to Constant Volume and change the Control Method to Communicated Zone Temperature control. Then return to the VAV or FlexSys mode. Control Method only shows in the Constant Volume mode.

2. Spanish is a future option. It may not currently be available.

#### TABLE 37 - PROGRAM (CONT'D)

| USER<br>INTERFACE<br>KEY | SUBSECTION   | DISPLAYED TEXT      | RANGE                                | DEFAULT<br>VALUE | UNIT<br>SETTING |
|--------------------------|--------------|---------------------|--------------------------------------|------------------|-----------------|
| Program                  | Comp Systems | Comp System A State | Lockout / Auto Reset / Stop /<br>Run | Stop             |                 |
| Program                  | Comp Systems | Comp System B State | Lockout / Auto Reset / Stop /<br>Run | Stop             |                 |
| Program                  | Comp Systems | Comp System C State | Lockout / Auto Reset / Stop /<br>Run | Stop             |                 |
| Program                  | Comp Systems | Comp System D State | Lockout / Auto Reset / Stop /<br>Run | Stop             |                 |
| Program                  | Comp Systems | Comp System E State | Lockout / Auto Reset / Stop /<br>Run | Stop             |                 |
| Program                  | Comp Systems | Comp System F State | Lockout / Auto Reset / Stop /<br>Run | Stop             |                 |

| Program | Supply Fan | SF VFD Bypass Mode    | VFD Active / VFD Bypassed                            | VFD Active              |  |
|---------|------------|-----------------------|------------------------------------------------------|-------------------------|--|
| Program | Supply Fan | Duct Press Cntrl Mode | Lowest / Average / Highest /<br>Duct Pressure 1 Only | Duct Pressure<br>1 Only |  |

| Program | Heating | Heating System          | User Enabled / User Disabled | User Enabled  |  |
|---------|---------|-------------------------|------------------------------|---------------|--|
| Program | Heating | HW Valve Action         | Direct / Reverse             | Direct        |  |
| Program | Heating | Morn Warm Up            | User Enabled / User Disabled | User Disabled |  |
| Program | Heating | Adapt Morn Warm Up      | User Enabled / User Disabled | User Disabled |  |
| Program | Heating | Night Set Back (Note 1) | User Enabled / User Disabled | User Disabled |  |

| Program | Economizer | Economizer System   | User Enabled / User Disabled | User Disabled |  |
|---------|------------|---------------------|------------------------------|---------------|--|
| Program | Economizer | Econo Method to Use | Dry Bulb / Single Enthalpy / | Waterside     |  |
|         |            |                     | Dual Enthalpy / Waterside    |               |  |

| Program | Ventilation | Ventilation System  | User Enabled / User Disabled | User Disabled |  |
|---------|-------------|---------------------|------------------------------|---------------|--|
| Program | Ventilation | Comfort Ventilation | User Enabled / User Disabled | User Disabled |  |
|         |             |                     |                              |               |  |

| Program | Condenser | Cond Water Control | User Disabled / User Enabled | User Enabled  |  |
|---------|-----------|--------------------|------------------------------|---------------|--|
| Program | Condenser | Flush Cycle        | User Disabled / User Enabled | User Disabled |  |

**NOTE 1:** If Night Setback is Enabled, there must be either a Hardwired or Communicated Zone Temp Value present. If there is no Zone Temp value, it is set for Hardwired and Night Setback is Enabled, the unit will fault and shutdown. Control Method will only display when in Constant Volume. If the unit is shipped as VAV or FlexSys you need to change the Unit Type to Constant Volume and change the Control Method to Communicated Zone Temperature control. Then return to the VAV or FlexSys mode. Control Method only shows in the Constant Volume mode.
# **OPTIONS**

The items under the OPTIONS key involve the set up of the unit based on the ordered options. Many of these parameters are preset at the factory based on the unit configuration and should not be changed. To view the values press the OPTIONS key. After pressing the OPTIONS key use the  $\triangleleft$  key or the  $\blacktriangleright$  key to select the menu subsection: Unit, Cooling, Compressor Systems, Supply System, Heating, Economizer, Ventilation, or Condenser, that contains the parameter you would like to view. The parameters contained under each of these menu subsections and their password level is contained in *Table 38*. Use the  $\blacktriangle$  and  $\blacktriangledown$  key to navigate to the parameter within the subsection you want to view.

If you need to change any of the "Options" parameters press the CHECK key. The Enter Password screen will appear. All "Program" parameters require the use of a password before they can be changed. *See Password on page 156 for information on how to enter a password into the User Interface*. If a Level 1 password is entered, only Level 1 "Options" parameters will be available for change. Entering a Level 2 password will make all "Options" parameters available.

Once a password is entered it will remain active for 15 minutes.

| <b>TABLE 38</b> · | - OPTIONS |
|-------------------|-----------|
|-------------------|-----------|

| USER<br>INTERFACE<br>KEY | SUBSECTION | DISPLAYED TEXT                          | RANGE                                              | DEFAULT<br>VALUE       | UNIT<br>SETTING |
|--------------------------|------------|-----------------------------------------|----------------------------------------------------|------------------------|-----------------|
| Options                  | Unit Data  | Unit Type                               | Constant Volume / Variable Air<br>Volume / FlexSys | Variable Air<br>Volume |                 |
| Options                  | Unit Data  | Unit Size                               | 12-105 Ton                                         | 25                     |                 |
| Options                  | Unit Data  | Freezestat                              | Not Installed/Installed                            | Not Installed          |                 |
| Options                  | Unit Data  | Refrigerant Type                        | R22 / R409c / R410a                                | R410a                  |                 |
| Options                  | Unit Data  | Comp Staging<br>Sequencing              | Simple / Mixed                                     | Simple                 |                 |
|                          | •          | •                                       | <u>.</u>                                           | -                      |                 |
| Options                  | Supply Fan | High Duct Static SW                     | Not Installed / Installed                          | Not Installed          |                 |
| Options                  | Supply Fan | Sf Vfd Bypass Not Installed / Installed |                                                    | Not Installed          |                 |
| Options                  | Supply Fan | DP Sensor #2                            | Not Installed / Installed                          | Not Installed          |                 |
| Options                  | Supply Fan | Duct Pressure Signal                    | 0-5 VDC/1-5 VDC                                    | 0-5 VDC                |                 |
| Options                  | Supply Fan | Duct Pressure<br>Transducer Span        | .25/1.25/2.50/5.00 "W.C.                           | 5.00 "W.C.             |                 |
| Options                  | Supply Fan | Supply Fan<br>Piezometer                | Not Installed / Installed                          | Not Installed          |                 |
|                          |            |                                         |                                                    |                        |                 |
| Options                  | Heating    | Heating System Type                     | None / Electric / Hot Water Steam                  | None                   |                 |
| Options                  | Heating    | Elec Heat Capacity                      | 17.5 Kw / 35 Kw / 52.5 Kw / 70 Kw                  | 17 Kw                  |                 |

| Options | Economizer  | Econo Installed | None / Dry Bulb / Single Enthalpy /<br>Dual Enthalpy / Waterside | Waterside |  |
|---------|-------------|-----------------|------------------------------------------------------------------|-----------|--|
|         |             |                 |                                                                  |           |  |
| Options | Ventilation | Damper Hardware | None / 2 Position / Standard                                     | None      |  |

| Options | Condenser | Cond Valves Installed | None / Cond Only / Cond W/ Bypass | None          |  |
|---------|-----------|-----------------------|-----------------------------------|---------------|--|
| Options | Condenser | Water Flow Switch     | Not Installed / Installed         | Not Installed |  |
| Options | Condenser | Condenser Type        | Water Cooled / Air Cooled         | Water Cooled  |  |

# DATE / TIME

To change the day, time, and date press the DATE/ TIME key. The  $\checkmark$  key is used to scroll to the next item to be programmed and the  $\blacktriangle$  key scrolls to the previous item. The following messages will be displayed. The first line will be an active display and the second line will be the entry line.

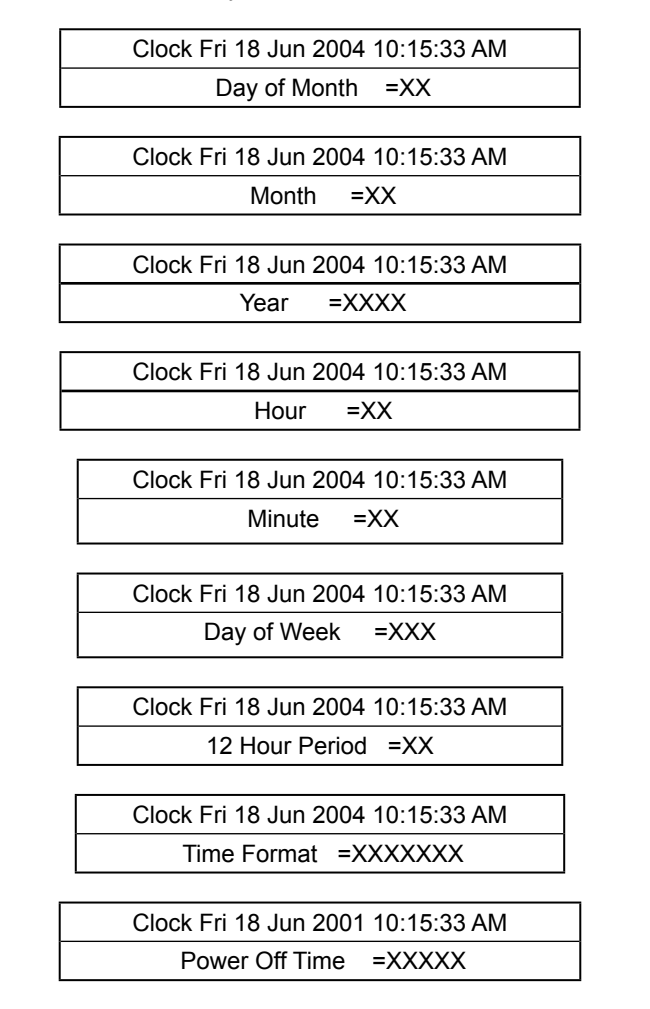

Follow the instructions given in the Data Entry Keys section to change the above values.

# SCHEDULE

The "clock schedule" function can be USER EN-ABLED / USER DISABLED by using the schedule screen below.

To set the schedule, press the SCHEDULE key. The display will show the following message:

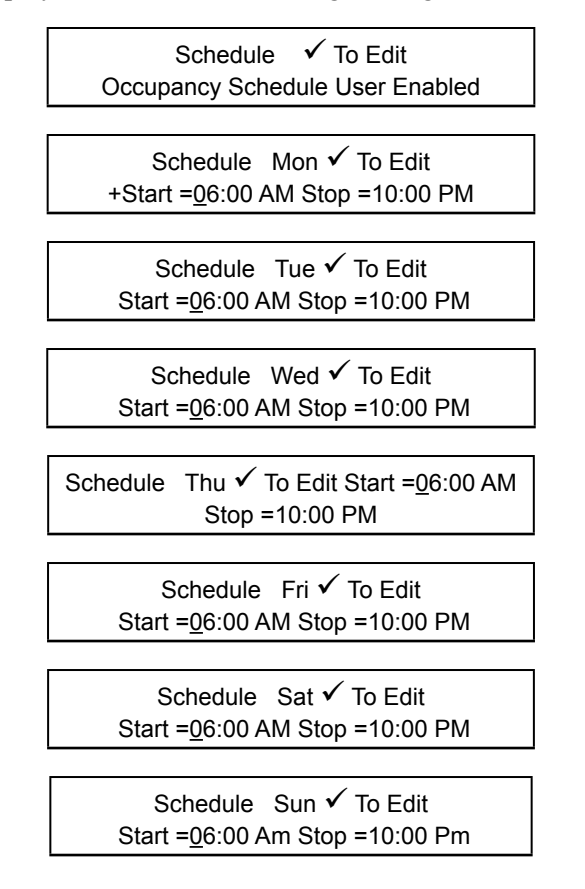

To change the start or stop time, press the  $\checkmark$  key. The line under the 0 is the cursor. If the start time is wrong, it may be changed from the numeric keypad. Once the correct value (hour and minute) is entered, press the  $\checkmark$  key. The cursor will then move to the AM/PM selection. This value may be chosen by the +/- key and entered by pressing the  $\checkmark$  key. This process may be followed until the hour, minutes, and meridian of both the START and STOP points are set. Press the  $\blacktriangledown$  key to get the schedule for the next day to appear. The start and stop time of each day may be programmed differently. If you want to view the schedule without making a change, simply press the  $\blacktriangledown$  key will scroll backwards to the previous screen.

If you want to provide continuous operation from one day to the next the SCHEDULE STOP time should be set to 11:59 PM (23:59), and the SCHEDULE START time of the next day to 12:00 AM (00:00).

After the SUN (Sunday) schedule appears on the display a subsequent press of the  $\bigvee$  key will display the Holiday schedule. This is a two-part display. The first reads:

| Schedule Hol                            |  |
|-----------------------------------------|--|
| Start = <u>0</u> 6:00 AM Stop =10:00 PM |  |

The times may be set using the same procedure as described above for the days of the week.

Continue pressing the  $\mathbf{\nabla}$  key to set the 15 holiday dates. The display will read:

Schedule MMDD Holiday 01 = 1225

**TABLE 39 - OPERATING HOURS / START COUNTER** 

The month and the day of each holiday are entered in this format. Enter 0000 to not specify a holiday. The MMDD is displayed when the value is being edited to remind the operator what the format of this number is. For example 1225 represents December 25.

The line below the empty space is the cursor and will move to the next or previous empty space when the  $\blacktriangleleft$  key or the  $\blacktriangleright$  key is pressed. To set the Holiday, the cursor is moved to the space following the day of the week of the holiday and the +/- key is pressed. An \* will appear in the space signifying that day as a holiday. The Holiday schedule must be programmed week-ly. If there is no holiday, the +/- key is used to delete the \*. The  $\checkmark$  key is used to accept the holiday schedule for the next seven days.

# **OPERATING HOURS / START COUNTER**

Compressor Operating hours and Compressor Starts; Supply Fan Operating hours and Supply Fan starts; Exhaust Fan operating hours and Exhaust Fan starts; and Return Fan operating hours and Return Fan starts are displayed via one key press. The maximum value for both hours and starts is 99,999, at which point they will roll over to 0. The following table lists the displays.

| DISPLAY TEXT                                 | PASS<br>WORD<br>LEVEL | RANGE | DEFAULT | SETTING<br>LOCATION | SHOW WHEN                                    |
|----------------------------------------------|-----------------------|-------|---------|---------------------|----------------------------------------------|
| Compressor A Oper Hrs<br>Compressor A Starts | 1                     |       | Derived |                     |                                              |
| Compressor B Oper Hrs<br>Compressor B Starts | 1                     |       | Derived |                     |                                              |
| Compressor C Oper Hrs<br>Compressor C Starts | 1                     |       | Derived |                     | Unit Size Is More Than Or Equal To 50<br>Ton |

Shown below is a typical screen example.

| Hours / Starts Oper Hrs. XXXXX |  |
|--------------------------------|--|
| Compressor 1 Starts XXXXX      |  |

# PRINTER

The Unit Controller has the capability of being connected though the RS-232 serial port, Port 2, to a computer using Hyper Terminal. A NUL MODEM cable must be used to connect the computer to the Unit Controller.

# Set Up

The computer must be connected to Port 2 of the Unit Controller. Use the SERVICE key to verify that Port 2 is configured to "TERMINAL."

Press the PRINT key on the key pad. Use the  $\mathbf{\nabla}$  key to set the following:

PRINTER BAUD RATE PRINTER PARITY PRINTER STOP BITS PRINTER ROWS PER PAGE

These parameters must be set identical to the settings in Hyper Terminal. In addition the data bits must be set to 8 and Flow Control to None.

To use Hyper Terminal to save a report to a file:

- Select "Transfer Transfer Text" and enter a file name to save the report in.
- From the Unit Controller panel, select the report you want to print. *See Report Section below to select the report.*
- As the report is uploading from the Unit Controller to the PC, it is displayed in the Hyper Terminal window.
- When the reports finish transferring to the file, select "Transfer – Capture Text – Stop."
- The file can then be printed from an application like Notepad or Word.

To use Hyper Terminal to print a report without saving it to a file:

- Select "Transfer Capture to Printer."
- From the Unit Controller panel, select the report you want to print. *See Report Section on this page to select the report.*
- As the report is uploading from the Unit Controller to the PC, it is displayed in the Hyper Terminal window.

• After the reports finish transferring to the PC, select "Transfer – Capture to Printer" to send the last page to the printer.

# **Report Section**

Press the PRINT key and enter the password. Press the CHECK key. Use the left or right arrow key to navigate through the menu. The following reports are available to be printed:

**STATUS** UNIT DATA COOLING COMP SYSTEM SUPPLY SYSTEM HEATING ECONOMIZER VENTILATION **CONDENSER SETPOINTS** PROGRAM **OPTIONS** DATE / TIME **SCHEDULE** HOURS / STARTS SERVICE **HISTORY BUFFER 1 HISTORY BUFFER 2 HISTORY BUFFER 3 HISTORY BUFFER 4 HISTORY BUFFER 5 HISTORY BUFFER 6 HISTORY BUFFER 7 HISTORY BUFFER 8 HISTORY BUFFER 9 HISTORY BUFFER 10** RUN TEST PRINT ALL REPORTS

After you have selected the report you want to print press the CHECK key to output the report to the computer.

## SERVICE

To enter Service Mode, press the SERVICE key. The following message is the initial screen and is displayed when the SERVICE key is pressed, unless a Level 2 password is active.

#### Service Enter password

All the DIGITAL outputs (DO) except for the compressors can be forced ON. In order to force the outputs the LOCAL STOP switch must be in the OFF position. To force an output ON use the  $\blacktriangleleft$  or  $\blacktriangleright$  key to navigate to the SERVICE DO section. Then use the  $\blacktriangle$  or  $\blacktriangledown$  key to select the output you want to force ON. Press the  $\checkmark$  key and then use the  $\blacktriangleright$  key to switch it from OFF to ON. Press the  $\checkmark$  key again to energize the output. Repeat the above process in reverse to turn the forced output back to OFF.

All the ANALOG outputs (AO) can be forced ON. In order to force the outputs the LOCAL STOP switch must be in the OFF position. To force an output ON use the  $\blacktriangleleft$  or  $\blacktriangleright$  key to navigate to the SERVICE AO section. Then use the  $\blacktriangle$  or  $\blacktriangledown$  key to select the output you want to force ON. Press the  $\checkmark$  key and then use the numeric key pad to enter the output value. Press the  $\checkmark$  key again to energize the output. Repeat the above process in reverse to turn the forced output back to 0.0. *Failure to do so will leave the forced output value in place until a different value is initiated by the operation of the unit.*  The  $\blacktriangleright$  key can be used to jump to the beginning of the next section of displays and the  $\blacktriangleleft$  key can be used to jump to the beginning of the previous section of displays. The sections of displays are as follows:

- Parameters
  - Data Log Format
  - Data Log Error
  - Update Flash
  - Update Flash Error
  - Factory Run Test
- Digital Outputs
- · Analog Outputs
- Analog Inputs
- Digital Inputs
- Communication
  - BAS Input Status.
  - Unit Controller Internal Data not for field use.
  - Device Object Instance.
  - Communication Port Setup.
  - Unit Controller Error data not for field use.

*Table 40 on page 149* lists the Displayed Text, Input or Output type, Unit Controller terminal location (ID), Value Range, and when item is displayed.

| DISPLAY TEXT                  | TYPE            | ID     | VALUE RANGE | LOCATION  | DESCRIPTION                                                                                           |
|-------------------------------|-----------------|--------|-------------|-----------|----------------------------------------------------------------------------------------------------|
| Duct Static<br>Press 1        | Analog<br>Input | J10-2  | 0-5 Volts   | I/O Board | Analog Input from the Supply Air<br>Pressure Transducer #1                                            |
| Duct Static<br>Press 2        | Analog<br>Input | J10-5  | 0-5 Volts   | I/O Board | Analog Input from the Supply Air<br>Pressure Transducer #2                                            |
| Evap Press<br>Temp Current    | Analog<br>Input | J10-05 | 0-5VDC      |           |                                                                                                    |
| Flex Evap<br>Temp Current     | Analog<br>Input | J9-10  | 0-5 Volts   | I/O Board | Analog Input from the Temperature<br>Sensors Positioned on the Leaving<br>Side of the Evaporator Coil |
| Mixed Air<br>Temp             | Analog<br>Input | J9-8   | 0-5 Volts   | I/O Board | Analog Input from the Temperature<br>Sensor Positioned before the Evapo-<br>rator Coil                |
| Mx Supply Air<br>Temp Current | Analog<br>Input | J9-2   | 0-5 Volts   | I/O Board | Analog Input from the Supply or<br>Mixed Air Sensor                                                   |
| Outside Air<br>Humidity       | Analog<br>Input | J11-2  | 0-5 Volts   | I/O Board | Analog Input from the Outdoor Air<br>Humidity Sensor                                                  |

| SERVICE |
|---------|
|         |

| DISPLAY TEXT                    | TYPE             | ID     | VALUE RANGE | LOCATION  | DESCRIPTION                                                       |
|---------------------------------|------------------|--------|-------------|-----------|-------------------------------------------------------------------|
| Outside Air                     | Analog           | J9-6   | 0-5 Volts   | I/O Board | Analog Input from the Outdoor Air                                 |
| lemp<br>Discomptor              | Input            |        |             |           | The Disconstant measures the                                      |
| Pressure                        | Analog<br>Input  |        | 0-5 Volts   | Tb1-20    | amount of CFMs the fan is producing                               |
| Pressure Dis-                   | Analog           |        |             |           | Analog Input from the System A Dis-                               |
| charge A                        | Input            | J6-1   | 0-5 Volts   | I/O Board | charge Pressure Transducer                                        |
| Pressure Dis-                   | Analog           | .16-3  | 0-5 Volts   | I/O Board | Analog Input from the System B Dis-                               |
| charge B                        | Input            |        |             |           | charge Pressure Transducer                                        |
| Pressure Dis-<br>charge C       | Analog<br>Input  | J7-1   | 0-5 Volts   | I/O Board | Analog Input from the System C Dis-<br>charge Pressure Transducer |
| Pressure Dis-<br>charge D       | Analog<br>Input  | J7-3   | 0-5 Volts   | I/O Board | Analog Input from the System D Dis-<br>charge Pressure Transducer |
| Pressure Dis-                   | Analog           | J8-1   | 0-5 Volts   | I/O Board | Analog Input from the System E Dis-                               |
| Pressure Dis-                   | Analog           |        |             |           | Analog Input from the System F Dis-                               |
| charge F                        | Input            | J8-3   | 0-5 Volts   | I/O Board | charge Pressure Transducer                                        |
| Pressure Suc-<br>tion A         | Analog<br>Input  | J6-2   | 0-5 Volts   | I/O Board | Analog Input from the System A Suc-<br>tion Pressure Transducer   |
| Pressure Suc-<br>tion B         | Analog<br>Input  | J6-4   | 0-5 Volts   | I/O Board | Analog Input from the System B Suc-<br>tion Pressure Transducer   |
| Pressure Suc-<br>tion C         | Analog<br>Input  | J7-2   | 0-5 Volts   | I/O Board | Analog Input from the System C Suc-<br>tion Pressure Transducer   |
| Pressure Suc-<br>tion D         | Analog<br>Input  | J7-4   | 0-5 Volts   | I/O Board | Analog Input from the System D Suc-<br>tion Pressure Transducer   |
| Pressure Suc-<br>tion E         | Analog<br>Input  | J8-2   | 0-5 Volts   | I/O Board | Analog Input from the System E Suc-<br>tion Pressure Transducer   |
| Pressure Suc-<br>tion F         | Analog<br>Input  | J8-4   | 0-5 Volts   | I/O Board | Analog Input from the System F Suc-<br>tion Pressure Transducer   |
| Return Air<br>Humidity          | Analog<br>Input  | J11-5  | 0-5 Volts   | I/O Board | Analog Input from the Return Air<br>Humidity Sensor               |
| Return Air<br>Temp Current      | Analog<br>Input  | J9-4   | 0-5 Volts   | I/O Board | Analog Input from the Return Air<br>Temperature Sensor            |
| Supply Air<br>Temp Current      | Analog<br>Input  | J9-2   | 0-5 Volts   | I/O Board | Analog Input from the Supply or<br>Mixed Air Sensor               |
| Underfloor Air<br>Humidity      | Analog<br>Input  | J11-8  | 0-5 Volts   | I/O Board | Analog Input from the Underfloor<br>Humidity Sensor               |
| Underfloor<br>Slab Temp         | Analog<br>Input  | Tb1-16 | 0-5 Volts   | I/O Board | Analog Input from the Under Floor<br>Temperature Sensor           |
| Vent Override                   | Analog<br>Input  | Tb1-18 | 0-5 Volts   | I/O Board | Analog Input to Control the Econo-<br>mizer Damper                |
| Water Temper-<br>ature Entering | Analog<br>Input  | J9-12  | 0-5 Volts   | I/O Board | Analog Input from the Entering Cond<br>Water Temp Sensor          |
| Water Temper-<br>ature Leaving  | Analog<br>Input  | J9-14  | 0-5 Volts   | I/O Board | Analog Input from the Leaving Cond<br>Water Temp Sensor           |
| Zone Temp<br>Current            | Analog<br>Input  | Tb1-14 | 0-5 Volts   | I/O Board | Analog Input from the Zone Tempera-<br>ture Sensor                |
| Bypass Damp-<br>er Position     | Analog<br>Output | J15-11 | 0-10 VDC    | I/O Board | Analog Output to the FlexSys Bypass<br>Damper                     |
| Cond Water<br>Valve             | Analog<br>Output | J15-8  | 2-10 VDC    | I/O Board | Analog Output to the Condenser<br>Water Valve                     |

| DISPLAY TEXT                                | TYPE             | ID      | VALUE RANGE                                                                                                    | LOCATION  | DESCRIPTION                                                                                        |
|---------------------------------------------|------------------|---------|----------------------------------------------------------------------------------------------------|-----------|----------------------------------------------------------------------------------------------------|
| Economizer<br>Valve                         | Analog<br>Output | J15-14  | 2-10 VDC                                                                                                    | I/O Board | Analog Output to the Water Econo-<br>mizer Valve                                                   |
| Heating Valve                               | Analog<br>Output | J15-5   | 0-10 VDC                                                                                                    | I/O Board | Analog Output to the Heating Valve                                                                 |
| OA Damper<br>Position                       | Analog<br>Output | J15-2   | 2-10 VDC                                                                                                    | I/O Board | Analog Output to the Economizer<br>Dampers                                                         |
| Supply Fan<br>VFD<br>Speed                  | Analog<br>Output | J17-1   | 0-10 VDC                                                                                                    | I/O Board | Analog Output to the Supply Fan VFD                                                                |
| Duct Static<br>Pres Reset<br>BAS            | Commun           | Port P1 | 0 to 100%                                                                                                    | IPU Board | The Duct Static Reset Valve being<br>Communicate to the Unit through the<br>BAS                    |
| Morning Warm<br>Up CMD                      | Commun           | Port P1 | On / Off                                                                                                    | IPU Board | Gives the Status of the Communicat-<br>ed Morning Warm Up Command                                  |
| Occupancy<br>Command                        | Commun           | Port P1 | Occupied / Unoc-<br>cupied                                                                                                    | IPU Board | Gives the Status of the Communi-<br>cated Occupancy Command                                        |
| Reset<br>Enthalpy BAS                       | Commun           | Port P1 | User Enabled/Dis-<br>abled                                                                                                    | IPU Board | Enables the Enthalpy Reset to be done through the BAS                                              |
| Reset Enthalpy<br>SP BAS                    | Commun           | Port P1 | 30.00BTU#                                                                                                    |           | The Reset Enthalpy SP can be pro-<br>vided through the BAS                                         |
| RA Diff BAS                                 | Commun           | Port P1 | User Enabled/Dis-<br>abled                                                                                                    | IPU Board | Enables the Return Air Differential to be done through the BAS                                     |
| Return Air Diff<br>SP BAS                   | Commun           | Port P1 | 6.00 degrees F                                                                                                    |           |                                                                                                    |
| Supply Air<br>Temp Reset<br>BAS             | Commun           | Port P1 | 0 to 5 Volts                                                                                                    | IPU Board | The Supply Air Temperature Reset<br>Value Being Communicated to the<br>Unit through the Bas System |
| System Stop                                 | Commun           | Port P1 | 0 - Allows all<br>Compressors to<br>Operate; 1 - Turns<br>Off Compres-<br>sor System 1;<br>2 - Turns Off Com-<br>pressor System 2;<br>3 - Turns Off Com-<br>pressor System 3 | IPU Board | Gives the Status of the Communi-<br>cated System Stop Command                                      |
| Undrfloor Air<br>Humidity BAS               | Commun           | Port P1 | 0 to 100%                                                                                                    | IPU Board | The Under Floor Humidity Value Be-<br>ing Communicated to the Unit                                 |
| Underfloor<br>Slab Temp<br>BAS              | Commun           | Port P1 | -20 F to 180 F                                                                                                    | IPU Board | This is the Actual Under Floor Tem-<br>perature Value Being Communicated<br>by the BAS System      |
| Unit Stop                                   | Commun           | Port P1 | On / Off                                                                                                    | IPU Board | Gives the Status of the Communi-<br>cated Unit Stop Command                                        |
| Zone Temp<br>BAS                            | Commun           | Port P1 | -20 F to 180 F                                                                                                    | IPU Board | Gives the Actual Value of the Com-<br>municated Zone Temperature                                   |
| Connexsys<br>Error Feature<br>and Detection | Derived          |         |                                                                                                    |           | Not for Field Use                                                                                  |
| Connexsys<br>Error Page<br>and Field        | Derived          |         |                                                                                                    |           | Not for Field Use                                                                                  |

| DISPLAY TEXT                                        | TYPE              | ID       | VALUE RANGE              | LOCATION  | DESCRIPTION                                                                                                   |
|-----------------------------------------------------|-------------------|----------|--------------------------|-----------|----------------------------------------------------------------------------------------------------|
| Connexsys<br>Error Reason<br>and Valve              | Derived           |          |                          |           | Not for Field Use                                                                                             |
| Firmware CRC                                        | Derived           |          | 0 to 99999               | Always    | This is the Size of the Code in the Software and is not for Field Use                                         |
| Real Time<br>Control - Lost<br>and Peak             | Derived           |          |                          |           | The Lost and Peak Time Used by the Control. This is not for Field Use                                         |
| Real Time<br>Control - Peak<br>5 Sec and<br>Average | Derived           |          |                          |           | The Average And Peak Over The<br>Last 5 Seconds Time Used By The<br>Control. This is not for Field Use        |
| Real Time<br>Problem                                | Derived           |          |                          |           | Not for Field Use                                                                                             |
| Real Time<br>Problem Num-<br>ber                    | Derived           |          |                          |           | Not for Field Use                                                                                             |
| Real Time<br>Problem<br>String                      | Derived           |          |                          |           | Not for Field Use                                                                                             |
| Real Time UI -<br>Lost and Peak                     | Derived           |          |                          |           | The Lost and Peak Time Used by the User Interface. This is not for Field Use                                  |
| Real Time UI<br>- Peak 5 Sec<br>and Average         | Derived           |          |                          |           | The Average And Peak Over the Last<br>5 Seconds Time Used by the User<br>Interface. This is not for Field Use |
| Duct High<br>Static Safety                          | Digital<br>Input  | J13-8    | On / Off                 | I/O Board | Digital Input from the Duct High Static Switch                                                                |
| Filter Status                                       | Digital<br>Input  | J13-4    | Okay / Change            | I/O Board | Digital Input from the Dirty Filter Pres-<br>sure Switch                                                      |
| Hw/Steam<br>Frz Stat                                | Digital<br>Input  | J13-6    | Okay / Faulted           | I/O Board | Digital Input from the Hot Water<br>Freezestat                                                                |
| Local Stop                                          | Digital<br>Input  | Tb01-3   | Run / Stop               | I/O Board | Digital Input that Turns the Unit On And Off                                                                  |
| Alarm                                               | Digital<br>Output | Tb1-7, 8 | Okay / Faulted           | I/O Board | Digital Output that is Generated when there is an Alarm                                                       |
| Occupancy<br>State                                  | Digital<br>Input  | Tb01-4   | Occupied /<br>Unoccupied | I/O Board | Hardwired Digital Input to Put the Unit<br>Into the Occupied Mode                                             |
| Safety Input<br>Chain A                             | Digital<br>Input  | J21-2    | Okay / Faulted           | I/O Board | Digital Input from the Compressor<br>System A Safety Circuit                                                  |
| Safety Input<br>Chain B                             | Digital<br>Input  | J21-5    | Okay / Faulted           | I/O Board | Digital Input from the Compressor<br>System B Safety Circuit                                                  |
| Safety Input<br>Chain C                             | Digital<br>Input  | J22-2    | Okay / Faulted           | I/O Board | Digital Input from the Compressor<br>System C Safety Circuit                                                  |
| Safety Inputs<br>Chain D                            | Digital<br>Input  | J22-5    | Okay / Faulted           | I/O Board | Digital Input from the Compressor<br>System D Safety Circuit                                                  |
| Safety Inputs<br>Chain E                            | Digital<br>Input  | J23-2    | Okay / Faulted           | I/O Board | Digital Input from the Compressor<br>System E Safety Circuit                                                  |
| Safety Inputs<br>Chain F                            | Digital<br>Input  | J23-5    | Okay / Faulted           | I/O Board | Digital Input from the Compressor<br>System F Safety Circuit                                                  |

| DISPLAY TEXT                         | TYPE              | ID        | VALUE RANGE                | LOCATION   | DESCRIPTION                                                                                                    |
|--------------------------------------|-------------------|-----------|----------------------------|------------|----------------------------------------------------------------------------------------------------|
| Supply Fan<br>Status                 | Digital<br>Input  | J13-2     | Running / Stopped          | I/O Board  | Digital Input for the Supply Fan Run<br>Verification Circuit                                                                                                  |
| Water Flow<br>Switch                 | Digital<br>Input  | J13-10    | On / Off                   | I/O Board  | Digital Input from the Water Flow Switch                                                                                                    |
| Compressor A                         | Digital<br>Output | J16-1     | On / Off                   | I/O Board  | Status of the Digital Output to Com-<br>pressor A                                                                                                    |
| Compressor A<br>Load                 | Digital<br>Output | J12-2     | 1-5Vdc                     | I/O Board  | Analog Output to the Digital Com-<br>pressor Controller                                                                                                    |
| Compressor B                         | Digital<br>Output | J16-2     | On / Off                   | I/O Board  | Status of the Digital Output to Com-<br>pressor B                                                                                                    |
| Compressor C                         | Digital<br>Output | J16-3     | On / Off                   | I/O Board  | Status of the Digital Output to Com-<br>pressor C                                                                                                    |
| Compressor D                         | Digital<br>Output | J16-4     | On / Off                   | I/O Board  | Status of the Digital Output to Com-<br>pressor D                                                                                                    |
| Compressor E                         | Digital<br>Output | J16-5     | On / Off                   | I/O Board  | Status of the Digital Output to Com-<br>pressor                                                                                                    |
| Compressor F                         | Digital<br>Output | J16-6     | On / Off                   | I/O Board  | Status of the Digital Output to Com-<br>pressor F                                                                                                    |
| Electric Heat<br>Stg 1               | Digital<br>Output | J31-1     | On / Off                   | I/O Board  | Status of Electric Heat Digital Output<br>To Stage 1                                                                                                    |
| Electric Heat<br>Stg 2               | Digital<br>Output | J31-2     | On / Off                   | I/O Board  | Status of Electric Heat Digital Output to Stage 2                                                                                                    |
| Electric Heat<br>Stg 3               | Digital<br>Output | J31-3     | On / Off                   | I/O Board  | Status of Electric Heat Digital Output to Stage 3                                                                                                    |
| Electric Heat<br>Stg 4               | Digital<br>Output | J31-4     | On / Off                   | I/O Board  | Status of Electric Heat Digital Output to Stage 4                                                                                                    |
| OCC/UNOC<br>Indication               | Digital<br>Output | Tb1-9, 10 | On / Off                   | I/O Board  | Gives the Occupied / Unoccupied Status                                                                                                    |
| Pump Start<br>or Isolation<br>Damper | Digital<br>Output |           | User Enabled/Dis-<br>abled | Tb1-11, 12 | These functions cannot be combined.<br>One or the other can be used, and<br>the description of their operation can<br>be found in <i>Table 43 on page 171</i> |
| Supply Fan<br>Output (CV)            | Digital<br>Output | J17-5     | On / Off                   | I/O Board  | Status of Supply Fan Digital Output<br>for Constant Volume                                                                                                    |
| Supply Fan<br>Output (VAV,<br>FLEX)  | Digital<br>Output | J17-3 & 4 | On / Off                   | I/O Board  | Status of Supply Fan Digital Output<br>For VAV or Flex                                                                                                    |
| Supply Fan VFD<br>Bypass Relay       | Digital<br>Output | Tb17-6    | On / Off                   | I/O Board  | Digital Output is Turned On when Set to Bypass                                                                                                    |
| VAV Heat<br>Relay                    | Digital<br>Output | Tb1-12    | On / Off                   | I/O Board  | Status of the Digital Output for the VAV Heat Relay                                                                                                    |
| Data Log Error                       | Error<br>Detail   |           | See Table 51               |            | Data Log Error Detail<br>(Only Displayed when Error is Present)                                                                                               |
| Data Log Enor                        | Error<br>State    |           | See Table 50               |            | Data Log Error State<br>(Only Displayed when Error is Present)                                                                                                |
| Data Log<br>Format                   |                   |           | Off                        |            | Used to Activate the Data Log Fea-<br>ture of the Control                                                                                                    |
| DE Modifier<br>Address               |                   |           | -1 to 41943                |            | Used to Enter a Specific DE Instance.<br>See SECTION 6 – USER INTER-<br>FACE CONTROL CENTER                                                                   |

| DISPLAY TEXT             | TYPE | ID | VALUE RANGE                                                          | LOCATION | DESCRIPTION                                                                                                    |
|--------------------------|------|----|----------------------------------------------------------------------|----------|----------------------------------------------------------------------------------------------------|
| DE Modifier<br>Offset    |      |    | -1 to 99                                                             |          | Used in Combination with the DE<br>Modifier Address to Enter A Specific<br>DE Instance. See Section 6 - Com-<br>munication |
| Factory Run<br>Tester    |      |    | User Disable /<br>User Enable                                        |          | Only Used for Factory Run Test                                                                                             |
| P1 Baud Rate             |      |    | 1200,<br>4800, 57600<br>9600, 19200,<br>38400, 76800                 |          | Establishes the Communication Baud<br>Rate for Port 1                                                                      |
| P1 Manual<br>MAC Address |      |    | -1 to 127                                                            |          | Allows the Manual Entrance of the<br>MAC Address For Port 1. See Section<br>6 - Communication                              |
| P1 Parity                |      |    | None, Even, Odd,<br>Ignore                                           |          | Do not Change from Default Value for BACNET                                                                                |
| P1 Protocol              |      |    | BACNET, API                                                          |          | Keep Setting on BACNET                                                                                                    |
| P1 Stop Bits             |      |    | 1-2                                                                  |          | Do not Change from Default Value for<br>BACNET                                                                             |
| P2 Baud Rate             |      |    | 1200,<br>4800,<br>9600, 19200,<br>38400, 57600                       |          | Establishes the Communication Baud<br>Rate for Port 2                                                                      |
| P2 Manual<br>MAC Address |      |    | -1 to 127                                                            |          | Allows the Manual Entrance of the<br>MAC Address for Port 2. See Section<br>6 - Communication                              |
| P2 Parity                |      |    | None, Even, Odd,<br>Ignore                                           |          | Establishes the Parity for Communi-<br>cation Port 2                                                                       |
| P2 Protocol              |      |    | Terminal, Mod-<br>bus I/O, Modbus<br>Server, API, Mod-<br>bus Client |          | Establishes the Protocol for Commu-<br>nication Port 2                                                                     |
| P2 Stop Bits             |      |    | 1 - 2                                                                |          | Establishes the Stop Bit Setting for<br>Communication Port 2                                                               |
| Update Flash             |      |    | On / Off                                                             |          | Used to Update Control Software                                                                                            |
| Update Flash<br>Error    |      |    |                                                                      |          | Description of the Error<br>(Only Displayed when Error is Present)                                                         |

Following is an example of an Analog Input display that can be viewed from Service Mode. *See Table 40 on page 149 for a listing of the Analog Inputs.* 

Service AI PIO J10-2 XX.X VDC + Duct Static Pres =XX.XXINWC

Following is an example of a DIGITAL Input display that can be viewed from Service Mode. *See Table 40 on page 149 for a listing of the Digital Inputs.* 

| Service DI PIO | TB01-3 |
|----------------|--------|
| Local Stop     | Run    |

Following is an example of a DIGITAL Output display that can be viewed from Service Mode. The XXX is replaced with OFF or ON in this section. *See Table 40 on page 149 for a listing of the Digital Outputs.* 

| Service DO PIO J16-1 |  |
|----------------------|--|
| Compressor A OFF     |  |

Following is an example of an Analog Output display that can be viewed from Service Mode. *See Table 40 on page 149 for a listing of the Analog Outputs.* 

Service AO PIO J17-1 XX.X VDC + SUPPLY FAN VFD SPEED =XXX.X %

# HISTORY

See History Key Sequence below.

The HISTORY key gives the user access to WARN-ING and FAULT information. Many operating parameters and states are saved at the time of a fault. The History information can be viewed after entering the Level 2 password.

When the HISTORY key is pressed, the first active warning will be displayed. If there are not any ac-

tive warnings, HISTORY 1 is displayed. If there are no faults, "NO FAULT" will be displayed. Data is not saved for warnings. Data is saved for faults.

When a warning is displayed, the  $\blacktriangleright$  key advances to the next warning or HISTORY 1 after the last warning. The  $\triangleleft$  key returns to the previous warning or the highest HISTORY number before the first warning.

When a HISTORY # is displayed, the  $\triangleright$  key advances to the next HISTORY # or warning 1 after the last fault. The  $\triangleleft$  key returns to the previous HISTORY # or the highest warning number before the first fault. Buffer number 1 is the most recent and buffer number 10 is the oldest HISTORY # saved. A maximum of 10 HIS-TORY #'s are saved. The  $\blacktriangle$  and  $\blacktriangledown$  key can be used to scroll forwards and backwards through the HISTORY buffer data.

The data following the initial History Fault display is displayed in the same order and with the same message used under the respective menu function:

- Status
- Unit Data
- Cooling
- Supply Fan
- Comp Sys 1
- Comp Sys 2
- Comp Sys 3
- Heating
- Economizer
- Ventilation
- Condenser
- Hours/Starts

**TABLE 41 -** HISTORY KEY SEQUENCEHISTORY key pressed

| WARNING 1 | WARNING 2 | FAULT 1      | FAULT 2      | FAULT 3      |
|-----------|-----------|--------------|--------------|--------------|
|           |           | Fault 1 Data | Fault 2 Data | Fault 3 Data |

Pressing the  $\checkmark$  key from a History Fault display changes the display to the History Section display format. The  $\blacktriangleright$  and  $\blacktriangleleft$  keys are used to select a section. Pressing the History or **X** key returns to the History Fault display. Pressing the  $\checkmark$  key displays the next parameter in the selected list. From a parameter display, pressing the History or **X** key returns to the History Fault display. See Section 6 "Navigation Keys" for instructions for navigating the parameter display.

For the following example, assume that there were three faults and one warning logged.

First, the HISTORY key is pressed to get the password prompt. If a Level 2 password is active, this prompt is skipped.

| History        |  |
|----------------|--|
| Enter Password |  |

After entering the Level 2 password, the most recent WARNING is displayed.

```
History Warning ◀►
+ WRN-low water temp
```

The  $\blacktriangleright$  key is pressed to move to the first fault.

```
History 01 31 Oct 2004 12:45:59 AM ◀►
+ LOCKOUT-high duct pressure
```

The  $\blacktriangleright$  key is pressed to move to the next older fault (fault # 2).

History 02 31 Oct 2004 10:42:39 AM ◀► Auto Reset-MSAT Sensor

The  $\blacktriangleright$  key is pressed to move to the next older fault (fault # 3).

```
History 03 30 OCT 2004 02:11:23 PM ◀►
WRN-low water temp
```

The  $\checkmark$  key is pressed to view data saved when fault #3 was detected.

History 03 – Status ◀► Unit-Overall Status Run

The  $\mathbf{\nabla}$  key is pressed to view the second STATUS value.

```
History 03 – Status ◀►
Current Oper Mode Run
```

The  $\blacktriangleright$  key is pressed to change to the next data section (UNIT DATA).

```
History 03 – Unit Data ◀►
Unit Type Constant Volume
```

The X or HISTORY key is pressed to go back to the fault display.

```
History 03 30 Oct 2004 02:11:23 PM ◀►
WRN-low water temp
```

From fault display, the X key can be pressed to return to the Power Up Banner display.

## PASSWORD

Passwords are used to allow restricted access to the modification and viewing of certain parameters using the Setpoints, Program, Options, Date/Time, Schedule, Operating Hours / Start Counter, Print, Service, and History menu keys. The menus activated by each of these buttons can only be viewed after an acceptable password is entered. Each parameter is associated with a level of access. Each level of access is associated with a specific password. The access levels available are: Level 1 or Level 2.

- If a parameter is tagged as Level 1, password of 9675 must be entered in order to change the value.
- If a parameter is tagged as Level 2, a password of 9725 must be entered in order to change the value. Entering the Level 2 password will also allow the changing of a Level 1 parameter.

Pressing SETPOINTS, PROGRAM, OPTIONS, DATE/TIME, SCHEDULE, OPERATING HOURS / START COUNTER, PRINT, SERVICE, or HISTORY key will take the user to the login prompt. When the user is first presented with the login prompt, the password field will be blank. If the user wishes to change Level 1 or Level 2 parameters, the user must know the appropriate password. At that point, only the parameters changeable under the specific password level will be displayed. For example, if the user presses the OP-TIONS MENU key, and then enters a Level 1 password, the user will be presented with a list of option parameters that have been tagged as Level 1. If the user enters a Level 2 password, all parameters are displayed.

The password is entered by pressing the correct sequence of numerical keys (the 0 key through the 9 key), then pressing the  $\checkmark$  key. As digits are entered, asterisks

will be placed in the password field. Once entered, the menu system will compare the password to a list of stored passwords. If the entered password matches one of the stored passwords, the user is allowed access at the specified level, and the display will show the first applicable parameter of the menu list, with the appropriate edit prompts. If the password is not correct, the screen will display "Password Incorrect" for two seconds and then revert back to the Login Prompt. Pressing the X key during password entry will cancel the password entry process and take the user back to the Login Prompt.

Once a password has been accepted, reentry of that password will not be required until key activity is idle for fifteen minutes. This ensures that the menu system reverts to password protection within an acceptable timeout.

# **POWER UP BANNER**

When power is first applied to the control panel, the following message will be displayed for two seconds:

The top line displays the copyright message. The bottom line displays the software version, and the present date and time.

The software version number will be in the following formats:

- VER.ZZ.YY (control board released version).
- Where C is the Product Classification and stands for Commercial unit.
- VER is the Family Code.
- ZZ = the Product Code.
- YY = the Version Number.

# COMMUNICATION

The Unit Controller is designed to communicate with a Building Automation System and a printer.

The Building Automation System communication uses BACNET protocol, MS/TP, Modbus I/O, Modbus Server, Modbus Client or Terminal. Other Building Automation system networks can be connected by using a router.

The printer communication uses ASCII protocol and RS-232 hardware.

# **Communication Ports**

The IPU Control board (*Figure 69 on page 158*) has two serial communication ports. BACNET MS/TP must use Port 1 and Terminal must use Port 2, which is the RS232 Port.

# **BACNET Wiring**

All BACNET devices are "daisy chained" together using a twisted pair, the (+) is connected to the (+) and the (-) to the (-). The connections on the PORT 1 connector are as follows:

| 1 = + (Transmit) |
|------------------|
| 2 = - (Receive)  |
| 3 = R (Return)   |
| 4 = S (Shield)   |

# **Device Object Instance (DE)**

The unit is shipped to automatically establish the DE address after the MAC address is established using the MAC address switches on the I/O board or through the User Interface. The default Device Object Instance (DE) would be 23000 plus the MAC address.

The MAC address can be set in two ways using the MAC Address Switches on the IPU or though the SER-VICE key of the User Interface. The 8-way binary switch (SW2) uses seven of the rockers to set the MAC address. The network address must be between 1 and 127. To determine the node address, add the value of each DIP switch in the ON position as shown in *Figure 70 on page 159*. Switch 8 must always be in the ON position to allow terminal operation.

As stated above the MAC address can also be set using the SERVICE key. Go to parameter "PI MANU-AL MAC ACCESS." Press the  $\checkmark$  key and enter the MAC address number using the numeric keypad and then press the  $\checkmark$  key again. The MAC address can be a number from 0 to 127. If the MAC address is entered using the User Interface the control will ignore any values entered through the MAC Address Switches. In order to make the MAC Address switches active again a value of -1 would need to be entered for the "PI MANUAL MAC ADDRESS." In order to use the above procedure to establish the Device Object Instance (DE) the value for "DE MODIFIER OFFSET" MUST BE SET TO -1. 6

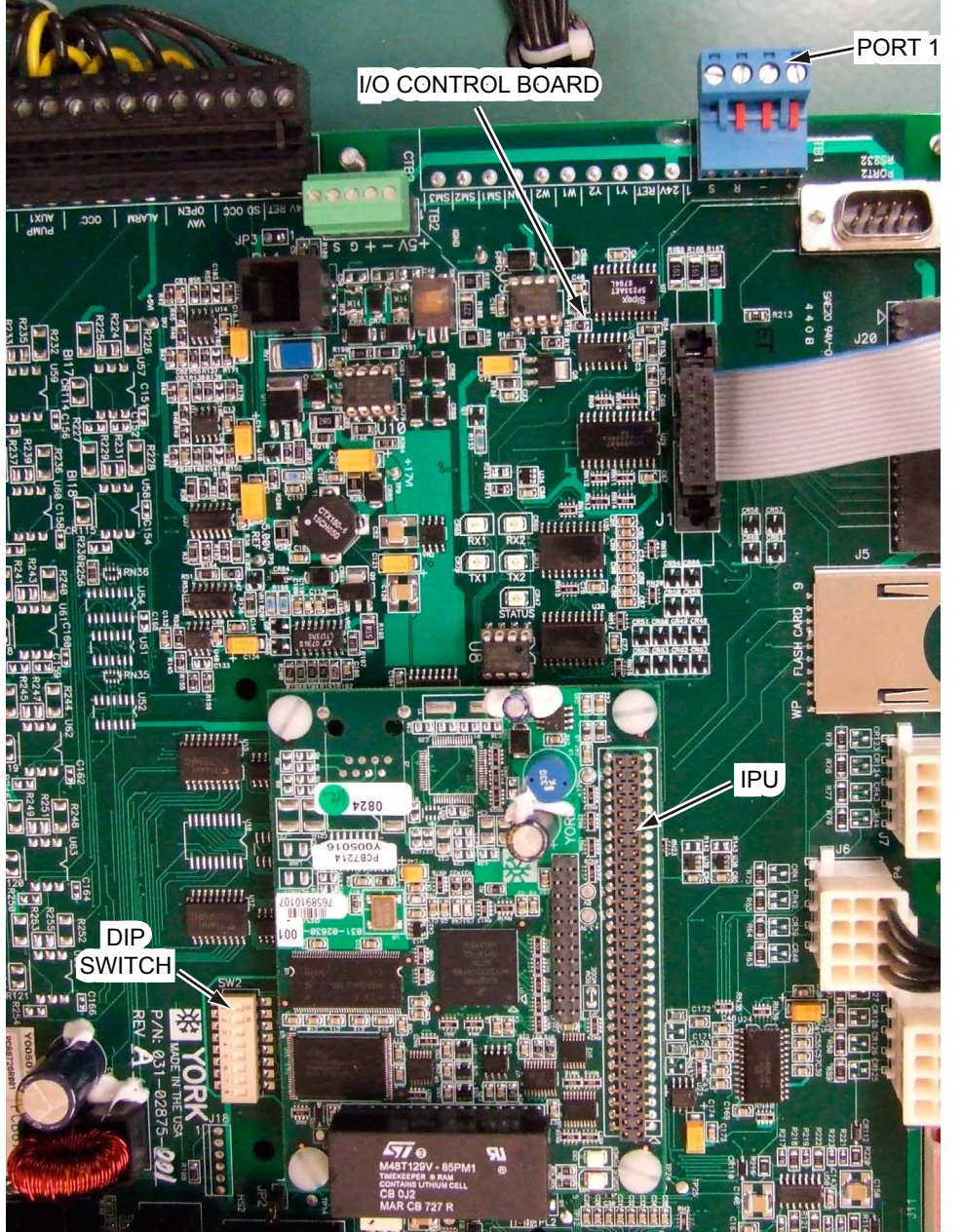

LD14084

## FIGURE 69 - IPU CONTROL BOARD

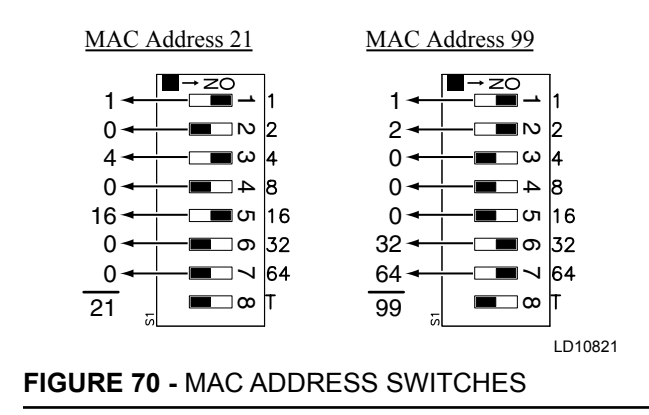

In most applications the above procedure allows the Device Object Instance (DE) to be established. Some applications may request that the Device Object Instance (DE) be set to a given value. This can be done through the User Interface. To do this you would use the "DE MODIFIER ADDRESS" in conjunction with the "DE MODIFIER OFFSET." Using this feature the Device Object Instance (DE) would be the ("DE MODIFIER ADDRESS" times 100) plus "DE MODI-FIER OFFSET." For example, if you wanted a DE address of 2010 the "DE MODIFIER OFFSET" to 10, the Device Object Instance (DE) is limited to a value between 0 and 4,194,303.

The "DE MODIFIER ADDRESS" and the "DE MOD-IFIER OFFSET" are both set using the SERVICE key of the User Interface. Go to parameter "DE MODI-FIER ADDRESS," press the  $\checkmark$  key to enter the DE Modifier Address number using the numeric keypad, and then press the  $\checkmark$  key again. Then go to parameter "DE MODIFIER OFFSET." Press the  $\checkmark$  key to enter the DE Modifier Offset number using the numeric keypad and then press the  $\checkmark$  key again.

## **Additional Settings**

The following parameters can also be programmed using the SERVICE key:

- PORT 1
- "P1 BAUD RATE"
- "P1 MANUAL MAC ADDRESS"
- "P1 PARITY"
- "P1 PROTOCOL"
- "P1 STOP BITS"
- PORT 2
- "P2 BAUD RATE"
- "P2 MANUAL MAC ADDRESS"
- "P2 PARITY"
- "P2 PROTOCOL"
- "P2 STOP BITS"

*Table 42 on page 160* gives the BACNET name, BACNET Object Type and Instance, and the Modbus Register Address for the available communication points.

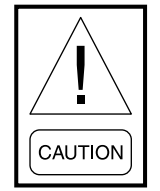

Any time a change is made to the MAC address using the DIP switches or a change to the above communication parameters using the SERVICE Key of the User Interface the main power to the unit must be cycled OFF and back ON to change the value in memory.

| BACNET<br>NAME    | USER INTERFACE<br>NAME       | READ/<br>WRITE | BACNET<br>OBJECT<br>TYPE AND<br>INSTANCE | MODBUS<br>REGISTER<br>ADDRESS | POINTS LIST DESCRIPTION                                                                                   |
|-------------------|------------------------------|----------------|------------------------------------------|-------------------------------|----------------------------------------------------------------------------------------------------|
| ACT_DSP_<br>SP    | Duct Static Setpoint         | R              | AI01                                     | 514                           | A Derived Value the Duct Static is Controlled to ("WG)                                                    |
| ACT_MIN_<br>POS   | Active Minimum<br>Position   | R              | AI03                                     | 516                           | A Derived Value the Damper is Controlled to for Minimum Ventilation Air (%)                               |
| ACT_SAT_<br>SP    | Supply Air Setp              | R              | AI04                                     | 517                           | A Derived Value the Supply Air Temperature is Controlled to (F)                                           |
| ACT_SLAB_<br>CTL  | Active Slab Control          | R/W            | AI5                                      | 1102                          | Allows the Active Slab Control Feature to be<br>Turned On and Off on FlexSys Units (0 = Off<br>/ 1 = On)  |
| ALARM             | Alarm                        | R              | BI02                                     | 1283                          | Gives the Status of the Alarm (NFL - No<br>Fault; FLT - Faulted)                                          |
| AMORN_<br>WA_ACT  | Adapt Morn Warm Up<br>Active | R              | BI01                                     | 1282                          | Identifies when Adaptive Morning Warm Up is Active (Off / On)                                             |
| AV_PRS_A_<br>SUC  | Avg Press Suction A          | R              | AI5                                      | 518                           | Gives the Average Suction Pressure for the<br>System A Unloading Compressor                               |
| AV_PRS_DIS        | Avg Press Discharge A        | R              | AI2                                      | 515                           | Gives the Average Discharge Pressure for the System A Unloading Compressor                                |
| BYPASS_<br>DAMPER | Bypass Damper                | R              | AI06                                     | 519                           | Actual Bypass Damper Position (%)                                                                         |
| BYP_VALV_<br>POS  | Bypass Valve Position        | R              | AI64                                     | 577                           | The Analog Output from the Control to the Bypass Valve                                                    |
| COMFORT_<br>VENT  | Comfort Ventilation          | R/W            | AI2                                      | 1103                          | Gives the Status of the Comfort Vent Option<br>and Allows it to be Turned On and Off (0 =<br>Off; 1 = On) |
| COMP_A            | Compressor A                 | R              | BI03                                     | 1284                          | Status of Compressor A, (On/Off)                                                                          |
| COMP_B            | Compressor B                 | R              | BI04                                     | 1285                          | Status of Compressor B, (On/Off)                                                                          |
| COMP_C            | Compressor C                 | R              | BI05                                     | 1286                          | Status of Compressor C, (On/Off)                                                                          |
| COMP_D            | Compressor D                 | R              | BI06                                     | 1287                          | Status of Compressor D, (On/Off)                                                                          |
| COMP_E            | Compressor E                 | R              | BI07                                     | 1288                          | Status of Compressor E, (On/Off)                                                                          |
| COMP_F            | Compressor F                 | R              | BI08                                     | 1289                          | Status of Compressor F, (On/Off)                                                                          |
| COMP_A_<br>LOAD   | Compressor A Load            | R              | AI15                                     | 528                           | Gives the Status of the Unloading Compressor in %.                                                        |
| COMP_A_<br>OPER   | Compressor 1A Oper<br>Hrs    | R              | AI09                                     | 522                           | The Number of Hours Compressor A has been in Operation (Hour)                                             |
| COMP_B_<br>OPER   | Compressor 1B Oper<br>Hrs    | R              | AI10                                     | 523                           | The Number of Hours Compressor B has been in Operation (Hour)                                             |
| COMP_C_<br>OPER   | Compressor 2A Oper<br>Hrs    | R              | AI11                                     | 524                           | The Number of Hours Compressor C has been in Operation (Hour)                                             |
| COMP_D_<br>OPER   | Compressor 2B Oper<br>Hrs    | R              | AI12                                     | 525                           | The Number of Hours Compressor D has been in Operation (Hour)                                             |
| COMP_E_<br>OPER   | Compressor 3A Oper<br>Hrs    | R              | AI13                                     | 526                           | The Number of Hours Compressor E has been in Operation (Hour)                                             |
| COMP_F_<br>OPER   | Compressor 3B Oper<br>Hrs    | R              | AI14                                     | 527                           | The Number of Hours Compressor F has been in Operation (Hour)                                             |

| BACNET<br>NAME   | USER INTERFACE<br>NAME | READ/<br>WRITE | BACNET<br>OBJECT<br>TYPE AND<br>INSTANCE | MODBUS<br>REGISTER<br>ADDRESS | POINTS LIST DESCRIPTION                                                                                                    |
|------------------|------------------------|----------------|------------------------------------------|-------------------------------|----------------------------------------------------------------------------------------------------|
| COMP_A_<br>STAT  | Comp Sys A Status      | R              | A166                                     | 579                           | Identifies the Status of the Compressor A<br>(0 - Ready; 1 - Safety Trip 1; 2 - Safety Trip<br>2; 3 - Comp On; 4 - Low Pressure Lockout;<br>5 - Inhibited; 6 - Safety Lockout; 7 Off Ascd;<br>8 - User Disabled). |
| COMP_B_<br>STAT  | Comp Sys B Status      | R              | AI67                                     | 580                           | Identifies The Status of the Compressor B<br>(0 - Ready; 1 - Safety Trip 1; 2 - Safety Trip<br>2; 3 - Comp On; 4 - Low Pressure Lockout;<br>5 - Inhibited; 6 - Safety Lockout; 7 Off Ascd;<br>8 - User Disabled). |
| COMP_C_<br>STAT  | Comp Sys C Status      | R              | AI68                                     | 581                           | Identifies the Status of the Compressor C<br>(0 - Ready; 1 - Safety Trip 1; 2 - Safety Trip<br>2; 3 - Comp On; 4 - Low Pressure Lockout;<br>5 - Inhibited; 6 - Safety Lockout; 7 Off Ascd;<br>8 - User Disabled). |
| COMP_D_<br>STAT  | Comp Sys D Status      | R              | A169                                     | 582                           | Identifies the Status of The Compressor D<br>(0 - Ready; 1 - Safety Trip 1; 2 - Safety Trip<br>2; 3 - Comp On; 4 - Low Pressure Lockout;<br>5 - Inhibited; 6 - Safety Lockout; 7 Off Ascd;<br>8 - User Disabled). |
| COMP_E_<br>STAT  | Comp Sys E Status      | R              | AI70                                     | 583                           | Identifies the Status of the Compressor E<br>(0 - Ready; 1 - Safety Trip 1; 2 - Safety Trip<br>2; 3 - Comp On; 4 - Low Pressure Lockout;<br>5 - Inhibited; 6 - Safety Lockout; 7 Off Ascd;<br>8 - User Disabled). |
| COMP_F_<br>STAT  | Comp Sys F Status      | R              | AI71                                     | 584                           | Identifies The Status of the Compressor F<br>(0 - Ready; 1 - Safety Trip 1; 2 - Safety Trip<br>2; 3 - Comp On; 4 - Low Pressure Lockout;<br>5 - Inhibited; 6 - Safety Lockout; 7 Off Ascd;<br>8 - User Disabled). |
| COMP_<br>STAT_A  | Safety Input Chain A   | R              | BI12                                     | 1293                          | Status of Compressor A Compressor Safety<br>Circuit (NFL - No Fault / FLT - Faulted)                                                                                                    |
| COMP_<br>STAT_B  | Safety Input Chain B   | R              | BI13                                     | 1294                          | Status of Compressor B Compressor Safety<br>Circuit (NFL - No Fault / FLT - Faulted)                                                                                                    |
| COMP_<br>STAT_C  | Safety Input Chain C   | R              | BI14                                     | 1295                          | Status of Compressor C Compressor Safety<br>Circuit (NFL - No Fault / FLT - Faulted)                                                                                                    |
| COMP_<br>STAT_D  | Safety Input Chain D   | R              | BI67                                     | 1348                          | Status of Compressor D Compressor Safety<br>Circuit (NFL - NO FAULT / FLT - FAULTED)                                                                                                    |
| COMP_<br>STAT_E  | Safety Input Chain E   | R              | BI68                                     | 1349                          | Status of Compressor E Compressor Safety<br>Circuit (NFL - NO FAULT / FLT - FAULTED)                                                                                                    |
| COMP_<br>STAT_F  | Safety Input Chain F   | R              | BI69                                     | 1350                          | Status of Compressor F Compressor Safety<br>Circuit (NFL - NO FAULT / FLT - FAULTED)                                                                                                    |
| COMP_STG_<br>SEQ | Comp Staging Seq       | R              | AI65                                     | 578                           | This Identifies the Type of Compressor Stat-<br>ing Being Used (0 = Simple; 1 = Mixed)                                                                                                    |
| COND_BYP_<br>MAX | Cond Bypass Max Pos    | R/W            | AV41                                     | 1066                          | The Maximum Allowable Opening for the Bypass Valve (%)                                                                                                    |
| COND_BYP_<br>MIN | Cond Valve Min Pos     | R/W            | AV42                                     | 1067                          | The Minimum Allowable Opening for the<br>Condenser Water Valve (%)                                                                                                    |

| BACNET<br>NAME             | USER INTERFACE<br>NAME                 | READ/<br>WRITE | BACNET<br>OBJECT<br>TYPE AND<br>INSTANCE | MODBUS<br>REGISTER<br>ADDRESS | POINTS LIST DESCRIPTION                                                                                                    |
|----------------------------|----------------------------------------|----------------|------------------------------------------|-------------------------------|----------------------------------------------------------------------------------------------------|
| COND_PRS_<br>OUT           | Condenser Pressure PI<br>Output        | R              | AI75                                     | 588                           | This is a Derived Value that Identifies the<br>Output Demand to the Condenser Water<br>Valve (%)                                                                                                    |
| COND_TYPE                  | Condenser Type                         | R              | AI76                                     | 589                           | This Identifies the Type of Condenser In-<br>stalled in the Unit (0 = Water Cooled; 1 = Air<br>Cooled)                                                                                                    |
| COND_VAL_<br>INS           | Cond Valves Install                    | R              | AI72                                     | 585                           | Identifies the Condenser Valve Installed (0 = None; 1 = Cond Only; 2 = Cond W/Bypass)                                                                                                    |
| COND_<br>WTR_CNT           | Cond Water Control                     | R              | BI66                                     | 1347                          | Identifies the Status of the Condenser Water<br>Control ( 0 = Dis; 1 = Ena)                                                                                                    |
| COND_<br>WTR_FLW           | Cond Water Flow                        | R              | AI73                                     | 586                           | Identifies if the Unit is Configured for a Water<br>Flow Switch (0 = None; 1 = Installed)                                                                                                    |
| COND_<br>WTR_VAL           | Cond Water Valve                       | R              | AI74                                     | 587                           | Shows the Position of the Condenser Water Valve (%)                                                                                                    |
| DCT_STAT_<br>PR1           | Duct Static Pres 1                     | R              | AI17                                     | 530                           | Actual Duct Static Pressure Input from Trans-<br>ducer 1 to the Control ("WG)                                                                                                    |
| DCT_STAT_<br>PR2           | Duct Static Pres 2                     | R              | AI77                                     | 590                           | Actual Duct Static Pressure Input from Trans-<br>ducer 2 to the Control ("WG)                                                                                                    |
| DEW_PNT_<br>RST            | Dew Point Reset                        | R/W            | BV4                                      | 1105                          | This Allows the Dew Point Reset Feature to<br>be Turned On and Off on FlexSys Units (0 =<br>Off / 1 = On)                                                                                                    |
| DSP_HI_SP                  | Duct Static High Setp                  | R/W            | AV03                                     | 1028                          | The Duct Static Upper Setpoint ("WG)                                                                                                    |
| DSP_LO_SP                  | Duct Static Low Setp                   | R/W            | AV04                                     | 1029                          | The Duct Static Lower Setpoint ("WG)                                                                                                    |
| DSP_RST_<br>BAS            | Duct Static Pres Rst<br>Bas            | R/W            | AV05                                     | 1030                          | A BAS Entered Value that Results in a<br>%Reset Down from the Duct Static High Limit<br>Based on a Percent of the Difference Be-<br>tween Duct Static High Limit and Duct Static<br>Low Limit (%). "DUCT PRES RST BAS" Must<br>be Enabled Using the Service Key in Order<br>to Use this Feature |
| ECON_ME_<br>USED           | Economizer Method<br>Active            | R              | AI18                                     | 531                           | The Economizer Method being Used by the<br>Control (1 - Dry Bulb; 2 - Single Enthalpy; 3 -<br>Dual Enthalpy; 4 - Best Method; 5 - Waterside)                                                                                                    |
| ECONO_IN-<br>STAL          | Economizer Installed                   | R/W            | BV5, AV81                                | 1106                          | Allows the Economizer Feature to be Turned<br>On and Off (0 = Off / 1 = On)                                                                                                    |
| ECONO_<br>METHOD TO<br>USE | Economizer Method                      | R/W            | AV06                                     | 1031                          | The Economizer Method Selected for Use<br>(0 - Dry Bulb; 1- Single Enthalpy; 2 - Dual<br>Enthalpy; 3 - Best Method)                                                                                                    |
| ECONO_<br>VALVE            | Economized Valve<br>Position           | R              | AI16                                     | 529                           | Current Output Value to the Waterside<br>Economizer Valve from the Unit Controller.                                                                                                    |
| ECON_STA-<br>TUS           | Econo Sys Status                       | R              | AI19                                     | 532                           | Status of the Economizer Option (0 - In-<br>stalled and Inactive; 1 - Installed and Active;<br>2 - Not Installed; 3 - Disabled)                                                                                                    |
| EL_AIR_<br>TMP_H           | Evap Leaving Air Temp<br>High Setpoint | R/W            | AV07                                     | 1032                          | On a FlexSys Unit with Bypass this is the<br>Supply Air Temperature High Setpoint (F)                                                                                                    |
| EL_AIR_<br>TMP_L           | Evap Leaving Air Temp<br>Low Setpoint  | R/W            | AV08                                     | 1033                          | On a FlexSys Unit with Bypass this is the<br>Supply Air Temperature Low Setpoint (F)                                                                                                    |

| TABLE 42 - BACNET MS/TP. | MODBUS. | BACNET IP | (CONT'D) | ) |
|--------------------------|---------|-----------|----------|---|
|                          |         |           |          | / |

| BACNET<br>NAME    | USER INTERFACE<br>NAME      | READ/<br>WRITE | BACNET<br>OBJECT<br>TYPE AND<br>INSTANCE | MODBUS<br>REGISTER<br>ADDRESS | POINTS LIST DESCRIPTION                                                                                                    |
|-------------------|-----------------------------|----------------|------------------------------------------|-------------------------------|----------------------------------------------------------------------------------------------------|
| EVAP_AIR_<br>TMP  | Flex Evap Temp Current      | R              | AI20                                     | 533                           | Actual Temperature of Air Leaving the Evapo-<br>rator Coil on a FlexSys Unit (F)                                                                                                    |
| FILTER_<br>STATS  | Filter Status               | R              | BI25                                     | 1306                          | Identifies the Status of the Binary Dirty Filter<br>Input (NFL - No Fault; FLT - Faulted)                                                                                                    |
| FLSYS_RE-<br>HEAT | FlexSys Reheat              | R/W            | BV6-AV82                                 |                               | Allows for FlexSys Reheat to be Turned On<br>and Off (0-Disabled; 1-Enabled)                                                                                                    |
| FREEZESTAT        | Hot Water Frz Status        | R              | BI33                                     | 1314                          | The Status of the Freezestat Circuit on Units<br>With Hot Water or Steam Heat. (FLT - Fault-<br>ed / NFL - No Fault)                                                                                                 |
| FURN_<br>OUT_1    | Electric Heat Stage 1       | R              | BI26                                     | 1307                          | Identifies the Status of the Binary Output to<br>The Indicated Heating Section (Off / On)                                                                                                    |
| FURN_<br>OUT_2    | Electric Heat Stage 2       | R              | BI27                                     | 1308                          | Identifies the Status of the Binary Output to<br>The Indicated Heating Section (Off / On)                                                                                                    |
| FURN_<br>OUT_3    | Electric Heat Stage 3       | R              | BI28                                     | 1309                          | Identifies the Status of the Binary Output to the Indicated Heating Section (Off / On)                                                                                                    |
| FURN_<br>OUT_4    | Electric Heat Stage 4       | R              | BI29                                     | 1310                          | Identifies the Status of the Binary Output to the Indicated Heating Section (Off / On)                                                                                                    |
| HEAT_EN-<br>ABLE  | Heating System              | R/W            | AV83, BV7                                | 1108                          | A Communicated Input that Allows the Heat-<br>ing Function to be Turned On and Off (1 =<br>Enabled; 0 = Disabled)                                                                                                    |
| HEATING_<br>SAT   | Heating Sat                 | R/W            | AV09                                     | 1032                          | The Heating Sat Setpoint for a VAV or Flex-<br>Sys Unit (F)                                                                                                    |
| HEATING_<br>VALV  | Heating Valve               | R              | AI24                                     | 537                           | The Output from the Control to a Hot Water,<br>Steam, or Modulating Gas Heat Valve (%)                                                                                                    |
| HEAT_STAG-<br>ES  | Electric Heat Stages        | R              | AI23                                     | 536                           | Derived Value Showing the Number of<br>Electric or Staged Gas Heat Stages Available<br>(1 - 7)                                                                                                    |
| HEATING_<br>STAT  | Heating System Status       | R              | AI78                                     | 591                           | Identifies the Status of the Heat (0 - Normal<br>- Inactive; 1 - Normal - Active; 2 - None; 3 -<br>Disabled; 4 - Normal; 5 - Warning; 6 - Safety<br>Trip; 7 Safety Fault; 8 - Safety Lockout; 9 -<br>Air Tempering)) |
| HEAT_VAC-<br>TION | Heating Valve Action        | R/W            | AV84, BV8                                | 1109                          | A Communicated Input That Allows the Heat-<br>ing Valve Action To Be Changed (0 = Direct<br>Acting; 1 = Reverse Acting)                                                                                              |
| LOCAL_<br>STOP    | Local Stop                  | R              | BI34                                     | 1315                          | Identifies the Status of the Hardwired Binary<br>Input of the Local Stop (Run / Stp - Stop)                                                                                                    |
| MAX_BY-<br>PASS   | Maximum Bypass              | R/W            | AV10                                     | 1035                          | The Maximum Allowable Setting for the By-<br>pass Damper in a FlexSys Unit (%)                                                                                                    |
| MIX_AIR_<br>TEMP  | Mixed Air Temp              | R              | AI79                                     | 592                           | The Temperature of the Air Entering the<br>Evaporator Coil                                                                                                    |
| MIXD_SAT_<br>SP   | Mixed Sat Limit             | R/W            | AV14                                     | 1039                          | On a FlexSys Unit this is the Supply Air<br>Setpoint when Operating without a Bypass<br>Damper (F)                                                                                                    |
| MORN_<br>WARM_UP  | Morning Warm Up En-<br>able | R/W            | AV85, BV9                                | 1110                          | A Communicated Input that Allows Morn-<br>ing Warm Up to be Turned On and Off (0 =<br>Enabled; 1 = Disabled)                                                                                                    |

| BACNET<br>NAME        | USER INTERFACE<br>NAME          | READ/<br>WRITE | BACNET<br>OBJECT<br>TYPE AND<br>INSTANCE | MODBUS<br>REGISTER<br>ADDRESS | POINTS LIST DESCRIPTION                                                                                                    |
|-----------------------|---------------------------------|----------------|------------------------------------------|-------------------------------|----------------------------------------------------------------------------------------------------|
| MORN_<br>WUP_CMD      | Morning Warm Up<br>Cmnd         | R/W            | AV88,<br>BV10                            | 1111                          | A BAS Generated Command to Allow the<br>Morning Warm Up Feature to be Turned On<br>and Off (0 = Off / 1 = On)                                                               |
| NEED_<br>DEHUMID      | Need for Dehumidifica-<br>tion  | R/W            | BI37                                     |                               | Enables Dehumidification Process-FlexSys<br>Only (On or Off)                                                                                                    |
| NIGHT_SET-<br>BAC     | Night Set Back (for<br>Heating) | R/W            | AV87,<br>BV11                            | 1112                          | This Command Allows the Night Set Back<br>Heating Function to be Turned On and Off (0<br>= Off / 1 = On)                                                                    |
| OA_DAMP-<br>ER        | OA Damper                       | R              | AI25                                     | 538                           | This is the Position of the Outdoor Damper (%)                                                                                                    |
| OA_DAMP_<br>MIN       | OA Damper Min Posi-<br>tion     | R/W            | AV16                                     | 1041                          | The Minimum Position for the Outdoor Air<br>Damper when Using Fixed Ventilation Con-<br>trol when the Supply Fan is at Full Speed (%)                                       |
| OA_DAMP_<br>MAX       | OA Damper Max Posi-<br>tion     | R/W            | AV17                                     | 1042                          | The Minimum Position for the Outdoor Air<br>Damper when Using Fixed Ventilation Con-<br>trol when the Supply Fan is at 50% of Full<br>Speed (%)                             |
| OA_EN-<br>THALPY      | Outside Air Enthalpy            | R              | AI26                                     | 539                           | Actual Outside Air Enthalpy (BTU/LB)                                                                                                    |
| OA_ENTH_<br>SP        | OA Enthalpy Setp                | R/W            | AV18                                     | 1043                          | The Upper Enthalpy Limit to Allow the Use<br>of Outdoor Air for Single or Dual Enthalpy<br>Economizer (BTU/Lb)                                                              |
| OA_REL_<br>HUMID      | Outside Air Humidity            | R              | AI29                                     | 542                           | Actual Outdoor Air Relative Humidity (%)                                                                                                    |
| OA_TEMP               | Outside Air Temp                | R              | AI30                                     | 543                           | Actual Outdoor Air Temperature (F)                                                                                                    |
| OAT_HIGH_<br>SAT      | OAT for High SAT                | R/W            | AV19                                     | 1044                          | The Outdoor Temperature the Control Uses<br>when Using Outdoor Air SAT Reset to Switch<br>to the SAT High Limit Setpoint (F)                                                |
| OAT_LOW_<br>SAT       | OAT for Low SAT                 | R/W            | AV20                                     | 1045                          | The Outdoor Temperature the Control Uses<br>when Using Outdoor Air SAT Reset to Switch<br>to the SAT Low Limit Setpoint (F)                                                 |
| OCC_MODE              | Occupancy Mode                  | R              | BI35                                     | 1316                          | Identifies the Occupied / Unoccupied Status<br>with Hard Wired, Communicated or Internal<br>Clock Schedule Input (ENA - Enabled-Occu-<br>pied; DIS - Disabled - Unoccupied) |
| OCC_STATE             | Occupancy State                 | R              | BI36                                     | 1317                          | Identifies the Status of the Hardwired Binary<br>Input (ENA - Enabled - Occupied; DIS - Dis-<br>abled Unoccupied)                                                           |
| OC-<br>CUPNCY_<br>CMD | Occupancy Command               | R/W            | AV88,<br>BV12                            | 1113                          | This BAS Command Allows the Unit to be<br>Placed in the Occupied or Unoccupied Mode<br>(0 = Unoccupied / 1 = Occupied)                                                      |
| OCC_ZN_<br>COOL       | Occupied Zone Cooling<br>Setp   | R/W            | AV21                                     | 1046                          | The Occupied Zone Cooling Setpoint (F)                                                                                                    |
| OCC_ZN_<br>HEAT       | Occupied Zone Heating<br>Setp   | R/W            | AV22                                     | 1047                          | The Occupied Zone Heating Setpoint (F)                                                                                                    |
| PR_DIS_SP-<br>MIN     | Discharge Pressure Sp<br>Min    | R/W            | AV43                                     | 1068                          | Establishes the Minimum Discharge Pres-<br>sure Setpoint for Condenser Water Control                                                                                        |

| <b>TABLE 42</b> - BACKET MO/TT, MODBOO, BACKET IF (CONT D) |                                |                |                                          |                               |                                                                                                    |
|------------------------------------------------------------|--------------------------------|----------------|------------------------------------------|-------------------------------|----------------------------------------------------------------------------------------------------|
| BACNET<br>NAME                                             | USER INTERFACE<br>NAME         | READ/<br>WRITE | BACNET<br>OBJECT<br>TYPE AND<br>INSTANCE | MODBUS<br>REGISTER<br>ADDRESS | POINTS LIST DESCRIPTION                                                                                                    |
| PR_DIS_SP-<br>MAX                                          | Discharge Pressure Sp<br>Max   | R/W            | AV46                                     | 1071                          | Establishes the Minimum Discharge Pres-<br>sure Setpoint for Condenser Water Control                                                                |
| PRS_A_<br>DISCH                                            | Pressures Discharge A          | R              | AI31                                     | 544                           | Actual Comp A Discharge Pressure (PSI)                                                                                                    |
| PRS_A_<br>SUCTION                                          | Pressures Suction A            | R              | AI32                                     | 545                           | Actual Comp A Suction Pressure (PSI)                                                                                                    |
| PRS_B_<br>DISCH                                            | Pressures Discharge B          | R              | AI33                                     | 546                           | Actual Comp B Discharge Pressure (PSI)                                                                                                    |
| PRS_B_<br>SUCTION                                          | Pressures Suction B            | R              | AI34                                     | 547                           | Actual Comp B Suction Pressure (PSI)                                                                                                    |
| PRS_C_<br>DISCH                                            | Pressures Discharge C          | R              | AI35                                     | 548                           | Actual Comp C Discharge Pressure (PSI)                                                                                                    |
| PRS_C_<br>SUCTION                                          | Pressures Suction C            | R              | AI36                                     | 549                           | Actual Comp C Suction Pressure (PSI)                                                                                                    |
| PRS_D_<br>DISCH                                            | Pressures Discharge D          | R              | AI80                                     | 593                           | Actual Comp D Discharge Pressure (PSI)                                                                                                    |
| PRS_D_<br>SUCTION                                          | Pressures Suction D            | R              | AI83                                     | 596                           | Actual Comp D Suction Pressure (PSI)                                                                                                    |
| PRS_E_<br>DISCH                                            | Pressures Discharge E          | R              | AI81                                     | 594                           | Actual Comp E Discharge Pressure (PSI)                                                                                                    |
| PRS_E_<br>SUCTION                                          | Pressures Suction E            | R              | AI84                                     | 597                           | Actual Comp E Suction Pressure (PSI)                                                                                                    |
| PRS_F_<br>DISCH                                            | Pressures Discharge F          | R              | AI82                                     | 595                           | Actual Comp F Discharge Pressure (PSI)                                                                                                    |
| PRS_F_SUC-<br>TION                                         | Pressures Suction F            | R              | AI85                                     | 598                           | Actual Comp F Suction Pressure (PSI)                                                                                                    |
| RA_DIFF_<br>BAS                                            | Return Air Differential<br>BAS | R/W            | AV48                                     |                               | A Value can be Provided by the BAS to Pro-<br>vide a Return Air Differential. FlexSys Only.                                                         |
| RAT_COOL_<br>SP                                            | RAT Cooling Setp               | R/W            | AV23                                     | 1048                          | On a VAV or FlexSys Unit this Value is Used<br>to Determine when the Unit Should Switch to<br>the Cooling Mode (F)                                  |
| RAT_HEAT_<br>SP                                            | RAT Heating Setp               | R/W            | AV15                                     | 1040                          | On a VAV or FlexSys Unit this is the Return<br>Air Temperature Setpoint Used to Determine<br>when the Unit Should Switch to the Heating<br>Mode (F) |
| RAT_HIGH_<br>SAT                                           | RAT for High SAT               | R/W            | AV24                                     | 1049                          | The Return Temperature the Control Uses<br>when Using Return Air SAT Reset to Switch<br>to the SAT High Limit Setpoint (F)                          |
| RAT_LOW_<br>SAT                                            | RAT for Low SAT                | R/W            | AV25                                     | 1050                          | The Return Temperature the Control Uses<br>when Using Return Air Sat Reset to Switch to<br>the SAT Low Limit Setpoint (F)                           |
| RDY_RUN_<br>C1A                                            | Ready to Run Comp A            | R              | BI40                                     | 1321                          | Identifies if Compressor A is Ready to Run if the Compressor is Off (Yes / No)                                                                      |
| RDY_RUN_<br>C1B                                            | Ready to Run Comp B            | R              | BI41                                     | 1322                          | Identifies if Compressor B is Ready to Run if the Compressor is Off (Yes / No)                                                                      |
| RDY_RUN_<br>C2A                                            | Ready to Run Comp C            | R              | BI42                                     | 1323                          | Identifies if Compressor C is Ready to Run if the Compressor is Off (Yes / No)                                                                      |

| BACNET<br>NAME   | USER INTERFACE<br>NAME     | READ/<br>WRITE | BACNET<br>OBJECT<br>TYPE AND<br>INSTANCE | MODBUS<br>REGISTER<br>ADDRESS | POINTS LIST DESCRIPTION                                                                                                    |
|------------------|----------------------------|----------------|------------------------------------------|-------------------------------|----------------------------------------------------------------------------------------------------|
| RDY_RUN_<br>C2B  | Ready to Run Comp D        | R              | BI43                                     | 1324                          | Identifies if Compressor D is Ready to Run if the Compressor is Off (Yes / No)                                                                                                    |
| RDY_RUN_<br>C3A  | Ready to Run Comp E        | R              | BI44                                     | 1325                          | Identifies if Compressor E is Ready to Run if the Compressor is Off (Yes / No)                                                                                                    |
| RDY_RUN_<br>C3B  | Ready to Run Comp F        | R              | BI45                                     | 1326                          | Identifies if Compressor F is Ready to Run if the Compressor is Off (Yes / No)                                                                                                    |
| RDY_STOP_<br>C1A | Ready to Stop Comp A       | R              | BI46                                     | 1327                          | Identifies if Compressor A is Ready to Stop if<br>the Compressor is Running (Yes / No)                                                                                                    |
| RDY_STOP_<br>C1B | Ready to Stop Comp B       | R              | BI47                                     | 1328                          | Identifies if Compressor B is Ready to Stop if<br>the Compressor is Running (Yes / No)                                                                                                    |
| RDY_STOP_<br>C2A | Ready to Stop Comp C       | R              | BI48                                     | 1329                          | Identifies if Compressor C is Ready to Stop if<br>the Compressor is Running (Yes / No)                                                                                                    |
| RDY_STOP_<br>C2B | Ready to Stop Comp D       | R              | BI49                                     | 1330                          | Identifies if Compressor D is Ready to Stop if the Compressor is Running (Yes / No)                                                                                                    |
| RDY_STOP_<br>C3A | Ready to Stop Comp E       | R              | BI50                                     | 1331                          | Identifies if Compressor E is Ready to Stop if the Compressor is Running (Yes / No)                                                                                                    |
| RDY_STOP_<br>C3B | Ready to Stop Comp F       | R              | BI51                                     | 1332                          | Identifies if Compressor F is Ready to Stop if the Compressor is Running (Yes / No)                                                                                                    |
| RET_AIR_<br>BY_S | Active Bypass Active Sp    | R              | AI37                                     | 550                           | A Derived Value for the Current Setpoint of<br>the Return Air Bypass Damper on a FlexSys<br>Unit (%)                                                                                                    |
| RET_AIR_<br>ENTH | Return Air Enthalpy        | R              | AI38                                     | 551                           | Actual Return Air Enthalpy (BTU/LB)                                                                                                    |
| RET_AIR_<br>HUMD | Return Air Humidity        | R              | AI39                                     | 552                           | Actual Return Air Relative Humidity (%)                                                                                                    |
| RET_AIR_<br>TEMP | Return Air Temp            | R              | AI40                                     | 553                           | Actual Return Air Temperature (F)                                                                                                    |
| RST_ENT_<br>BAS  | Reset Enthalpy BAS         | R/W            | AV47                                     |                               | A Value can be Provided by the BAS to Pro-<br>vide a Reset Enthalpy. FlexSys Only.                                                                                                    |
| SAT_HIGH_<br>SP  | SAT High Setpoint          | R/W            | AV26                                     | 1051                          | The Upper Limit for the Supply Air Tempera-<br>ture Setpoint on a VAV Unit (F)                                                                                                    |
| SAT_LOW_<br>SP   | SAT Low Setpoint           | R/W            | AV27                                     | 1052                          | The Lower Limit for the Supply Air Tempera-<br>ture Setpoint On a VAV Unit (F)                                                                                                    |
| SAT_RST_<br>BAS  | Supply Air Temp RST<br>BAS | R/W            | AV28                                     | 1053                          | This is an Analog Input from the BAS System<br>that Allows the Reset of the Active Supply Air<br>Temperature Setpoint on VAV Units. 0 Volts<br>Uses SAT High Limit and 5 Volts Uses SAT<br>Low Limit (V). |
| SAT_TEM-<br>PER  | SAT Tempering Enable       | R              | BI53                                     | 1334                          | Identifies if Supply Air Tempering is Turned<br>On (DIS/ENA)                                                                                                    |
| SF_PROV_<br>SW   | SF Proving Switch          | R              | BI55                                     | 1312                          | The Status of the Supply Fan Air Proving<br>Circuit (Run - Verification Circuit Closed /<br>STO - Stop - Verification Circuit Open)                                                                       |
| SF_SPD_H_<br>SAT | SF Speed for High SAT      | R/W            | AV29                                     | 1054                          | The Fan Speed the Control Uses when Using<br>Supply Fan Speed SAT Reset to Switch to<br>The SAT High Limit Setpoint (%)                                                                                   |

#### BACNET MODBUS BACNET USER INTERFACE READ/ OBJECT REGISTER POINTS LIST DESCRIPTION WRITE **TYPE AND** NAME NAME ADDRESS INSTANCE The Fan Speed the Control Uses when Using SF\_SPD\_L\_ SF Speed for Low SAT R/W AV30 1055 Supply Fan Speed SAT Reset to Switch to SAT the SAT Low Limit Setpoint (%) Identifies if a VFD Bypass is Installed. SF VFD R **BI70** 1351 DIS = Installed SF VFD Bypass Mode BYPAS ENA = Not Installed SF VFD This Gives the Status of the VFD Bypass SF VFD Bypass Mode R AI86 599 BP MO Mode (0 = VFD Active; 1 = VFD Bypassed) For a Constant Volume Unit this is the Ac-STG\_1\_ R/W AV31 1056 tive SAT Setpoint for a First Stage Cooling Stage 1 Cooling COOL Demand (F) For a Constant Volume Unit this is the Ac-STG 1 R/W AV32 1057 tive SAT Setpoint for a First Stage Heating Stage 1 Heating HEAT Demand (F) For a Constant Volume Unit this is the Active STG\_2\_ R/W AV33 1058 Stage 2 Cooling SAT Setpoint for a Second Stage Cooling COOL Demand (F) For a Constant Volume Unit this is the Active STG\_2\_ R/W AV34 Stage 2 Heating 1059 SAT Setpoint for a Second Stage Heating HEAT Demand (F) Piezometer installed from factory; the unit will SPLY AIR-Piezometer Airflow R AI92 605 produce a value for airflow as cubic feet a FLOW (Displayed in CFM) Minute (CFM) SUP AIR AI46 559 Supply Air Temp R Actual Supply Air Temperature (F) TEMP SUP\_FAN\_ The Actual Output to the Supply Fan VFD R AI48 561 Supply Fan VFD VFD (%) SUPPLY The Status of the Binary Output from the R **BI59** 1339 Supply Fan Controller to the Supply Fan Circuit (On / Off) FAN Identifies the Status of the Supply System (0 - Normal - Inactive; 1 - Normal - Active; SUPPLY\_ R AI87 600 2 - None; 3 - Disabled; 4 - Normal; 5 - Warn-Supply System Status STAT ing; 6 - Safety Trip; 7 Safety Fault; 8 - Safety Lockout) A 0- Value Allows all Compressors to Operate; 1 - Turns Off Compressor System A; 2 SYSTEM R/W 1059 System Stop AV35 STOP - Turns Off Compressor System B: 3 - Turns Off Compressor System C The Calculated Dew Point of the Air Under UND FLR Under Floor Dew Point R AI55 568 DEWP The Floor in a FlexSys System (%) Humidity Value of the Air Under the Floor the UND FLR R AI56 569 Under Floor Humidity Control is Controlling to in a FlexSys System HUMD (%) Temperature of the Air Under the Floor the UND FLR Under Floor Temp R AI57 570 Control is Controlling to in a FlexSys System TEMP (F)

#### TABLE 42 - BACNET MS/TP, MODBUS, BACNET IP (CONT'D)

**\*NOTE:** SUPPLY AIRFLOW has a maximum value of 58,000 CFM. Any value from 3,277 to 58,000 CFM cannot be displayed using Modbus. **NOTE:** The most up to date listing of the standard points mapping can be found in the Johnson Controls website. 6

| BACNET<br>NAME    | USER INTERFACE<br>NAME       | READ/<br>WRITE | BACNET<br>OBJECT<br>TYPE AND<br>INSTANCE | MODBUS<br>REGISTER<br>ADDRESS | POINTS LIST DESCRIPTION                                                                                                    |
|-------------------|------------------------------|----------------|------------------------------------------|-------------------------------|----------------------------------------------------------------------------------------------------|
| UND_<br>HUMD_BAS  | Under Floor Humidity<br>BAS  | R/W            | AV36                                     | 1061                          | This Allows the BAS System to Input a Under<br>Floor Humidity Value to the Control on a<br>FlexSys System (%) "Under FLR HUMI BAS"<br>Must be Enabled Using the Service Key in<br>Order to Use this Feature                                                                                                    |
| UND_TEMP_<br>BAS  | Under Floor Temp Bas         | R/W            | AV37                                     | 1062                          | This Allows the BAS System to Input a Under<br>Floor Temperature Value to the Control on a<br>FlexSys System (F). "Under FLR TEMP BAS"<br>Must be Enabled Using the Service Key in<br>Order to Use this Feature                                                                                                    |
| UNIT_MODE         | Unit Mode                    | R              | AI58                                     | 571                           | <ul> <li>0 - Occupied Cooling</li> <li>1 - Occupied Cooling Low</li> <li>2 - Occupied Cooling High</li> <li>3 - Occupied Cooling with Bypass</li> <li>4 - Occupied Cooling without Bypass</li> <li>5 - Occupied Heating</li> <li>6 - Occupied Heating Low</li> <li>7 - Occupied Heating High</li> <li>8 - Occupied Standby</li> <li>9 - Unoccupied Cooling Low</li> <li>11 - Unoccupied Cooling High</li> <li>12 - Unoccupied Heating</li> <li>13 - Unoccupied Heating Low</li> <li>14 - Unoccupied Heating Low</li> <li>14 - Unoccupied Standby</li> <li>15 - Unoccupied Standby</li> <li>16 - Comfort Vent Cooling</li> </ul> |
| UNIT_STAT         | Unit Overall Status          | R              | A188                                     | 601                           | Identifies the Unit Overall Status (0 - Normal<br>- Inactive; 1 - Normal - Active; 2 - None; 3 -<br>Disabled; 4 - Normal; 5 - Warning; 6 - Safety<br>Trip; 7 Safety Fault; 8 - Safety Lockout)                                                                                                    |
| UNIT_STOP         | Unit Stop                    | R/W            | AV93,<br>BV17                            | 1118                          | This Command Allows the Unit to Be Shut<br>Down Through The Bas System (0 = Normal<br>Operation/ 1 = Stopped                                                                                                    |
| UNOCC_ZN_<br>COOL | Unoccupied Zone Cool-<br>ing | R/W            | AV38                                     | 1063                          | The Unoccupied Zone Cooling Setpoint (F)                                                                                                    |
| UNOCC_ZN_<br>HEAT | Unoccupied Zone Heat-<br>ing | R/W            | AV39                                     | 1064                          | The Unoccupied Zone Heating Setpoint (F)                                                                                                    |
| VAV_HEAT          | VAV Heat                     | R              | BI61                                     | 1342                          | Identifies the Status of the Binary Output TP<br>Energize a VAV Heat Relay (Off / On)                                                                                                    |
| VENT_CON-<br>TROL | Ventilation Control          | R/W            | AV94,<br>BV18                            | 1119                          | A Communicated Input that Allows the Selec-<br>tion of the Ventilation Function (0 = Fixed<br>Minimum; 1= Demand)                                                                                                    |
| VENT_EN-<br>ABLE  | Ventilation Enable           | R/W            | AV95,<br>BV19                            | 1120                          | This Command Allows the Ventilation Func-<br>tion to be Turned On or Off (0 = Off / 1 = On)                                                                                                    |

| BACNET<br>NAME   | USER INTERFACE<br>NAME | READ/<br>WRITE | BACNET<br>OBJECT<br>TYPE AND<br>INSTANCE | MODBUS<br>REGISTER<br>ADDRESS | POINTS LIST DESCRIPTION                                                                                                    |
|------------------|------------------------|----------------|------------------------------------------|-------------------------------|----------------------------------------------------------------------------------------------------|
| VENT_STAT        | Vent Sys Status        | R              | A189                                     | 602                           | Identifies the Status of the Ventilation System<br>(0 - Normal - Inactive; 1 - Normal - Active;<br>2 - None; 3 - Disabled; 4 - Normal; 5 - Warn-<br>ing; 6 - Safety Trip; 7 Safety Fault; 8 - Safety<br>Lockout) |
| WTR_ECN_<br>DLTA | Water Econo Delta      | R/W            | AV44                                     | 1069                          | This Item is Used in the Determination of when Waterside Economizer becomes Active (F)                                                                                                    |
| WTR_ECN_<br>MIN  | Water Econo Min Pos    | R/W            | AV45                                     | 1070                          | The Minimum Allowable Opening for the Water Economizer Valve (%)                                                                                                    |
| WTR_<br>FLOW_SW  | Water Flow Switch      | R              | BI71                                     | 1352                          | Identifies if a Water Flow Switch is Installed<br>ENA = Not Installed<br>DIS = Installed                                                                                                    |
| WTR_TEMP_<br>ENT | Water Temp Entering    | R              | AI90                                     | 603                           | The Temperature of the Condenser Water<br>Entering the Unit                                                                                                    |
| WTR_TEMP_<br>LEV | Water Temp Leaving     | R              | Al91                                     | 604                           | The Temperature of the Condenser Water<br>Leaving the Unit                                                                                                    |
| ZONE_TEMP        | Zone Temp              | R              | AI60                                     | 573                           | Zone Temperature the Control is Controlling to (F)                                                                                                    |
| ZONE_TMP_<br>BAS | Zone Temp BAS          | R/W            | AV40                                     | 1065                          | This Allows the BAS System to Input a Zone<br>Temperature Value to the Control on a Con-<br>stant Volume Unit with Communicated Zone<br>Control (F)                                                              |

THIS PAGE INTENTIONALLY LEFT BLANK.

# **SECTION 7 – PARAMETER DESCRIPTIONS AND OPTIONS**

## TABLE 43 - DEFINITIONS

| MENU ITEM                  | DEFINITION                                                                                                    |
|----------------------------|----------------------------------------------------------------------------------------------------|
| 1ST STAGE COOLING SETPOINT | This parameter is programmed through the Setpoints key. This value is used in a Constant Volume unit as the Active SAT Setpoint for 1st Stage cooling operation.                                                                                                    |
| 1ST STAGE HEATING SETPOINT | This parameter is programmed through the Setpoints key. This value is used in a Constant Volume unit as the Active SAT Setpoint for 1st Stage heating operation.                                                                                                    |
| 2ND STAGE COOLING SETPOINT | This parameter is programmed through the Setpoints key. This value is used in a Constant Volume unit as the Active SAT Setpoint for 2nd Stage cooling operation.                                                                                                    |
| 2ND STAGE HEATING SETPOINT | This parameter is programmed through the Setpoints key. This value is used in a Constant Volume unit as the Active SAT Setpoint for 2nd Stage heating operation.                                                                                                    |
| ACTIVE SLAB CONTROL        | This parameter is programmed through the PROGRAM key. This function allows heat to be turned on during the transition from Unoccupied to Occupied mode or Occupied to Unoccupied mode if the under floor conditions of a FlexSys system are right for the growth of mold and mildew. The choices are Enabled or Disabled.                |
| ADAPT MORN WARM UP         | This parameter is programmed through the PROGRAM key. Adaptive Morning Warm Up uses the past three days of warm up times and temperatures to calculate the start time for the current day. This parameter allows the user to enable or disable this feature.                                                                             |
| AIR FLOW                   | This is a calculated amount of Cubic Feet of Air (CFM) leaving the blower measured through the Piezometer mounted in the unit. The correct altitude and K-factory will have to be programmed in the unit to read the correct CFM.                                                                                                    |
| ALARM                      | This is a binary output that could be used to signal that the Unit Controller was identified an alarm condition.                                                                                                    |
| AVG PRESS DISCHARGE A      | Compressor a has a 15 second load, unload duty cycle. This is the average discharge pressure over that 15 second period.                                                                                                    |
| AVG PRESS SUCTION A        | Compressor a has a 15 second load, unload duty cycle. This is the average suc-<br>tion pressure over that 15 second period                                                                                                    |
| BYPASS DAMPER POSITION     | This is a derived value and is the actual position of the bypass damper, by per-<br>cent open, in a FlexSys unit.                                                                                                    |
| BYPASS VALVE POSITION      | This is the analog output from the Unit Controller to the condenser water bypass valve.                                                                                                    |
| CLOCK SCHEDULE             | This parameter is programmed through the PROGRAM key. This function is used to turn on the internal clock schedule. The choices are Enabled or Disabled.                                                                                                    |
| COMFORT VENTILATION        | This parameter is programmed through the PROGRAM key. This function is only<br>used on a Constant Volume unit. The Primary Unit Controller monitors the return<br>air temperature and energizes stages of cooling or heating prior to a demand<br>from the space. This function is only active when the unit is in the Occupied<br>mode. |
| COMP STAGING SEQ           | This parameter is programmed through the OPTIONS key. This parameter iden-<br>tifies the type of compressor staging the Unit Controller is to use. The choices<br>are Simple or Mixed.                                                                                                    |
| COMP SYS A STATE           | This parameter is programmed through the PROGRAM key and can be used to manually establish the state of Compressor A system. It is also used to reset a compressor that is locked out. The options are STOP, RUN and LOCKOUT.                                                                                                    |

| MENU ITEM             | DEFINITION                                                                                                    |
|-----------------------|----------------------------------------------------------------------------------------------------|
| COMP SYS A STATUS     | This is the current operating mode of Compressor A The display will show<br>Normal - Inactive, Normal - Active, User Disabled, Warning, Safety Trip, Safety<br>Fault, Safety Lockout, Low Amb Inhibit.                        |
| COMP SYS B STATE      | This parameter is programmed through the PROGRAM key and can be used to manually establish the state of Compressor B system. It is also used to reset a compressor that is locked out. The options are stop, run and lockout. |
| COMP SYS B STATUS     | This is the current operating mode of Compressor B. The display will show<br>Normal - Inactive, Normal - Active, User Disabled, Warning, Safety Trip, Safety<br>Fault, Safety Lockout, Low Amb Inhibit.                       |
| COMP SYS C STATE      | This parameter is programmed through the PROGRAM key and can be used to manually establish the state of Compressor C system. It is also used to reset a compressor that is locked out. The options are stop, run and lockout. |
| COMP SYS C STATUS     | This is the current operating mode of Compressor C. The display will show<br>Normal - Inactive, Normal - Active, User Disabled, Warning, Safety Trip, Safety<br>Fault, Safety Lockout, Low Amb Inhibit.                       |
| COMP SYS D STATE      | This parameter is programmed through the PROGRAM key and can be used to manually establish the state of Compressor D system. It is also used to reset a compressor that is locked out. The options are Stop, Run, Lock Out.   |
| COMP SYS D STATUS     | This is the current operating mode of Compressor D. The display will show<br>Normal - Inactive, Normal - Active, User Disabled, Warning, Safety Trip, Safety<br>Fault, Safety Lockout, Low Amb Inhibit.                       |
| COMP SYS E STATE      | This parameter is programmed through the PROGRAM key and can be used to manually establish the state of Compressor E system. It is also used to reset a compressor that is locked out. The options are stop, run and lockout. |
| COMP SYS E STATUS     | This is the current operating mode of Compressor E. The display will show<br>Normal - Inactive, Normal - Active, User Disabled, Warning, Safety Trip, Safety<br>Fault, Safety Lockout, Low Amb Inhibit.                       |
| COMP SYS F STATE      | This parameter is programmed through the PROGRAM key and can be used to manually establish the state of Compressor F system. It is also used to reset a compressor that is locked out. The options are stop, run and lockout. |
| COMP SYS F STATUS     | This is the current operating mode of Compressor F. The display will show<br>Normal - Inactive; Normal - Active, User Disabled, Warning, Safety Trip, Safety<br>Fault, Safety Lockout, Low Amb Inhibit.                       |
| COMPRESSOR A LOAD     | This is the analog output in volts DC to the digital compressor controller for Compressor A                                                                                                    |
| COND BYPASS MAX POS   | This parameter is programmed through the SETPOINTS key and establishes the maximum allowable position for the condenser water bypass valve.                                                                                   |
| COND VALVE MIN POS    | This parameter is programmed through the SETPOINTS key and establishes the minimum allowable position for the condenser water valve.                                                                                          |
| COND VALVES INSTALLED | This parameter is programmed through the OPTIONS key and identifies the type of condenser water valve that is installed. The options are None, Cond Only, Cond W/Bypass.                                                      |
| COND WATER CONTROL    | This parameter is programmed through the PROGRAM key and can be used to turn Condenser Water Control on or off. The options are User Enabled or User Disabled.                                                                |
| COND WATER SYSTEM     | This setting indicates what type of condenser water system the unit is connected to. It is used to determine what position the water valves should be in when the unit is on but not actively in the mechanical cooling mode. |
| COND WATER VALVE      | This is the analog output from the Unit Controller to the condenser water control valve.                                                                                                    |

| MENU ITEM                    | DEFINITION                                                                                                    |  |  |  |
|------------------------------|----------------------------------------------------------------------------------------------------|--|--|--|
| CONDENSER PRESSURE PI OUTPUT | This parameter is the demand generated by the Unit Controller from the com-<br>parison of the lowest compressor discharge pressure to the Discharge Pressure<br>Setpoint.                                                                                                    |  |  |  |
| CONDENSER TYPE               | This parameter is programmed through the OPTIONS key and is used to identify<br>the type of condenser being used by the unit. The options are Water Cooled or<br>Air Cooled.                                                                                                    |  |  |  |
| CONDENSER WATER FLOW         | This parameter identifies if the binary input from the condenser water flow switch is on open or closed. The options are ON - flow and OFF - no flow.                                                                                                    |  |  |  |
| CONTROL METHOD               | This parameter is programmed through the PROGRAM key and identifies the control method being used on a Constant Volume unit. The choices are Wired Zoned Temp or Comm Zone Temp.                                                                                                    |  |  |  |
| COOLING CONTROL OFFSET       | This is a derived value and is the control band the unit is trying to maintain. The control band is the Active Setpoint plus or minus the Cooling Control Offset. If the temperature is above this band additional cooling is required, if the temperature is below this band cooling is decreased.                                                                                                    |  |  |  |
| CURRENT OPER MODE            | This is the current operating mode of the unit. The display will show OCC<br>Standby, OCC Cooling Low, OCC Cooling High, OCC Heating Low, OCC Heat-<br>ing High, UNOCC Standby, Unocc Cooling Low, UNOCC Cooling High, UNOCC<br>Heating Low, UNOCC Heating High, Morning Warm-up, Comfort Vent Cooling,<br>Comfort Vent Heating, Occupied Cooling, Occupied Heating, Unoccupied Cool-<br>ing, Unoccupied Heating, OCC Cooling W/O Bypass, OCC Cooling W/Bypass,<br>or Underfloor Temp Override. |  |  |  |
| CURRENT RUN TIME COMP A      | This is a derived value and is the amount of time the compressor A has been in operation during the current cycle.                                                                                                    |  |  |  |
| CURRENT RUN TIME COMP B      | This is a derived value and is the amount of time the compressor B has been in operation during the current cycle.                                                                                                    |  |  |  |
| CURRENT RUN TIME COMP C      | This is a derived value and is the amount of time the compressor C has been in operation during the current cycle.                                                                                                    |  |  |  |
| CURRENT RUN TIME COMP D      | This is a derived value and is the amount of time the compressor D has been in operation during the current cycle.                                                                                                    |  |  |  |
| CURRENT RUN TIME COMP E      | This is a derived value and is the amount of time the compressor E has been in operation during the current cycle.                                                                                                    |  |  |  |
| CURRENT RUN TIME COMP F      | This is a derived value and is the amount of time the compressor F has been in operation during the current cycle.                                                                                                    |  |  |  |
| DAILY WARM UP TIME DAY 1     | This is a derived value and is the Morning Warm Up time the Primary Unit Con-<br>troller recorded during the previous day 1. This value is used to calculate the<br>current Morning Warm initiate time for Adaptive Morning Warm Up.                                                                                                    |  |  |  |
| DAILY WARM UP TIME DAY 2     | This is a derived value and is the Morning Warm Up time the Primary Unit Con-<br>troller recorded during the previous day 2. This value is used to calculate the<br>current Morning Warm initiate time for Adaptive Morning Warm Up.                                                                                                    |  |  |  |
| DAILY WARM UP TIME DAY 3     | This is a derived value and is the Morning Warm Up time the Primary Unit Con-<br>troller recorded during the previous day 3. This value is used to calculate the<br>current Morning Warm initiate time for Adaptive Morning Warm Up.                                                                                                    |  |  |  |
| DAILY WARM UP TIMER          | This is a derived value and is the time it takes to bring the return air temperature up to setpoint during Adaptive Morning Warm Up. The Primary Unit Controller uses this value in the calculation of Daily Warm Up Time Day 1.                                                                                                    |  |  |  |
| DAMPER HARDWARE              | This parameter is programmed through the Options key and identifies the type of ventilation system installed in the unit. The choices are None, 2 Position Damper, Standard Dampers.                                                                                                    |  |  |  |
| DATA LOG FORMAT              | This parameter is set through the Service key and is used to initiate the data logging feature. The options are Off, Uncompressed, Skip Unchanged.                                                                                                    |  |  |  |

7

| MENU ITEM                   | DEFINITION                                                                                                    |  |  |  |
|-----------------------------|----------------------------------------------------------------------------------------------------|--|--|--|
| DE MODIFIER ADDRESS         | This parameter is programmed through the Service key. The default value is 230 which results in a DE Instance number of 23000 plus the MAC address. This is the YORK default value. If it is set to -1 all communication is disabled.                                 |  |  |  |
| DE MODIFIER OFFSET          | This parameter is programmed through the Service key. The default value is -1. The DE Instance number can be set manually using the DE Modifier Address and this parameter.                                                                                           |  |  |  |
| DEW POINT RESET             | This parameter is programmed through the PROGRAM key. This function changes the Active Supply Air Temperature to a lower value when the air beneath the floor of a FlexSys unit approaches the dew point temperature of the air. The choices are Enabled or Disabled. |  |  |  |
| DIG COMP LOAD PT 1          | This is the lowest capacity the digital compressor (A) can operate at. The default value is 33%                                                                                                    |  |  |  |
| DIG COMP LOAD PT2           | This is the middle capacity the digital compressor (A) can operate at. The default value is $67\%$                                                                                                    |  |  |  |
| DIG COMP LOAD PT 3          | This is the maximum capacity the digital compressor (A) can operate at. The default value is 100%                                                                                                    |  |  |  |
| DISCHARGE PRESSURE MINIMUM  | This parameter identifies the lowest discharge pressure of all the active com-<br>pressors.                                                                                                    |  |  |  |
| DISCHARGE PRESSURE SETPOINT | This parameter is programmed through the SETPOINTS key and is the dis-<br>charge pressure the Unit Controller will try to maintain by adjusting the con-<br>denser water flow.                                                                                        |  |  |  |
| DISCHARGE PRESSURE SP Min   | This parameter is programmed through the SETPOINTS key and is the mini-<br>mum discharge pressure the unit controller will try to maintain by modulating the<br>condenser water flow.                                                                                 |  |  |  |
| DISCHARGE PRESSURE SP Max   | This parameter is programmed through the SETPOINTS key and is the maxi-<br>mum discharge pressure the unit controller will try to maintain by modulating the<br>condenser water flow.                                                                                 |  |  |  |
| DISPLAY LANGUAGE            | This parameter is programmed through the PROGRAM key. This allows the user to select the language the Primary Unit Controller will use to display the information at the User Interface. The choices are English or Spanish.                                          |  |  |  |
| DISPLAY UNITS               | This parameter is programmed through the PROGRAM key. This allows the user to select which unit of measure the Primary Unit Controller will use to display the information at the User Interface. The choices are Imperial, SI, or SI Canada.                         |  |  |  |
| DUCT PRESS CNTRL            | This parameter is set through the PROGRAM key and is used to specify the type of pressure control to use when the unit is programmed for two duct static pressure transducers. The options are duct press 1 only, highest, lowest and average.                        |  |  |  |
| DUCT PRESS SENSOR 2         | This parameter is set through the OPTIONS key and is used to identify when<br>two duct static transducer have been installed. The options are Not Installed or<br>Installed.                                                                                          |  |  |  |
| DUCT PRESS TRANSDUCER SPAN  | This parameter is programmed through the SETPOINTS key. This allows the use of three different duct pressure control ranges, 0 to 1.00 IN-WG, 0 to 2.50 IN-WG, or 0 to 5.00 IN-WG.                                                                                    |  |  |  |
| DUCT STATIC OVER PRES       | This parameter is programmed through the Setpoints key. This sets the maxi-<br>mum allowable Duct Static value before the Primary Unit Controller lockouts the<br>unit on an over pressure fault.                                                                     |  |  |  |
| DUCT STATIC PRES CURRENT 1  | This is the actual duct static pressure sensed by static pressure transducer 1 when the Unit Controller is programmed for two duct static inputs.                                                                                                    |  |  |  |
| DUCT STATIC PRES CURRENT 2  | This is the actual duct static pressure sensed by static pressure transducer 2 when the Unit Controller is programmed for two duct static inputs.                                                                                                    |  |  |  |

| MENU ITEM                      | DEFINITION                                                                                                    |
|--------------------------------|----------------------------------------------------------------------------------------------------|
| DUCT STATIC PRESS AVERAGE      | This parameter displays the average duct static pressure input when the Unit Controller is programmed for two duct static inputs.                                                                                                    |
| DUCT STATIC PRESS HIGHEST      | This parameter displays the higher of the two duct static pressure inputs when the Unit Controller is programmed for two duct static inputs.                                                                                              |
| DUCT STATIC PRESS LOWEST       | This parameter displays the lower of the two duct static pressure inputs when the Unit Controller is programmed for two duct static inputs.                                                                                               |
| DUCT STATIC PRESSURE ACTIVE SP | This is the current derived Duct Static Setpoint that the Primary Unit Controller is trying to maintain.                                                                                                    |
| DUCT STATIC PRESSURE CURRENT   | This is a derived value and is the actual duct static pressure value.                                                                                                    |
| DUCT STATIC PRES RESET BAS     | This value is found under the Service key and identifies the duct static reset signal being communicated from a front end BAS control.                                                                                                    |
| DUCT STATIC RESET - HIGH SETP  | This parameter is programmed through the Setpoints key. This is the maximum Duct Static Control point.                                                                                                    |
| DUCT STATIC RESET-LOW SETP     | This parameter is programmed through the Setpoints key. This is the minimum Duct Static Control point.                                                                                                    |
| ECONO CONTROL OUTPUT           | This is a derived value and is the analog output from the Unit Controller to the Economizer Damper Actuator.                                                                                                    |
| ECONO INSTALLED                | This parameter is programmed through the OPTIONS key and tells the Primary<br>Unit Controller what type of economizer is installed, None, Dry Bulb, Single<br>Enthalpy, Dual Enthalpy, Waterside.                                         |
| ECONO METHOD ACTIVE            | This is a derived value an indicates which of the available economizer methods the Primary Unit Controller is using.                                                                                                    |
| ECONO METHOD TO USE            | This parameter is programmed through the PROGRAM key and tells the Prima-<br>ry Unit Controller which of the available economizer options to use. The choices<br>are Dry Bulb, Single Enthalpy, Dual Enthalpy, Best Available, Waterside. |
| ECONO SYS STATUS               | This is the active status of the economizer system, display will show Normal-<br>Active, Normal-Inactive, Safety Trip, Safety Fault, Safety lockout, User Disabled;<br>or None.                                                           |
| ECONOMIZER SYSTEM              | This parameter is programmed through the PROGRAM key and is used to turn the economizer option on or off. The options are User Enable or User Disable.                                                                                    |
| ECONOMIZER VALVE               | This is a derived value and is the analog output from the Unit Controller to the waterside economizer valve.                                                                                                    |
| ELEC HEAT CAPACITY             | This parameter is programmed through the Options key. This parameter is used to identify the electric heat capacity installed in the unit. The options are 11 KW, 17 KW, 34 KW, 68 KW.                                                    |
| ENTERING WATER - ACTIVE SP     | This is a derived value and is the Mixed Air Temp minus the Water Econo Delta.<br>When the entering water temperature is less then this value the unit will use waterside economizer.                                                     |
| EVAP LEAVING AIR TEMP HIGH     | This parameter is programmed through the Setpoints key. This becomes the Active Supply Air Temperature Setpoint for a FlexSys unit when it is in the Oc-<br>cupied Cooling With Bypass mode.                                              |
| EVAP LEAVING AIR TEMP LOW      | This parameter is programmed through the Setpoints key. This becomes the Active Supply Air Temperature Setpoint for a FlexSys unit when it is in the Under Floor Temperature Over Ride mode.                                              |
| EVENT MESSAGE                  | This parameter will identify the most important current active fault or warning.                                                                                                    |
| FACTORY RUN TEST               | This feature is initiated through the Service key and is used to verify the opera-<br>tion of the unit by exercising all the binary and analog outputs.                                                                                   |
| FAN SPEED SETP FOR HIGH SAT    | This parameter is programmed through the Setpoints key. When the supply fan speed is equal to or less than this value the Active Supply Air Temperature Setpoint on a Variable Air Volume Unit will be set to the SAT Set High Setpoint.  |

| MENU ITEM                    | DEFINITION                                                                                                    |  |  |  |
|------------------------------|----------------------------------------------------------------------------------------------------|--|--|--|
| FAN SPEED SETP FOR LOW SAT   | This parameter is programmed through the Setpoints key. When the supply fan speed is equal to or greater than this value the Active Supply Air Temperature Setpoint on a Variable Air Volume Unit will be set to the SAT Set Low Setpoint.                                                                                           |  |  |  |
| FILTER STATUS                | This is a derived value and is status of the unit filters. A differential pressure<br>switch must be installed to measure the pressure drop across the filters. When<br>the filters are dirty the switch closes sending a binary signal to the Primary Unit<br>Controller. The User Interface display will show Okay or Change.      |  |  |  |
| FLEX EVAP TEMP ACTIVE SP     | This is a derived value and is the active evaporator temperature setpoint that the<br>Primary Unit Controller is trying to control to. This value is used when a FlexSys<br>unit is in the Occupied Cooling With Bypass mode.                                                                                                    |  |  |  |
| FLEX EVAP TEMP CURRENT       | This is the actual air temperature leaving the evaporator coil of a FlexSys unit.                                                                                                    |  |  |  |
| FLUSH CYCLE                  | This allows the economizer coil to go through a flush cycle one time a day dur-<br>ing an unoccupied period in order to minimize contamination and dirt buildup in<br>the economizer water coil.                                                                                                    |  |  |  |
| FLUSH DELAY TIME             | This is the amount of time between when the controller determines it is time to initiate a flush cycle and the actual start of the cycle.                                                                                                    |  |  |  |
| ISOLATION DAMPER             | This is a binary output that closes a dry set of contact that could be used to initi-<br>ate isolation damper on the unit's duct work. This same connection is used for a<br>PUMP START command programmed through the User Interface on the unit by<br>disabling this function, but they cannot be used together for the same unit. |  |  |  |
| HEAT LIMIT TEMPERATURE       | This parameter is programmed through the Setpoints key. This value determines<br>the maximum allowable supply air temperature when heating is installed. If the<br>temperature goes above this setting the heat section will be shut down.                                                                                           |  |  |  |
| HEATING CONTROL OFFSET       | This is a derived value and is the control band the unit is trying to maintain. The control band is the Active Setpoint plus or minus the Heating Control Offset. If the temperature is below this band additional heating is required, if the temperature is above this band heating is decreased.                                  |  |  |  |
| HEATING SAT                  | This parameter is programmed through the Setpoints key. On a VAV or FlexSys unit this becomes the Active Supply Air Temperature Setpoint for heating operation. The Primary Unit Controller controls the heating option to try and maintain this temperature.                                                                        |  |  |  |
| HEATING SYS STATUS           | This is the current operating mode of the Heating Section. The display will show<br>Normal - Active, Normal - Inactive, Safety Trip, Safety Fault, Safety Lockout,<br>Under Floor Control, User Disabled, or None.                                                                                                    |  |  |  |
| HEATING SYSTEM               | This parameter is set through the PROGRAM key and is used to turn the heat-<br>ing function on or off. The options are User Enabled or User Disabled.                                                                                                    |  |  |  |
| HEATING SYSTEM TYPE          | This parameter is programmed through the Options key. This parameter is used to identify the type of heat installed in the unit. The options are None, Electric Heat, Hot Water Heat, or Steam Heat.                                                                                                    |  |  |  |
| HIGH DUCT STATIC SW          | This parameter is programmed through the OPTIONS key. This is used to identify if a high duct static switch is installed. The options are Not Installed or Installed                                                                                                    |  |  |  |
| HW / STEAM HEAT - FREEZESTAT | This is a derived value and identifies the status of the hydronic heat freezestat.<br>This is done through a binary input to the Primary Unit Controller. The switch is<br>closed for normal operation and opens on failure. The User Interface will indi-<br>cate OK or TRIPPED.                                                    |  |  |  |
| HW / STEAM HEAT - VALVE POS  | This is a derived value and identifies the output from the Primary Unit Controller to the hydronic value as percent open.                                                                                                    |  |  |  |

| MENU ITEM                             | DEFINITION                                                                                                    |
|---------------------------------------|----------------------------------------------------------------------------------------------------|
| HW VALVE ACTION                       | This parameter is programmed through the PROGRAM key. This parameter controls the output to the hydronic modulating valve. When the parameter is set to DIRECT the output is 2 volts for off and 10 volts for full capacity. When the parameter is set to REVERSE the output is 10 volts for off and 2 volts for full capacity. |
| MAXIMUM BYPASS                        | This parameter is programmed through the Setpoints key. It establishes the maximum allowable position of the bypass damper in a FlexSys unit.                                                                                                    |
| MIXED AIR TEMP                        | This is the temperature of the air entering the evaporator coil.                                                                                                    |
| MORNING WARM UP                       | This parameter is programmed through the PROGRAM key. This tells the Pri-<br>mary Unit Controller if the Morning Warm-up option is available or not. When it<br>is programmed to Enabled, Morning Warm Up is available to be used. When it is<br>programmed to Disabled, Morning Warm Up is unavailable.                        |
| MORNING WARM UP CMD                   | This value is found under the Service key and identifies if a morning warm up command is being communicated from a front end BAS control.                                                                                                    |
| MORNING WARM UP MAX TIME              | This parameter is programmed through the Setpoints key. This value is the maximum time the Primary Unit Controller will allow for Morning Warm Up when the unit is in the Adaptive Morning Warm Up mode. If the derived Morning Warm Up Opt Time exceeds this time, the Morning Warm Up Max Time will be used.                  |
| MORNING WARM UP OPT TIME              | This is a derived value and is the average of the previous three days Warm Up times plus 10 minutes. This value will be used to determine the Morning Warm Up start time for the next day when the unit is in the Adaptive Morning Warm Up mode.                                                                                |
| MX SUPPLY AIR TEMP CURRENT            | This is the actual temperature of the supply air supplied by the unit configured for FlexSys operation.                                                                                                    |
| MX SUPPLY AIR TEMP SETPOINT           | This parameter is programmed through the Setpoints key. This becomes the Active Supply Air Temperature Setpoint for a FlexSys unit when it is in the Occupied Cooling Without Bypass mode.                                                                                                    |
| NIGHT SET BACK                        | This parameter is programmed through the PROGRAM key. This parameter<br>allows the user to enable or disable Night Set Back. If this parameter is disabled<br>Unoccupied Heating will not be available. The two parameters to choose from<br>are User Enabled or User Disabled.                                                 |
| OA DAMPER MAXIMUM POSITION            | This parameter is programmed through the Setpoints key. This establishes the maximum amount of ventilation air to be used.                                                                                                    |
| OA DAMPER MINIMUM POSITION            | This parameter is programmed through the Setpoints key. This establishes the minimum amount of ventilation air to be used when the unit is in the Occupied mode.                                                                                                    |
| OA DAMPER POSITION ACTIVE<br>SETPOINT | This is a derived value and is the damper position setpoint, in percent open, the Primary Unit Controller is trying to maintain.                                                                                                    |
| OA DAMPER POSITION CURRENT            | This is a derived value and is the actual output, in percent open to the outdoor air damper.                                                                                                    |
| OAT FOR SAT HIGH SAT                  | This parameter is programmed through the Setpoints key. When the outdoor temperature is equal to or less than this temperature the Active Supply Air Temperature Setpoint on a Variable Air Volume Unit will be set to the SAT High Setpoint.                                                                                   |
| OAT FOR SAT LOW SAT                   | This parameter is programmed through the Setpoints key. When the outdoor temperature is equal to or greater than this temperature the Active Supply Air Temperature Setpoint on a Variable Air Volume Unit will be set to the SAT Low Setpoint.                                                                                 |
| OCCUPANCY COMMAND                     | This value is found under the Service key and identifies if a occupancy com-<br>mand is being communicated from a front end BAS control.                                                                                                    |

| MENU ITEM                 | DEFINITION                                                                                                    |
|---------------------------|----------------------------------------------------------------------------------------------------|
| OCC ZONE COOLING SETPOINT | This parameter is programmed using the Setpoints key. This is the temperature that the Primary Unit Controller compares the actual space temperature to, to decide when to switch into the Occupied Cooling Mode.                                                                                                    |
| OCC ZONE HEATING SETPOINT | This parameter is programmed using the Setpoints key. This is the temperature that the Primary Unit Controller compares the actual space temperature to, to decide when to switch into the Occupied Heating Mode.                                                                                                    |
| OUTSIDE AIR ENTHALPY      | This is a derived value and indicates the total heat content of the outdoor air.                                                                                                    |
| OUTSIDE AIR ENTHALPY SETP | This parameter is programmed through the Setpoints key and is the upper limit<br>of outdoor enthalpy that can be used for economizer operation. If the outdoor air<br>enthalpy is above this value the economizer is made inactive.                                                                                    |
| OUTSIDE AIR HUMIDITY      | This is the outdoor air relative humidity.                                                                                                    |
| OUTSIDE AIR TEMP          | This is the outdoor air dry bulb temperature.                                                                                                    |
| P1 BAUD RATE              | This parameter is programmed through the Service key. This establishes the speed at which the Unit Controller communicates with a BAS system for communication Port 1.                                                                                                    |
| P1 MANUAL MAC ADDRESS     | This parameter is programmed through the Service key. It can be used in place of the dip switches on the I/O board to set the MAC address for Port 1. The default value is -1 which allows the use of the dip switches to set the address.                                                                             |
| P1 PARITY                 | This parameter is programmed through the Service key. It is used to set the Par-<br>ity for Port 1.                                                                                                    |
| P1 PROTOCOL               | This parameter is programmed through the Service key. It is used to set the Protocol for Port 1.                                                                                                    |
| P1 STOP BITS              | This parameter is programmed through the Service key. It is used to set the Stop Bits for Port 1.                                                                                                    |
| P2 BAUD RATE              | This parameter is programmed through the Service key. This establishes the speed at which the Unit Controller communicates with a BAS system for communication Port 2.                                                                                                    |
| P2 MANUAL MAC ADDRESS     | This parameter is programmed through the Service key. It can be used in place of the dip switches on the I/O board to set the MAC address for Port 2. The default value is -1 which allows the use of the dip switches to set the address.                                                                             |
| P2 PARITY                 | This parameter is programmed through the Service key. It is used to set the Par-<br>ity for Port 2.                                                                                                    |
| P2 PROTOCOL               | This parameter is programmed through the Service key. It is used to set the Protocol for Port 2.                                                                                                    |
| P2 STOP BITS              | This parameter is programmed through the Service key. It is used to set the Stop Bits for Port 2.                                                                                                    |
| PIEZOMETER RING           | The Piezometer Ring Airflow Measuring System is now available as an accessory for housed and plenum fans. The system consists of a Piezometer ring mounted at the throat and a static pressure tap mounted on the face of the inlet cone. A differential pressure transducer and digital display can also be provided. |
| PRESSURES - DISCHARGE A   | This is the discharge pressure for compressor A.                                                                                                    |
| PRESSURES - DISCHARGE B   | This is the discharge pressure for compressor B.                                                                                                    |
| PRESSURES - DISCHARGE C   | This is the discharge pressure for compressor C.                                                                                                    |
| PRESSURES - DISCHARGE D   | This is the discharge pressure for compressor D.                                                                                                    |
| PRESSURES - DISCHARGE E   | This is the discharge pressure for compressor E.                                                                                                    |
| PRESSURES - DISCHARGE F   | This is the discharge pressure for compressor F.                                                                                                    |
| PRESSURES - SUCTION A     | This is the suction pressure for compressor A.                                                                                                    |
| PRESSURES - SUCTION B     | This is the suction pressure for compressor B.                                                                                                    |
| PRESSURES - SUCTION C     | This is the suction pressure for compressor C.                                                                                                    |

| MENU ITEM                 | DEFINITION                                                                                                    |
|---------------------------|----------------------------------------------------------------------------------------------------|
| PRESSURES - SUCTION D     | This is the suction pressure for compressor D.                                                                                                    |
| PRESSURES - SUCTION E     | This is the suction pressure for compressor E.                                                                                                    |
| PRESSURES - SUCTION F     | This is the suction pressure for compressor F.                                                                                                    |
| PUMP START                | This is a binary output that closes a dry set of contact that could be used to initiate condenser water pump operation. This same connection is used for an ISOLATION DAMPER programmed through the User Interface on the unit, but they cannot be used together for the same unit. |
| RA ENTHALPY               | This is a derived value and indicates the total heat content of the return air.                                                                                                    |
| RAT HEATING SETPOINT      | This parameter is programmed through the Setpoints key. The Primary Unit<br>Controller compares the return air temperature to this value in determining when<br>to place the unit into heating mode on a VAV or FlexSys unit or into the morning<br>warm up mode.                   |
| RAT COOLING SETPOINT      | This parameter is programmed through the Setpoints key. The Primary Unit<br>Controller compares the return air temperature to this value in determining when<br>to place the unit into cooling mode on a VAV or FlexSys unit.                                                       |
| RAT SETPOINT FOR HIGH SAT | This parameter is programmed through the Setpoints key. When the return tem-<br>perature is equal to or less than this temperature the Active Supply Air Tempera-<br>ture Setpoint on a Variable Air Volume Unit will be set to the SAT High Setpoint.                              |
| RAT SETPOINT FOR LOW SAT  | This parameter is programmed through the Setpoints key. When the return temperature is equal to or greater than this temperature the Active Supply Air Temperature Setpoint on a Variable Air Volume Unit will be set to the SAT Low Setpoint.                                      |
| READY TO RUN COMP A       | This is a derived value and means the minimum OFF time has been achieved<br>and all the safety circuits are closed and compressor A is ready to be energized.<br>The User Interface will display either YES or NO.                                                                  |
| READY TO RUN COMP B       | This is a derived value and means the minimum OFF time has been achieved<br>and all the safety circuits are closed and compressor B is ready to be energized.<br>The User Interface will display either YES or NO.                                                                  |
| READY TO RUN COMP C       | This is a derived value and means the minimum OFF time has been achieved<br>and all the safety circuits are closed and compressor C is ready to be energized.<br>The User Interface will display either YES or NO.                                                                  |
| READY TO RUN COMP D       | This is a derived value and means the minimum OFF time has been achieved<br>and all the safety circuits are closed and compressor D is ready to be energized.<br>The User Interface will display either YES or NO.                                                                  |
| READY TO RUN COMP E       | This is a derived value and means the minimum OFF time has been achieved<br>and all the safety circuits are closed and compressor E is ready to be energized.<br>The User Interface will display either YES or NO.                                                                  |
| READY TO RUN COMP F       | This is a derived value and means the minimum OFF time has been achieved<br>and all the safety circuits are closed and compressor F is ready to be energized.<br>The User Interface will display either YES or NO.                                                                  |
| READY TO STOP COMP A      | This is a derived value and means the minimum ON time has been achieved<br>and compressor A ready to be de-energized. The User Interface will display<br>either YES or NO.                                                                                                    |
| READY TO STOP COMP B      | This is a derived value and means the minimum ON time has been achieved<br>and compressor B is ready to be de-energized. The User Interface will display<br>either YES or NO.                                                                                                    |
| READY TO STOP COMP C      | This is a derived value and means the minimum ON time has been achieved<br>and compressor C ready to be de-energized. The User Interface will display<br>either YES or NO.                                                                                                    |

| MENU ITEM                              | DEFINITION                                                                                                    |
|----------------------------------------|----------------------------------------------------------------------------------------------------|
| READY TO STOP COMP D                   | This is a derived value and means the minimum ON time has been achieved<br>and compressor D is ready to be de-energized. The User Interface will display<br>either YES or NO.                                                                                                    |
| READY TO STOP COMP E                   | This is a derived value and means the minimum ON time has been achieved<br>and compressor E ready to be de-energized. The User Interface will display<br>either YES or NO.                                                                                                    |
| READY TO STOP COMP F                   | This is a derived value and means the minimum ON time has been achieved<br>and compressor F is ready to be de-energized. The User Interface will display<br>either YES or NO.                                                                                                    |
| REFRIGERANT TYPE                       | This parameter is programmed through the Options key and identifies the type of refrigerant in the unit. The choices are R22, R407C, or R410A.                                                                                                    |
| RETURN AIR BYPASS - ACTIVE<br>SETPOINT | This is a derived value and is the position of the by pass damper by percent open the Primary Controller uses as the bypass setpoint on a FlexSys unit.                                                                                                    |
| RETURN AIR BYPASS - CURRENT            | This is a derived value and is the current position of the by-pass damper by percent open on a FlexSys unit.                                                                                                    |
| RETURN AIR ENTHALPY                    | This is a derived value and indicates the total heat content of the return air.                                                                                                    |
| RETURN AIR HUMIDITY                    | This is a derived value and is the return air relative humidity.                                                                                                    |
| RETURN AIR TEMP CURRENT                | This is the actual return air temperature entering the unit.                                                                                                    |
| SAFETY INPUT CHAIN A                   | This is a derived value and is the binary input to the Primary Unit Controller<br>from the Compressor Safety Circuit Chain for compressor A. This includes the<br>high pressure cutout and may include the compressor protection module. Okay<br>means the safety circuit is normal and Faulted means it has faulted. |
| SAFETY INPUT CHAIN B                   | This is a derived value and is the binary input to the Primary Unit Controller<br>from the Compressor Safety Circuit Chain for compressor B. This includes the<br>high pressure cutout and may include the compressor protection module. Okay<br>means the safety circuit is normal and Faulted means it has faulted. |
| SAFETY INPUT CHAIN C                   | This is a derived value and is the binary input to the Primary Unit Controller<br>from the Compressor Safety Circuit Chain for compressor C. This includes the<br>high pressure cutout and may include the compressor protection module. Okay<br>means the safety circuit is normal and Faulted means it has faulted. |
| SAFETY INPUT CHAIN D                   | This is a derived value and is the binary input to the Primary Unit Controller<br>from the Compressor Safety Circuit Chain for compressor D. This includes the<br>high pressure cutout and may include the compressor protection module. Okay<br>means the safety circuit is normal and Faulted means it has faulted. |
| SAFETY INPUT CHAIN E                   | This is a derived value and is the binary input to the Primary Unit Controller<br>from the Compressor Safety Circuit Chain for compressor E. This includes the<br>high pressure cutout and may include the compressor protection module. Okay<br>means the safety circuit is normal and Faulted means it has faulted. |
| SAFETY INPUT CHAIN F                   | This is a derived value and is the binary input to the Primary Unit Controller<br>from the Compressor Safety Circuit Chain for compressor F. This includes the<br>high pressure cutout and may include the compressor protection module. Okay<br>means the safety circuit is normal and Faulted means it has faulted. |
| SAT HIGH SETPOINT                      | This parameter is programmed through the Setpoints key. This establishes the maximum Active Supply Air Temperature to be used in a Variable Air Volume unit.                                                                                                    |
| SAT LOW SETPOINT                       | This parameter is programmed through the Setpoints key. This establishes the minimum Active Supply Air Temperature to be used in a Variable Air Volume unit.                                                                                                    |
| SAT RESET METHOD                       | This parameter is programmed through the PROGRAM key and identifies the supply air temperature reset method being used on a Variable Air Volume unit. The choices are Hardwired Input, Outside Temp, Return Temp, or Supply Fan Speed.                                                                                |
### TABLE 43 - DEFINITIONS (CONT'D)

| MENU ITEM                     | DEFINITION                                                                                                    |
|-------------------------------|----------------------------------------------------------------------------------------------------|
| SF VFD BYPASS                 | This parameter is programmed through the OPTIONS key and identifies if a VFD bypass is installed in the unit. The options are Not Installed or Installed.                                                                                                    |
| SF VFD BYPASS MODE            | This parameter is set through the PROGRAM key and is used to place the sup-<br>ply fan VFD into bypass mode when a supply fan VFD bypass is installed. The<br>options are VFD Active or VFD Bypassed.                                                                                                    |
| STAGED HEAT STATUS - STGS ON  | This is a derived value and identifies the number of stages of electric heat that the Primary Unit Controller has energized.                                                                                                    |
| STAGED HEAT STATUS STGS AVAIL | This is a derived value and identifies the number of stages of electric heat that are available.                                                                                                    |
| SUP AIR TEMPERING             | This parameter is programmed through the PROGRAM key. This parameter is used to allow the heat to operate when the unit is in the Occupied Standby or Occupied Cooling mode to temper the ventilation air entering the space. The choices are Enabled or Disabled.                                                                               |
| SUPPLY AIR TEMP - ACTIVE SP   | This is a derived value and is the Supply Air Temperature the Primary Unit Con-<br>troller is trying to maintain.                                                                                                    |
| SUPPLY AIR TEMP RESET BAS     | This value is found under the Service key and identifies the supply air tempera-<br>ture reset signal being communicated from a front end BAS control.                                                                                                    |
| SUPPLY AIR TEMP - CURRENT     | This is the actual Supply Air Temperature being supplied by the unit.                                                                                                    |
| SUPPLY FAN LOCKOUT LIMIT      | When the fan is running and the VFD speed is below Supply Fan Lockout limit<br>and the fan proving switch is OPEN, all the mechanical systems will be inhibited.<br>When the VFD gets above the limit setpoint and the switch still has not moved,<br>the unit will fault out. This is done through the SETPOINTS key, SUPPLY FAN<br>subsection. |
| SUPPLY FAN OUTPUT             | This is the binary output from the Primary Unit Controller to the Supply Fan control system.                                                                                                    |
| SUPPLY FAN STATUS             | This is a binary input into the Primary Unit Controller that identifies the Supply Fan is functioning.                                                                                                    |
| SUPPLY FAN VFD FREQUENCY      | This parameter shows the approximate frequency of the supply fan VFD.                                                                                                    |
| SUPPLY FAN VFD SPEED          | This is a derived value that indicates the output, in percent, to the Supply Fan VFD.                                                                                                    |
| SUPPLY SYS STATUS             | This is the active status of the Supply System, display will show Normal-Active;<br>Normal-Inactive; Safety Trip, Safety Fault, or Safety Lockout.                                                                                                    |
| SYSTEM STOP                   | This value is found under the Service key and identifies if a compressor stop signal is being communicated from a front end BAS system.                                                                                                    |
| UNDERFLOOR SLAB TEMP BAS      | This value is found under the Service key and identifies the Underfloor Slab<br>Temperature value being communicated from a front end BAS control.                                                                                                    |
| UNDER FLR TEMP BAS            | This parameter is programmed through the PROGRAM key and is used to identify to the Unit Controller that it is to use a communicated value for the Underfloor Air Temp instead of a hard wired input.                                                                                                    |
| UNDER FLR TEMP OVRD           | This parameter is programmed through the PROGRAM key. This feature allows<br>the Unit Controller to energize the heat to dry out underfloor space when transi-<br>tioning from Occupied to Unoccupied or Unoccupied to Occupied mode.                                                                                                    |
| UNDERFLOOR AIR - HUMIDITY     | This is a derived value and if the humidity level under the floor of a FlexSys installation.                                                                                                    |
| UNDERFLOOR AIR TEMP           | This is the temperature of the air going to the under floor space in a FlexSys application                                                                                                    |
| UNDERFLOOR SLAB - DEWPOINT    | This is a derived value and is the dewpoint of the air beneath the floor of a Flex-<br>Sys installation.                                                                                                    |
| UNDERFLOOR SLAB TEMP          | This is the temperature of the slab beneath the floor of a FlexSvs installation                                                                                                    |

### TABLE 43 - DEFINITIONS (CONT'D)

| MENU ITEM                   | DEFINITION                                                                                                    |  |  |  |
|-----------------------------|----------------------------------------------------------------------------------------------------|--|--|--|
| UNDERFLOOR AIR HUMIDITY BAS | This value is found under the Service key and identifies the Underfloor Air Hu-<br>midity value being communicated from a front end BAS control.                                                                    |  |  |  |
| UNDERFLR HUMI BAS           | This parameter is programmed through the PROGRAM key and is used to identify to the Unit Controller that it is to use a communicated value for the Underfloor Air Humidity instead of a hard wired input.           |  |  |  |
| UNIT INSTALLED ALTITUDE     | The height of the unit in relation to sea level or ground level. Normal range is between 50–2,000 ft.                                                                                                    |  |  |  |
| UNIT SIZE                   | This parameter is programmed through the Options key and identifies the size of the unit. The choices are 12 Ton, 16 Ton, 21 Ton, 25 Ton, 32 Ton, 39 Ton, 48 Ton, 50 Ton, 55 Ton, 60 Ton, 72 Ton, 79 Ton, 90 Ton.   |  |  |  |
| UNIT STOP                   | This value is found under the Service key and identifies if a unit stop signal is being communicated from a front end BAS system.                                                                                   |  |  |  |
| UNIT TYPE                   | This parameter is programmed through the Options key and identifies the type of unit. The choices are Constant Volume, Variable Volume, or FlexSys.                                                                 |  |  |  |
| UNIT-OVERALL STATUS         | This is the active status of the Unit. The display will show Local Stop, Run, Unit Trip, Unit Fault, Unit Lockout.                                                                                                  |  |  |  |
| UNOCC ZONE COOLING SETPOINT | This parameter is programmed using the Setpoints key. This is the temperature that the Primary Unit Controller compares the actual space temperature to, to decide when to switch into the Unoccupied Cooling Mode. |  |  |  |
| UNOCC ZONE HEATING SETPOINT | This parameter is programmed using the Setpoints key. This is the temperature that the Primary Unit Controller compares the actual space temperature to, to decide when to switch into the Unoccupied Heating Mode. |  |  |  |
| UPDATE FLASH                | This parameter is programmed under the Service key and is used to update the software in the Unit Controller from a flash card.                                                                                     |  |  |  |
| VAV HEAT RELAY              | This is a binary output that could be used to signal the VAV boxes to open dur-<br>ing Morning Warm Up operation.                                                                                                   |  |  |  |
| VENT OVERRIDE               | This field 2 to 10VDC can be used to control the operation of the outdoor air damper.                                                                                                    |  |  |  |
| VENT SYS STATUS             | This is the active status of the Ventilation System. The display will show Normal-<br>Active, Normal-Inactive, Safety Trip, Safety Fault, Safety Lockout, User Dis-<br>abled, or None.                              |  |  |  |
| VENTILATION CONTROL         | This parameter is programmed through the Options key must be set to Fixed Minimum.                                                                                                    |  |  |  |
| VENTILATION SYSTEM          | This parameter is programmed through the PROGRAM key and is used to turn<br>the ventilation function on or off. The options are User Enabled or User Dis-<br>abled.                                                 |  |  |  |
| WATER ECONO DELTA           | This parameter is programmed through the Setpoints key and establishes the<br>how far the Entering Water Temp must be below the Mixed Air Temp to make<br>Waterside Economizer active.                              |  |  |  |
| WATER ECONO MIN POS         | This parameter is programmed through the Setpoints key and establishes the minimum allowable position for the waterside economizer valve.                                                                           |  |  |  |
| WATER FLOW SWITCH           | This parameter is programmed through the OPTIONS key and identifies if a condenser water flow switch has been installed. The options are Not Installed or Installed.                                                |  |  |  |
| WATER TEMP ENTERING         | This is the temperature of the condenser water entering the unit.                                                                                                    |  |  |  |
| WATER TEMP LEAVING          | This is the temperature of the condenser water leaving the unit.                                                                                                    |  |  |  |
| ZONE TEMP BAS               | This value is found under the Service key and identifies the Zone Temp value being communicated from a front end BAS control.                                                                                       |  |  |  |
| ZONE TEMP CURRENT           | This is the temperature in the conditioned space.                                                                                                    |  |  |  |

# **SECTION 8 – SERVICE**

## ANALOG INPUT OPERATION

This section describes the control operation of the (22) twenty-two analog inputs. These inputs are used by the control to monitor and respond to unit temperatures. pressures, enthalpy, etc. The location of each of these connections on the Unit Controller is contained in Table 40 on page 149. Notice that the ID gives the jack connection designated as "J" and then the identifying number of the connector, followed by a - and then the pin number of the connector. For example the SUPPLY AIR TEMPERATURE analog input would be found at J9-1. This is connector J9 – Pin 1. As the Unit Controller board is positioned in the control box the right hand row of the J series connectors is the input, the middle row is the common, and the left hand row is the 5VDC input to the sensor. Also the pin in the lower right hand bottom corner is pin 1.

#### **Temperature Sensors**

The temperature sensors are all 10K Type III Thermistors. The relationship between the temperature and the voltage output and resistance is contained in *Table 44*. The following analog inputs are of this type: Supply Air Temperature, Flex Evap Temp, Outside Air Temp, Return Air Temp, Zone Temp, Under Floor Temp and Mixed Air Temp. and Leaving Water Temp.

#### **Duct Pressure Transducer**

The Duct Pressure Transducer is located in the electrical control box. The purpose of the transducer is to sense and convert the static pressure in the supply-side of the duct to a 1 to 5VDC voltage. The DC voltage is sent to the Unit Controller and compared against the "DUCT STATIC

PRESS ACTIVE SP." The transducer is factory wired, but pneumatic tubing must be field supplied and installed *(refer to Section 2* "INSTALLATION" *in this manual)*. The duct static pressure transducer measures differential pressure between the pressure in the duct and atmospheric pressure. When verifying transducer operation, the technician must insert a tee in the pneumatic tubing and connect a manometer to the tee to verify the pressure being applied to the transducer. Once this pressure is known, a comparison can be made of the duct pressure vs. output VDC from the transducer. *Table 45 on page 184* shows the relationship between the pressure applied to the duct pressure transducer and the output voltage. The output is linear between 0" WC and the SPAN. The "DUCT PRESS TRANSDUCER SPAN" can be set to .25, 1.25, 2.5 or 5.0 "W.C.

The unit will be shipped with a transducer with a 0 to 5 "W.C. span. In order to use the .25, 1.25 or 2.5 "W.C. span available through the Unit Controller, the transducer would have to be changed. The "DUCT PRESS TRANS-DUCER SPAN" must always be set based on the span of the transducer installed.

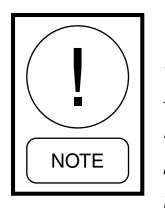

Units built prior to 2012 used an AutoTran 1-5vdc output transducer for Duct Static Pressure. The AutoTran transducers are no longer available. Units built after the start of 2012 use a Setra 0-5vdc output transducer. If the 1-5vdc transducer is defective, it must be replaced with a 0-5vdc style transducer. Also, the software must be upgraded as the old software version was setup for the 1-5vdc style transducer.

8

#### TABLE 44 - TEMPERATURE SENSOR RESISTANCE

| °F  | VOLTAGE | RESISTANCE | °C     |
|-----|---------|------------|--------|
| -25 | 0.49    | 139,639    | -30.6  |
| -20 | 0.53    | 127,453    | -28.9  |
| -15 | 0.60    | 109,624    | -26.1  |
| -10 | 0.69    | 94,519     | -23.34 |
| -5  | 0.78    | 81,665     | -20.55 |
| 0.0 | 0.88    | 70,750     | -17.78 |
| 5   | 0.98    | 61,418     | -15.00 |
| 10  | 1.10    | 53,426     | -12.22 |
| 15  | 1.22    | 46,582     | -9.44  |
| 20  | 1.35    | 40,703     | -6.67  |
| 25  | 1.48    | 35,639     | -3.89  |
| 30  | 1.62    | 31,269     | -1.11  |
| 35  | 1.77    | 27,490     | 1.67   |
| 40  | 1.91    | 24,219     | 4.44   |
| 45  | 2.06    | 21,377     | 7.22   |
| 50  | 2.21    | 18,900     | 10.00  |
| 55  | 2.36    | 16,744     | 12.78  |

| °F  | VOLTAGE | RESISTANCE | °C    |
|-----|---------|------------|-------|
| 60  | 2.51    | 14,681     | 15.56 |
| 65  | 2.66    | 13,216     | 18.33 |
| 70  | 2.80    | 11,771     | 21.11 |
| 75  | 2.94    | 10,502     | 23.89 |
| 80  | 3.08    | 9,388      | 26.67 |
| 85  | 3.21    | 8,404      | 29.45 |
| 90  | 3.33    | 7,537      | 32.22 |
| 95  | 3.45    | 6,770      | 35.0  |
| 100 | 3.56    | 6,090      | 37.78 |
| 105 | 3.66    | 5,487      | 40.56 |
| 110 | 3.76    | 4,951      | 43.34 |
| 115 | 3.85    | 4,475      | 46.11 |
| 120 | 3.94    | 4,050      | 48.89 |
| 125 | 4.02    | 3,671      | 51.66 |
| 130 | 4.09    | 3,332      | 54.44 |
| 135 | 4.16    | 3,029      | 57.22 |

TABLE 45 - DUCT PRESSURE TRANSDUCER

| 1.25 "W.C.<br>SPAN<br>DIFFERENTIAL<br>INPUT PRESS | 2.5 "W.C. SPAN<br>DIFFERENTIAL<br>INPUT PRESS | 5.0 "W.C. SPAN<br>DIFFERENTIAL<br>INPUT PRESS | VOLT-<br>AGE 1-5<br>VDC | VOLT-<br>AGE<br>0-5VDC |
|---------------------------------------------------|-----------------------------------------------|-----------------------------------------------|-------------------------|------------------------|
| 0.0                                               | 0.0                                           | 0.0                                           | 1.0                     | 0.50                   |
| 0.156                                             | 0.312                                         | 0.625                                         | 1.5                     | 1.00                   |
| 0.312                                             | 0.625                                         | 1.25                                          | 2                       | 1.50                   |
| 0.468                                             | 0.937                                         | 1.875                                         | 2.5                     | 2.00                   |
| 0.625                                             | 1.25                                          | 2.5                                           | 3                       | 2.50                   |
| 0.781                                             | 1.562                                         | 3.125                                         | 3.5                     | 3.00                   |
| 0.938                                             | 1.875                                         | 3.75                                          | 4                       | 3.50                   |
| 1.094                                             | 2.187                                         | 4.375                                         | 4.5                     | 4.00                   |
| 1.25                                              | 2.5                                           | 5                                             | 5                       | 4.50                   |
|                                                   |                                               |                                               |                         | 5.00                   |

## **Discharge Pressure Transducer**

The discharge Pressure Transducer is located in the discharge line for each refrigerant system. The purpose of this transducer is to sense and convert the discharge pressure into a DC voltage. The DC voltage is then sent to the Unit Controller where it is used to control the condenser water volume when the unit is in cooling operation. The discharge pressure value, in PSIG, is displayed by the User Interface.

On units with R-410A refrigerant, the Discharge Transducer has a range of 0 to 600 PSIG, with a linear output of 0 to 4.5VDC. *Table 46* illustrates the DC volt output from the transducer for a given discharge pressure.

#### TABLE 46 - PRESSURE TRANSDUCERS

| 0-400 PSIG SUCTION PRES-<br>SURE TRANSDUCER |                | 0-600 PSIG DISCHARGE<br>PRESSURE TRANSDUCER |                |  |
|---------------------------------------------|----------------|---------------------------------------------|----------------|--|
| PRESSURE<br>PSIG                            | VOLTAGE<br>VDC | PRESSURE<br>PSIG                            | VOLTAGE<br>VDC |  |
| 0                                           | 0.5            | 0                                           | 0.5            |  |
| 50                                          | 1.0            | 75                                          | 1.0            |  |
| 100                                         | 1.5            | 150                                         | 1.5            |  |
| 150                                         | 2.0            | 225                                         | 2.0            |  |
| 200                                         | 2.5            | 300                                         | 2.5            |  |
| 250                                         | 3.0            | 375                                         | 3.0            |  |
| 300                                         | 3.5            | 450                                         | 3.5            |  |
| 350                                         | 4.0            | 525                                         | 4.0            |  |
| 400                                         | 4.5            | 600                                         | 4.5            |  |

## **Suction Pressure Transducer**

The optional suction pressure transducer is located in the common suction line of the compressors for each refrigerant circuit. The purpose of the transducer is to sense and convert the suction pressure to a DC voltage. The DC voltage is then sent to the Unit Controller where it is displayed by the User Interface. When this option is installed the Unit Controller will also calculate and display the Evaporator Superheat value for the system.

On units with R-410A refrigerant, the Suction Transducer has a range of 0 to 400 PSIG, with a linear output of 0 to 4.5VDC. *Table 46* illustrates the DC volt output from the transducer for a given suction pressure.

### **Humidity Sensors**

The humidity sensor outputs a 0 to 5VDC in response to the relative humidity sensed. An outdoor air humidity sensor is used whenever the economizer is configured for single or dual enthalpy. A return air humidity sensor is used whenever the economizer is configured for dual enthalpy. A humidity sensor is also used to monitor the humidity in the space between the slab and raised floor system used for FlexSys applications. *Table 47* gives the relationship between the voltage output of the humidity sensor and the % relative humidity.

## **Digital Thermistor**

Compressor (A), the digital unloading compressor has a discharge thermistor to monitor the discharge pressure. *Table 48* shows the temperature to resistance relationship for this thermistor.

#### TABLE 47 - HUMIDITY SENSOR OUTPUTS

| % RELATIVE<br>HUMIDITY | OUTPUT<br>VOLTAGE<br>VDC | % RELATIVE<br>HUMIDITY | OUTPUT<br>VOLTAGE<br>VDC |
|------------------------|--------------------------|------------------------|--------------------------|
| 5                      | 0.25                     | 55                     | 2.75                     |
| 10                     | 0.50                     | 60                     | 3.00                     |
| 15                     | 0.75                     | 65                     | 3.25                     |
| 20                     | 1.00                     | 70                     | 3.50                     |
| 25                     | 1.25                     | 75                     | 3.75                     |
| 30                     | 1.50                     | 80                     | 4.00                     |
| 35                     | 1.75                     | 85                     | 4.25                     |
| 40                     | 2.00                     | 90                     | 4.50                     |
| 45                     | 2.25                     | 95                     | 4.75                     |
| 50                     | 2.50                     | 100                    | 5.00                     |

#### TABLE 48 - DISCHARGE THERMISTOR TEMPERATURE / RESISTANCE

| DEGREE C | DEGREE F | RESISTANCE<br>(KOHMS) |
|----------|----------|-----------------------|
| -40.0    | -40.0    | 2889.60               |
| -35.0    | -31.0    | 2087.22               |
| -30.0    | -22.0    | 1522.20               |
| -25.0    | -13.0    | 1121.44               |
| -20.0    | -4.0     | 834.72                |
| -15.0    | 5.0      | 627.28                |
| -10.0    | 14.0     | 475.74                |
| -5.0     | 23.0     | 363.99                |
| 0.0      | 32.0     | 280.82                |
| 5.0      | 41.0     | 218.41                |
| 10.0     | 50.0     | 171.17                |
| 15.0     | 59.0     | 135.14                |
| 20.0     | 68.0     | 107.44                |
| 25.0     | 77.0     | 86.00                 |
| 30.0     | 86.0     | 69.28                 |
| 35.0     | 95.0     | 56.16                 |
| 40.0     | 104.0    | 45.81                 |
| 45.0     | 113.0    | 37.58                 |
| 50.0     | 122.0    | 30.99                 |
| 55.0     | 131.0    | 25.68                 |
| 60.0     | 140.0    | 21.40                 |
| 65.0     | 149.0    | 17.91                 |
| 70.0     | 158.0    | 15.07                 |

| DEGREE C | DEGREE F | RESISTANCE |
|----------|----------|------------|
| 75.0     | 407.0    |            |
| /5.0     | 167.0    | 12.73      |
| 80.0     | 176.0    | 10.79      |
| 85.0     | 185.0    | 9.20       |
| 90.0     | 194.0    | 7.87       |
| 95.0     | 203.0    | 6.77       |
| 100.0    | 212.0    | 5.85       |
| 105.0    | 221.0    | 5.09       |
| 110.0    | 230.0    | 4.45       |
| 115.0    | 239.0    | 3.87       |
| 120.0    | 248.0    | 3.35       |
| 125.0    | 257.0    | 2.92       |
| 130.0    | 266.0    | 2.58       |
| 135.0    | 275.0    | 2.28       |
| 140.0    | 284.0    | 2.02       |
| 145.0    | 293.0    | 1.80       |
| 150.0    | 302.0    | 1.59       |
| 155.0    | 311.0    | 1.39       |
| 160.0    | 320.0    | 1.25       |
| 165.0    | 329.0    | 1.12       |
| 170.0    | 338.0    | 1.01       |
| 175.0    | 347.0    | 0.92       |
| 180.0    | 356.0    | 0.83       |

## DIGITAL COMPRESSOR CONTROLLER FAULT CODES

The Digital Compressor Controller has a green, yellow and red LED.

# Power LED (Green)

This LED indicates voltage is present at the 24VAC power terminals. When the two minute anti-short cycle timer is active, the green LED will flash

# **Unloader LED (Yellow)**

This LED indicates the status of the unloader solenoid output. The LED is on when the unloader solenoid is energized.

# Alert LED (Red)

This LED communicates an abnormal system condition through a unique flash code. The ALERT LED will flash a number of times consecutively, pause and then repeat the process. The number of consecutive flashes, define as the flash Code, correlates to a particular abnormal condition. The ALERT code will remain active until the reset conditions have been met or 24VAC power has been cycled OFF and ON to the Digital Compressor Controller.

All the LED's flashing at the same rate indicates 24VAC supply is too low for operation. All LED's on solid at the same time indicates a Digital Compressor Controller failure.

## Flash Code 2 – High Discharge Temperature

This code indicates the discharge temperature thermistor has measured a temperature above 268.0 °F (130.0 °C) or the thermistor is short circuited (jumpered out). See Table 48 on page 185 for resistance to temperature values.

The Digital Compressor Controller will deenergize the compressor contactor and unloader solenoid. The compressor will be allowed to restart after a 30 minute delay and after the thermistor temperature is below 250.0 °F (120.0 °C). The flash code will be reset after the compressor has run for 60 uninterrupted minutes without any other ALERT's.

If five high discharge temperature ALERT's have occurred within four hours, the Digital Compressor Controller will lock out the compressor. The lockout can only be reset by cycling the 24VAC power OFF and ON.

## Flash Code 3 – Compressor Protector Trip

This code indicates the demand signal from the Unit Controller is greater than 1.44VDC and there is no compressor current detected. This could be due to the compressor being OFF on internal overload, circuit breaker open, or power disconnected to the compressor contactor.

The Digital Compressor Controller will deenergize the compressor contactor and unloader solenoid. The Digital Compressor Controller will wait for the two minute anti-short cycle timer to time out and if the Unit Controller demand signal is still greater than 1.44VDC, energize the compressor contactor again. If compressor current is detected on the restart, the ALERT code will reset. The Digital Compressor Controller will attempt to restart the compressor as long as the system controller demand is above 1.44VDC. There is no lockout feature for this ALERT.

## Flash Code 4 – Locked Rotor

This code indicates a compressor locked rotor condition was sensed by the Digital Compressor Controller on four consecutive start ups. The Digital Compressor Controller will de-energize the compressor contactor and unloader solenoid, wait two minutes and then try to restart the compressor. If the Digital Compressor Controller senses a locked rotor condition on the fourth start it will de-energize the compressor contactor and unloader solenoid and lockout the compressor. The 24VAC power to the Digital Compressor Controller must be turned OFF and then back ON to reset the control.

# Flash Code 5 – Demand Signal Loss

This code indicates the demand signal input to the Digital Compressor Controller dropped below 0.5VDC. The Digital Compressor Controller will deenergize the compressor the compressor contactor and unloader solenoid. There is no lockout for this code.

Once the demand signal to the Digital Compressor Controller rises above 0.5VDC, the ALERT code will reset. If the demand signal is above 1.44VDC and the anti-short cycle timer has timed out, the compressor will restart.

## Flash Code 6 – Discharge Thermistor Fault

This code indicates the Digital Compressor Controller is not receiving a signal from the discharge temperature thermistor. As long as the Digital Compressor Controller is not receiving an input signal it will continue to operate the compressor at 1/3 capacity. When the discharge temperature thermistor input is restored the Digital Unit Controller will resume normal operation.

## Flash Code 8 – Compressor Contactor Fault

This code indicates compressor current is detected when the demand signal input is below 1.44VDC. This would normally be caused by welded contactor contacts. The compressor will continue to run in this condition because the Digital Compressor Controller cannot open the compressor contactor.

The Digital Compressor Controller will energize the compressor contactor. The unloader solenoid will remain energized causing the compressor to run unloaded as long as the input demand signal is less than 1.44VDC. If the demand input is greater than 1.44VDC, the unloader solenoid will de-energize causing the compressor to run loaded.

The ALERT code is reset when current is no longer detected while the demand input is below 1.44VDC.

# Flash Code 9 – Low 24VAC Supply

This indicates the supply voltage to the Digital Compressor Controller has dropped below 18.5VAC. The Digital Compressor Controller will de-energize the compressor contactor and unloader solenoid. The ALERT code will reset when the supply voltage to the Digital Compressor Controller rises above 19.5VAC.

## FAULTS

A fault is defined as an abnormal condition, which results in the shutdown of an operating system or the complete unit. The presence of a fault condition indicates a situation in which possible damage to the unit may occur if the unit or system were allowed to continue to operate. There are four types of faults.

• UNIT LOCKOUT – The complete unit is shutdown and locked out. A manual reset is required to restart the unit after the fault has been corrected.

- SYSTEM LOCKOUT One of the compressor systems or other component is shutdown and locked out. A manual reset is required to restart the system after the fault has been corrected.
- UNIT AUTO RESET The complete unit is shutdown but the unit will restart automatically when the fault condition is cleared.
- SYSTEM AUTO RESET One of the compressor systems or other component is shut down but the system or component will restart automatically when the fault condition is cleared.

A UNIT LOCKOUT can be reset by turning the "LO-CAL STOP" switch OFF for 5 seconds and then back ON. If the cause of the lockout has been corrected the unit will reset and begin proper operation.

A SYSTEM LOCKOUT except for COMPR # LOCK-OUT and LOCKOUT - LOW PRESS SYS # can be reset by turning the "LOCAL STOP" switch OFF for 5 seconds and then back ON. A COMPR # LOCKOUT and LOCKOUT - LOW PRESS SYS # must be reset by entering the PROGRAM key and the COMPRES-SOR SYSTEMS # subsection, which has the lockout. Then use the  $\blacktriangle$  and  $\blacktriangledown$  key to go to COMP SYS # STATE. The current status will be LOCKOUT. Press the CHECK key ( $\checkmark$ ) and use the right arrow key to change LOCKOUT to RUN.

In addition to faults the User Interface will also display warnings. A warning is defined as an abnormal condition under which the unit continues to operate. Warnings will not require the unit to shut down; however, they may require the Unit Controller to disable certain functions that may result in the unit operating less efficiently or eliminate certain features.

Table 50 on page 193, Table 51 on page 194 and Table 52 on page 195 list the faults / warnings that will be displayed under the STATUS and HISTORY keys of the User Interface. When a fault is present line two of the effected STATUS screen display (UNIT-OVERALL STATUS, COMPRESSOR SYSTEM A, COMPRESSOR SYSTEM B, COMPRESSOR SYSTEM C, COMPRESSOR SYSTEM D, COM-PRESSOR SYSTEM E, COMPRESSOR SYSTEM F, HEATING SYSTEM, ECONOMIZER SYSTEM, SUPPLY SYSTEM or VENTILATION SYSTEM) will change nomenclature to indicate a WARN-ING, SAFETY TRIP, SAFETY FAULT, or SAFETY LOCKOUT is present. A fault / warning description, method of reset and conditions under which the information is displayed is also contained in the table. Additional information for each of the faults is contained under their respective section of Section 5, Sequence of Operation of this IOM.

When a fault is declared, the Unit Controller will record the time of occurrence, the date of occurrence, and a complete unit snapshot at the time of each occurrence in the HISTORY buffer. This data can be retrieved using the HISTORY key of the User Interface.

The HISTORY buffer stores the data from the last ten faults from the most recent (HISTORY 01) to the oldest (HISTORY 10). No fault HISTORY is eliminated once recorded other than being "pushed off" of the end of the list by a new fault when the buffer becomes full.

Warnings are only displayed in the HISTORY buffer while they are active. When the problem that generated the WARNING is corrected the record is removed from the buffer. The Unit Controller does not record the time of occurrence, the date of occurrence, or a complete unit snapshot at the time of occurrence for a WARNING.

The HISTORY buffer is password protected and a Level 2 password must be entered in order to view the data.

When the HISTORY key is pressed, the password prompt will appear. After the proper Level 2 password has been entered the screen will show the first active warning. If there are no active warnings present, the first fault will be displayed. If there are no faults in the HISTORY buffer, the screen will display "NO FAULT." See SECTION 6 – USER INTERFACE CONTROL CENTER of this manual for additional information on how to navigate through the HISTORY menu.

In addition to the items listed in *Table 53 on page 197* the following items listed below are contained under the HISTORY key.

"COMPRESSOR SYSTEM (1, 2, OR 3) CLEAR" -Whenever there is a compressor safety trip the Unit Controller initiates the "COMPR STATUS CLEAR TIME" (A, B, C, D, E, OR F) timer. The Unit Controller records the time it takes for the trip to clear. When the fault clears "COMPRESSOR SYSTEM (A, B, C, D, E, OR F) CLEAR" shows the time it took for the fault to clear in the HISTORY buffer.

"COMPRESSOR SYSTEM (A, B, C, D, E, OR F) TIME OUT" – If the "COMPR STATUS CLEAR TIME (A, B, C, D, E, OR F) timer reaches 60 minutes a "COMPRESSOR SYSTEM (A, B, C, D, E, OR F) TIME OUT" will be indicated in the HISTORY buffer. The STATUS key will display the message "COMP SYS (A, B, C, D, E, OR F) STATUS" "SAFETY LOCKOUT." The Unit Controller locks out the corresponding compressor system when a "COMPRES-SOR SYSTEM (A, B, C, D, E, OR F) TIME OUT" is declared.

"COMPR SYSTEM (A, B, C, D, E, OR F) INHIBIT" – This WARNING indicates the compressor system safety circuit experienced a trip but reset prior to the exploration of the 60 minute reset time function. If the safety circuit does not reset in 60 minutes it will be replaced with a "COMPRESSOR SYSTEM (A, B, C, D, E, OR F) TIME OUT" message.

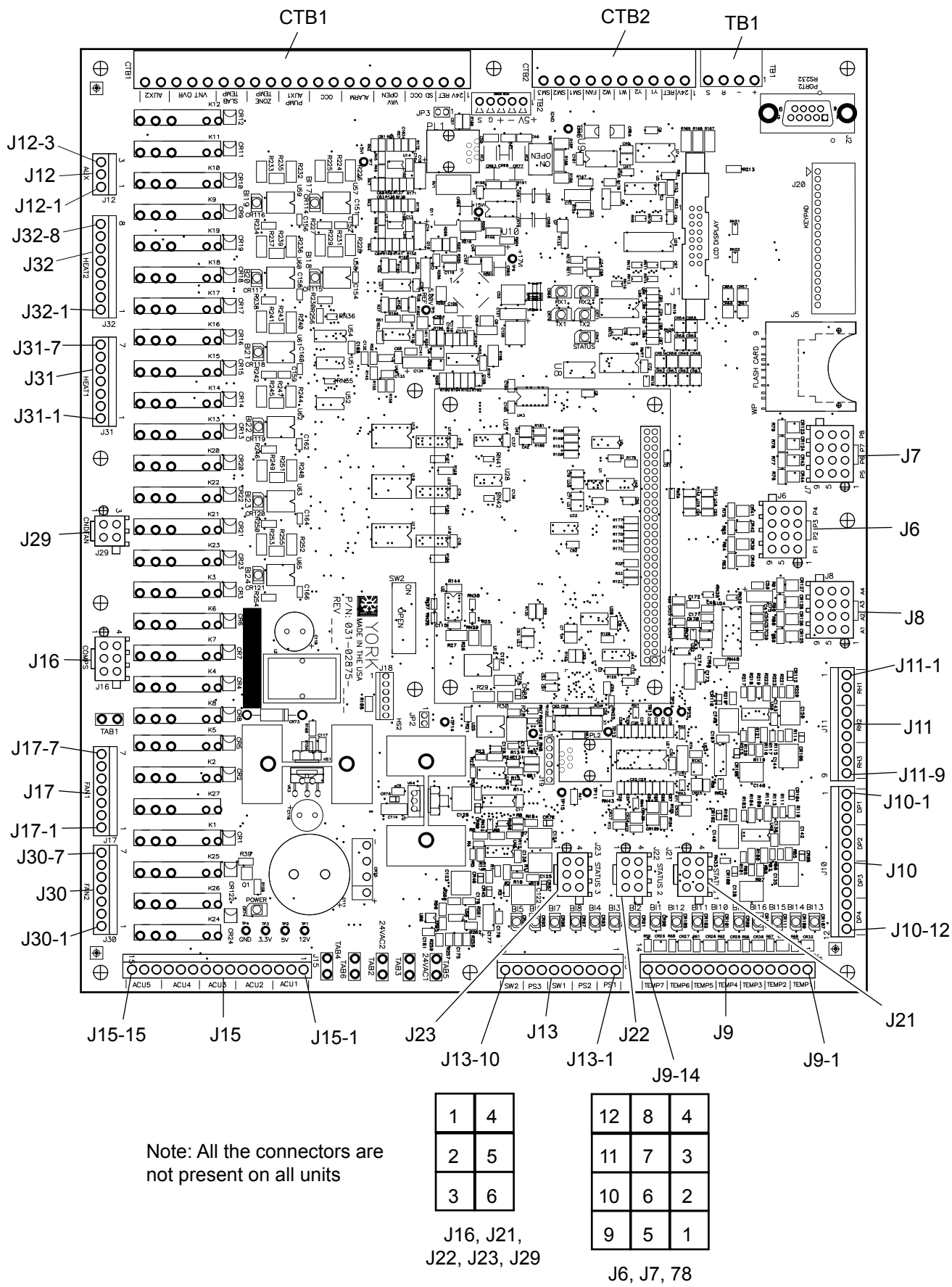

#### FIGURE 71 - CONTROL BOARD I/O LOCATIONS

LD13324

8

JOHNSON CONTROLS

#### TABLE 49 - CONTROL BOARD I/O LOCATIONS

| DESCRIPTION                     | CONN # | PIN #    | TYPE | IDENTIFICATION | WIRE #   |
|---------------------------------|--------|----------|------|----------------|----------|
| 1st Stage Heat Output           | J31    | 1        | BO   | HEAT1          | 211/WHT  |
| 24VAC - Common                  | CTB1   | 2        |      | RET            | FIELD    |
| 24VAC - Source                  | CTB1   | 1        |      | 24VAC          | FIELD    |
| 2nd Stage Heat Output           | J31    | 2        | BO   | HEAT1          | 212/WHT  |
| 3rd Stage Heat Output           | J31    | 3        | во   | HEAT1          | 213/WHT  |
| 4th Stage Heat Output           | J31    | 4        | BO   | HEAT1          | 214/WHT  |
| Air Proving Switch              | J13    | 1        | BI   | PS1            | 114/RED  |
| Air Proving Switch              | J13    | 2        | BI   | PS1            | 115/WHT  |
| Alarm                           | CTB1   | 7        | BO   | ALARM          | FIELD    |
| Alarm                           | CTB1   | 8        | BO   | ALARM          | FIFI D   |
| Bypass Damper Act - Common      | .115   | 12       | AO   | ACU4           | 207/BLK  |
| Bypass Damper Act - VDC         | .115   | 11       | AO   | ACU4           | 206/WHT  |
| Bypass Damper Act / 24VAC       | .115   | 10       | AO   | ACU4           | 205/RFD  |
| Comp Safety Chain Svs A - 24VAC | 121    | 1        | BI   | STATUS1        | 175/RED  |
| Comp Safety Chain Sys A - Comm  | 121    | 3        | BI   | STATUS1        | 179/RLD  |
| Comp Safety Chain Sys A - Comm  | 121    | 2        | BI   | STATUS1        | 178/M/HT |
| Comp Safety Chain Sys A - Input | 121    | <u> </u> | BI   | STATUS1        | 180/RED  |
| Comp Safety Chain Sys B - 24VAC | 121    | 6        |      |                |          |
| Comp Safety Chain Sys B - Comm  | 121    | 5        |      | STATUST        | 103/DLK  |
| Comp Safety Chain Sys B - Input | J2 1   | 5        |      |                |          |
| Comp Salety Chain Sys C - 24VAC | J22    | 1        |      | STATUSZ        | 104/RED  |
| Comp Safety Chain Sys C - Comm  | J22    | 3        | BI   | STATUS2        | 187/BLK  |
| Comp Safety Chain Sys C - Input | J22    | 2        | BI   | STATUS2        | 186/WHI  |
| Comp Safety Chain Sys D - 24VAC | J22    | 4        | BI   | STATUS2        | 188/RED  |
| Comp Safety Chain Sys D - Comm  | J22    | 6        | BI   | STATUS2        | 191/BLK  |
| Comp Safety Chain Sys D - Input | J22    | 5        | BI   | STATUS2        | 190/WHT  |
| Comp Safety Chain Sys E-24VAC   | J23    | 1        | BI   | STATUS3        | 246      |
| Comp Safety Chain Sys E-Comm    | J23    | 3        | BI   | STATUS3        | 248      |
| Comp Safety Chain Sys E-Input   | J23    | 2        | BI   | STATUS3        | 249      |
| Comp Safety Chain Sys F-24VAC   | J23    | 4        | BI   | STATUS3        | 250      |
| Comp Safety Chain Sys F-Comm    | J23    | 6        | BI   | STATUS3        | 252      |
| Comp Safety Chain Sys F-Input   | J23    | 5        | BI   | STATUS3        | 253      |
| Compressor A Load - VDC         | J12    | 2        | AO   | AUX            | 371      |
| Compressor A Load - Common      | JI2    | 3        | AO   | AUX            | 372      |
| Compressor A Output             | J16    | 1        | BO   | COMPS          | 42       |
| Compressor B Output             | J16    | 2        | BO   | COMPS          | 43       |
| Compressor C Output             | J16    | 3        | BO   | COMPS          | 44       |
| Compressor D Output             | J16    | 4        | BO   | COMPS          | 45       |
| Compressor E Output             | J16    | 5        | BO   | COMPS          | 216      |
| Compressor F Output             | J16    | 6        | BO   | COMPS          | 218      |
| Cond Water Flow Switch          | J13    | 9        | BI   | SW2            | 122/RED  |
| Cond Water Flow Switch          | J13    | 10       | BI   | SW2            | 123/WHT  |
| Cond Water Valve Act - Common   | J15    | 9        | AO   | ACU3           | 204/BLK  |
| Cond Water Valve Act - VDC      | J15    | 8        | AO   | ACU3           | 203/WHT  |
| Cond Water Valve Act / 24VAC    | J15    | 7        | AO   | ACU3           | 202/RED  |
| Dirty Filter Switch             | J13    | 3        | BI   | PS2            | 116/RED  |
| Dirty Filter Switch             | J13    | 4        | BI   | PS2            | 117/WHT  |
| Disc Press Sys A - 5VDC         | J6     | 9        | AI   | P1             | 141/RED  |
| Disc Press Sys A - Common       | J6     | 5        | AI   | P1             | 140/BLK  |
| Disc Press Sys A - Input        | J6     | 1        | AI   | P1             | 139/WNT  |
| Disc Press Sys B - 5VDC         | J6     | 11       | AI   | P3             | 147/RED  |
| Disc Press Sys B - Common       | J6     | 7        | AI   | P3             | 146/BLK  |
| Disc Press Sys B - Input        | J6     | 3        | AI   | P3             | 145/WHT  |

### TABLE 49 - CONTROL BOARD I/O LOCATIONS (CONT'D)

| DESCRIPTION                      | CONN #     | PIN # | TYPE     | IDENTIFICATION | WIRE #             |
|----------------------------------|------------|-------|----------|----------------|--------------------|
| Disc Press Sys C - 5VDC          | J7         | 9     | AI       | P5             | 153/RED            |
| Disc Press Sys C - Common        | J7         | 5     | AI       | P5             | 152/BLK            |
| Disc Press Sys C - Input         | J7         | 1     | AI       | P5             | 151/WHT            |
| Disc Press Sys D - 5VDC          | J7         | 11    | AI       | P7             | 159/RED            |
| Disc Press Sys D - Common        | J7         | 7     | AI       | P7             | 158/BLK            |
| Disc Press Sys D - Input         | J7         | 3     | AI       | P7             | 157/WHT            |
| Disc Press Sys E - 5VDC          | J8         | 9     | AI       | P9             | 342                |
| Disc Press Sys E – Common        | J8         | 5     | AI       | P9             | 341                |
| Disc Press Sys E – Input         | J8         | 1     | AI       | P9             | 340                |
| Disc Press Sys F - 5VDC          | J8         | 11    | AI       | P11            | 348                |
| Disc Press Sys F – Common        | J8         | 7     | AI       | P11            | 347                |
| Disc Press Sys F – Input         | J8         | 3     | AI       | P11            | 346                |
| Duct Static Pressure #1 - Common | J10        | 3     | AI       | DP3            | 125/BLK            |
| Duct Static Pressure #1 - Input  | J10        | 2     | AI       | DP3            | 125/WHT            |
| Duct Static Pressure #1 5-VDC    | J10        | 1     | AI       | DP3            | 124/RFD            |
| Duct Static Pressure #2 - Common | .110       | 6     | AI       | DP4            | 128/BLK            |
| Duct Static Pressure #2 - Input  | .110       | 5     | AI       | DP4            | 127/WHT            |
| Duct Static Pressure #2 5-VDC    | .110       | 4     | AI       | DP4            | 126/RED            |
| Duct Static Safety Switch        | .113       | 7     | BI       | PS3            | 120/RED            |
| Duct Static Safety Switch        | .113       | 8     | BI       | PS3            | 121/WHT            |
| Entering Water Temp Sensor       | .19        | 11    | AI       | TEMP6          | 110/RFD            |
| Entering Water Temp Sensor       | .19        | 12    | AI       | TEMP6          | 111/WHT            |
| Elex Evan Temp Sensor            | .19        | 9     | AI       | TEMP5          | 108/RFD            |
| Flex Evan Temp Sensor            | .19        | 10    |          | TEMP5          | 109/WNT            |
| Isolation Damper                 | CTB1       | 10    | BO       |                | FIFLD              |
| Isolation Damper                 | CTB1       | 12    | BO       | PLIMP/ISO DMP  | FIELD              |
| Heat Output Common               | . 31       | 5     | BO       | HEAT1          | 215/BLK            |
| HW / Steam Freezestat            | .113       | 5     | BI       | SW1            | 118/RED            |
| HW / Steam Freezestat            | .113       | 6     | BI       | SW1            | 119/WHT            |
| HW / Steam Valve Act - Common    | J15        | 6     | AO       | ACU2           | 201/BLK            |
| HW / Steam Valve Act - VDC       | J15        | 5     | AO       | ACU2           | 200/WHT            |
| HW / Steam Valve Act / 24VAC     | J15        | 4     | AO       | ACU2           | 199/RFD            |
| Leaving Water Temp Sensor        | .19        | 13    | AI       | TEMP7          | 112/RFD            |
| Leaving Water Temp Sensor        | J9         | 14    | AI       | TEMP7          | 113/WHT            |
| Mixed Air Temp Sensor            | .19        | 7     | AI       | TEMP4          | 106/RFD            |
| Mixed Air Temp Sensor            | J9         | 8     | AI       | TEMP4          | 107/WHT            |
| OA/RA Damper Act - Common        | J15        | 3     | AO       | ACU1           | 198/BLK            |
| OA/RA Damper Act - VDC           | J15        | 2     | AO       | ACU1           | 197/WHT            |
| OA/RA Damper Act / 24VAC         | J15        | 1     | AO       | ACU1           | 196/RED            |
| Occupied Input                   | CTB1       | 4     | BI       | 000            | FIELD              |
| Outside Air RH - 5VDC            | J11        | 1     | AI       | RH1            | 130/RED            |
| Outside Air RH - Common          | J11        | 3     | AI       | RH1            | 132/BLK            |
| Outside Air RH Input             | J11        | 2     | Al       | RH1            | 131/WHT            |
| Outside Air Temp Sensor          | J9         | 5     | AI       | TEMP3          | 104/RED            |
| Outside Air Temp Sensor          | J9         | 6     | AI       | TEMP3          | 105/WHT            |
| Piezometer Ring                  | CTB1       | 20    | AI       | PIEZ           |                    |
| Piezometer Ring                  | CTB1       | 21    | Al       | PIEZ           |                    |
| Pump Output                      | CTB1       | 11    | BO       | PUMP/ISO DMP   | FIELD              |
| Pump Output                      | CTB1       | 12    | BO       | PUMP/ISO DMP   | FIELD              |
| Return Air RH - 5VDC             |            |       |          |                |                    |
|                                  | J11        | 4     | AI       | RH2            | 133/RED            |
| Return Air RH - Common           | J11<br>J11 | 4     | AI<br>AI | RH2<br>RH2     | 133/RED<br>135/BLK |

### TABLE 49 - CONTROL BOARD I/O LOCATIONS (CONT'D)

| DESCRIPTION                   | CONN # | PIN # | TYPE | IDENTIFICATION | WIRE #  |
|-------------------------------|--------|-------|------|----------------|---------|
| Return Air Temp Sensor        | J9     | 3     | AI   | TEMP2          | 102/RED |
| Return Air Temp Sensor        | J9     | 4     | AI   | TEMP2          | 103/WHT |
| Slab Temp Input               | CTB1   | 15    | AI   | SLAB TEMP      | FIELD   |
| Slab Temp Input               | CTB1   | 16    | AI   | SLAB TEMP      | FIELD   |
| Suct Press Sys A - 5VDC       | J6     | 10    | AI   | P2             | 144/RED |
| Suct Press Sys A - Common     | J6     | 6     | AI   | P2             | 143/BLK |
| Suct Press Sys A - Input      | J6     | 2     | AI   | P2             | 142/WHT |
| Suct Press Sys B - 5VDC       | J6     | 12    | AI   | P4             | 150/RED |
| Suct Press Sys B - Common     | J6     | 8     | AI   | P4             | 149/BLK |
| Suct Press Sys B - Input      | J6     | 4     | AI   | P4             | 148/WHT |
| Suct Press Sys C - 5VDC       | J7     | 10    | AI   | P6             | 156/RED |
| Suct Press Sys C - Common     | J7     | 6     | AI   | P6             | 155/BLK |
| Suct Press Sys C - Input      | J7     | 2     | AI   | P6             | 154/WHT |
| Suct Press Sys D- 5VDC        | J7     | 12    | AI   | P8             | 162/RED |
| Suct Press Sys D - Common     | J7     | 8     | AI   | P8             | 161/BLK |
| Suct Press Sys D - Input      | J7     | 4     | AI   | P8             | 160/WHT |
| Suct Press Sys E – 5VDC       | J8     | 10    | AI   | P10            | 345     |
| Suct Press Sys E – Common     | J8     | 6     | AI   | P10            | 344     |
| Suct Press Sys E – Input      | J8     | 2     | AI   | P10            | 343     |
| Suct Press Sys E – 5VDC       | J8     | 12    | AI   | P12            | 351     |
| Suct Press Sys E – Common     | J8     | 8     | AI   | P12            | 350     |
| Suct Press Sys E – Input      | J8     | 4     | AI   | P12            | 349     |
| Supply Air Temp Sensor        | J9     | 1     | AI   | TEMP1          | 100/RED |
| Supply Air Temp Sensor        | J9     | 2     | AI   | TEMP1          | 101/WHT |
| Supply Fan - Common           | J17    | 7     | BO   | FAN1           | 225/BLK |
| Supply Fan Bypass - 24VAC     | J17    | 6     | BO   | FAN1           | 223/RED |
| Supply Fan Contactor - 24VAC  | J17    | 5     | BO   | FAN1           | 220/RED |
| Supply Fan Run Enable         | J17    | 3     | BO   | FAN1           | 218/WHT |
| Supply Fan Run Enable         | J17    | 4     | BO   | FAN1           | 219/BLK |
| Supply Fan Speed - VDC +      | J17    | 1     | AO   | FAN1           | 216/WHT |
| Supply Fan Speed - VDC -      | J17    | 2     | AO   | FAN1           | 217/BLK |
| Underfloor Air RH - 5VDC      | J11    | 7     | AI   | RH3            | 136/RED |
| Underfloor Air RH - Common    | J11    | 9     | AI   | RH3            | 138/BLK |
| Underfloor Air RH Input       | J11    | 8     | AI   | RH3            | 137/WHT |
| Unit Shutdown Input           | CTB1   | 3     | B1   | SD             | FIELD   |
| Vav Heat                      | CTB1   | 5     | BO   | VAV OPEN       | FIELD   |
| Vav Heat                      | CTB1   | 6     | BO   | VAV OPEN       | FIELD   |
| Water Econ Valve Act - Common | J15    | 15    | AO   | ACU5           | 210/BLK |
| Water Econ Valve Act - VDC    | J15    | 14    | AO   | ACU5           | 209/WHT |
| Water Econ Valve Act / 24VAC  | J15    | 13    | AO   | ACU5           | 208/RED |
| Zone Temp Input               | CTB1   | 13    | AI   | ZONE TEMP      | FIELD   |
| Zone Temp Input               | CTB1   | 14    | AI   | ZONE TEMP      | FIELD   |

#### TABLE 50 - WARNING DESCRIPTION TABLE

| HISTORY<br>SCREEN<br>WORDING    | DESCRIPTION                                                                                                    | RESET      | SHOW WHEN UNIT<br>TYPE IS                                         | STATUS<br>SCREEN<br>WORDING              | FAULT<br>OUTPUT<br>TYPE |
|---------------------------------|----------------------------------------------------------------------------------------------------|------------|-------------------------------------------------------------------|------------------------------------------|-------------------------|
| Wrn-Compr Sys-<br>tem * Inhibit | See description at the end of this table                                                                                                    | Auto Reset |                                                                   |                                          |                         |
| Wrn-Dirty Filter 1              | The filter status input is closed for greater than or equal to 1 minute                                                                                                    | Auto Reset | Dirty filter switch is<br>Installed                               | Filter Status<br>Change                  |                         |
| Wrn-Discharge<br>Prs Sensor *   | The discharge pressure for that sys-<br>tem is out of range for greater than or<br>equal to 10 seconds                                                                            | Auto Reset | Press Trans Pkg is<br>ON for the System                           | Compressor<br>System Status<br>Inhibited |                         |
| Wrn-Duct Prs<br>Xdcr            | Supply fan output ON, supply fan<br>status must be running for 5 minutes,<br>static press current less than or equal<br>(0.333 X DUCT STATIC PRESS AC-<br>TIVE SP) for 30 seconds | Auto Reset | UNIT TYPE is VAV<br>or FLEXSYS                                    | Supply Sys<br>Status Warning             | Alarm                   |
| Wrn-Freezestat<br>Trip          | The HW/steam freezestat circuit goes<br>low (open) but goes high (closed)<br>within 5 minutes                                                                                     | Auto Reset | Heating System<br>Type equals HOT<br>WATER/STEAM                  |                                          |                         |
| Wrn-High Duct<br>Pressure 1     | The optional duct static high pressure<br>switch is open for 5 seconds and then<br>re-closes before 60 seconds and this<br>is the first trip in a 60-minute time<br>frame         | Auto Reset | Duct high static<br>switch is ENABLED                             |                                          |                         |
| Wrn-High Duct<br>Pressure 2     | The optional duct static high pressure<br>switch is open for 5 seconds and then<br>re-closes before 60 seconds and this<br>is the second trip in a 60 minute time<br>frame        | Auto Reset | Duct high static<br>switch is ENABLED                             |                                          |                         |
| Wrn-Low Water<br>Flow           | The optional water flow switch input<br>is open for 5 seconds and the UNIT<br>MODE is OCCUPIED or UNOCCU-<br>PIED COOLING                                                         | Auto Reset | Water flow switch is ENABLED                                      | Compressor<br>System Status<br>Inhibited |                         |
| Wrn-Low Water<br>Temp           | The entering Condenser Water<br>Temperature has fallen below the Low<br>Limit Temperature for 30 seconds                                                                          | Auto Reset | Always                                                            | Compressor<br>System Status<br>Inhibited |                         |
| Wrn-Outside Air<br>RH           | Outside Air Temp greater than or<br>equal to 32.0 °F for 10 seconds,<br>Outdoor Air Humidity less than 5% for<br>10 seconds                                                       | Auto Reset | Econo installed<br>SINGLE ENTHALPY<br>or DUAL ENTHALPY            |                                          |                         |
| Wrn-Return Air<br>RH            | Return Air Temp greater than or equal<br>to 32.0 °F for 10 seconds, Return Air<br>Humidity less than 5% for 10 seconds                                                            | Auto Reset | Econo installed<br>DUAL ENTHALPY                                  |                                          |                         |
| Wrn-Slab Temp<br>Sensor         | Underfloor slab temp sensor is out of range for greater than or equal to 10 seconds                                                                                               | Auto Reset | UNIT TYPE is<br>FlexSys and Dew<br>Point Reset is USER<br>ENABLED |                                          | Alarm                   |
| Wrn-Suction Prs<br>Sensor *     | Suction pressure out of range for greater than or equal to 10 seconds                                                                                                    | Auto Reset | Press Trans Pkg is<br>ON for the System                           | System Status<br>Inhibited               |                         |
| Wrn-Under Floor<br>Rh Sensor    | Underfloor Air Humidity is less than 5% for greater than or equal to 5 minutes                                                                                                    | Auto Reset | UNIT TYPE is<br>FLEXSYS and Dew<br>Point Reset is USER<br>ENABLED |                                          | Alarm                   |

\* Can be A-F compressors.

#### TABLE 51 - FAULT AUTO - RESET

| HISTORY SCREEN<br>WORDING                    | DESCRIPTION                                                                                                    | RESET         | SHOW WHEN<br>UNIT TYPE IS                                                                                                    | STATUS<br>SCREEN<br>WORDING            | FAULT<br>OUTPUT<br>TYPE |
|----------------------------------------------|----------------------------------------------------------------------------------------------------|---------------|----------------------------------------------------------------------------------------------------|----------------------------------------|-------------------------|
| Auto Reset-Com-<br>pressor System *<br>Clear | See description below                                                                                                    | Auto<br>Reset |                                                                                                    |                                        |                         |
| Auto Reset-<br>Compress System *<br>Trip 1   | The safety input chain is open (faulted) for<br>more than two seconds with the compres-<br>sor of the system on, and this is the first<br>trip in a 120 minute span                                                                                                    | Auto<br>Reset |                                                                                                    | Comp system<br>* status<br>safety trip | Alarm                   |
| Auto Reset<br>Compressor<br>System * Trip 2  | The safety input chain is open (faulted) for<br>more than two seconds with the com-<br>pressor of the system on, and this is the<br>second trip in a 120 minute span                                                                                                    | Auto<br>Reset |                                                                                                    | Comp system<br>* status<br>safety trip | Alarm                   |
| Auto Reset -<br>MSAT Sensor                  | MS supply air temp current sensor is out<br>of range for greater than or equal to 10<br>seconds                                                                                                    | Auto<br>Reset | UNIT TYPE is<br>FLEXSYS                                                                                                    |                                        | Alarm                   |
| Auto Reset - Power<br>Fail                   | Power is lost when the unit operating state is RUN                                                                                                    | Auto<br>Reset |                                                                                                    |                                        |                         |
| Auto Reset -<br>RAT Sensor                   | Return air temp current sensor is out<br>of range for greater than or equal to 10<br>seconds                                                                                                    | Auto<br>Reset |                                                                                                    |                                        | Alarm                   |
| Auto Reset - Re-<br>mote I/O Comm            | No communication from the I/O board for greater than or equal to 5 seconds                                                                                                    | Auto<br>Reset |                                                                                                    |                                        |                         |
| Auto Reset - Zone<br>Temp Sensor             | Zone temp current sensor is out of range<br>for greater than or equal to 10 seconds. If<br>Night Setback is ENABLED and there is<br>not a valid zone temp sensor value when<br>the unit goes UNOCCUPIED, a fault will<br>become active and prevent the unit from<br>starting. | Auto<br>Reset | UNIT TYPE is VAV<br>and NIGHT SET<br>BACK is USER<br>ENABLED or UNIT<br>TYPE is set to CV<br>and the CONTROL<br>METHOD is set to<br>ZONE SENSOR<br>HARDWIRED |                                        | Alarm                   |

\* Can be A-F compressors.

#### TABLE 52 - FAULTS LOCKOUT

| HISTORY<br>SCREEN WORD-<br>ING               | DESCRIPTION                                                                                                    | RESET             | SHOW WHEN<br>UNIT TYPE IS                                       | STATUS<br>SCREEN<br>WORDING                         | FAULT<br>OUTPUT<br>TYPE |
|----------------------------------------------|----------------------------------------------------------------------------------------------------|-------------------|-----------------------------------------------------------------|-----------------------------------------------------|-------------------------|
| Lockout-Com-<br>pressor System *<br>Time Out | See below                                                                                                    | System<br>Lockout |                                                                 | Comp System *<br>- Safety Lockout                   | Alarm                   |
| Lockout -<br>Compressor<br>System *          | High press switch, comp motor protec-<br>tor, or overcurrent protector open - 3<br>times in 120 minutes on comp system *                                                          | System<br>Lockout |                                                                 | Comp System *<br>- Safety Lockout                   | Alarm                   |
| Lockout-High<br>Duct Pressure                | Duct static press current + duct static<br>over pressure                                                                                                    | Unit<br>Lockout   | UNIT TYPE is VAV<br>or FLEXSYS                                  | Supply Sys<br>Status Safety<br>Lockout              | Alarm                   |
| Lockout - Hot<br>Water Freeze                | The hydronic freeze stat switch<br>remained closed greater than or equal<br>to 5 minutes                                                                                          | Unit<br>Lockout   | Heat Type HOT<br>WATER/STEAM                                    | Heating Sys<br>Status - Safety<br>Lockout           | Alarm                   |
| Lockout - Low<br>Press Sys *                 | The suction pressure is below the suc-<br>tion pressure limit and the increment-<br>ing timer has timed out                                                                       | System<br>Lockout | Always                                                          | Compressor<br>System<br>Status Low<br>Press Lockout | Alarm                   |
| Lockout -<br>Manual Stop *                   | The compressor system has been<br>placed in the stop mode either through<br>the user interface or by a<br>communicated input                                                      | System<br>Lockout |                                                                 | Comp Sys *<br>Status Disabled                       |                         |
| Lockout - Manual<br>Unit Stop                | The unit is shut down through the shut<br>down switch on the unit or by an exter-<br>nal hardwired or communicated input                                                          | Unit<br>Lockout   |                                                                 | Unit - Overall<br>Status Local<br>Stop              |                         |
| Lockout -<br>Sat Sensor                      | Supply air temp current sensor is out<br>of range for greater than or equal to 10<br>seconds                                                                                      | Unit<br>Lockout   | UNIT TYPE is<br>CONSTANT<br>VOLUME or<br>VARIABLE AIR<br>VOLUME |                                                     | Alarm                   |
| Lockout-<br>Supply Fan                       | Supply fan proving switch failed to<br>close within 120 seconds of supply fan<br>start, or the supply fan proving switch<br>opened for more than 10 seconds dur-<br>ing operation | Unit<br>Lockout   |                                                                 | Unit - Overall<br>Status Unit<br>Lockout            | Alarm                   |

**NOTES:** Can be A-F compressors.

"WRN - COMP SYSTEM \* INHIBIT" - This WARNING indicates the compressor system safety circuit experienced a trip but reset prior to the exploration of the 60 minute reset time function. If the safety circuit does not reset in 60 minutes it will be replaced with a "LOCKOUT - COM-PRESSOR SYSTEM \* TIME OUT" message.

"AUTO RESET - COMPRESSOR SYSTEM \* CLEAR" - When ever there is a compressor safety trip the Primary Unit Controller initiates the "COMPR STATUS CLEAR TIME \*" timer. The Primary Unit Controller records the time it takes for the trip to clear. When the fault clears "COM-PRESSOR SYSTEM \* CLEAR" shows the time it took for the fault to clear in the HISTORY buffer.

"LOCKOUT-COMPRESSOR SYSTEM \* TIME OUT" – If the "COMPR STATUS CLEAR TIME \*" timer reaches 60 minutes a "LOCKOUT - COMPRESSOR SYSTEM \* TIME OUT" will be indicated in the HISTORY buffer.

See page 13 for minimum CFM setpoints to assure closure of the supply fan proving switch.

8

## **MULTI MEDIA CARD**

The Unit Controller is made up of two separate control boards, the PLUG IN I/O board and the IPU board. All the digital and analog inputs and outputs are connected to the PLUG IN I/O control. All the system logic is contained on the PLUG IN I/O board. The IPU board mounts on top of the PLUG IN I/O board and handles the communication between the PLUG IN I/O board and the User Interface. Another feature of this control system is the availability to connect a MULTI MEDIA CARD to the IPU board. The MULTI MEDIA CARD allows operational data to be continuously saved and used for the diagnosis of unit operating problems.

A MULTI MEDIA CARD is similar to a hard drive in a PC. It has a directory structure and files are saved on it. The difference between a hard drive and the MULTI MEDIA CARD is that the MULTI MEDIA CARD is made of non-volatile flash memory. This allows the MULTI MEDIA CARD to be removed from the IPU board and placed in a PC for data analysis without the lost of any data.

The MULTI MEDIA CARD is considered a Service tool and as such is controlled through the SERVICE key of the User Interface. Entry into the SERVICE screen requires a Level 2 password.

Data is continuously stored to the MULTI MEDIA CARD in root and subdirectories. The root directories are set up by month and year, under each of the root directories are subdirectories for each day. For example the data for January 11, 2005 would be stored in a root directory identified by Rm200501, the year followed by the month. The subdirectory for this day would be identified as 20050111.csv, the year followed by the month, followed by the day. Each of these files contains all the data monitored for the day specified by the file name. All connected Analog Inputs, Analog Outputs, Digital Inputs, Digital Outputs, Serial Data and Derived Data will be collected. The data will be collected once every 5 seconds and stored in the same order as in the HIS-TORY buffer. Each line of data will be timed and date stamped. Each file will include a header line detailing what data is stored in each column.

The collected data can be analyzed using a PC. The MULTI MEDIA CARD can be inserted into a MULTI MEDIA CARD reader attached to the PC. The data can be analyzed using Excel or another data analysis tool.

To install or remove the MULTI MEDIA CARD from the IPU board "DATA LOG FORMAT" must be set to OFF. This is done through the SERVICE screen of the User Interface. When the MULTI MEDIA CARD is installed the operation can be programmed to "UN-COMPRESSED" in which case data will be recorded every 5 seconds or "SKIP UNCHANGED" which is the same as "UNCOMPRESSED" except values are only saved when they change.

If an error occurs when writing to the MULTI MEDIA CARD, "DATA LOG ERROR STATE" and "DATA LOG ERROR DETAIL" will appear under the SER-VICE screen. "DATA LOG ERROR STATE" indicates what operation failed and "DATA LOG ERROR DE-TAIL" will give the error code from the operation. *Table 53 on page 197* gives a description of the "DATA LOG ERROR STATE" and *Table 54 on page 197* gives a description of the "DATA LOG ERROR DE-TAIL."

#### TABLE 53 - DATA LOG ERROR STATE

| DATA LOG ERROR<br>STATE | AN ERROR OCCURRED<br>WHEN DOING THIS: |
|-------------------------|---------------------------------------|
| 1                       | Mounting the flash card               |
| 2                       | Opening the root directory            |
| 3                       | Reading the root directory            |
| 4                       | Closing the root directory            |
| 5                       | Opening a sub-directory               |
| 6                       | Reading a sub-directory               |
| 7                       | Closing a sub-directory               |
| 8                       | Deleting an old directory             |
| 11                      | Creating a directory                  |
| 14                      | Creating a file                       |
| 15                      | Open a file                           |
| 16                      | Write a file                          |
| 17                      | Delete a file                         |
| 18                      | Close a file                          |

#### TABLE 54 - DATA LOG ERROR LOG DETAIL

| DATA LOG<br>ERROR DETAIL | THIS ERROR OCCURRED:          |
|--------------------------|-------------------------------|
| 1                        | Not permitted                 |
| 2                        | No such entity                |
| 3                        | No such process               |
| 4                        | Operation interrupted         |
| 5                        | I/O error                     |
| 6                        | Bad file handle               |
| 11                       | Try again later               |
| 12                       | Out of memory                 |
| 16                       | Resource busy                 |
| 19                       | No such device                |
| 20                       | Not a directory               |
| 21                       | Is a directory                |
| 22                       | Invalid argument              |
| 23                       | Too many open files in system |
| 27                       | File too large                |
| 28                       | No space left on device       |
| 29                       | Illegal seek                  |
| 30                       | Read-only file system         |
| 60                       | File name too long            |

8

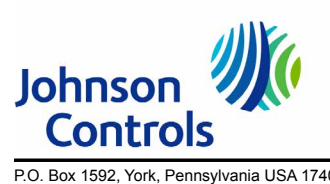

P.O. Box 1592, York, Pennsylvania USA 17405-1592 Copyright © by Johnson Controls 2017 Form 145.05-NOM7 (317) Issue Date: March 8, 2017 Supersedes 145.05-NOM7 (415) 800-861-1001 www.johnsoncontrols.com Subject to change without notice. Printed in USA ALL RIGHTS RESERVED